BA02026D/33/JA/02.24-00 71647309 2024-01-31 バージョン 01.02.zz (デバイスファームウェア)

# 取扱説明書 Proline Prosonic Flow P 500

超音波流量計 Modbus RS485

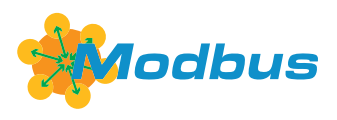

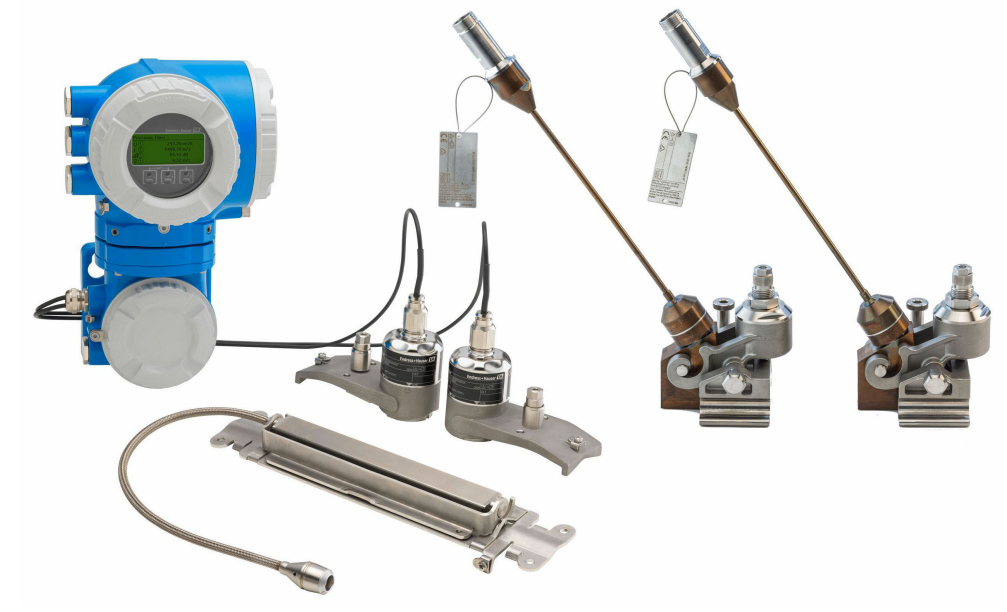

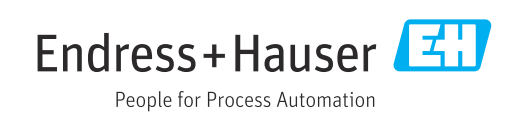

- 本書は、本機器で作業する場合にいつでもすぐに手に取れる安全な場所に保管してください。
- 要員やプラントが危険にさらされないよう、「基本安全注意事項」セクション、ならびに作業手順に関して本書に規定されている、その他の安全注意事項をすべて熟読してください。
- 弊社は、事前の予告なしに技術仕様を変更する権利を有するものとします。本書に関する最新情報および更新内容については、弊社営業所もしくは販売代理店にお問い合わせください。

## 目次

| 1          | 本説明書について                                                                         | 6        |
|------------|----------------------------------------------------------------------------------|----------|
| 1.1        | 本文の目的                                                                            | 6        |
| 1.2        |                                                                                  | . 6      |
|            | 1.2.1     女全ンンホル       122     雪気シンボル                                            | 6        |
|            | 1.2.2     電気シンボル       1.2.3     通信関連のシンボル                                       | . 6      |
|            | <b>1.2.4</b> 工具シンボル                                                              | 7        |
|            | <b>1.2.5</b> 特定情報に関するシンボル                                                        | 7        |
| 13         | 1.2.6 凶中のシンホル・・・・・・・・・・・・<br>関連資料                                                | /<br>8   |
| 1.9        | 1.3.1 資料の機能                                                                      | . 8      |
| 1.4        | 登録商標                                                                             | . 8      |
| 2          | 安全上の注意事項                                                                         | 9        |
| 2.1        | 要員の要件                                                                            | 9        |
| 2.2        | 指定用途                                                                             | . 9      |
| 2.3        | 労働安全                                                                             | , 9      |
| 2.4<br>2.5 | 探作上の女主性・・・・・・・・・・・・・・・・・・・・・・・<br>製品の安全性・・・・・・・・・・・・・・・・・・・・・・・・・・・・・・・・・・・・     | 10       |
| 2.6        | Rmの S ⊥ L · · · · · · · · · · · · · · · · · ·                                    | 10       |
| 2.7        | 機器固有の IT セキュリティ                                                                  | 10       |
|            | 2.7.1 ハードウェア書き込み保護による                                                            | 11       |
|            | 272 パスワードによるアクセス保護                                                               | 11<br>11 |
|            | 2.7.3 Web サーバー経由のアクセス                                                            | 12       |
|            | 2.7.4 サービスインタフェース (CDI-                                                          |          |
|            | RJ45) 経由のアクセス                                                                    | 12       |
| 3          | 製品説明                                                                             | 13       |
| 3.1        | 製品構成                                                                             | 13       |
|            | 3.1.1 Proline 500                                                                | 13       |
| 4          | 受入検査および製品識別表示                                                                    | 15       |
| 4.1        | 受入検査                                                                             | 15       |
| 4.2        | 製品識別表示                                                                           | 15       |
|            | <b>4.2.1</b> 変換器の銘板                                                              | 16       |
|            | <b>4.2.2</b> 代器のシンボル                                                             | 17       |
| F          |                                                                                  | 10       |
| <b>)</b>   |                                                                                  | 10       |
| 5.1<br>5.2 | 保官余件                                                                             | 18       |
| 2.2        | <ul><li>5.2.1 フォークリフトによる運搬</li></ul>                                             | 18       |
| 5.3        | 梱包材の廃棄                                                                           | 18       |
| 6          | 取付け                                                                              | 19       |
| 6.1        | 取付要件                                                                             | 19       |
|            | 6.1.1 取付位置                                                                       | 19       |
|            | 6.1.2 センサセットの選択および配置                                                             | 22       |
|            | 0.1.5         環境わよいノロセ人の安件・・・・・・           6.1.4         特別な取付指示・・・・・・・・・・・・・・・・ | 27<br>27 |
|            |                                                                                  |          |

| 6.2 | 機器の取付け                                               | 28       |
|-----|------------------------------------------------------|----------|
|     | 6.2.1 必要な工具                                          | 28       |
|     | 6.2.2 機器の準備                                          | 28       |
|     | 6.2.3 機器の取付け                                         | 29       |
|     | <b>6.2.4</b> ヤンサの取付け                                 | 29       |
|     | 6.2.5 変換器ハウジングの取付け: Proline                          |          |
|     | 500 · · · · · · · · · · · · · · · · · ·              | 42       |
|     | 62.6 変換器ハウジングの回転・Proline                             | 12       |
|     | 500 · · · · · · · · · · · · · · · · · ·              | 44       |
|     | 627 表示モジュールの回転・Proline                               |          |
|     | 500                                                  | 44       |
| 63  | 設置状況の確認                                              | 45       |
| 0.5 | 议直·代刊•9°                                             | τJ       |
| -   | 毒气拉结                                                 |          |
| /   | 電気接続                                                 | 46       |
| 7.1 | 電気の安全性                                               | 46       |
| 7.2 | 接続要件                                                 | 46       |
|     | 7.2.1 必要な工具                                          | 46       |
|     | 7.2.2 接続ケーブルの要件                                      | 46       |
|     | 7.2.3 端子の割当て                                         | 47       |
|     | 7.2.4 シールドおよび接地                                      | 48       |
|     | 72.5 機器の進備                                           | 48       |
| 73  | 機器の接続・Proline 500                                    | 50       |
| 1.2 | <ul><li>731 接続ケーブルの接続</li></ul>                      | 50       |
|     | 732 信号ケーブルと雷源ケーブルの                                   | 20       |
|     | 7.3.2 百分 シルこ宅(ホケーシルの)                                | 52       |
|     | 733 亦 協 哭 を え ぃ ト ワ ー カ に 結 合                        | 55       |
| 74  | 7.5.5 夏沢間でホワトラークに初日・・・・・<br>雪冶亚海                     | 56       |
| 7.4 | 电应   阕 · · · · · · · · · · · · · · · · · ·           | 56       |
| 75  | 7.4.1 20 須木口・・・・・・・・・・・・・・・・・・・・・・・・・・・・・・・・・・・・     | 56       |
| 1.5 | 付別は按応月位・・・・・・・・・・・・・・・・・・・・・・・・・・・・・・・・・・・・          | 50       |
| 76  | 7.5.1 (安和) · · · · · · · · · · · · · · · · · · ·     | 50       |
| 7.0 | ハートリエノの取止・・・・・・・・・・・・・・・・・・・・・・・・・・・・・・・・・・・・        | 59<br>50 |
|     | 7.0.1 (成奋ノトレ人の設定・・・・・・・・・・・・・・・・・・・・・・・・・・・・・・・・・・・・ | 59       |
| 77  | 7.0.2 終端抵抗の有効化・・・・・・・・・・・・・・・・・・・・・・・・・・・・・・・・・・・・   | 6U       |
| 7.7 | 休護寺級の休祉・・・・・・・・・・・・・・・・・・・・・・・・・・・・・・・・・・・・          | 61       |
| 7.8 | 肥稼状況の確認                                              | 61       |
| _   |                                                      |          |
| 8   | 操作オブション                                              | 62       |
| 8.1 | 操作オプションの概要                                           | 62       |
| 8.2 | 操作メニューの構成と機能                                         | 63       |
|     | 8.2.1 操作メニューの構成                                      | 63       |
|     | 8.2.2 操作指針                                           | 64       |
| 8.3 | 現場表示器を使用した操作メニューへのア                                  |          |
|     | クセス                                                  | 65       |
|     | 8.3.1 操作画面表示                                         | 65       |
|     | <b>8.3.2</b> ナビゲーション画面                               | 67       |
|     | 833 編集画面                                             | 69       |
|     | 834 操作部                                              | 71       |
|     | 835 コンテキストメニューを聞く                                    | 71       |
|     | 836 ナビゲーションお上7バリフトから                                 | , 1      |
|     | マンジェン ション むらし ラハー から<br>選択                           | 73       |
|     | 837 パラメータの直接呼バリし                                     | רי<br>72 |
|     | <b>838</b> ヘルプテキストの呼バー                               | 7/1      |
|     | 839 パラメータの変更                                         | 74       |
|     |                                                      | 1 1      |

| Proline Prosonic Flow P 500 M | odbus RS485 |
|-------------------------------|-------------|
|-------------------------------|-------------|

|                                           | 8.3.10                                                                                                    | ユーザーの役割と関連するアクセ                                                                                                    |                                                                                                    |
|-------------------------------------------|----------------------------------------------------------------------------------------------------|----------------------------------------------------------------------------------------------------|----------------------------------------------------------------------------------------------------|
|                                           |                                                                                                    | ス権                                                                                                    | 75                                                                                                    |
|                                           | 8.3.11                                                                                                    | アクセスコードによる書き込み保                                                                                                    |                                                                                                    |
|                                           | 0 0 1 0                                                                                                    | 護の無効化・・・・・・・・・・・・・・・・・・・・・・・・・・・・・・・・・・・・                                                                                                    | 75                                                                                                    |
| 0 /                                       | 8.3.12<br>ウーブ                                                                                                    | モーバッドロックの有効化/無効化.                                                                                                    | 76                                                                                                    |
| 0.4                                       | リエノのアカ・                                                                                                    | ノフリリを使用した操作メーユーベー                                                                                                    | 76                                                                                                    |
|                                           | <b>8.4.1</b>                                                                                                    | 機能範囲                                                                                                    | 76                                                                                                    |
|                                           | 8.4.2                                                                                                    | 必須条件                                                                                                    | 77                                                                                                    |
|                                           | 8.4.3                                                                                                    | 機器の接続                                                                                                    | 78                                                                                                    |
|                                           | 8.4.4                                                                                                    | ログイン                                                                                                    | 80                                                                                                    |
|                                           | 8.4.5                                                                                                    | ユーザインタフェース                                                                                                    | 81                                                                                                    |
|                                           | 8.4.6                                                                                                    | Web サーバーの無効化                                                                                                    | 82                                                                                                    |
| Q 5                                       | 8.4.7                                                                                                    | - ロクナリト・・・・・・・・・・・・・・・・・・・・・・・・・・・・・・・・・・・・                                                                                                    | 82                                                                                                    |
| 0.5                                       | 採住ノ                                                                                                    | 一ルによる操作メニューへのナク                                                                                                    | 83                                                                                                    |
|                                           | 8.5.1                                                                                                    | 操作ツールの接続                                                                                                    | 83                                                                                                    |
|                                           | 8.5.2                                                                                                    | FieldCare                                                                                                    | 86                                                                                                    |
|                                           | 8.5.3                                                                                                    | DeviceCare                                                                                                    | 87                                                                                                    |
|                                           |                                                                                                    |                                                                                                    |                                                                                                    |
| 9                                         | システ                                                                                                    | <sup>-</sup> ム統合                                                                                                    | 88                                                                                                    |
| 9.1                                       | DDファ                                                                                                    | マイルの概要                                                                                                    | 88                                                                                                    |
|                                           | 9.1.1                                                                                                    | 現在の機器バージョンデータ                                                                                                    | 88                                                                                                    |
|                                           | 9.1.2                                                                                                    | 操作ツール                                                                                                    | 88                                                                                                    |
| 9.2                                       | Modbu                                                                                                    | s RS485 情報                                                                                                    | 88                                                                                                    |
|                                           | 9.2.1<br>0 2 2                                                                                                    | (筬肥ユート・・・・・・・・・・・・・・・・・・・・・・・・・・・・・・・・・・・・                                                                                                    | 88<br>80                                                                                                    |
|                                           | 923                                                                                                    | レンヘン 同報                                                                                                    | 90                                                                                                    |
|                                           | 9.2.4                                                                                                    | データ型                                                                                                    | 90                                                                                                    |
|                                           |                                                                                                    |                                                                                                    | 20                                                                                                    |
|                                           | 9.2.5                                                                                                    | バイト伝送順序                                                                                                    | 90                                                                                                    |
|                                           | 9.2.5<br>9.2.6                                                                                                    | バイト伝送順序<br>Modbus データマップ                                                                                                    | 90<br>91                                                                                                    |
|                                           | 9.2.5<br>9.2.6                                                                                                    | バイト伝送順序<br>Modbus データマップ                                                                                                    | 90<br>91                                                                                                    |
| 10                                        | 9.2.5<br>9.2.6<br><b>設定.</b>                                                                                                    | バイト伝送順序                                                                                                    | 90<br>91<br><b>93</b>                                                                                                    |
| <b>10</b><br>10.1                         | 9.2.5<br>9.2.6<br><b>設定.</b><br>設置状                                                                                                    | バイト伝送順序<br>Modbus データマップ<br>況および配線状況の確認                                                                                                    | 90<br>91<br><b>93</b>                                                                                                    |
| <b>10</b><br>10.1<br>10.2                 | 9.2.5<br>9.2.6<br>設定・<br>設置状<br>機器の                                                                                                    | バイト伝送順序<br>Modbus データマップ<br>況および配線状況の確認<br>電源投入                                                                                                    | 90<br>91<br><b>93</b><br>93<br>93                                                                                                    |
| <b>10</b><br>10.1<br>10.2<br>10.3         | 9.2.5<br>9.2.6<br>設定.<br>設置状<br>機器の<br>操作言                                                                                                    | バイト伝送順序<br>Modbus データマップ<br>況および配線状況の確認<br>電源投入<br>語の設定                                                                                                    | 90<br>91<br><b>93</b><br>93<br>93<br>93                                                                                                    |
| <b>10</b><br>10.1<br>10.2<br>10.3<br>10.4 | 9.2.5<br>9.2.6<br><b>設定</b> ・<br>設置状<br>機器の<br>操作言<br>10.61                                                                                                    | バイト伝送順序<br>バイト伝送順序<br>Modbus データマップ<br>況および配線状況の確認<br>電源投入<br>語の設定<br>みば来早の塾空                                                                                                    | 90<br>91<br>93<br>93<br>93<br>93<br>93<br>93                                                                                                    |
| <b>10</b><br>10.1<br>10.2<br>10.3<br>10.4 | 9.2.5<br>9.2.6<br>設定・<br>設置状<br>機器の<br>損<br>機器の<br>10.4.1<br>10.4.2                                                                                                    | バイト伝送順序<br>バイト伝送順序<br>Modbus データマップ<br>況および配線状況の確認<br>電源投入<br>語の設定<br>設定<br>タグ番号の設定<br>システムの単位の設定                                                                                                    | 90<br>91<br>93<br>93<br>93<br>93<br>93<br>93<br>95<br>95                                                                                                    |
| <b>10</b><br>10.1<br>10.2<br>10.3<br>10.4 | 9.2.5<br>9.2.6<br>設定・<br>設置状<br>機器の<br>10.4.1<br>10.4.2<br>10.4.3                                                                                                    | バイト伝送順序<br>バイト伝送順序<br>Modbus データマップ<br>況および配線状況の確認<br>電源投入                                                                                                    | 90<br>91<br><b>93</b><br>93<br>93<br>93<br>93<br>93<br>95<br>95<br>95                                                                                           |
| <b>10</b><br>10.1<br>10.2<br>10.3<br>10.4 | 9.2.5<br>9.2.6<br>設定・<br>設置状<br>機器の<br>損機器の<br>10.4.1<br>10.4.2<br>10.4.3<br>10.4.4                                                                                                    | <ul> <li>バイト伝送順序</li> <li>Modbus データマップ</li> <li>況および配線状況の確認</li> <li>電源投入</li> <li>審の設定</li> <li>シグ番号の設定</li> <li>システムの単位の設定</li> <li>通信インターフェイスの設定</li> <li>測定点の設定</li> </ul>                                                                                                    | 90<br>91<br>93<br>93<br>93<br>93<br>93<br>93<br>95<br>95<br>95<br>97<br>98                                                                                      |
| <b>10</b><br>10.1<br>10.2<br>10.3<br>10.4 | 9.2.5<br>9.2.6<br>設定.<br>設置状<br>機器の<br>10.4.1<br>10.4.2<br>10.4.3<br>10.4.3<br>10.4.4<br>10.4.5                                                                                                    | バイト伝送順序<br>バイト伝送順序<br>Modbus データマップ<br>況および配線状況の確認<br>電源投入<br>語の設定<br>設定<br>システムの単位の設定<br>通信インターフェイスの設定<br>測定点の設定<br>I/O 設定の表示                                                                                                    | 90<br>91<br>93<br>93<br>93<br>93<br>93<br>93<br>93<br>95<br>95<br>97<br>98<br>103                                                                               |
| <b>10</b><br>10.1<br>10.2<br>10.3<br>10.4 | 9.2.5<br>9.2.6<br>設定・<br>設置状<br>機器の<br>10.4.1<br>10.4.2<br>10.4.3<br>10.4.4<br>10.4.5<br>10.4.6                                                                                                    | バイト伝送順序<br>バイト伝送順序<br>Modbus データマップ<br>況および配線状況の確認<br>電源投入<br>語の設定<br>設定<br>タグ番号の設定<br>システムの単位の設定<br>通信インターフェイスの設定<br>川O 設定の表示<br>設定<br>の確認<br>の確認<br>の確認                                                                                                    | 90<br>91<br>93<br>93<br>93<br>93<br>93<br>93<br>95<br>95<br>95<br>97<br>98<br>103                                                                               |
| <b>10</b><br>10.1<br>10.2<br>10.3<br>10.4 | 9.2.5<br>9.2.6<br>設定・<br>設置状<br>機器の<br>10.4.1<br>10.4.2<br>10.4.3<br>10.4.4<br>10.4.5<br>10.4.5<br>10.4.6<br>10.4.7                                                                                                    | バイト伝送順序         Modbus データマップ         祝および配線状況の確認         電源投入         電源投入         語の設定         タグ番号の設定         システムの単位の設定         通信インターフェイスの設定         測定点の設定         設置状態の確認         電流入力の設定         フニ         フニ         カの設定                                                                                                    | 90<br>91<br>93<br>93<br>93<br>93<br>93<br>93<br>93<br>93<br>95<br>95<br>97<br>98<br>103<br>104                                                                  |
| <b>10</b><br>10.1<br>10.2<br>10.3<br>10.4 | 9.2.5<br>9.2.6<br>設定・<br>設置状<br>機構の<br>10.4.1<br>10.4.2<br>10.4.3<br>10.4.4<br>10.4.5<br>10.4.6<br>10.4.7<br>10.4.8<br>10.4.8                                                                                                    | バイト伝送順序<br>バイト伝送順序<br>Modbus データマップ<br>況および配線状況の確認<br>電源投入<br>語の設定<br>システムの単位の設定<br>道信インターフェイスの設定<br>測定点の設定<br>I/O 設定の表示<br>設置状態の確認<br>電流入力の設定<br>ステータス入力の設定<br>                                                                                                    | 90<br>91<br>93<br>93<br>93<br>93<br>93<br>93<br>95<br>95<br>97<br>98<br>103<br>104<br>105                                                                       |
| <b>10</b><br>10.1<br>10.2<br>10.3<br>10.4 | 9.2.5<br>9.2.6<br>設置、<br>機器の<br>10.4.1<br>10.4.2<br>10.4.3<br>10.4.4<br>10.4.5<br>10.4.6<br>10.4.7<br>10.4.8<br>10.4.9<br>10.4.1                                                                                                    | バイト伝送順序<br>バイト伝送順序<br>Modbus データマップ<br>況および配線状況の確認<br>電源投入<br>電源投入<br>語の設定<br>システムの単位の設定<br>道信インターフェイスの設定<br>加定点の設定<br>I/O 設定の表示<br>設置状態の確認<br>電流入力の設定<br>ステータス入力の設定<br>1パルス/周波数/スイッチ出力の                                                                                                    | 90<br>91<br>93<br>93<br>93<br>93<br>93<br>93<br>93<br>95<br>95<br>97<br>98<br>103<br>104<br>105<br>106<br>107                                                   |
| <b>10</b><br>10.1<br>10.2<br>10.3<br>10.4 | 9.2.5<br>9.2.6<br>設置、<br>機器の<br>記載<br>10.4.1<br>10.4.2<br>10.4.3<br>10.4.4<br>10.4.5<br>10.4.5<br>10.4.6<br>10.4.7<br>10.4.8<br>10.4.9<br>10.4.10                                                                                                    | バイト伝送順序         Modbus データマップ         Mail Science         次および配線状況の確認         電源投入 <ul> <li>調波入</li> <li> </li></ul> 第の設定 <li> <ul> <li>タグ番号の設定</li> <li>システムの単位の設定</li> <li>システムの単位の設定</li> <li> <ul> <li>調定点の設定</li> <li> </li></ul> <ul> <li>加合して、</li> <li>ステークス入力の設定</li> <li>ステータス入力の設定</li> <li> <ul> <li>コパルス/周波数/スイッチ出力の</li> <li>設定</li> </ul></li></ul></li></ul></li>                                                                                                   | 90<br>91<br>93<br>93<br>93<br>93<br>93<br>93<br>93<br>93<br>95<br>95<br>97<br>98<br>103<br>104<br>105<br>106<br>107<br>110                                      |
| <b>10</b><br>10.1<br>10.2<br>10.3<br>10.4 | 9.2.5<br>9.2.6<br>設置、<br>機器の<br>操作言<br>他器の<br>10.4.1<br>10.4.2<br>10.4.3<br>10.4.4<br>10.4.5<br>10.4.6<br>10.4.7<br>10.4.8<br>10.4.9<br>10.4.10<br>10.4.11                                                                                                | バイト伝送順序<br>バイト伝送順序<br>Modbus データマップ<br>況および配線状況の確認<br>電源投入<br>語の設定<br>システムの単位の設定<br>システムの単位の設定<br>道信インターフェイスの設定<br>バO 設定の表示<br>設置状態の確認<br>電流入力の設定<br>ステータス入力の設定<br>ステータス入力の設定<br>パルス/周波数/スイッチ出力の<br>設定<br>リレー出力の設定                                                                                                    | 90<br>91<br>93<br>93<br>93<br>93<br>93<br>95<br>95<br>97<br>98<br>103<br>104<br>105<br>106<br>107<br>110<br>117                                                 |
| <b>10</b><br>10.1<br>10.2<br>10.3<br>10.4 | 9.2.5         9.2.6         設置、         機構都の         10.4.1         10.4.2         10.4.3         10.4.5         10.4.5         10.4.6         10.4.7         10.4.8         10.4.10         10.4.11         10.4.12                                      | バイト伝送順序         Modbus データマップ         祝および配線状況の確認         電源投入         電源投入         語の設定         設定         タグ番号の設定         システムの単位の設定         通信インターフェイスの設定         測定点の設定         調定点の設定         調定点の設定         ブノンクーフェイスの設定         第二         1/0 設定の表示         設置状態の確認         電流入力の設定         ステータス入力の設定         パルス/周波数/スイッチ出力の         設定         リレー出力の設定         2ダブルパルス出力の設定                                                                                              | 90<br>91<br>93<br>93<br>93<br>93<br>93<br>93<br>93<br>95<br>95<br>97<br>98<br>103<br>104<br>105<br>106<br>107<br>110<br>117<br>119                              |
| <b>10</b><br>10.1<br>10.2<br>10.3<br>10.4 | 9.2.5<br>9.2.6<br>設置、<br>機器の<br>操作言<br>10.4.1<br>10.4.2<br>10.4.3<br>10.4.4<br>10.4.5<br>10.4.6<br>10.4.7<br>10.4.8<br>10.4.9<br>10.4.10<br>10.4.11<br>10.4.12<br>10.4.13                                                                                 | バイト伝送順序         Modbus データマップ         祝および配線状況の確認         電源投入         画の設定         システムの単位の設定         システムの単位の設定         連信インターフェイスの設定         測定点の設定         調定         パ/0 設定の表示         設置状態の確認         電流入力の設定         ステータス入力の設定         パルス/周波数/スイッチ出力の設定         リレー出力の設定         ジブルパルス出力の設定                                                                                                    | 90<br>91<br>93<br>93<br>93<br>93<br>93<br>93<br>93<br>95<br>95<br>97<br>98<br>103<br>104<br>105<br>106<br>107<br>110<br>117<br>119<br>120                       |
| <b>10</b><br>10.1<br>10.2<br>10.3<br>10.4 | 9.2.5<br>9.2.6<br>設置、<br>機器の<br>操作言<br>10.4.1<br>10.4.2<br>10.4.3<br>10.4.4<br>10.4.5<br>10.4.6<br>10.4.7<br>10.4.8<br>10.4.7<br>10.4.8<br>10.4.9<br>10.4.10<br>10.4.11<br>10.4.12<br>10.4.13<br>10.4.14<br>10.4.12                                       | <ul> <li>バイト伝送順序</li> <li>Modbus データマップ</li> <li>祝および配線状況の確認</li> <li>電源投入</li> <li>語の設定</li> <li>タグ番号の設定</li> <li>システムの単位の設定</li> <li>システムの単位の設定</li> <li>連信インターフェイスの設定</li> <li>測定点の設定</li> <li>測定点の設定</li> <li>調定点の設定</li> <li>ボム力の設定</li> <li>電流入力の設定</li> <li>エークス入力の設定</li> <li>ローフローカットオフの設定</li> </ul>                                                                                                    | 90<br>91<br>93<br>93<br>93<br>93<br>93<br>93<br>95<br>95<br>97<br>98<br>103<br>104<br>105<br>106<br>107<br>110<br>117<br>119<br>120                             |
| <b>10</b><br>10.1<br>10.3<br>10.4         | 9.2.5<br>9.2.6<br>設定・<br>設置、<br>機構作での<br>10.4.1<br>10.4.2<br>10.4.3<br>10.4.4<br>10.4.5<br>10.4.6<br>10.4.7<br>10.4.8<br>10.4.10<br>10.4.11<br>10.4.12<br>10.4.13<br>10.4.14<br>高度な<br>10.5<br>1                                                          | <ul> <li>バイト伝送順序</li> <li>Modbus データマップ</li> <li>税および配線状況の確認</li> <li>電源投入</li> <li>事の設定</li> <li>タグ番号の設定</li> <li>タグ番号の設定</li> <li>システムの単位の設定</li> <li>連信インターフェイスの設定</li> <li>測定点の設定</li> <li>測定点の設定</li> <li>調定点の設定</li> <li>ボ島の設定</li> <li>ボ島の設定</li> <li>ボ島の設定</li> <li>ボ島の設定</li> <li>ボ島の設定</li> <li>ボーフローカットオフの設定</li> <li>ジステムマコードの入力のためのパ</li> </ul>                                                                                                    | 90<br>91<br>93<br>93<br>93<br>93<br>93<br>93<br>93<br>95<br>95<br>97<br>98<br>103<br>104<br>105<br>106<br>107<br>110<br>117<br>119<br>120<br>122<br>124         |
| <b>10</b><br>10.1<br>10.3<br>10.4         | 9.2.5<br>9.2.6<br><b>設定</b> .<br>設置器の言<br>10.4.1<br>10.4.2<br>10.4.3<br>10.4.4<br>10.4.5<br>10.4.6<br>10.4.7<br>10.4.8<br>10.4.9<br>10.4.12<br>10.4.12<br>10.4.13<br>10.4.14<br>高度な<br>10.5.1                                                             | <ul> <li>バイト伝送順序</li> <li>Modbus データマップ</li> <li>祝および配線状況の確認</li> <li>電源投入</li> <li>審の設定</li> <li>タグ番号の設定</li> <li>システムの単位の設定</li> <li>通信インターフェイスの設定</li> <li>測定点の設定</li> <li>測定点の設定</li> <li>調告、</li> <li>取場支示</li> <li>取場表示器の設定</li> <li>マクセスコードの入力のためのパ<br/>ラメータを使用</li> </ul>                                                                                                    | 90<br>91<br>93<br>93<br>93<br>93<br>93<br>93<br>93<br>95<br>95<br>97<br>98<br>103<br>104<br>105<br>106<br>107<br>110<br>117<br>119<br>120<br>122<br>124         |
| <b>10</b><br>10.1<br>10.3<br>10.4         | 9.2.5<br>9.2.6<br><b>設定</b> .<br>設置器の<br>操機器の<br>10.4.1<br>10.4.2<br>10.4.3<br>10.4.4<br>10.4.5<br>10.4.6<br>10.4.7<br>10.4.8<br>10.4.9<br>10.4.10<br>10.4.11<br>10.4.12<br>10.4.13<br>10.4.12<br>10.4.13<br>10.4.14<br>高度な<br>10.5.1<br>10.5.2           | <ul> <li>バイト伝送順序</li> <li>Modbus データマップ</li> <li>祝および配線状況の確認</li> <li>電源投入</li> <li>審の設定</li> <li>タグ番号の設定</li> <li>システムの単位の設定</li> <li>連信インターフェイスの設定</li> <li>測定点の設定</li> <li>測定点の設定</li> <li>調定点の設定</li> <li>調定点の設定</li> <li>調定点の設定</li> <li>調定点の設定</li> <li>ローフローカットオフの設定</li> <li>ジスラーを使用</li> <li>センサの調整の実施</li> </ul>                                                                                                    | 90<br>91<br>93<br>93<br>93<br>93<br>93<br>93<br>95<br>95<br>97<br>98<br>103<br>104<br>105<br>106<br>107<br>110<br>117<br>119<br>120<br>122<br>124<br>125        |
| <b>10</b><br>10.1<br>10.3<br>10.4         | 9.2.5<br>9.2.6<br>設定・<br>設置状<br>機器の<br>10.4.1<br>10.4.2<br>10.4.3<br>10.4.4<br>10.4.5<br>10.4.6<br>10.4.7<br>10.4.8<br>10.4.7<br>10.4.8<br>10.4.10<br>10.4.11<br>10.4.12<br>10.4.13<br>10.4.12<br>10.4.13<br>10.4.14<br>高度な<br>10.5.1<br>10.5.2<br>10.5.3 | <ul> <li>バイト伝送順序</li> <li>Modbus データマップ</li> <li>税abus データマップ</li> <li>税abus データマップ</li> <li>税abus データマップ</li> <li>電源投入</li> <li>電源投入</li> <li>書の設定</li> <li>タグ番号の設定</li> <li>システムの単位の設定</li> <li>連信インターフェイスの設定</li> <li>測定点の設定</li> <li>測定点の設定</li> <li>調定点の設定</li> <li>調定点の設定</li> <li>ボルの設定</li> <li>ボルス/周波数/スイッチ出力の</li> <li>設定</li> <li>リレー出力の設定</li> <li>リレー出力の設定</li> <li>現場表示器の設定</li> <li>アクセスコードの入力のためのパ</li> <li>ラメータを使用</li> <li>センサの調整の実施</li> <li>センサの設定の実行</li> </ul> | 90<br>91<br>93<br>93<br>93<br>93<br>93<br>93<br>95<br>95<br>97<br>98<br>103<br>104<br>105<br>106<br>107<br>110<br>117<br>119<br>120<br>122<br>124<br>125<br>125 |

|      | 10.5.5 表示の追加設定           | 131 |
|------|--------------------------|-----|
|      | 10.5.6 WLAN 設定           | 134 |
|      | 10.5.7 設定管理              | 135 |
|      | 10.5.8 機器管理のためのパラメータを    |     |
|      | 使用                       | 137 |
| 10.6 | シミュレーション                 | 138 |
| 10.7 | 不正アクセスからの設定の保護           | 141 |
|      | 10.7.1 アクセスコードによる書き込み    |     |
|      | 保護                       | 141 |
|      | 10.7.2 書き込み保護スイッチによる書き   |     |
|      | 込み保護                     | 143 |
| 11   |                          | 145 |
| 11   | 探作                       | 145 |
| 11.1 | 機器ロック状態の読取り              | 145 |
| 11.2 | 操作言語の設定                  | 145 |
| 11.3 | 表示部の設定                   | 145 |
| 11.4 | 測定値の読み取り                 | 145 |
|      | 11.4.1 プロセス変数            | 146 |
|      | 11.4.2 システムの値            | 150 |
|      | 11.4.3 「入力値」 サブメニュー      | 151 |
|      | 11.4.4 出力值               | 152 |
|      | 11.4.5 「積算計」 サブメニュー      | 154 |
| 11.5 | プロセス条件への機器の適合            | 155 |
| 11.6 | 積算計リセットの実行               | 155 |
|      | 11.6.1 「積算計のコントロール」パラメー  |     |
|      | タの機能範囲                   | 156 |
|      | 11.6.2 「すべての積算計をリセット」 パフ |     |
|      | メータの機能範囲                 | 156 |
| 11.7 | 測定値の腹歴を表示                | 157 |
| 12   | 診断およびトラブルシューティン          |     |
|      |                          | 160 |
|      | <i>I</i>                 | 100 |
| 12.1 | 一般トラブルシューティング            | 160 |
| 12.2 | LED の診断情報                | 162 |
|      | 12.2.1 変換器               | 162 |
| 12.3 | 現場表示器の診断情報               | 163 |

|       | 12.2.1 変換器                     | 162 |
|-------|--------------------------------|-----|
| 12.3  | 現場表示器の診断情報                     | 163 |
|       | 12.3.1 診断メッセージ                 | 163 |
|       | 12.3.2 対処法の呼び出し                | 165 |
| 12.4  | ウェブブラウザの診断情報                   | 165 |
|       | 12.4.1 診断オプション                 | 165 |
|       | 12.4.2 対策情報の呼び出し               | 166 |
| 12.5  | FieldCare または DeviceCare の診断情報 | 166 |
|       | 12.5.1 診断オプション                 | 166 |
|       | 12.5.2 対策情報の呼び出し               | 167 |
| 12.6  | 通信インタフェースを介した診断情報              | 168 |
|       | 12.6.1 診断情報の読み出し               | 168 |
|       | 12.6.2 エラー応答モードの設定             | 168 |
| 12.7  | 診断情報の適応                        | 168 |
|       | 12.7.1 診断動作の適応                 | 168 |
| 12.8  | 診断情報の概要                        | 169 |
| 12.9  | 未処理の診断イベント                     | 174 |
| 12.10 | 診断リスト                          | 174 |
| 12.11 | イベントログブック                      | 175 |
|       | 12.11.1イベントログの読み出し             | 175 |
|       | 12.11.2 イベントログブックのフィルタリ        |     |
|       | ング                             | 176 |
|       | 12.11.3 情報イベントの概要              | 176 |

| 目 | 次 |
|---|---|
| Ħ |   |

|                                                                                                    | (歳品のりビット・・・・・・・・・・・・・・・・・・・・・・・・・・・・・・・・・・・・         |  |
|----------------------------------------------------------------------------------------------------|------------------------------------------------------|--|
|                                                                                                    | 新田 177                                               |  |
| 12 12                                                                                                    | <sup>拖囚</sup> · · · · · · · · · · · · · · · · · · ·  |  |
| 12.12                                                                                                    | 1次冊旧秋・・・・・・・・・・・・・・・・・・・・・・・・・・・・・・・・・・・・            |  |
| 12.14                                                                                                    | ファームウェアの履歴・・・・・・・・・・・・・・・・・・・・・・・・・・・・・・・・・・・・       |  |
| 13                                                                                                    | メンテナンス 180                                           |  |
| 13.1                                                                                                    | メンテナンス作業 180                                         |  |
|                                                                                                    | 13.1.1 外部洗净 180                                      |  |
| 13.2                                                                                                    | 測定機器およびテスト機器 180                                     |  |
| 13.3                                                                                                    | エンドレスハウザー社サービス 180                                   |  |
| 14                                                                                                    | 修理 181                                               |  |
| 1-4                                                                                                    |                                                      |  |
| 14.1                                                                                                    | 一般的注意事項 181                                          |  |
|                                                                                                    | 14.1.1 修理および変更コンセプト 181                              |  |
|                                                                                                    | 14.1.2 修理および変更に関する注意事項 181                           |  |
| 14.2                                                                                                    | スペアパーツ 181                                           |  |
| 14.3                                                                                                    | Endress+Hauser サービス 181                              |  |
| 14.4                                                                                                    | 返却                                                   |  |
| 14.5                                                                                                    | 廃棄                                                   |  |
|                                                                                                    | 14.5.1 機器の取外し 182                                    |  |
|                                                                                                    | 14.5.2 機器の廃棄 182                                     |  |
| 15                                                                                                    | アクヤサリ 183                                            |  |
| 17                                                                                                    |                                                      |  |
|                                                                                                    |                                                      |  |
| 15.1                                                                                                    | 機器固有のアクセサリ 183                                       |  |
| 15.1                                                                                                    | <ul><li>機器固有のアクセサリ</li></ul>                         |  |
| 15.1                                                                                                    | 機器固有のアクセサリ 183<br>15.1.1 変換器用 183<br>15.1.2 センサ用 184 |  |
| 15.1                                                                                                    | 機器固有のアクセサリ                                           |  |
| 15.1<br>15.2<br>15.3                                                                                                    | 機器固有のアクセサリ                                           |  |
| 15.1<br>15.2<br>15.3<br>15.4                                                                                                    | 機器固有のアクセサリ                                           |  |
| 15.1<br>15.2<br>15.3<br>15.4<br><b>16</b>                                                                                                    | <ul> <li>機器固有のアクセサリ</li></ul>                        |  |
| 15.1<br>15.2<br>15.3<br>15.4<br><b>16</b>                                                                                                    | <ul> <li>機器固有のアクセサリ</li></ul>                        |  |
| 15.1<br>15.2<br>15.3<br>15.4<br><b>16</b><br>16.1                                                                                                    | <ul> <li>機器固有のアクセサリ</li></ul>                        |  |
| 15.1<br>15.2<br>15.3<br>15.4<br><b>16</b><br>16.1<br>16.2<br>16.3                                                                                                    | <ul> <li>機器固有のアクセサリ</li></ul>                        |  |
| 15.1<br>15.2<br>15.3<br>15.4<br><b>16</b><br>16.1<br>16.2<br>16.3<br>16.4                                                                                               | 機器固有のアクセサリ                                           |  |
| 15.1<br>15.2<br>15.3<br>15.4<br><b>16</b><br>16.1<br>16.2<br>16.3<br>16.4                                                                                               | 機器固有のアクセサリ                                           |  |
| 15.1<br>15.2<br>15.3<br>15.4<br><b>16</b><br>16.1<br>16.2<br>16.3<br>16.4<br>16.5                                                                                       | <ul> <li>機器固有のアクセサリ</li></ul>                        |  |
| 15.1<br>15.2<br>15.3<br>15.4<br><b>16</b><br>16.1<br>16.2<br>16.3<br>16.4<br>16.5<br>16.6                                                                               | <ul> <li>機器固有のアクセサリ</li></ul>                        |  |
| 15.1<br>15.2<br>15.3<br>15.4<br><b>16</b><br>16.1<br>16.2<br>16.3<br>16.4<br>16.5<br>16.6<br>16.7                                                                       | <ul> <li>機器固有のアクセサリ</li></ul>                        |  |
| 15.1<br>15.2<br>15.3<br>15.4<br><b>16</b><br>16.1<br>16.2<br>16.3<br>16.4<br>16.5<br>16.6<br>16.7<br>16.8                                                               | <ul> <li>機器固有のアクセサリ</li></ul>                        |  |
| 15.1<br>15.2<br>15.3<br>15.4<br><b>16</b><br>16.1<br>16.2<br>16.3<br>16.4<br>16.5<br>16.6<br>16.7<br>16.8<br>16.9                                                       | <ul> <li>機器固有のアクセサリ</li></ul>                        |  |
| 15.1<br>15.2<br>15.3<br>15.4<br><b>16</b><br>16.1<br>16.2<br>16.3<br>16.4<br>16.5<br>16.6<br>16.7<br>16.8<br>16.9<br>16.10                                              | <ul> <li>機器固有のアクセサリ</li></ul>                        |  |
| 15.1<br>15.2<br>15.3<br>15.4<br><b>16</b><br>16.1<br>16.2<br>16.3<br>16.4<br>16.5<br>16.6<br>16.7<br>16.8<br>16.9<br>16.10<br>16.11                                     | 機器固有のアクセサリ                                           |  |
| 15.1<br>15.2<br>15.3<br>15.4<br><b>16</b><br>16.1<br>16.2<br>16.3<br>16.4<br>16.5<br>16.6<br>16.7<br>16.8<br>16.9<br>16.10<br>16.11<br>16.12                            | 機器固有のアクセサリ                                           |  |
| 15.1<br>15.2<br>15.3<br>15.4<br><b>16</b><br>16.1<br>16.2<br>16.3<br>16.4<br>16.5<br>16.6<br>16.7<br>16.8<br>16.9<br>16.10<br>16.11<br>16.12<br>16.13                   | 機器固有のアクセサリ                                           |  |
| 15.1<br>15.2<br>15.3<br>15.4<br><b>16</b><br>16.1<br>16.2<br>16.3<br>16.4<br>16.5<br>16.6<br>16.7<br>16.8<br>16.9<br>16.10<br>16.11<br>16.12<br>16.13<br>16.14          | <ul> <li>機器固有のアクセサリ</li></ul>                        |  |
| 15.1<br>15.2<br>15.3<br>15.4<br><b>16</b><br>16.1<br>16.2<br>16.3<br>16.4<br>16.5<br>16.6<br>16.7<br>16.8<br>16.9<br>16.10<br>16.11<br>16.12<br>16.13<br>16.14<br>16.15 | <ul> <li>機器固有のアクセサリ</li></ul>                        |  |

## 1 本説明書について

## 1.1 本文の目的

本取扱説明書には、機器のライフサイクルの各段階(製品識別表示、納品内容確認、保 管、設置、接続、操作、設定からトラブルシューティング、メンテナンス、廃棄まで) において必要とされるあらゆる情報が記載されています。

## 1.2 シンボル

#### 1.2.1 安全シンボル

#### ▲ 危険

このシンボルは危険な状況に対する警告を表します。この表示を無視して適切な対処 を怠った場合、死亡、重傷、爆発などの重大事故が発生する可能性があります。

#### ▲ 警告

このシンボルは危険な状況に対する警告を表します。この表示を無視して適切な対処を怠った場合、死亡、重傷、爆発などの重大事故が発生する可能性があります。

#### ▲ 注意

このシンボルは危険な状況に対する警告を表します。この表示を無視して適切な対処 を怠った場合、軽傷または中程度の傷害事故が発生する可能性があります。

#### 注記

人身傷害につながらない、手順やその他の事象に関する情報を示すシンボルです。

### 1.2.2 電気シンボル

| シンボル     | 意味                                                                                       |
|----------|------------------------------------------------------------------------------------------|
|          | 直流                                                                                       |
| $\sim$   | 交流                                                                                       |
| $\sim$   | 直流および交流                                                                                  |
| <u> </u> | 接地接続<br>オペレータを保護するために、接地システムを使用して接地された接地端子                                               |
|          | 電位平衡接続(PE:保護接地)<br>その他の接続を行う前に接地端子の接地接続が必要です。                                            |
|          | 接地端子は機器の内側と外側にあります。<br>■ 内側の接地端子:電位平衡を電源ネットワークに接続します。<br>■ 外側の接地端子:機器とプラントの接地システムを接続します。 |

## 1.2.3 通信関連のシンボル

| シンボル | 意味                                                       |
|------|----------------------------------------------------------|
| ((1- | <b>ワイヤレス ローカル エリア ネットワーク(WLAN)</b><br>ローカルネットワークを介した無線通信 |
|      | LED<br>発光ダイオードがオフ                                        |
| -X-  | LED<br>発光ダイオードがオン                                        |
|      | LED<br>発光ダイオードが点滅                                        |

## 1.2.4 工具シンボル

| シンボル | 意味        |
|------|-----------|
| 0    | Torx ドライバ |
| •    | プラスドライバ   |
| Ŕ    | スパナ       |

## 1.2.5 特定情報に関するシンボル

| シンボル         | 意味                           |
|--------------|------------------------------|
|              | <b>許可</b><br>許可された手順、プロセス、動作 |
|              | <b>推奨</b><br>推奨の手順、プロセス、動作   |
| $\mathbf{X}$ | <b>禁止</b><br>禁止された手順、プロセス、動作 |
| i            | <b>ヒント</b><br>追加情報を示します。     |
|              | 資料参照                         |
|              | ページ参照                        |
|              | 図参照                          |
| •            | 注意すべき注記または個々のステップ            |
| 1., 2., 3    | 一連のステップ                      |
| L.           | 操作・設定の結果                     |
| ?            | 問題が発生した場合のヘルプ                |
|              | 目視確認                         |

## 1.2.6 図中のシンボル

| シンボル           | 意味           |
|----------------|--------------|
| 1, 2, 3,       | 項目番号         |
| 1., 2., 3.,    | 一連のステップ      |
| A, B, C,       | 図            |
| А-А, В-В, С-С, | 断面図          |
| EX             | 危険場所         |
| ×              | 安全場所 (非危険場所) |
| ≈ <b>→</b>     | 流れ方向         |

## 1.3 関連資料

関連する技術資料の概要については、以下を参照してください。

- デバイスビューワー (www.endress.com/deviceviewer): 銘板のシリアル番号を 入力します。
  - Endress+Hauser Operations アプリ: 銘板のシリアル番号を入力するか、銘板のマトリクスコードをスキャンしてください。

## 1.3.1 資料の機能

ご注文のバージョンに応じて、以下の資料が提供されます。

| 資料の種類             | 資料の目的および内容                                                                                                    |
|-------------------|----------------------------------------------------------------------------------------------------|
| 技術仕様書 (TI)        | 機器の計画支援<br>本資料には、機器に関するすべての技術データが記載されており、本<br>機器用に注文可能なアクセサリやその他の製品の概要が示されていま<br>す。                                         |
| 簡易取扱説明書 (KA)      | 初回の測定を迅速に開始するための手引き<br>簡易取扱説明書には、納品内容確認から初回の設定までに必要なすべ<br>ての情報が記載されています。                                                    |
| 取扱説明書 (BA)        | 参考資料<br>取扱説明書には、機器ライフサイクルの各種段階(製品の識別、納品<br>内容確認、保管、取付け、接続、操作、設定からトラブルシューティ<br>ング、メンテナンス、廃棄まで)において必要とされるあらゆる情報<br>が記載されています。 |
| 機能説明書 (GP)        | 使用するパラメータの参考資料<br>本資料には、個々のパラメータの詳しい説明が記載されています。本<br>説明書は、全ライフサイクルにわたって本機器を使用し、特定の設定<br>を行う人のために用意されたものです。                  |
| 安全上の注意事項 (XA)     | 各種認定に応じて、危険場所での電気機器の安全上の注意事項も機器<br>に付属します。安全上の注意事項は取扱説明書の付随資料です。<br>機器に関する安全上の注意事項(XA)の情報が銘板に明記されて<br>います。                  |
| 機器固有の補足資料 (SD/FY) | 関連する補足資料に記載される指示を常に厳守してください。補足資<br>料は、機器資料に付随するものです。                                                                        |

## 1.4 登録商標

Modbus®

SCHNEIDER AUTOMATION, INC の登録商標です。

## 2 安全上の注意事項

## 2.1 要員の要件

設置、設定、診断、およびメンテナンスを実施する要員は、以下の要件を満たさなけれ ばなりません。

- ▶ 訓練を受けて、当該任務および作業に関する資格を取得した専門作業員であること。
- ▶ 施設責任者の許可を得ていること。
- ▶ 各地域/各国の法規を熟知していること。
- ▶ 作業を開始する前に、取扱説明書、補足資料、ならびに証明書(用途に応じて異なります)の説明を読み、内容を理解しておくこと。
- ▶ 指示に従い、基本条件を遵守すること。

オペレータ要員は、以下の要件を満たさなければなりません。

- ▶ 施設責任者からその作業に必要な訓練および許可を得ていること。
- ▶ 本資料の説明に従うこと。

## 2.2 指定用途

#### アプリケーションおよび測定物

本書で説明する機器は、液体の流量測定にのみ使用することを目的としたものです。

注文したバージョンに応じて、本機器は爆発性、可燃性、毒性、酸化性の測定物も測定 できます。

爆発性雰囲気、サニタリアプリケーション、あるいは、圧力に起因するリスクが高い場 所で使用する機器の銘板には、それに応じた表記が記載されています。

適切な条件下で機器を運転できるよう、以下の点に注意してください。

- ▶ 本機器を使用する場合は必ず、銘板に明記されたデータ、ならびに取扱説明書や補 足資料に記載された一般条件に従ってください。
- ▶ 特定の認定(例:防爆認定、圧力容器の安全規格)が必要とされる場所において、 ご注文の機器が目的のアプリケーションで使用できるかどうかを銘板で確認してく ださい。
- ▶ 本機器は、接液部材質の耐食性を十分に確保できる測定物の測定にのみ使用してください。
- ▶ 規定された圧力および温度の範囲内に保ってください。
- ▶ 指定された周囲温度範囲を超えないようにしてください。
- ▶ 機器を環境による腐食から永続的に保護してください。

#### 不適切な用途

指定用途以外での使用は、安全性を危うくする可能性があります。不適切な使用や指定 用途以外での使用に起因する損傷について、製造者は責任を負いません。

#### 残存リスク

#### ▲ 注意

高温または低温火傷に注意してください。使用する測定物および電子機器部が高温/低 温になる場合、それに伴い機器の表面も高温/低温になる可能性があります。

- ▶ 適切な接触保護具を取り付けてください。
- ▶ 適切な保護具を使用してください。

## 2.3 労働安全

機器で作業する場合:

▶ 各国の規制に従って、必要な個人用保護具を着用してください。

## **2.4** 操作上の安全性

機器が損傷する可能性があります。

- ▶ 本機器は、適切な技術条件およびフェールセーフ条件下でのみ操作してください。
- ▶ 施設作業者には、機器を支障なく操作できるようにする責任があります。

#### 機器の改造

機器を無断で改造することは、予測不可能な危険を引き起こす可能性があるため、禁止 されています。

▶ 変更が必要な場合は、弊社営業所もしくは販売代理店にお問い合わせください。

#### 修理

操作上の安全性と信頼性を保証するために、以下の点にご注意ください。

- ▶ 機器の修理は、明確に許可された場合にのみ実施してください。
- ▶ 電気機器の修理に関する各地域/各国の規定を遵守してください。
- ▶ 純正のスペアパーツおよびアクセサリのみを使用してください。

## 2.5 製品の安全性

本機器は、最新の安全要件に適合するように GEP (Good Engineering Practice) に従っ て設計され、テストされて安全に操作できる状態で工場から出荷されます。

本機器は一般的な安全基準および法的要件を満たします。また、機器固有の EU 適合宣 言に明記された EU 指令にも準拠します。Endress+Hauser は機器に CE マークを添付 することにより、機器の適合性を保証します。

## 2.6 IT セキュリティ

取扱説明書の指示に従って製品を設置および使用した場合にのみ、当社の保証は有効で す。本製品には、設定が不注意で変更されないよう、保護するためのセキュリティ機構 が備えられています。

製品および関連するデータ伝送の追加的な保護を提供する IT セキュリティ対策を、事 業者自身が自社の安全基準に従って講じる必要があります。

## 2.7 機器固有の IT セキュリティ

ユーザー側の保護対策をサポートするため、本機器はさまざまな特定機能を提供しま す。この機能はユーザー設定が可能であり、適切に使用すると操作の安全性向上が保証 されます。最も重要な機能の概要が以下のリストに示されています。

| 機能/インタフェース                                               | 工場設定              | 推奨                             |
|----------------------------------------------------------|-------------------|--------------------------------|
| ハードウェア書き込み保護スイッチによる<br>書き込み保護 → 曽 11                     | 無効                | リスク評価に従って個別に設定する               |
| アクセスコード<br>(Web サーバーのログインや FieldCare の<br>接続にも適用) → 曽 11 | 無効 (0000)         | カスタマイズされたアクセスコードを設定<br>中に割り当てる |
| WLAN<br>(表示モジュールの注文オプション)                                | 有効                | リスク評価に従って個別に設定する               |
| WLAN セキュリティモード                                           | 有効 (WPA2-<br>PSK) | 変更しないでください                     |
| WLAN パスフレーズ<br>(パスワード) → 曽 11                            | シリアル番号            | 設定時に個別の WLAN パスフレーズを割<br>り当てる  |
| WLAN モード                                                 | アクセスポイン<br>ト      | リスク評価に従って個別に設定する               |

| 機能/インタフェース                     | 工場設定 | 推奨               |
|--------------------------------|------|------------------|
| Web サーバー → 🗎 12                | 有効   | リスク評価に従って個別に設定する |
| CDI-RJ45 サービスインタフェース<br>→ 曽 12 | -    | リスク評価に従って個別に設定する |

### 2.7.1 ハードウェア書き込み保護によるアクセス保護

書き込み保護スイッチ(メイン電子モジュール上の DIP スイッチ)により、現場表示 器、ウェブブラウザ、または操作ツール(例:FieldCare、DeviceCare)を介した機器パ ラメータへの書き込みアクセスを無効にすることができます。ハードウェア書き込み 保護が有効になっている場合は、パラメータの読み取りアクセスのみ可能です。

機器の納入時には、ハードウェア書き込み保護が無効になっています。→ 🗎 143

## 2.7.2 パスワードによるアクセス保護

機器パラメータへの書き込みアクセス、または WLAN インターフェイスを介した機器 へのアクセスを防ぐため、各種のパスワードを使用できます。

- ユーザー固有のアクセスコード 現場表示器、ウェブブラウザ、または操作ツール(例:FieldCare、DeviceCare)を介 した機器パラメータへの書き込みアクセスを防止します。アクセス権は、ユーザー固 有のアクセスコードを使用して明確に管理されます。
- WLAN のパスワード ネットワークキーにより、オプションとして注文可能な WLAN インタフェースを介 した操作ユニット(例:ノートパソコンまたはタブレット端末)と機器の接続が保護 されます。
- インフラモード 機器がインフラモードで動作する場合、WLANパスフレーズは事業者側で設定した WLANパスフレーズと一致します。

#### ユーザー固有のアクセスコード

変更可能なユーザー固有のアクセスコードを使用して、現場表示器、ウェブブラウザ、 または操作ツール (例: FieldCare、DeviceCare) を介した機器パラメータへの書き込み アクセスを防止できます。 (→ 〇 141).

機器の納入時には、機器のアクセスコードは未設定で **0000(**オープン)となっていま す。

#### WLAN のパスワード:WLAN アクセスポイントとして動作

機器の納入時には、ネットワークキーは機器に応じて事前設定されています。これは、 WLAN のパスワード パラメータ (→ 
曽 135) の WLAN 設定 サブメニュー で変更するこ とが可能です 。

#### インフラモード

機器とWLAN アクセスポイントの接続は、システム側のSSID とパスフレーズによって 保護されています。アクセスするには、システム管理者にお問い合わせください。

#### パスワードの使用に関する一般的注意事項

- 機器とともに支給されたアクセスコードとネットワークキーは、安全上の理由から設定中に変更する必要があります。
- アクセスコードとネットワークキーの決定および管理を行う場合は、安全なパスワードを生成するための一般規則に従ってください。
- ユーザーにはアクセスコードとネットワークキーを管理して慎重に取り扱う責任があります。
- アクセスコードの設定やパスワード紛失時の対処法などの詳細については、「アクセスコードを介した書き込み保護」セクションを参照してください。→

### 2.7.3 Web サーバー経由のアクセス

→ 
〇 76 本機器には Web サーバーが内蔵されており、ウェブブラウザを使用して操作 および設定を行うことができます。サービスインタフェース (CDI-RJ45) または WLAN インタフェースを介して接続されます。

機器の納入時には、Web サーバーが使用可能な状態になっています。必要に応じて (例:設定完了後)、Web サーバ 機能 パラメータを使用して Web サーバーを無効にす ることができます。

機器およびステータス情報は、ログインページで非表示にできます。これにより、情報 への不正アクセスを防ぐことができます。

👔 機器パラメータの詳細については、次を参照してください。

🎽 資料「機能説明書」.

#### 2.7.4 サービスインタフェース(CDI-RJ45)経由のアクセス

機器はサービスインタフェース (CDI-RJ45) を介してネットワークに接続できます。機 器固有の機能により、ネットワーク内での機器の操作の安全性が保証されます。

IEC/ISA62443 または IEEE など、国内および国際的な安全委員会によって規定された関連する工業規格やガイドラインの使用を推奨します。これには、アクセス権の割り当て といった組織的なセキュリティ方法や、ネットワークセグメンテーションなどの技術的 手段が含まれます。

Ex de 認証付き変換器はサービスインタフェース (CDI-RJ45) を介して接続することができません。

## 3 製品説明

計測システムは、変換器と2つまたは1つのセンサセットから構成されています。変換器とセンサセットは物理的に別の場所に設置されます。これらはセンサケーブルを使用して相互に接続されます。

本計測システムには、伝搬時間の差に基づく測定方法が採用されています。ここでは、 センサは音波発生器および音波受信器として機能します。アプリケーションおよびバ ージョンに応じて、1、2、3または4トラバースによる測定用にセンサを配置すること が可能です→ 〇 22。

変換器は、センサセットの制御、測定信号の準備、処理、評価、ならびに信号を目的の 出力変数に変換するために機能します。

## 3.1 製品構成

## 3.1.1 Proline 500

信号伝送:アナログ

「内蔵 ISEM 電子部」のオーダーコード、オプション B「変換器」

電子モジュールは変換器内にあります。

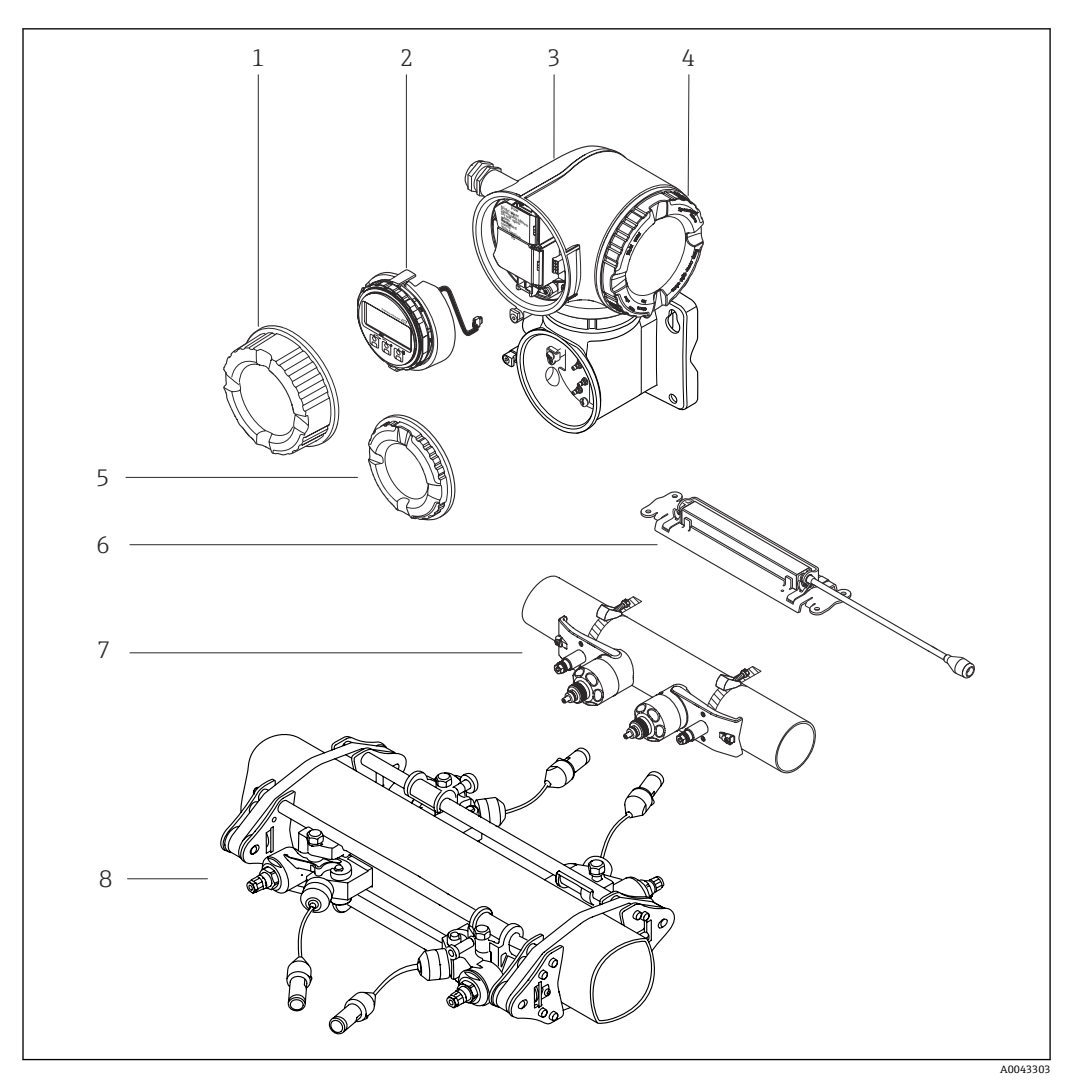

#### • 1 機器の主要コンポーネント

- 1 端子部蓋
- 2 表示モジュール
- 3 ISEM 電子部内蔵の変換器ハウジング
- 電子部のカバー 4
- 端子部蓋:センサケーブル接続 5
- センサ:呼び口径 15~65 mm (½~2½")の場合 6
- センサ:呼び口径 50~4000 mm (2~160") の場合 高温アプリケーション用のセンサ 7
- 8

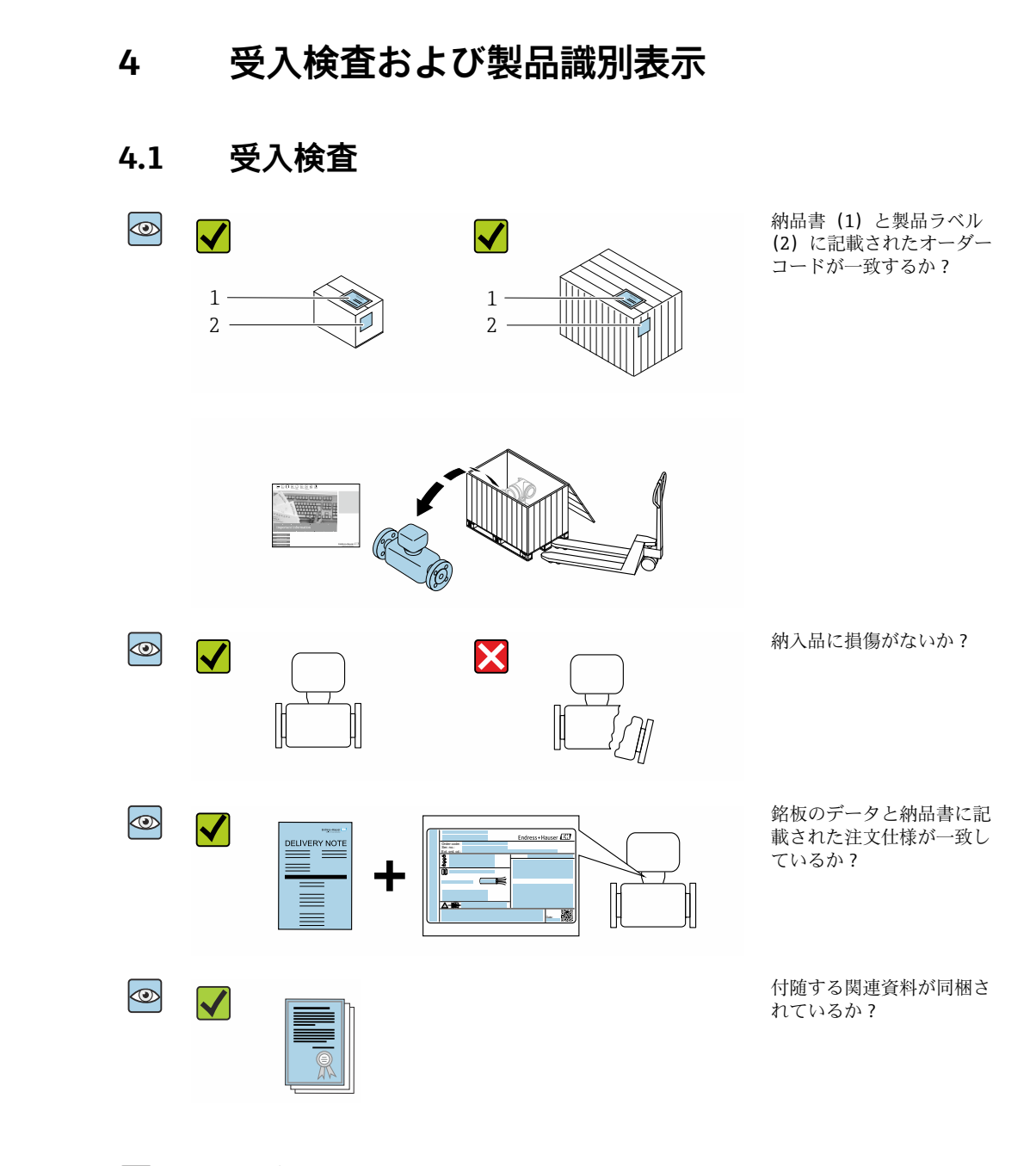

- 1つでも条件が満たされていない場合は、当社営業所もしくは販売代理店にお問い合わせください。
  - 技術資料はインターネットまたは Endress+Hauser Operations アプリ:製品識別 表示→ 

     第16から入手可能です。

## 4.2 製品識別表示

本機器を識別するには、以下の方法があります。

- 銘板
- 納品書に記載されたオーダーコード (機器仕様コードの明細付き)
- 銘板に記載されているシリアル番号をデバイスビューワー (www.endress.com/deviceviewer) に入力します。機器に関するすべての情報が表示 されます。
- 銘板のシリアル番号を Endress+Hauser Operations アプリに入力するか、Endress +Hauser Operations アプリで銘板のデータマトリクスコードをスキャンすると、機器 に関するすべての情報が表示されます。

関連技術資料の範囲の概要に関しては、以下を参照ください。

- 「その他の機器標準資料」および「機器固有の補足資料」セクション
- デバイスビューワー:銘板のシリアル番号を入力してください (www.endress.com/deviceviewer)。
- Endress+Hauser Operations アプリ:銘板のシリアル番号を入力するか、銘板のデー タマトリクスコードをスキャンしてください。

#### 4.2.1 変換器の銘板

#### Proline 500

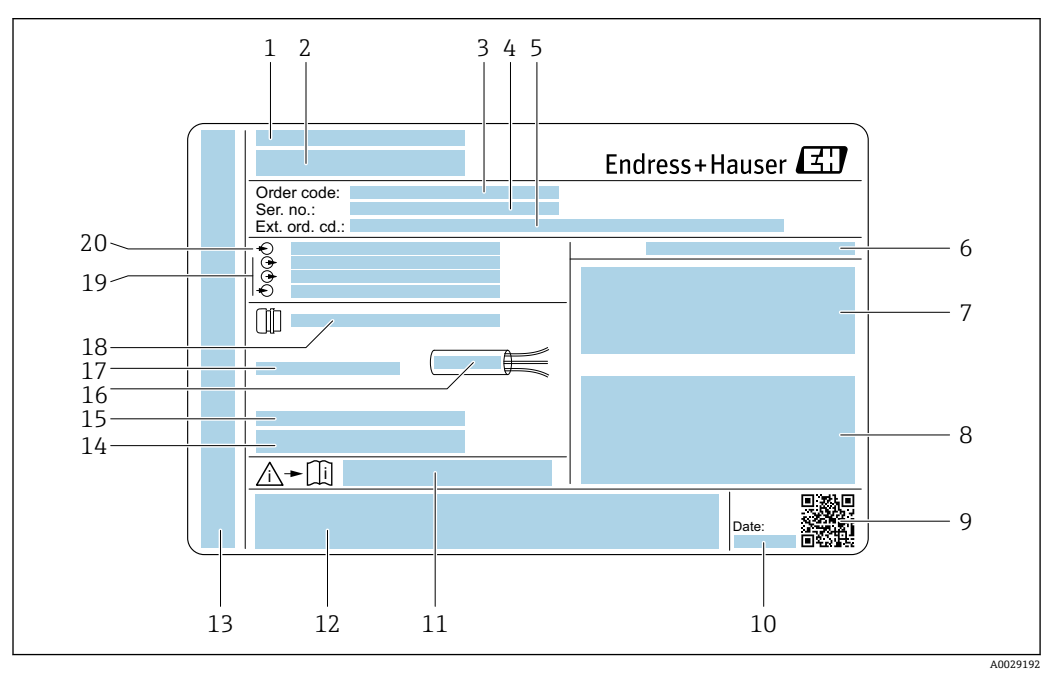

#### 🛃 2 変換器の銘板の例

- 製造者所在地/認証保有者 1
- 2 変換器名
- オーダーコード 3
- 4
- シリアル番号 (Ser. no.) 拡張オーダーコード (Ext. ord. cd.) 5
- 保護等級 6
- 認定用スペース:危険場所用 7
- 電気接続データ:使用可能な入力/出力 8
- 2-Dマトリクスコード 9
- 製造日:年、月 10
- 11 安全関連の補足資料の資料番号
- 12 認証および認定用スペース (例: CE マーク、RCM マーク)
- 13 接続およびアンプ部の保護等級用スペース(危険場所用)
- 工場出荷時のファームウェアのバージョン (FW) および機器リビジョン (Dev.Rev.) 14
- 15 特殊仕様品の追加情報用スペース
- 16 ケーブルの許容温度範囲
- 17 許容周囲温度 (T<sub>a</sub>)
- 18 ケーブルグランドの情報
- 19 使用可能な入力/出力、電源電圧
- 20 電気接続データ:電源電圧

## 4.2.2 センサの銘板

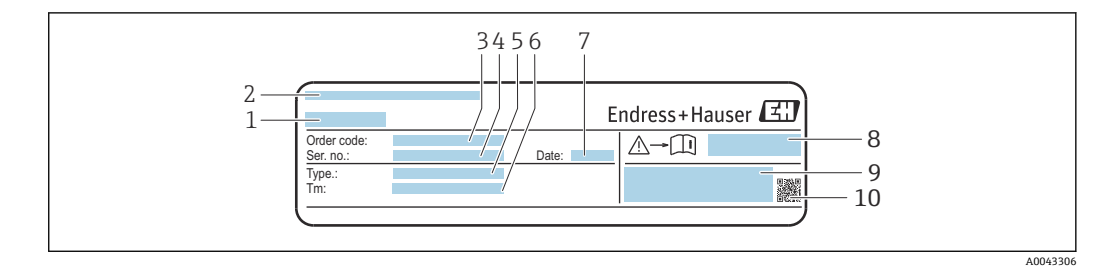

- 🗷 3 センサ銘板の例、「前面」
- 1 センサ名
- 2 製造者所在地/認証保有者
- 3 オーダーコード
- 4 シリアル番号 (Ser. no.)
- 5 モデル
   6 流体温度範囲
- 7 製造日:年、月
- 8 安全関連の補足資料の資料番号 → 209
- 9 追加情報
- 10 2Dマトリクスコード

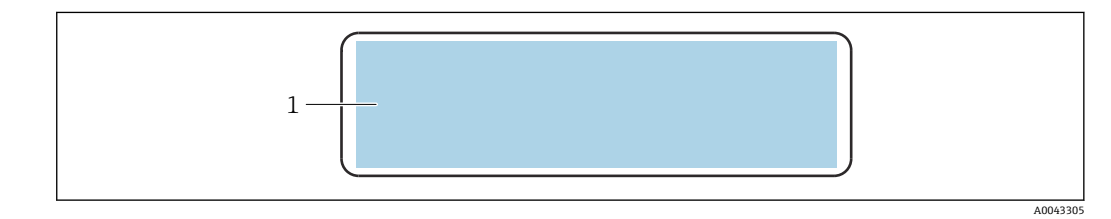

#### 🛛 4 センサ銘板の例、「背面」

1 CEマーク、RCMマーク、防爆および保護等級に関する認定情報

## **F** オーダーコード

┛ 機器の追加注文の際は、オーダーコードを使用してください。

拡張オーダーコード

- ●機器タイプ(製品ルートコード)と基本仕様(必須仕様コード)を必ず記入します。
- オプション仕様(オプション仕様コード)については、安全および認定に関する 仕様のみを記入します(例:LA)。その他のオプション仕様も注文する場合、これは#記号を用いて示されます(例:#LA#)。
- 注文したオプション仕様に安全および認定に関する仕様が含まれない場合は、+ 記号を用いて示されます(例:XXXXXX-ABCDE+)。

## 4.2.3 機器のシンボル

| シンボル | 意味                                                                                                    |
|------|----------------------------------------------------------------------------------------------------|
|      | 警告<br>危険な状況を警告するシンボルです。この表示を無視して適切な対処を怠った場合、死亡、重<br>傷、爆発などの重大事故が発生する可能性があります。潜在的な危険のタイプを特定し、それ<br>を回避するには、機器の関連資料を参照してください。 |
| Ĩ    | 資料参照<br>対応する機器関連文書の参照指示                                                                                                    |
|      | 保護接地端子<br>その他の接続を行う前に、接地接続する必要のある端子                                                                                         |

## 5 保管および輸送

## 5.1 保管条件

保管する際は、次の点に注意してください。

- ▶ 衝撃を防止するため、納品に使用された梱包材を使って保管してください。
- ▶ 直射日光があたらないようにしてください。許容できないほど表面温度が高くならないようにしてください。
- ▶ 乾燥した、粉塵のない場所に保管してください。
- ▶ 屋外に保管しないでください。

保管温度 → 🗎 198

## 5.2 製品の運搬

納品に使用された梱包材を使って、機器を測定現場まで運搬してください。

#### 5.2.1 フォークリフトによる運搬

木箱に入れて運搬する場合は、フォークリフトを使用して縦方向または両方向で持ち上 げられるような木箱の床構造となっています。

## 5.3 梱包材の廃棄

梱包材はすべて環境にやさしく、100%リサイクル可能です。

- 機器の外装
- EU 指令 2002/95/EC (RoHS) に準拠するポリマー製ストレッチフィルム ■ 梱包材
  - ISPM 15 基準に準拠して処理された木枠、IPPC ロゴによる確認証明付き
  - 欧州包装ガイドライン 94/62/EC に準拠する段ボール箱、リサイクル可能、RESY マ ークによる確認証明付き
- 輸送用資材および固定具
  - 使い捨てプラスチック製パレット
  - プラスチック製ストラップ
  - プラスチック製粘着テープ
- 充填材

紙製詰め物

- 6 取付け
- 6.1 取付要件
- 6.1.1 取付位置

#### 取付位置

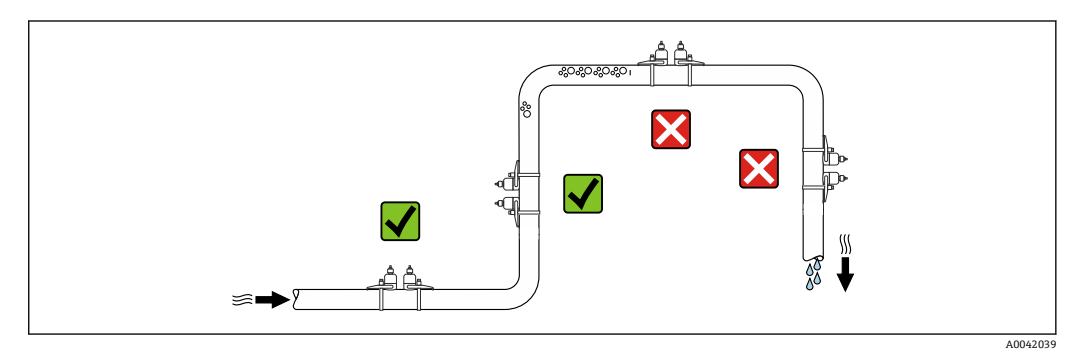

測定管内の気泡溜まりによる測定誤差を防止するため、以下の配管位置には取付けない でください。

- 配管の最も高い位置
- 下向き垂直配管の開放出口の直前

#### 取付方向

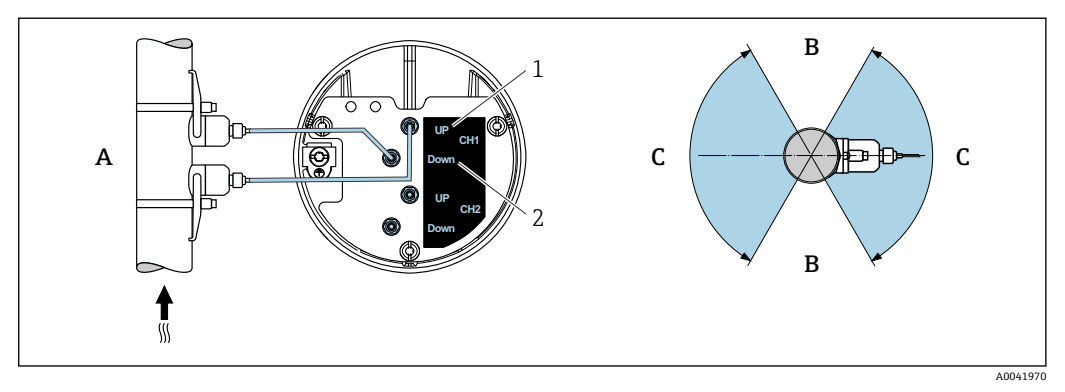

#### 🖻 5 取付方向図

- 1 チャンネル1上流側
- 2 チャンネル1下流側
- A 流れ方向が上向きの場合の推奨取付方向
- B 水平取付において推奨されない取付範囲 (60°)
- C 推奨の取付範囲:最大 120°

#### 垂直取付

流れ方向が上向きの場合の推奨取付方向(図A)では、測定物が流れていない場合に、 混入している固形分は下方に沈んでいき、気体はセンサ領域から上方に流れていきま す。また、配管内の測定物を完全に排出できるため、付着物の堆積を防止できます。

#### 水平取付

水平取付において推奨される取付範囲(図B)では、配管上部の気体と空気の溜まり、 および配管下部の付着物の堆積による干渉が測定に及ぼす影響を軽減できます。

#### 上流側/下流側直管長

可能な場合は、バルブ、チーズ、エルボ、ポンプなどのアセンブリの上流側にセンサを 取り付けてください。これが困難な場合は、機器の規定の測定精度を確保するために、 最適なセンサ構成に基づいて規定された上流/下流側の必要直管長(最小値)を遵守す る必要があります。流れに対して複数の障害物が存在する場合は、規定された上流側直 管長の最大値の使用を検討してください。

#### FlowDC を使用する場合の上流側/下流側直管長

以下の機器バージョンでは、上流側/下流側直管長を短くすることができます。 2 測線計測(2 センサセット)(「取付タイプ」のオーダーコード、オプション A2「ク ランプオン、2 チャンネル、2 センサセット」)および FlowDC

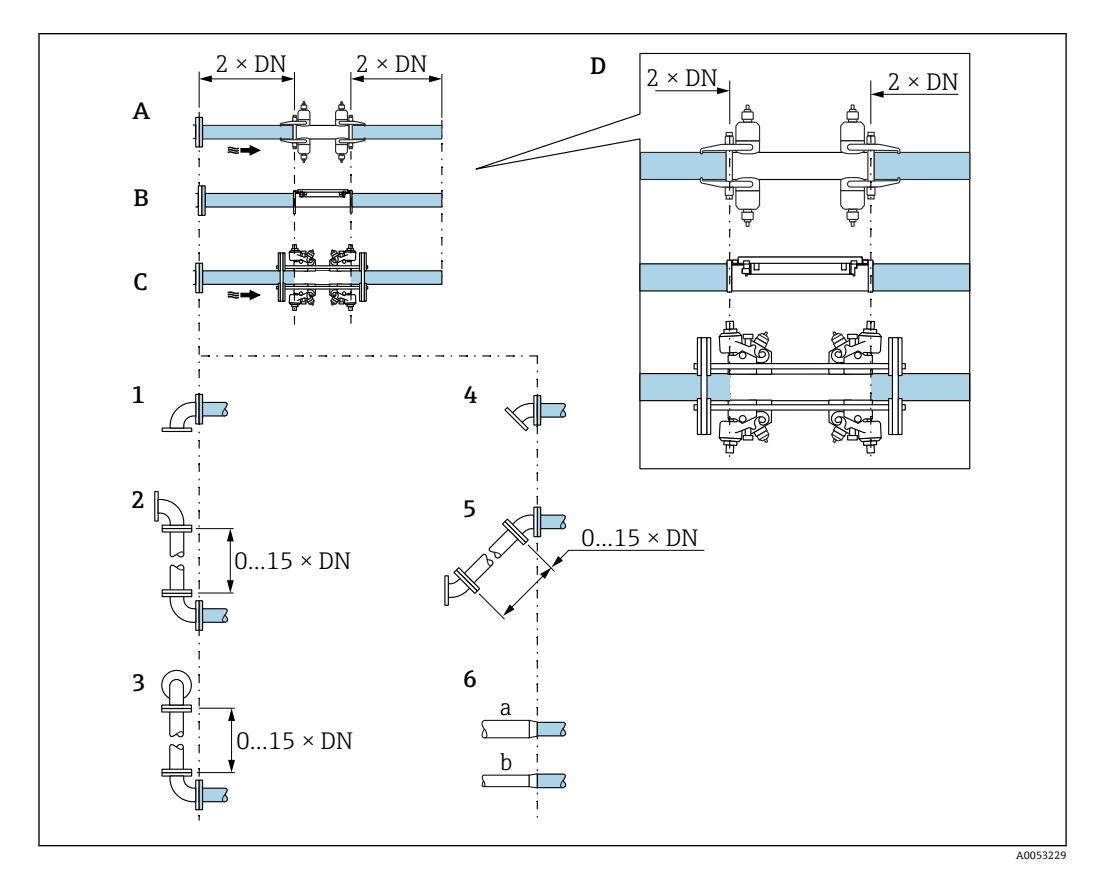

#### 🖸 6

- A 上流側/下流側直管長:呼び口径 50~4000 mm (2~160")
- B 上流側/下流側直管長:呼び口径 15~65 mm (½~2½")
- C 上流側/下流側直管長:高温センサの場合
- D センサの上流側/下流側直管部の位置
- 1 エルボ1つ
- 2 エルボ2つ (2×90°(同一平面上)、0~15 x エルボ間の呼び口径)
- 3 エルボが異なる平面に 2 つ (2 × 90°(異なる平面上)、0~15 x エルボ間の呼び口径)
- 4 45°ベンド
- 5 「2 x 45°ベンド」オプション (2 × 45°(同一平面上)、0~15 x エルボ間の呼び口径)
- 6a 同心の口径変化(縮小)
- 6b 同心の口径変化(拡大)

#### FlowDC を使用しない場合の上流側/下流側直管長

FlowDCなし、1または2センサセット使用時に、障害物が存在する場合の上流/下流側の必要直管長 (DN:配管径)

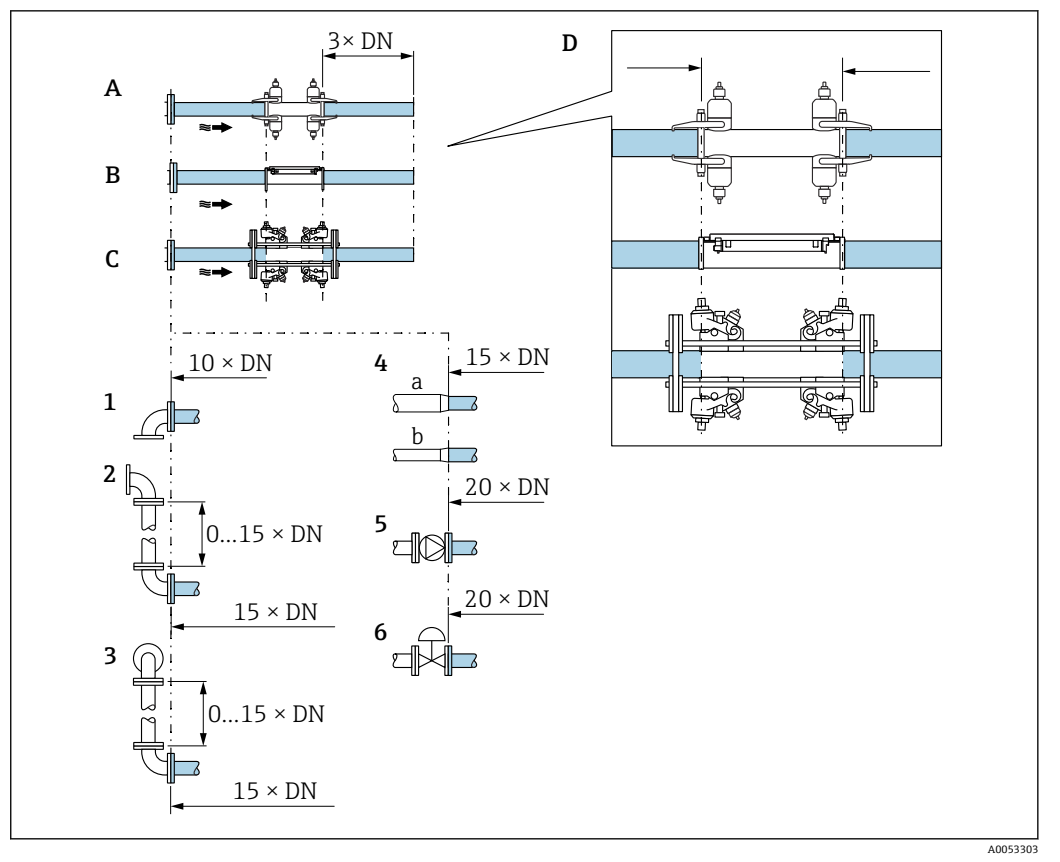

₽ 7

- A 上流側/下流側直管長:呼び口径 50~4000 mm (2~160")
- B 上流側/下流側直管長:呼び口径 15~65 mm (½~2½")
- C 上流側/下流側直管長:高温センサの場合
- D センサの上流側/下流側直管部の位置
- 1 配管エルボ 90° または 45°
- 2 2つの配管エルボ 90°または 45° (1つの平面上、0~15 x エルボ間の呼び口径)
- 3 2 つの配管エルボ 90° または 45°(2 つの平面上、0~15 x エルボ間の呼び口径)
- 4a 縮小管
- 4b 拡大管
- 5 コントロールバルブ (2/3 開放)
- 6 ポンプ

#### 測定モード

#### FlowDC<sup>1)</sup>付き2測線計測(標準構成)

FlowDC 付き2 測線計測では、1つの測定点で流量の二重測定が行われます。

このために、2つのセンサセットが計測配管に取り付けられ、特定の角度で相互にオフ セットされます(1トラバースの場合は180°、2トラバースの場合は90°(角度の許容 誤差:±5°))。この配置は、計測配管上の2つのセンサセットの円周位置には依存しま せん。

両方のセンサセットの測定値は平均化されます。発生した測定誤差は、干渉タイプ、測定点から障害物までの距離、およびレイノルズ数に基づいて補正されます。このように 平均値の誤差補正により、理想的な流れの条件ではない場合でも、規定の最大測定誤差 および繰返し性が保証されます (→ 圖 6, 圖 20 などを参照)。

2つの測定パスの設定は1回だけ実施され、両方の測定パスに取り込まれます。

<sup>1)</sup> Flow Disturbance Compensation (流れの障害補正)

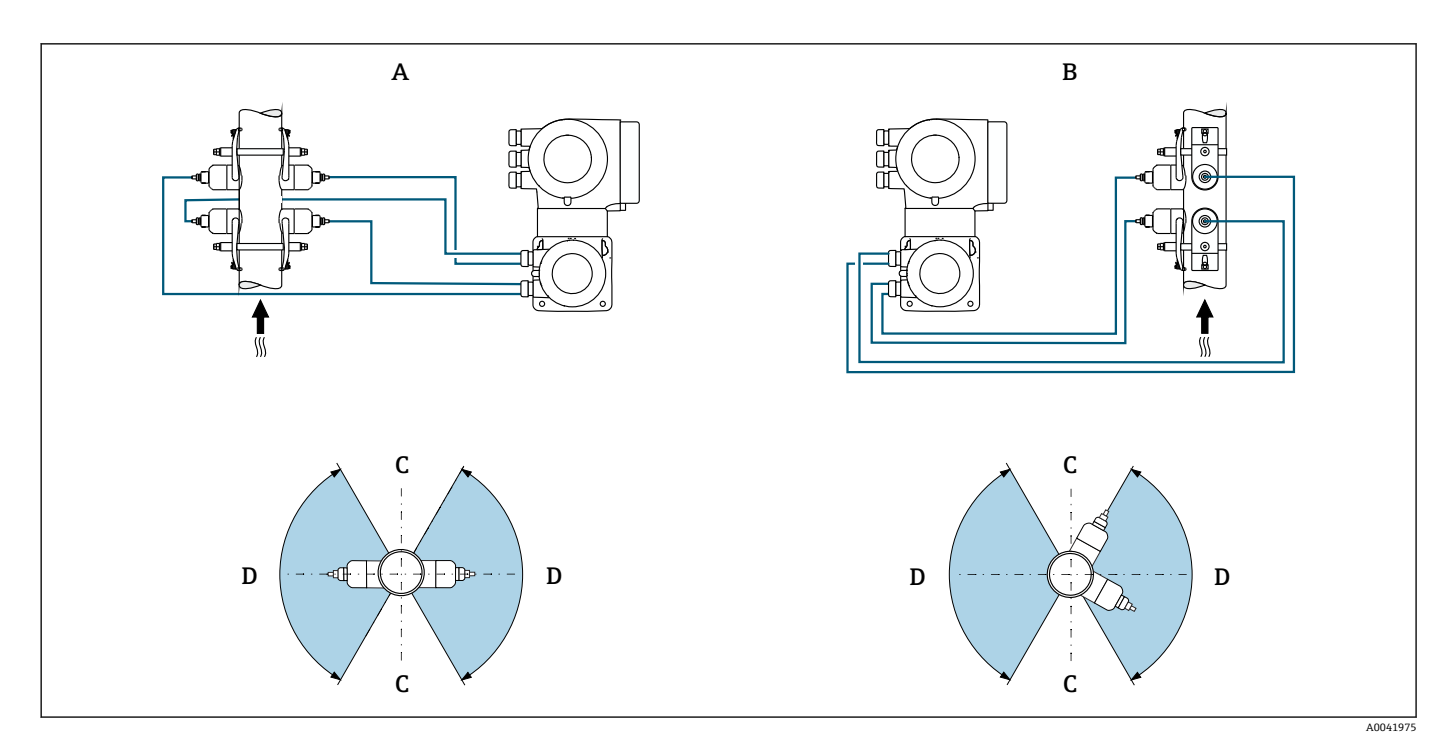

#### 図 8 2 測線計測:測定点におけるセンサセット水平配置の例

- A 1トラバースによる測定用のセンサセットの設置
- B 2トラバースによる測定用のセンサセットの設置
- C 水平取付の場合: 推奨されない取付範囲 (60°)
- D 水平取付の場合:推奨される取付範囲 (最大 120°)

1 測定点を1測線計測から2測線計測に拡張する場合は、同じ構成のセンサを選択する必要があります。

## 寸法

機器の外形寸法および取付寸法については、「技術仕様書」の「構造」セクション を参照してください。

### 6.1.2 センサセットの選択および配置

水平に取り付ける場合は、センサセットを必ず計測配管頂点に対して±30°の角度 でオフセットするように取り付け、配管上部のガス溜まりや気泡によって測定が不 正確にならないようにします。 センサは以下のように、異なる方法で配置することができます。

- ●1センサセット(1測定パス)で測定するための取付配置:
- センサは計測配管の反対側に配置されます(180°でオフセット):1または3トラバースで測定
- センサは計測配管の同じ側に配置されます:2または4トラバースで測定
- 2 センサセットを使用した測定用の取付け<sup>2)</sup> (2 測定パス):
  - 各センサセットの1つのセンサは計測配管の反対側に配置されます(180°でオフセット):1または3トラバースで測定
  - センサは計測配管の同じ側に配置されます:2または4トラバースで測定
     センサセットは90°オフセットして計測配管に配置されます。

## 🚹 5 MHz センサの使用

ここでは、2 つのセンサセットのレールは、1、2、3、または4 トラバースのいず れの測定においても、常に互いに 180°の角度で配置されます。センサ機能は、選 択したトラバース数に応じて、変換器の電子モジュールを介して 2 つのレールに割 り当てられます。チャンネル間で変換器のケーブルを交換する必要はありません。

#### 💽 高温用センサの使用

高温測定のための測定パスは、配管に1トラバースで取り付けることを推奨しま す。2つの測定パスを使用する場合は、個々のパスが互いに180°オフセットする ように配置します (X 配置)。

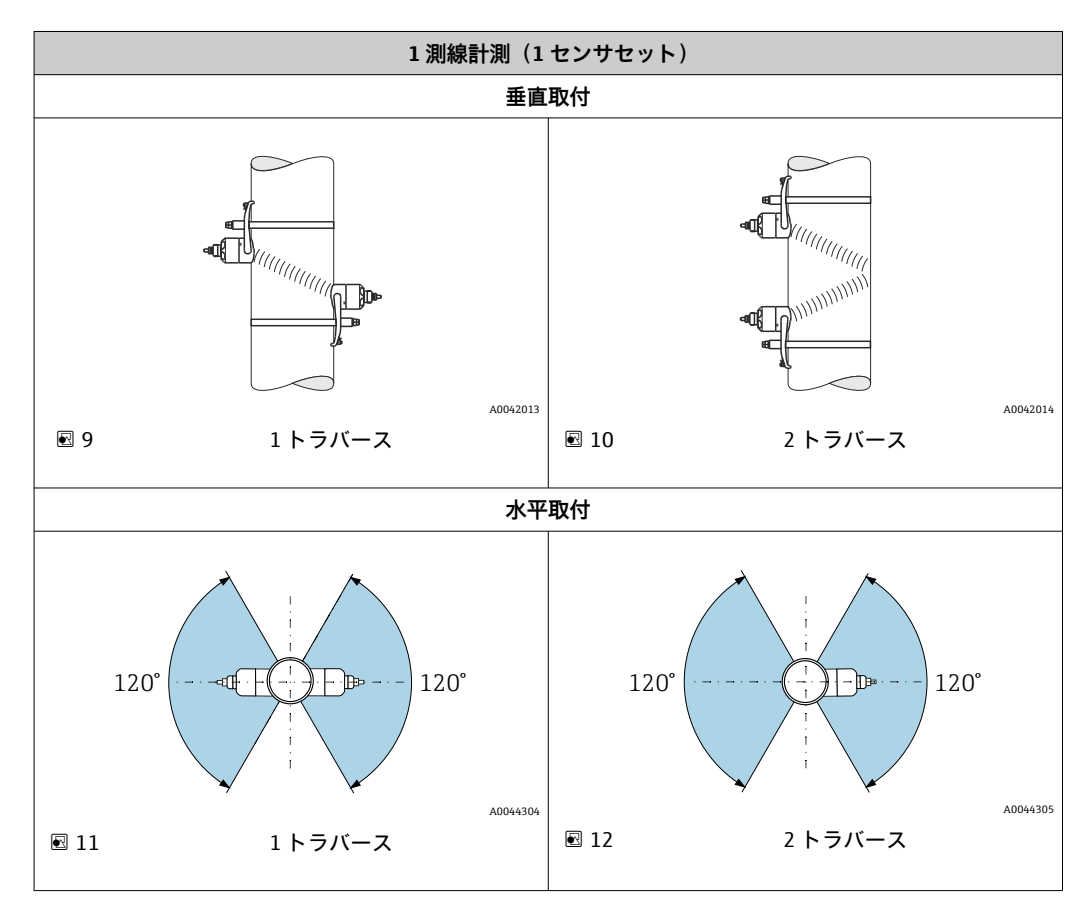

<sup>2)</sup> 測定性能に影響を及ぼす可能性があるため、2つのセンサセットのセンサを入れ替えないでください。

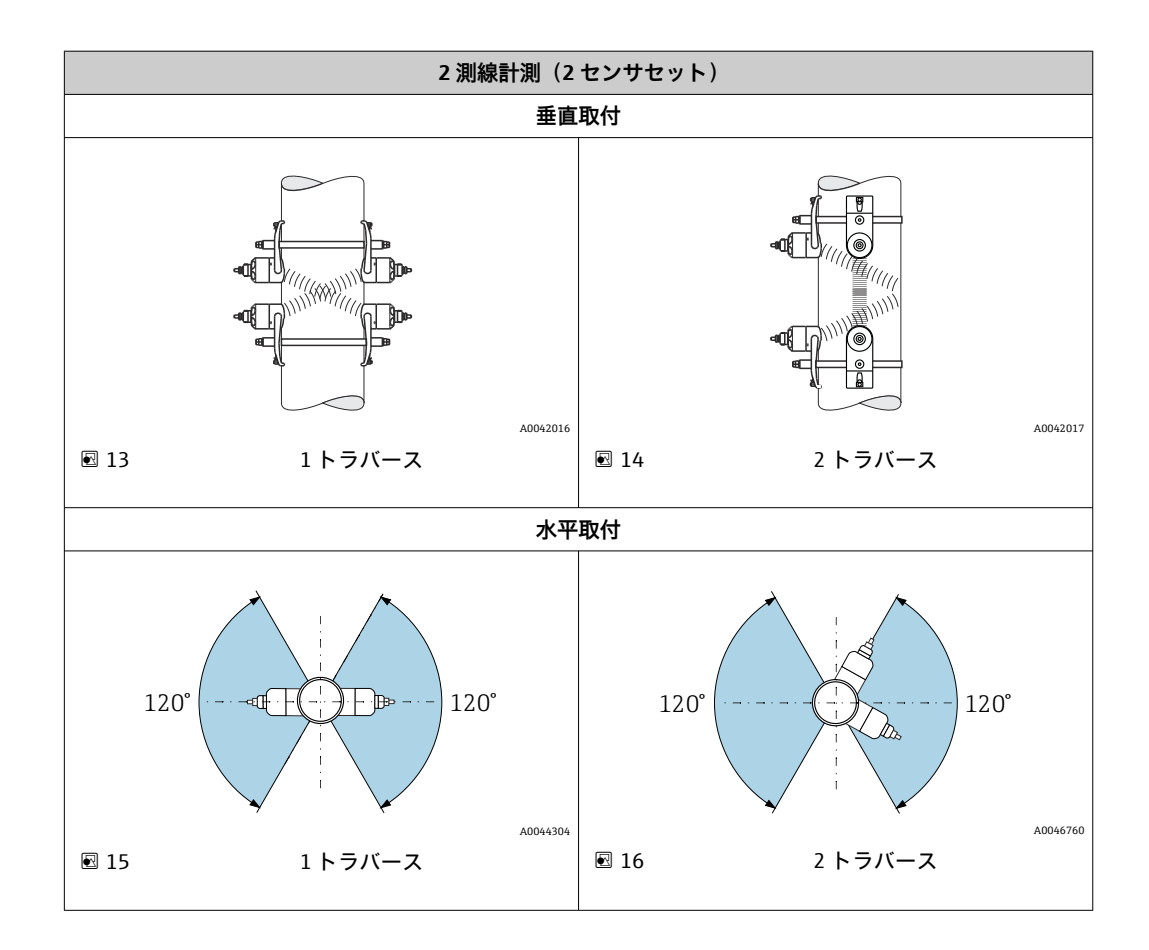

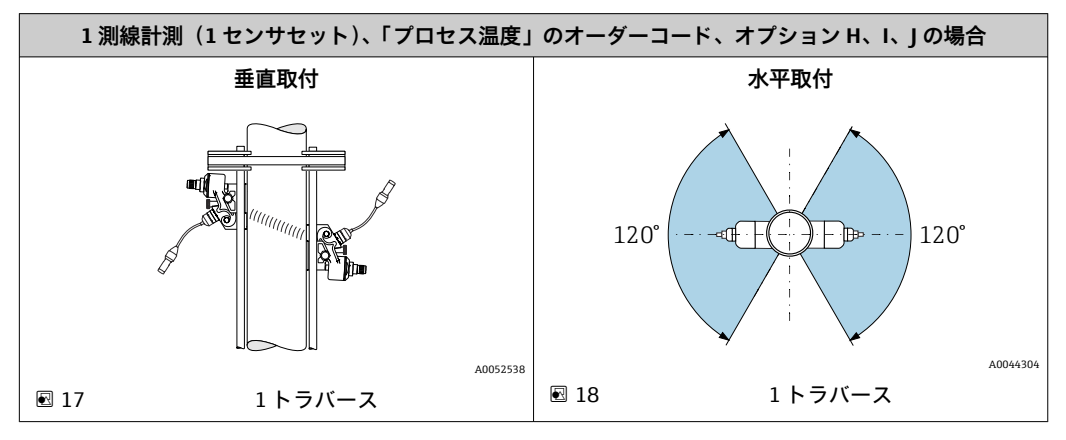

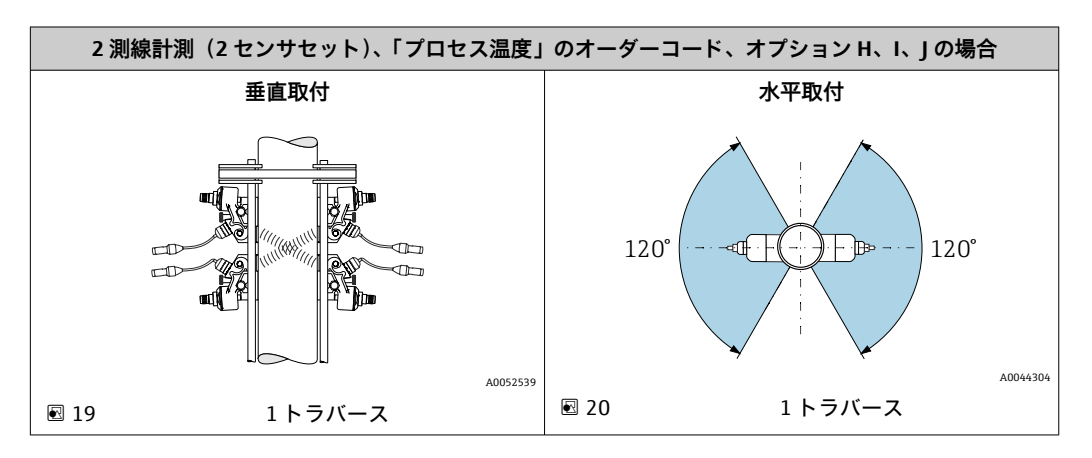

#### 動作周波数の選択

機器のセンサは、適合された動作周波数で用意されます。計測配管の共振挙動に対して、この周波数は、計測配管のさまざまな特性(材質、配管肉厚)および測定物(動粘度)に合わせて最適化されています。これらの特性が既知の場合は、下表に従って最適な選択を行うことができます<sup>3)</sup>。

| 計測配管材質        | 計測配管の呼び口径         | 推奨                            |
|---------------|-------------------|-------------------------------|
| フエール、往外       | <呼び口径65mm (2½")   | C-500-A                       |
|               | ≥呼び口径 65 mm (2½") | 「計測配管材質:スチール、鋳物」表 →           |
| プラスチック        | <呼び口径 50 mm (2")  | C-500-A                       |
|               | ≥呼び口径 50 mm (2")  | 「計測配管材質:プラスチック」表 → 曽 26       |
|               | <呼び口径 50 mm (2")  | C-500-A (制限付き)                |
| ガラス繊維強化プラスチック | ≥呼び口径 50 mm (2")  | 「計測配管材質:ガラス繊維強化プラスチック」<br>表 → |

「センサバージョン」のオーダーコード、オプションAG、AH:高温用センサの測 定精度仕様を満たすため、高温用センサは金属製配管にのみ取り付けることができます。

その他の選定基準は、SD03088D(高温アプリケーションの個別説明書)に記載されています。

#### 計測配管材質:スチール、鋳物

|                       | 動粘度 cSt [mm²/s]                           |                               |                                 |  |
|-----------------------|-------------------------------------------|-------------------------------|---------------------------------|--|
|                       | 0 < v ≤ 10                                | <b>10 &lt;</b> v ≤ <b>100</b> | <b>100 &lt;</b> v ≤ <b>1000</b> |  |
| 計測配管肉厚 [mm (in)]      | 変換器                                       | 周波数(センサバージョン/トラバ              | ース数) <sup>1)</sup>              |  |
| 1.0~1.9 (0.04~0.07)   | 2 MHz (C-200 / 2)                         | 2 MHz (C-200 / 1)             | 2 MHz (C-200 / 1)               |  |
| > 1.9~2.2 (0.07~0.09) | 1 MHz (C-100 / 2)                         | 1 MHz (C-100 / 1)             | 1 MHz (C-100 / 1)               |  |
| > 2.2~2.8 (0.09~0.11) | 2 MHz (C-200 / 2)                         | 1 MHz (C-100 / 1)             | 1 MHz (C-100 / 1)               |  |
| > 2.8~3.4 (0.11~0.13) | 1 MHz (C-100 / 2)                         | 1 MHz (C-100 / 1)             | 1 MHz (C-100 / 1)               |  |
| > 3.4~4.2 (0.13~0.17) | 2 MHz (C-200 / 2)                         | 2 MHz (C-200 / 1)             | 1 MHz (C-100 / 1)               |  |
| > 4.2~5.9 (0.17~0.23) | 1 MHz (C-100 / 2)                         | 1 MHz (C-100 / 1)             | 0.3 MHz (C-030 / 2)             |  |
| > 5.9 (0.23)          | 「計測配管材質:スチール、鋳物 > 5.9 mm (0.23 in)」表による選択 |                               |                                 |  |

1) 表は標準的な選択を示しています。難しいケースでは(大口径の配管、ライニング、気体または固形分が含まれる)、最適なセンサタイプ がこれらの推奨と異なる場合があります。

#### 計測配管材質:スチール、鋳物、配管肉厚 > 5.9 mm (0.23 in)

|                      | 動粘度 cSt [mm²/s]                               |                  |                         |
|----------------------|-----------------------------------------------|------------------|-------------------------|
|                      | 0 < v ≤ 10 10 < v ≤ 100 100 < v ≤ 1000        |                  | 100 < v ≤ 1000          |
| 呼び口径 [mm (")]        | 変換器制                                          | 周波数(センサバージョン/トラハ | 、<br>ース数) <sup>1)</sup> |
| 15~50 (½~2)          | 5 MHz (C-500)                                 |                  |                         |
| > 50~300 (2~12)      | 2 MHz (C-200) 1 MHz (C-100) 1 MHz (C-100)     |                  | 1 MHz (C-100)           |
| > 300~1000 (12~40)   | 1 MHz (C-100) 0.3 MHz (C-030) 0.3 MHz (C-030) |                  |                         |
| > 1000~4000 (40~160) |                                               | 0.3 MHz (C-030)  |                         |

1) 表は標準的な選択を示しています。難しいケースでは(大口径の配管、ライニング、気体または固形分が含まれる)、最適なセンサタイプ がこれらの推奨と異なる場合があります。

3) 推奨: Applicator → 

● 185 で製品サイジング

|                      | 動粘度 cSt [mm <sup>2</sup> /s] |                               |                                 |
|----------------------|------------------------------|-------------------------------|---------------------------------|
|                      | 0 < v ≤ 10                   | <b>10 &lt;</b> v ≤ <b>100</b> | <b>100 &lt;</b> v ≤ <b>1000</b> |
| 呼び口径 [mm (")]        | 変換器周                         | 波数(センサバージョン/トラバー              | -ス数) <sup>1)</sup>              |
| 15~50 (½~2)          | 5 MHz (C-500 / 2)            | 5 MHz (C-500 / 2)             | 5 MHz (C-500 / 2)               |
| > 50~80 (2~3)        | 2 MHz (C-200 / 2)            | 1 MHz (C-100 / 2)             | 0.3 MHz (C-030 / 2)             |
| > 80~150 (3~6)       | 1 MHz (C-100 / 2)            | 1 MHz (C-100 / 2)             | 0.3 MHz (C-030 / 2)             |
| > 150~200 (6~8)      | 1 MHz (C-100 / 2)            | 0.3 MHz (C-030 / 2)           | 0.3 MHz (C-030 / 2)             |
| > 200~300 (8~12)     | 1 MHz (C-100 / 2)            | 0.3 MHz (C-030 / 2)           | 0.3 MHz (C-030 / 2)             |
| > 300~400 (12~16)    | 1 MHz (C-100 / 1)            | 0.3 MHz (C-030 / 2)           | 0.3 MHz (C-030 / 1)             |
| > 400~500 (16~20)    | 1 MHz (C-100 / 1)            | 0.3 MHz (C-030 / 1)           | 0.3 MHz (C-030 / 1)             |
| > 500~1000 (20~40)   | 0.3 MHz (C-030 / 1)          | 0.3 MHz (C-030 / 1)           | _                               |
| > 1000~4000 (40~160) | 0.3 MHz (C-030 / 1)          | -                             | -                               |

#### 計測配管材質:プラスチック

1) 表は標準的な選択を示しています。難しいケースでは(大口径の配管、ライニング、気体または固形分が含まれる)、最適なセンサタイプ がこれらの推奨と異なる場合があります。

#### 計測配管材質:ガラス繊維強化プラスチック

|                      | 動粘度 cSt [mm²/s]     |                               |                                 |  |
|----------------------|---------------------|-------------------------------|---------------------------------|--|
|                      | 0 < v ≤ 10          | <b>10 &lt;</b> v ≤ <b>100</b> | <b>100 &lt;</b> v ≤ <b>1000</b> |  |
| 呼び口径 [mm (")]        | 変換器周                | 波数(センサバージョン/トラバ−              | -ス数) <sup>1)</sup>              |  |
| 15~50 (½~2)          | 5 MHz (C-500 / 2)   | 5 MHz (C-500 / 2)             | 5 MHz (C-500 / 2)               |  |
| > 50~80 (2~3)        | 0.3 MHz (C-030 / 2) | 0.3 MHz (C-030 / 2)           | 0.3 MHz (C-030 / 1)             |  |
| > 80~150 (3~6)       | 0.3 MHz (C-030 / 2) | 0.3 MHz (C-030 / 1)           | 0.3 MHz (C-030 / 1)             |  |
| > 150~400 (6~16)     | 0.3 MHz (C-030 / 2) | 0.3 MHz (C-030 / 1)           | _                               |  |
| > 400~500 (16~20)    | 0.3 MHz (C-030 / 1) | -                             | _                               |  |
| > 500~1000 (20~40)   | 0.3 MHz (C-030 / 1) | -                             | -                               |  |
| > 1000~4000 (40~160) | 0.3 MHz (C-030 / 1) | -                             | -                               |  |

1) 表は標準的な選択を示しています。難しいケースでは(大口径の配管、ライニング、気体または固形分が含まれる)、最適なセンサタイプ がこれらの推奨と異なる場合があります。

クランプオンセンサを使用する場合は、2トラバースタイプの取付けを推奨します。これは、特に計測配管に片側からアクセスしにくい機器の場合に、最も容易かつ便利な設置方法です。

- ■以下の設置条件では、1トラバース設置を推奨します。
  - 配管肉厚 >4 mm (0.16 in) のプラスチック製計測配管
  - 複合材製の計測配管(例:ガラス繊維強化プラスチック)
  - ライニング付き計測配管
  - 音波を極度に減衰させる測定物
  - 高温アプリケーション (>170°C)、「プロセス温度」のオーダーコード、オプションH、I、J: Applicator を使用した測定点の設定およびサイジングを推奨

## 6.1.3 環境およびプロセスの要件

#### 周囲温度範囲

| 変換器                       | <ul> <li>標準:-40~+60 ℃ (-40~+140 °F)</li> <li>オプションの「試験、認証」のオーダーコード、<br/>オプションJN:-50~+60 ℃ (-58~+140 °F)</li> </ul>           |
|---------------------------|----------------------------------------------------------------------------------------------------|
| 現場表示器の視認性                 | -20~+60 ℃ (-4~+140 ℉)<br>温度が許容温度範囲外の場合、表示部の視認性が悪化する可能性があ<br>ります。                                                             |
| センサ                       | 呼び口径 15~65 mm (½~2½")<br>-40~+150 ℃ (-40~+302 ℉)                                                                             |
|                           | 呼び口径 50~4000 mm (2~160")<br>■ 標準:-40~+80 ℃ (-40~+176 ℉)<br>■ オプション:0~+170 ℃ (+32~+338 ℉)                                     |
|                           | 呼び口径 50~600 mm(2~24")<br>高温:+150~+550℃ (+302~+1022 ℉)                                                                        |
| センサケーブル (変換器とセンサ<br>間の接続) | 呼び口径 15~65 mm (½~2½")<br>標準 (TPE <sup>1)</sup> ):-40~+80 ℃ (-40~+176 ℉)                                                      |
|                           | 呼び口径 50~4000 mm(2~160")<br>■ 標準(TPE ハロゲンフリー): -40~+80 ℃ (-40~+176 ℉)<br>■ オプション(PTFE <sup>1</sup> ): -50~+170 ℃ (-58~+338 ℉) |

1) 外装バージョンも注文可能

▶ 屋外で使用する場合: 特に高温地域では直射日光は避けてください。

原則として、センサは配管に取り付けたまま断熱材で覆うことができます。断熱されたセンサの場合、プロセス温度が指定されたケーブル温度を超過または下回らないようにしてください。

 ・
 ・
 ・
 ・

 ・
 ・

 ・
 ・

 ・
 ・

 ・

 ・

 ・

 ・

 ・
 ・

 ・
 ・

 ・

 ・

 ・

 ・

 ・

 ・

 ・

 ・

 ・

 ・

 ・

 ・

 ・

 ・

 ・

 ・

 ・

 ・

 ・

 ・

 ・

 ・

 ・

 ・

 ・

 ・

 ・

 ・

 ・

 ・

 ・

 ・

 ・

 ・

 ・

 ・

 ・

 ・

 ・

 ・

 ・

 ・

 ・

 ・

 ・

 ・

 ・

 ・

 ・

 ・

 ・

 ・

 ・

 ・

 ・

 ・

 ・

 ・

 ・

 ・

 ・

 ・

 ・

 ・

 ・

 ・

 ・

 ・

 ・

 ・</li

### プロセス圧力範囲

圧力制限はありません。正確に測定するためには、測定物の静圧が蒸気圧よりも高い必要があります。

## 6.1.4 特別な取付指示

#### 日除けカバー

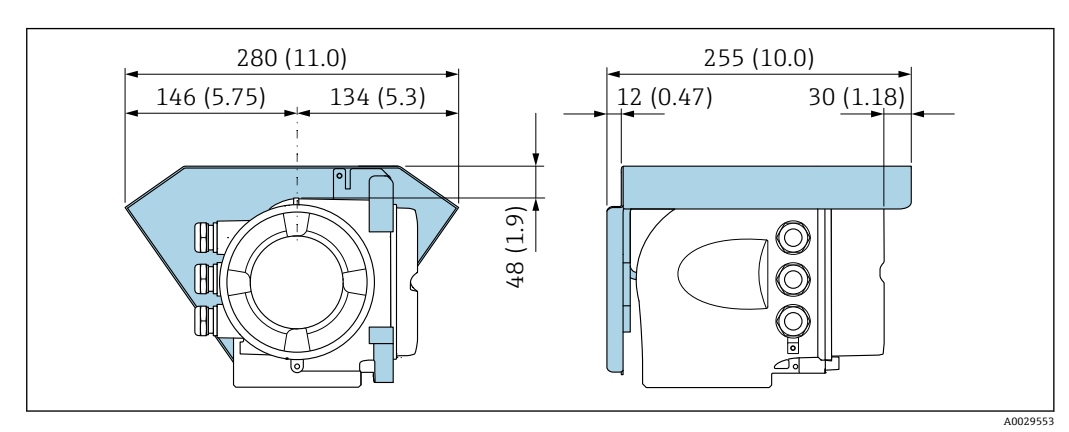

🗷 21 Proline 500 用の日除けカバー、工学単位 mm(in)

Endress+Hauser

カバーのロック:Proline 500

### 注記

オーダーコード「変換器ハウジング」、オプションL「鋳造、ステンレス」:変換器ハウ ジングのカバーには、カバーをロックするための穴が用意されています。

現場でユーザー側が用意するネジとチェーンまたはケーブルを使用してカバーをロッ クすることが可能です。

- ▶ ステンレス製のケーブルまたはチェーンの使用を推奨します。
- ▶ 保護コーティングされている場合は、ハウジングの塗装を保護するために熱収縮チューブの使用を推奨します。

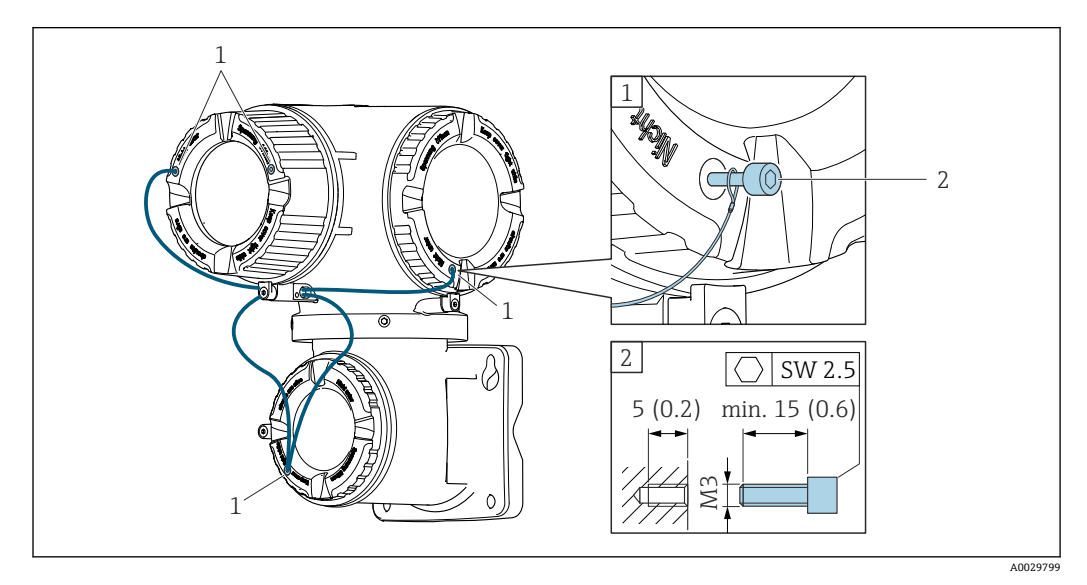

- 1 固定ネジ用のカバー穴
- 2 カバーをロックするための固定ネジ

## 6.2 機器の取付け

#### 6.2.1 必要な工具

#### 変換器用

柱取付け用: Proline 500 変換器 スパナ AF 13 壁取付け用: ドリルビット Ø 6.0 mm 付きドリル

#### センサ用

計測パイプへの取付けの場合:適切な取付工具を使用してください。

### 6.2.2 機器の準備

1. 残っている輸送梱包材をすべて取り除きます。

2. 表示部のカバーに付いているステッカーをはがします。

## 6.2.3 機器の取付け

▶ 電線口が上を向かないように機器を取り付けるか、変換器ハウジングを回転させます。

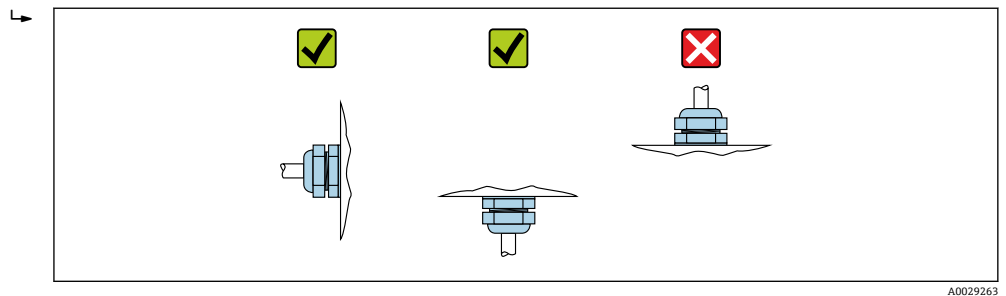

### 6.2.4 センサの取付け

#### ▲ 警告

センサおよび締付けバンドを取り付けるときに負傷する危険があります。

▶ 切り傷を負う危険性が高いため、適切な保護手袋および保護メガネを着用してください。

#### 🛕 危険

#### 表面が高温になっている場合、火傷を負う危険性があります。

- ▶ 耐熱性の保護手袋、保護服、保護バイザーなどの適切な保護具を着用してください。
- ▶ 作業開始の前:システムおよび機器を触れても安全な温度まで冷却させます。

## 🚹 高温アプリケーション(> 170 ℃)

- ■「プロセス温度」のオーダーコード、オプション H、I、J
- 高温アプリケーション用の設置作業を実施できるのは、Endress+HauserのスタッフまたはEndress+Hauserが提供する訓練を受け、許可を与えられた作業員のみです。

#### 取付けに関する注意事項

#### 高温センサ CH-050/CH-100 の取付け

□ 高温センサ CH-050/CH-100 (「センサバージョン」のオーダーコード、オプション AG、AH)の取付けに関する詳細については、「高温アプリケーション」に関する 個別説明書を参照してください → ● 210。

#### センサ構成および設定

| 呼び口径 15~65 mm<br>(½~2½") | 呼び口径 50~4000 mm(2~160") |                       |                      |                       |     |
|--------------------------|-------------------------|-----------------------|----------------------|-----------------------|-----|
| 締付けバンド                   | 締付けバンド                  |                       | 締付けバンド 溶接ボルト         |                       | ボルト |
| 2 トラバース<br>[mm (in)]     | 1 トラバース<br>[mm (in)]    | 2 トラバース<br>[mm (in)]  | 1 トラバース<br>[mm (in)] | 2 トラバース<br>[mm (in)]  |     |
| センサ距離 <sup>1)</sup>      | センサ距離 <sup>1)</sup>     | センサ距離 <sup>1)</sup>   | センサ距離 <sup>1)</sup>  | センサ距離 <sup>1)</sup>   |     |
| _                        | ワイヤの長さ→ 🗎 38            | 測定レール <sup>1)2)</sup> | ワイヤの長さ               | 測定レール <sup>1)2)</sup> |     |

1) 測定点の状態(計測配管、測定物など)に応じて異なります。寸法は、FieldCare または Applicator を 使用して決定できます。測定点 サブメニューの センサ間距離 / 設置補助器具 パラメータ も参照して ください。

2) 呼び口径 600 mm (24") 以下

#### センサの取付位置の決定

#### U ボルト付きのセンサホルダ

- 🔒 以下に使用可能
  - 測定範囲 呼び口径 15~65 mm (½~2½")の機器
  - 呼び口径 15~32 mm (½~1¼")の配管への取付け

#### 手順:

- 1. センサホルダからセンサを取り外します。
- 2. センサホルダを計測配管に配置します。
- 3. センサホルダにUボルトを挿入し、Uボルトに潤滑剤を少量塗布します。
- 4. Uボルトにナットをねじ込みます。
- 5. センサホルダを正確に配置して、ナットを均等に締め付けます。

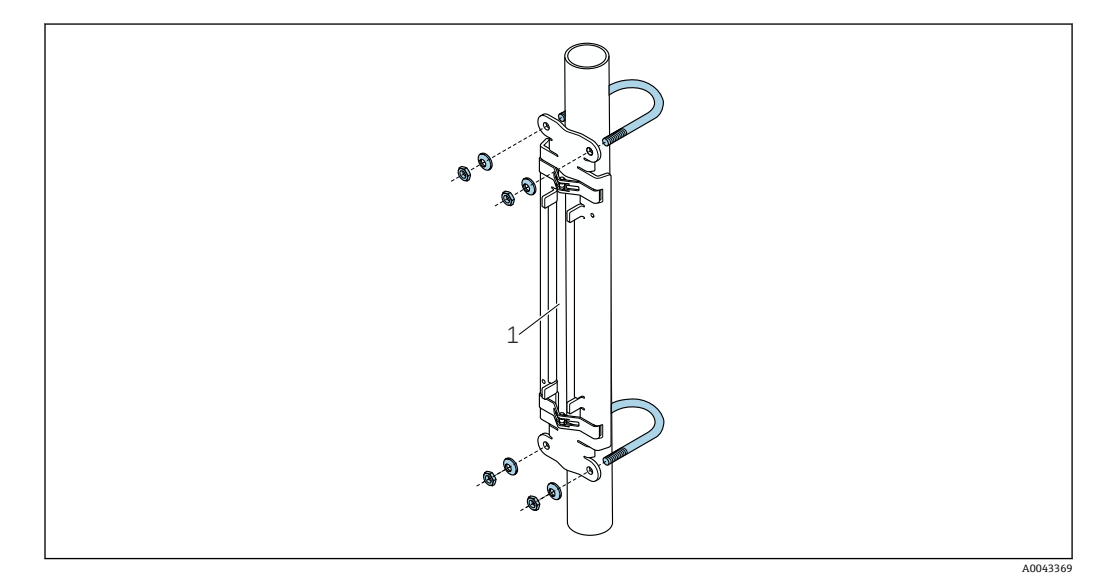

🗷 22 Uボルト付きのホルダ

1 センサホルダ

#### ▲ 注意

プラスチック管、銅管、ガラス管は、U ボルトのナットを締め付けすぎると損傷する可 能性があります。

- ▶ プラスチック管、銅管、ガラス管の場合は、金属製のハーフシェルをセンサの反対 側に使用することをお勧めします。
- 良好な音響的接触を保証するために、計測配管の表面に汚れ、塗料の剥離、サビなどがないことを目視で確認してください。

#### 締付けバンド付きのセンサホルダ(小口径)

■ 以下に使用可能

- 測定範囲 呼び口径 15~65 mm (½~2½")の機器
- 呼び口径 32 mm (1¼") 以上の配管への取付け

手順:

- 1. センサホルダからセンサを取り外します。
- 2. センサホルダを計測配管に配置します。

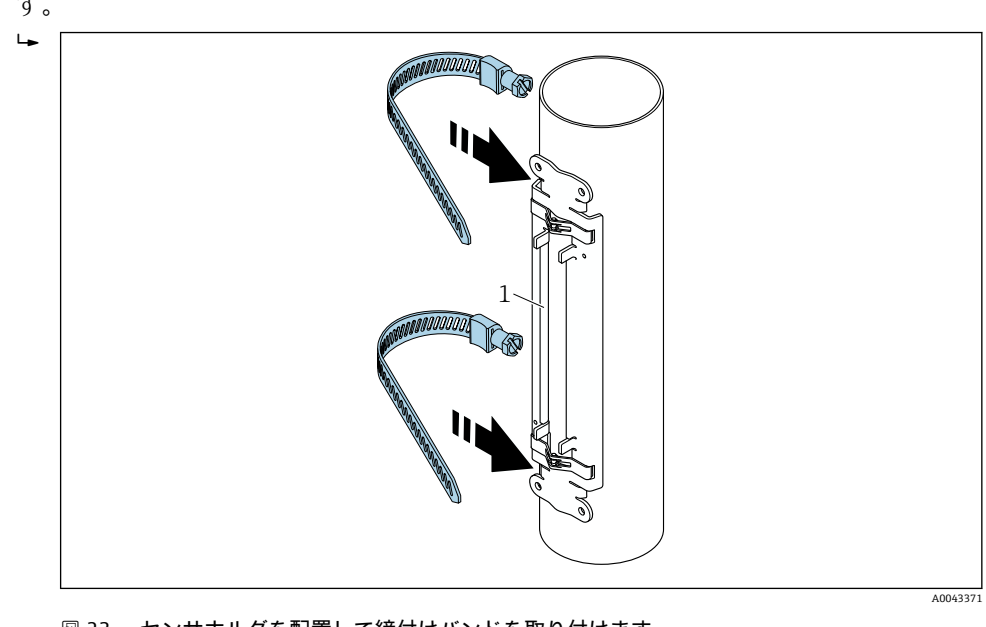

3. センサホルダと計測配管の周りに、締付けバンドをねじらないように巻き付けま す。

🖻 23 センサホルダを配置して締付けバンドを取り付けます。

- 1 センサホルダ
- 4. 締付けバンドを締付けバンドロックに通します。
- 5. 締付けバンドを手でできるだけしっかり締め付けます。
- 6. センサホルダを適切な位置に配置します。
- 7. 締めネジを押し下げ、締付けバンドをずれないように締め付けます。

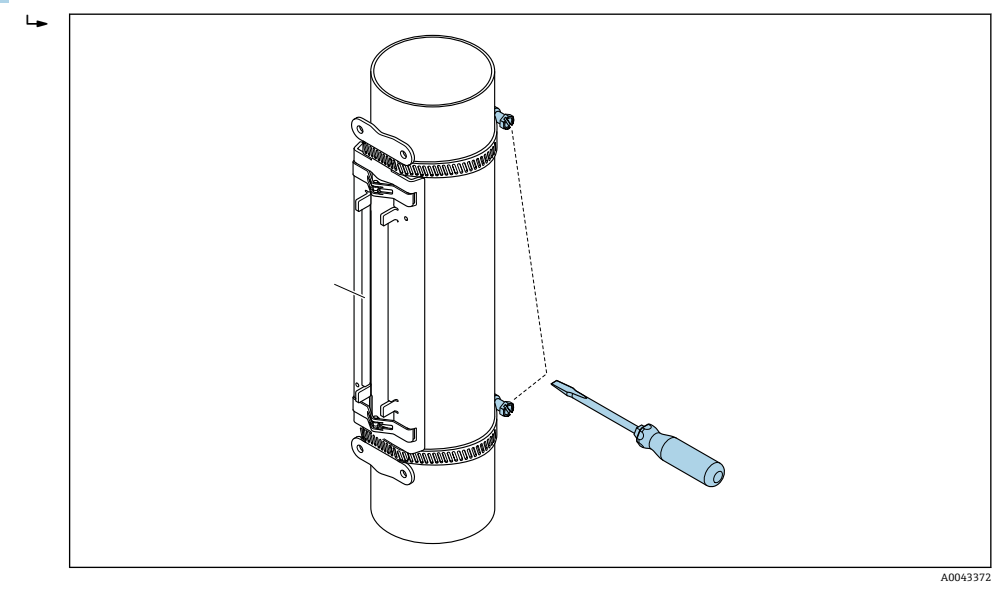

🖻 24 締付けバンドの締めネジを締め付けます。

8. 必要に応じて、締付けバンドを短く切断し、切り口を整えます。

#### ▲ 警告

#### 鋭くとがった切り口によるけがに注意してください。

- ▶ 締付けバンドを短く切断した後に、切り口がとがらないよう整えてください。
- ▶ 適切な保護メガネと保護手袋を着用してください。

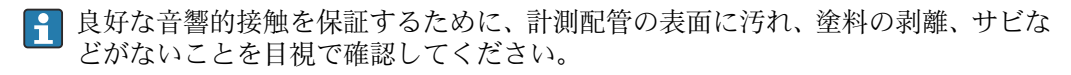

### 締付けバンド付きのセンサホルダ(中口径)

- ♀ 以下に使用可能
  - ┛ 測定範囲 呼び口径 50~4000 mm(2~160")の機器
  - 呼び口径 600 mm (24") 以下の配管への取付け

#### 手順:

- 1. 取付ボルトを締付けバンド1に取り付けます。
- 2. 締付けバンド1をねじらないように、そして計測配管の中心軸に対して可能な限 り垂直に配置します。
- 3. 締付けバンド1の終端を締付けバンドロックに通します。
- 4. 締付けバンド1を手でできるだけしっかり締め付けます。
- 5. 締付けバンド1を必要な位置に配置します。
- 6. 締めネジを押し下げ、締付けバンド1をずれないように締め付けます。
- 7. 締付けバンド2: 締付けバンド1と同様の手順を実行します (ステップ1~6)。
- 8. 最終的な組立のために、締付けバンド2を軽く締め付けておきます。締付けバンド2は、最終的な位置合わせのために動かすことができる必要があります。
- 9. 必要に応じて、締付けバンドを短く切断し、切り口を整えます。

#### ▲ 警告

#### 鋭くとがった切り口によるけがに注意してください。

- ▶ 締付けバンドを短く切断した後に、切り口がとがらないよう整えてください。
- ▶ 適切な保護メガネと保護手袋を着用してください。

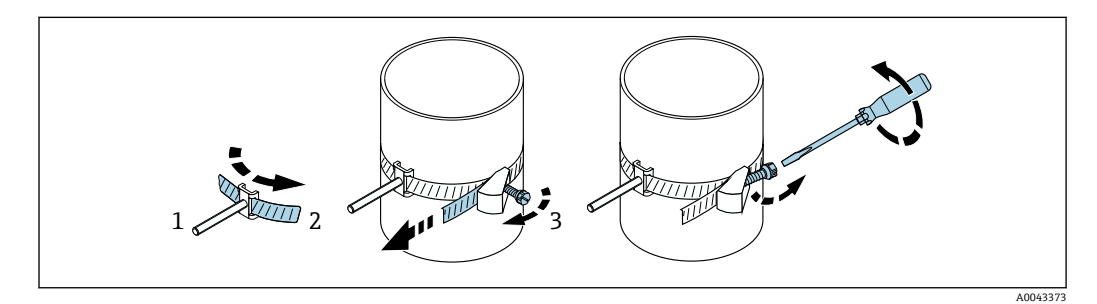

#### 🖻 25 締付けバンド付きのホルダ (中サイズの呼び口径)、ヒンジネジ付き

- 1 取付ボルト
- 2 締付けバンド
- 3 締めネジ

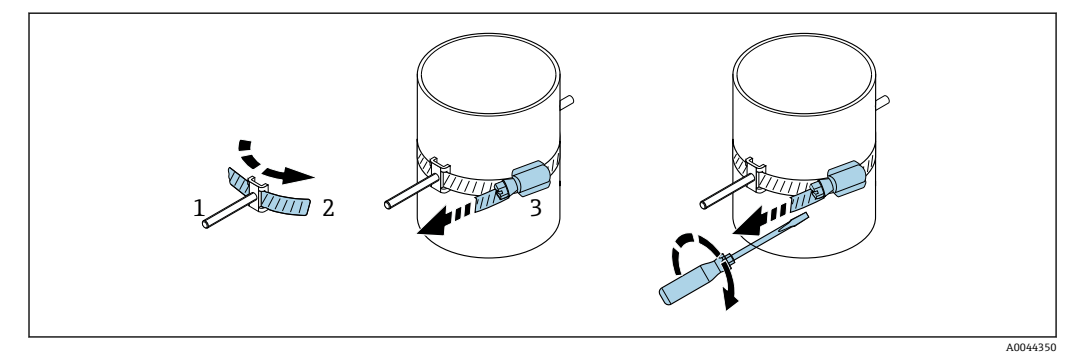

🖻 26 締付けバンド付きのホルダ(中サイズの呼び口径)、ヒンジネジなし

#### 1 取付ボルト

- 2 締付けバンド
- 3 締めネジ

#### 締付けバンド付きのセンサホルダ(大口径)

- 以下に使用可能
  - ┛ 測定範囲 呼び口径 50~4000 mm(2~160")の機器
    - 呼び口径 600 mm (24") 以上の配管への取付け
  - ■1トラバース取付けまたは2トラバース取付け、180°配置
  - 2 測線計測の 2 トラバース取付け、90° 配置(180°の代わり)

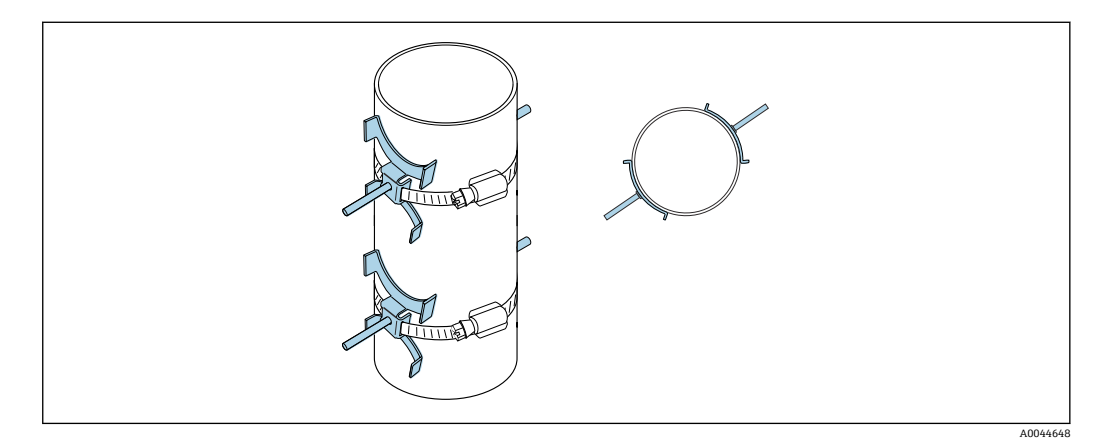

手順:

- 1. 配管の円周を計測します。全周/半円周または円周の1/4をメモしておきます。
- 2. 締付けバンドを必要な長さ (= 計測配管の周長 + 30 mm (1.18 in)) に切断し、切 り口を整えます。
- 3. 所定のセンサ距離と最適な上流側条件を考慮して、センサの取付位置を選択しま す。このとき、計測配管の全周囲にわたりセンサ取付けに対する障害物がないこ とを確認します。
- 4. 締付けバンド1に締付けボルト2個を取り付け、締付けバンドの片側の終端約 50 mm (2 in)を2つある締付けバンドロックの1つとロックに通します。そし て、この締付けバンドの終端に保護フラップをかぶせて、所定の位置でロックし ます。
- 5. 締付けバンド1をねじらないように、そして計測配管の中心軸に対して可能な限 り垂直に配置します。
- 6. 2本目の締付けバンド終端を、まだ開いている方の締付けバンドロックに通し、1 本目の締付けバンド終端と同様の手順を実行します。保護フラップを2本目の締 付けバンドの終端にかぶせて、所定の位置でロックします。
- 7. 締付けバンド1を手でできるだけしっかり締め付けます。
- 8. 締付けバンド1を適切な位置に合わせ、計測配管の中心軸に対して可能な限り垂 直に配置します。
- 9. 締付けバンド1の締付けボルト2個を、相互の位置関係で半円周の地点(180°配置、例:時計の7:30と1:30の短針の位置)または円周の1/4の地点(90°配置、例:時計の10時と7時の短針の位置)に配置します。
- 10. 締付けバンド1をずれないように締め付けます。
- 11. 締付けバンド2: 締付けバンド1と同様の手順を実行します (ステップ4~8)。
- 12. 最終的な組立のために、締付けバンド2を軽く締め付けておきます。締付けバンド2は、最終的な位置合わせのために動かすことができる必要があります。締付けバンド2の中心から締付けバンド1の中心までの距離/オフセットは、機器のセンサ距離によって決まります。
- 13. 締付けバンド2を、計測配管の中心軸に対して垂直に、締付けバンド1に対して 平行になるように位置合わせします。

14. 締付けバンド2の締付けボルト2個を互いに平行になるように計測配管に配置し、締付けバンド1の締付けボルト2個と同じ高さ/時計短針の位置(例:10時と4時)でオフセットさせます。この作業には、計測配管壁上の線(計測配管の中心軸に平行な線)が役立ちます。次に、締付けボルトの中心間の距離を、センサ距離と正確に一致するように、同じレベルに配置します。また、ここでワイヤの長さを利用することもできます →

15. 締付けバンド2をずれないように締め付けます。

### ▲ 警告

#### 鋭くとがった切り口によるけがに注意してください。

- ▶ 締付けバンドを短く切断した後に、切り口がとがらないよう整えてください。
- ▶ 適切な保護メガネと保護手袋を着用してください。

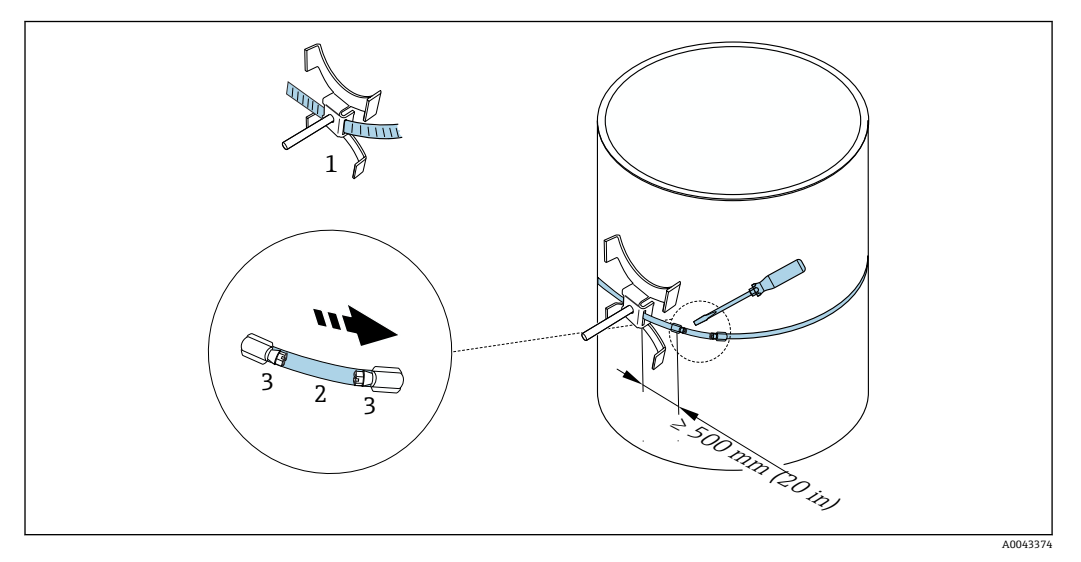

#### 🖻 27 締付けバンド付きのホルダ(大サイズの呼び口径)

- 1 ガイド付き締付けボルト\*
- 2 締付けバンド\*
- 3 締めネジ

\*締付けボルトと締付けバンドロック間の距離は、500 mm (20 in) 以上確保してください。

1トラバース、180°(反対側)の場合 → 図 11, 
 23 (1 測線計測、A0044304)、
 → 図 15, 
 24 (2 測線計測、A0043168)

- 2 トラバース取付けの場合 → 図 12, 〇 23 (1 測線計測、A0044305)、
  - → 🛛 16, 🗎 24 (2 測線計測、A0043309)
- 電気接続

#### 溶接ボルト付きのセンサホルダ

🔒 以下に使用可能

- 測定範囲 呼び口径 50~4000 mm (2~160")の機器
- 呼び口径 50~4000 mm (2~160")の配管への取付け

手順:

- 溶接ボルトは、締付けバンドの取付ボルトと同じ設置距離で固定する必要があります。以下のセクションで、取付方法と計測方法に応じた取付ボルトの位置合わせ方法について説明します。

  - ■2トラバースで測定する場合の取付け → 

    〇40
- センサホルダは、ロックナットと ISO メートルネジ M6 で固定します(標準仕様)。
   固定用に別のネジを使用する必要がある場合は、取外し可能なロックナット付きのセンサホルダを使用してください。

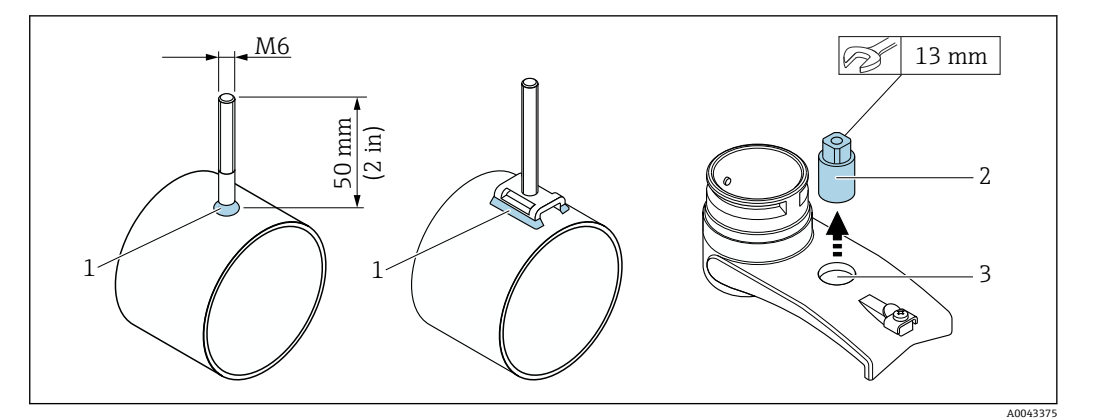

- 🖻 28 溶接ボルト付きのホルダ
- 1 溶接シーム
- 2 ロックナット
- 3 穴径最大 8.7 mm (0.34 in)

#### センサの取付け - 小口径:呼び口径 15~65 mm (½~2½")

#### 必須条件

- センサホルダが組立済みであること

#### 部材

取付けには、以下の部材が必要です。

- センサ (アダプタケーブル含む)
- ■センサケーブル (変換器との接続用)
- 音響的接続のためにセンサと配管の間に施すカップリング剤(カップリングパッドまたはカップリングゲル)

#### 手順:

1. 決定したセンサ距離値に従って、センサ間の距離を固定します。移動可能なセン サを少し押し下げて、移動させます。

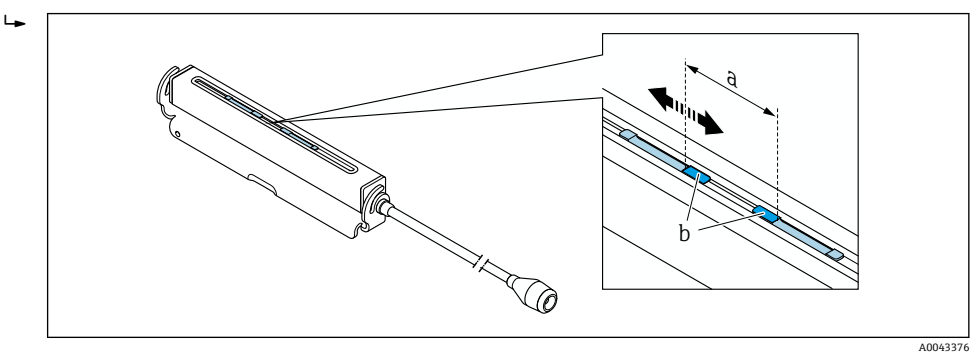

#### 図 29 設置距離に応じたセンサ間の距離 → 〇 29

- a センサ距離(センサ背面が表面に接触している必要があります)
- b センサ接触面
- 2. カップリングパッドをセンサの下の計測配管に貼り付けます。または、センサの 接触面 (b) をカップリングゲル (約 0.5~1 mm (0.02~0.04 in)) で均一にコーティングします。

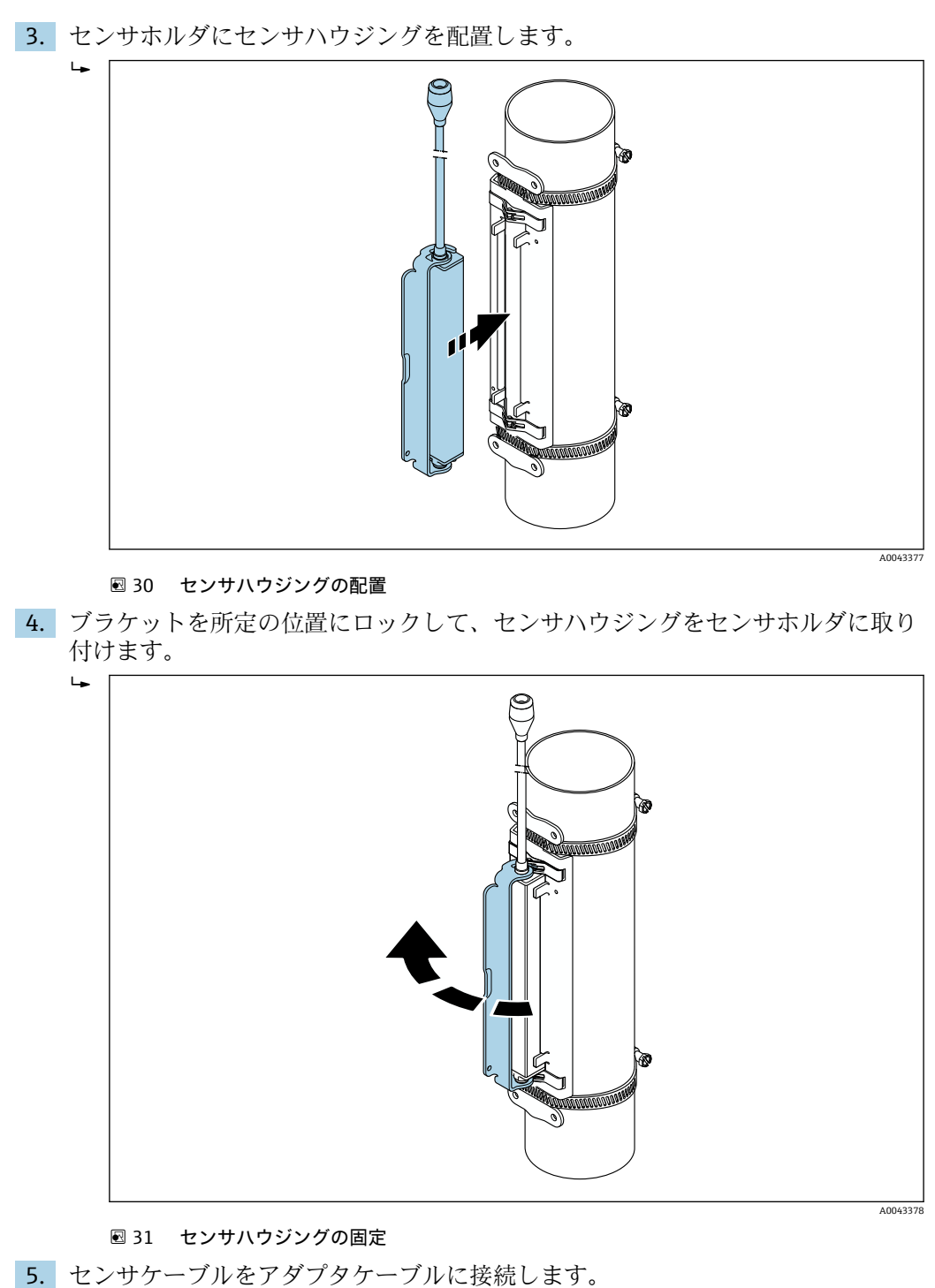

- ▶ 以上で取付手順は終了です。この接続ケーブルを介して、センサを変換器に接続することができます。
- 良好な音響的接触を保証するために、計測配管の表面に汚れ、塗料の剥離、サビ などがないことを目視で確認してください。
  - 必要に応じて、ホルダとセンサハウジングを、ネジ/ナットまたはリードシール (納入範囲外)で固定できます。
  - ブラケットを取り外す場合は、補助工具(例:ドライバ)を使用する必要があります。
#### センサの取付け - 中/大口径:呼び口径 50~4000 mm(2~160")

#### 1トラバースで測定する場合の取付け

#### 必須条件

- 設置距離およびワイヤの長さが既知であること → 目29
- 締付けバンドが組立済みであること

#### 部材

取付けには、以下の部材が必要です。

- 2x測長用ワイヤ(締付けバンドを固定するためのケーブルラグと固定具をそれぞれ 装備)
- ■2xセンサホルダ
- 音響的接続のためにセンサと配管の間に施すカップリング剤(カップリングパッドまたはカップリングゲル)
- ■2xセンサ(接続ケーブル含む)
- Fび口径 400 mm (16") 以下の場合、問題なく取り付けることができます。呼び 口径 400 mm (16") 以上の場合は、ワイヤの長さに対して対角線上で距離と角度 (180°、±5°) を確認してください。

測長用ワイヤを使用する場合の手順:

1. 測長用ワイヤ2本の準備:ケーブルラグと固定具を、その離隔距離がワイヤの長さ(SL)と一致するように並べます。固定具を測長用ワイヤにねじ止めします。

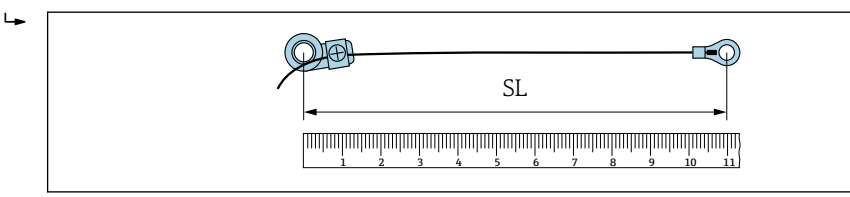

- 図 32 ワイヤの長さ(SL)に相当する距離にある固定具とケーブルラグと
- 2. 測長用ワイヤ1の場合:固定されている方の締付けバンド1の取付ボルト上に固 定具を取り付けます。測長用ワイヤ1を計測配管の周りに時計回りに通します。 動かせる方の締付けバンド2の取付ボルト上にケーブルラグを取り付けます。
- 3. 測長用ワイヤ2の場合:固定されている方の締付けバンド1の取付ボルト上にケ ーブルラグを取り付けます。測長用ワイヤ2を計測配管の周りに反時計回りに通 します。動かせる方の締付けバンド2の取付ボルト上に固定具を取り付けます。

A0043379

4. 動かせる方の締付けバンド2(と取付ボルト)をつかみ、両方の測長用ワイヤに 均等に張力がかかる位置まで動かし、締付けバンド2をずれないように締め付け ます。そして、締付けバンドの中心からのセンサ距離を確認します。距離が小さ すぎる場合は、締付けバンド2を再度緩めて、適切な位置に配置します。2つの 締付けバンドは、計測配管の中心軸に対して可能な限り垂直で、互いに平行であ る必要があります。

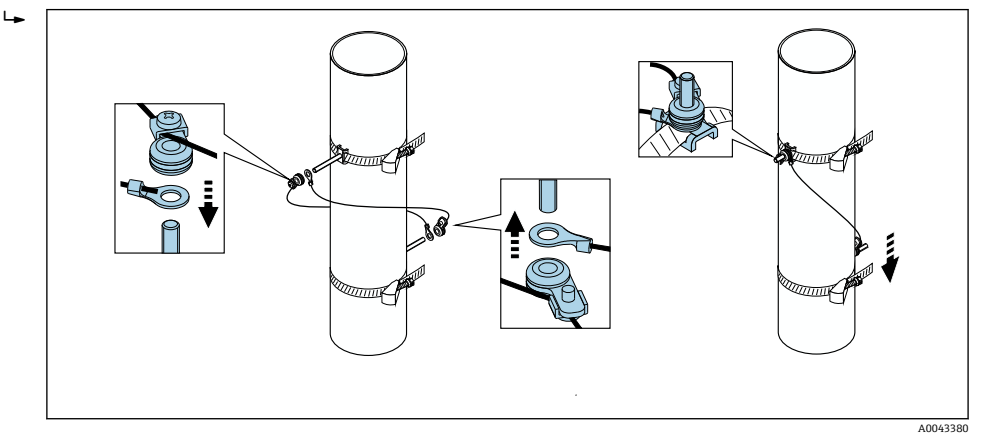

🗟 33 締付けバンドの配置 (ステップ 2~4)

5. 測長用ワイヤ固定具のネジを緩め、測長用ワイヤを取付ボルトから取り外します。

巻尺を使用する場合の手順:

- 1. 巻尺を使用して配管径 d を測定します。
- 2. 前面の取付ボルトから d/2 の距離に反対側の取付ボルトを取り付けます。両側の 距離は d/2 = d/2 になるようにしてください。
- 3. 距離 B を確認します。

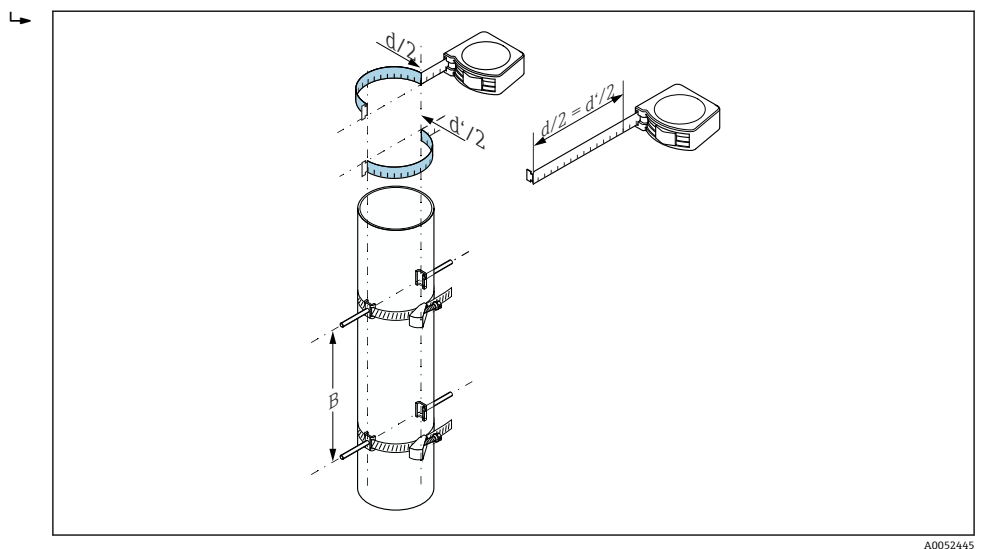

図 34 巻尺を使用した締付けバンドと取付ボルトの配置(ステップ 2~4)

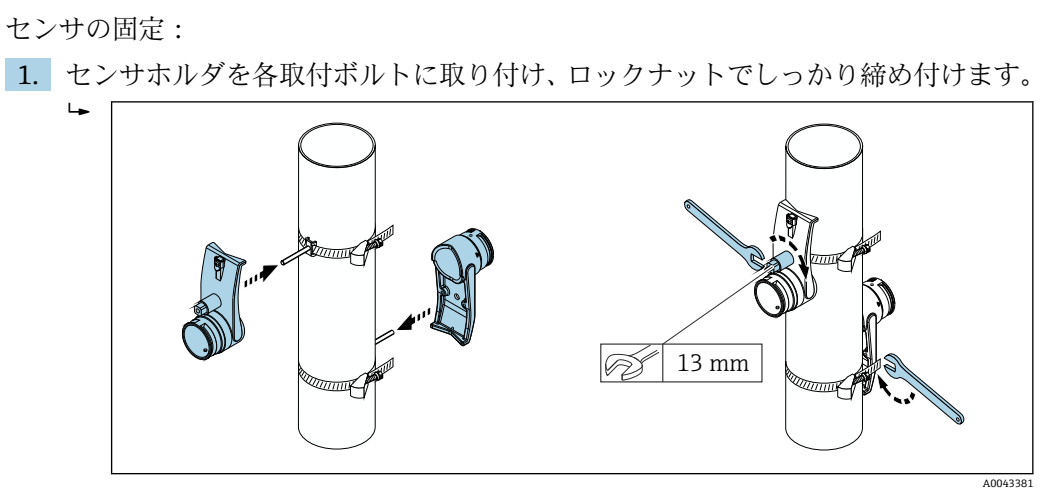

🖻 35 センサホルダの取付け

2. カップリングパッドをセンサの下に貼り付けます → ● 210。または、センサの接触面をカップリングゲル(約1mm(0.04 in))で均一にコーティングします。このとき、溝の中心から反対側の端まで塗布します。

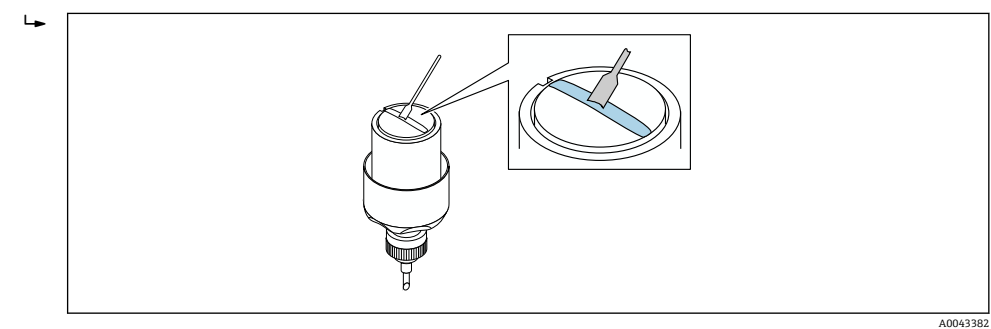

- 図 36 センサの接触面をカップリングゲルでコーティング(カップリングパッドがない場合)
- 3. センサをセンサホルダに挿入します。
- センサカバーをセンサホルダに取り付け、センサカバーがカチッと音がしてはまり、矢印(▲/▼「閉じる」)が互いに向き合うまで回します。

A0043383

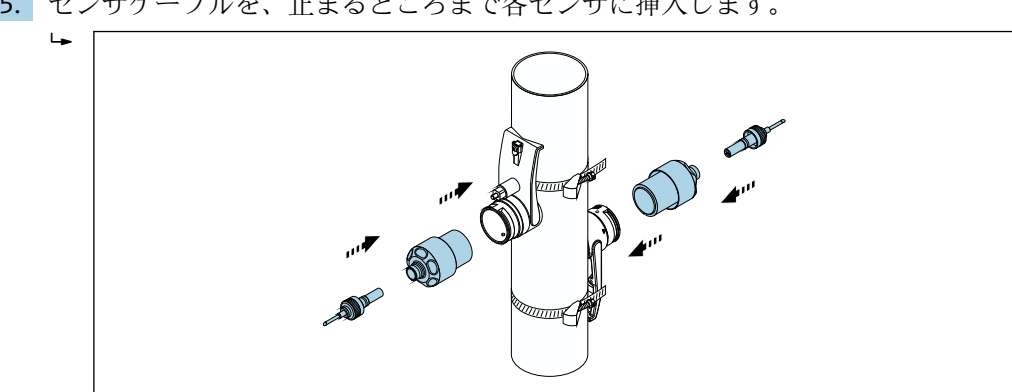

5. センサケーブルを、止まるところまで各センサに挿入します。

🛛 37 センサの取付けおよびセンサケーブルの接続

以上で取付手順は終了です。センサケーブルを介してセンサを変換器に接続 し、センサチェック機能でエラーメッセージを確認できるようになりました。

- ●良好な音響的接触を保証するために、計測配管の表面に汚れ、塗料の剥離、サビ などがないことを目視で確認してください。
  - センサを計測配管から取り外した場合は、センサを洗浄して新しいカップリング ゲルを塗布する必要があります (カップリングパッドがない場合)。
  - 計測配管の表面が粗く、カップリングパッドを使用するだけでは不十分な場合 は、粗い表面の隙間を十分な量のカップリングゲルで埋める必要があります(設 置品質チェック)。

#### 2トラバースで測定する場合の取付け

#### 必須条件

- ・設置距離が既知であること → 
   ● 29
- 締付けバンドが組立済みであること

#### 部材

取付けには、以下の部材が必要です。

- ■2x締付けバンド(必要な場合、取付ボルトおよびセンタリングプレートを含む)(組
- ■1x締付けバンドを配置するための取付レール:
  - ■ショートレール呼び口径 200 mm (8") 以下
  - ロングレール 呼び口径 600 mm (24") 以下
  - レールなし 呼び口径 600 mm (24") 以上、取付ボルト間のセンサ距離による距離 測定のため
- ■2x取付レールホルダ
- ■2xセンサホルダ
- ・音響的接続のためにセンサと配管の間に施すカップリング剤(カップリングパッドま) たはカップリングゲル)
- ■2xセンサ(接続ケーブル含む)
- スパナ (13 mm)
- ドライバー

手順:

 取付レールを使用して締付けバンドを配置します [呼び口径 50~600 mm (2~ 24")のみ、これよりも呼び口径が大きい場合は、締付けボルトの中心間の距離を 直接測定します]。所定の位置に固定されている締付けバンド1の取付ボルト上 に、文字で識別される穴(センサ間距離/設置補助器具パラメータから)を備え た取付レールを取り付けます。調整可能な締付けバンド2の位置を決め、数字で 識別される穴を備えた取付レールを取付ボルトに取り付けます。

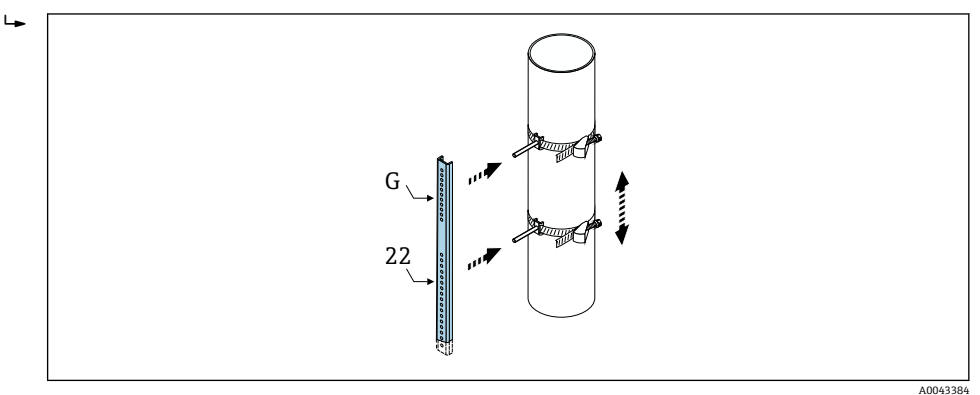

図 38 取付レールに応じて距離を決定(例:G22)

- 2. 締付けバンド2をずれないように締め付けます。
- 3. 取付レールを取付ボルトから取り外します。
- 4. センサホルダを各取付ボルトに取り付け、ロックナットでしっかり締め付けます。
- 5. カップリングパッドをセンサの下に配置します → 
   210。または、センサの接触 面をカップリングゲル(約1mm(0.04 in))で均一にコーティングします。この とき、溝の中心から反対側の端まで塗布します。

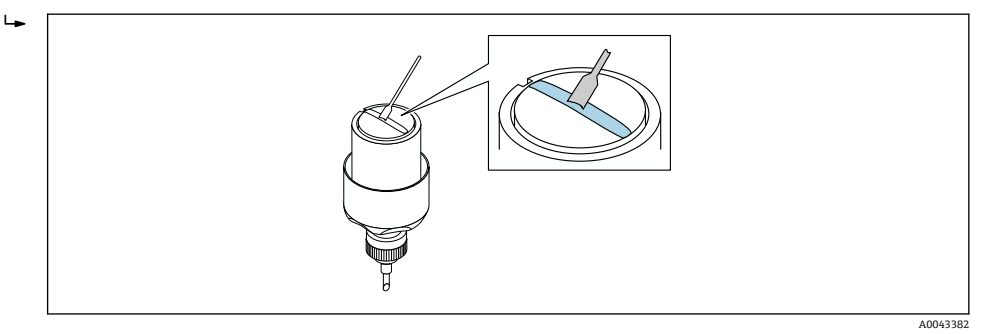

- 図 39 センサの接触面をカップリングゲルでコーティング(カップリングパッドがない場合)
- 6. センサをセンサホルダに挿入します。
- 7. センサカバーをセンサホルダに取り付け、センサカバーがカチッと音がしてはま り、矢印 (▲/▼「閉じる」)が互いに向き合うまで回します。

8. センサケーブルを、止まるところまで各センサに挿入し、ロックナットで締め付 けます。

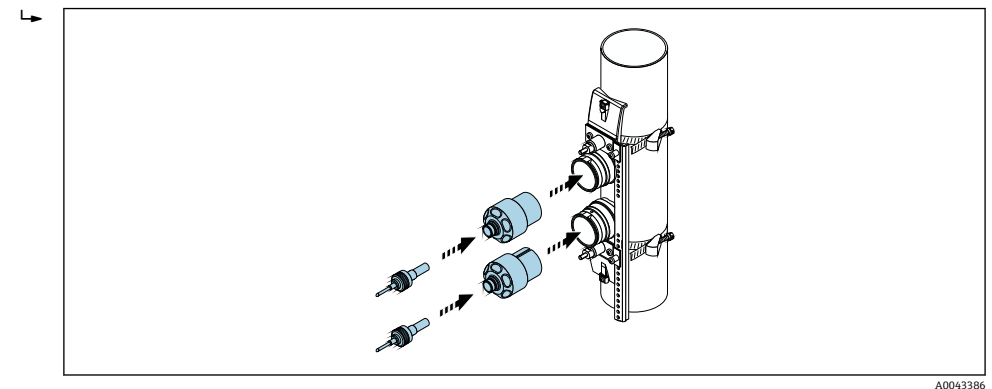

図 40 センサの取付けおよびセンサケーブルの接続

以上で取付手順は終了です。センサケーブルを介してセンサを変換器に接続 し、センサチェック機能でエラーメッセージを確認できるようになりました。

- 良好な音響的接触を保証するために、計測配管の表面に汚れ、塗料の剥離、サビ などがないことを目視で確認してください。
  - センサを計測配管から取り外した場合は、センサを洗浄して新しいカップリング ゲルを塗布する必要があります(カップリングパッドがない場合)。
  - 計測配管の表面が粗く、カップリングパッドを使用するだけでは不十分な場合は、粗い表面の隙間を十分な量のカップリングゲルで埋める必要があります(設置品質チェック)。

# 6.2.5 変換器ハウジングの取付け: Proline 500

#### ▲ 注意

#### 周囲温度が高すぎます。

電子部過熱とハウジング変形が生じる恐れがあります。

- ▶ 屋外で使用する場合:特に高温地域では直射日光があたらないように、風化にさらされないようにしてください。

# ▲ 注意

#### 過度な力によりハウジングが損傷する恐れがあります。

▶ 過度な機械的応力がかからないようにしてください。

変換器は次のような方法で取付できます。

- 設置状況
- 壁取付け

### 壁取付け

必要な工具 ドリルビット Ø 6.0 mm 付きドリル

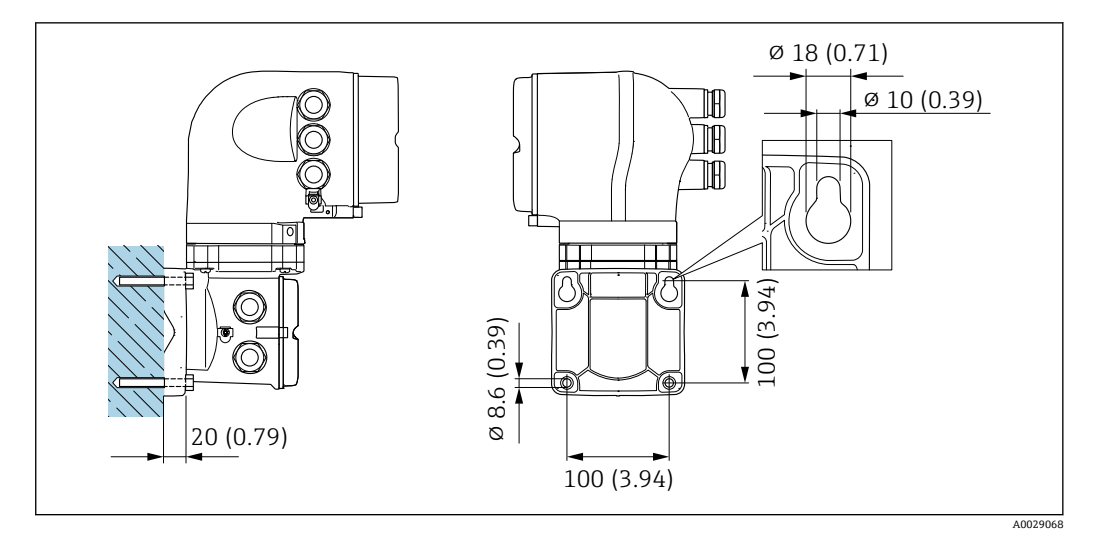

🗟 41 工学単位 mm(in)

1. ドリルで穴を開けます。

- 2. 壁用プラグを穴に挿入します。
- 3. 固定ネジを軽く締め付けます。
- 4. 固定ネジの上から変換器ハウジングを取り付けて、位置を合わせます。
- 5. 固定ネジを締め付けます。

# パイプ取付け

必要な工具 スパナ **AF 13** 

### ▲ 警告

### 「変換器ハウジング」のオーダーコード、オプション L「鋳物、ステンレス」: 鋳造変換 器は非常に重いです。

- しっかりと固定された柱に取り付けられていない場合は不安定になります。
- ▶ 必ず、しっかりと固定された柱の安定表面に取り付けてください。

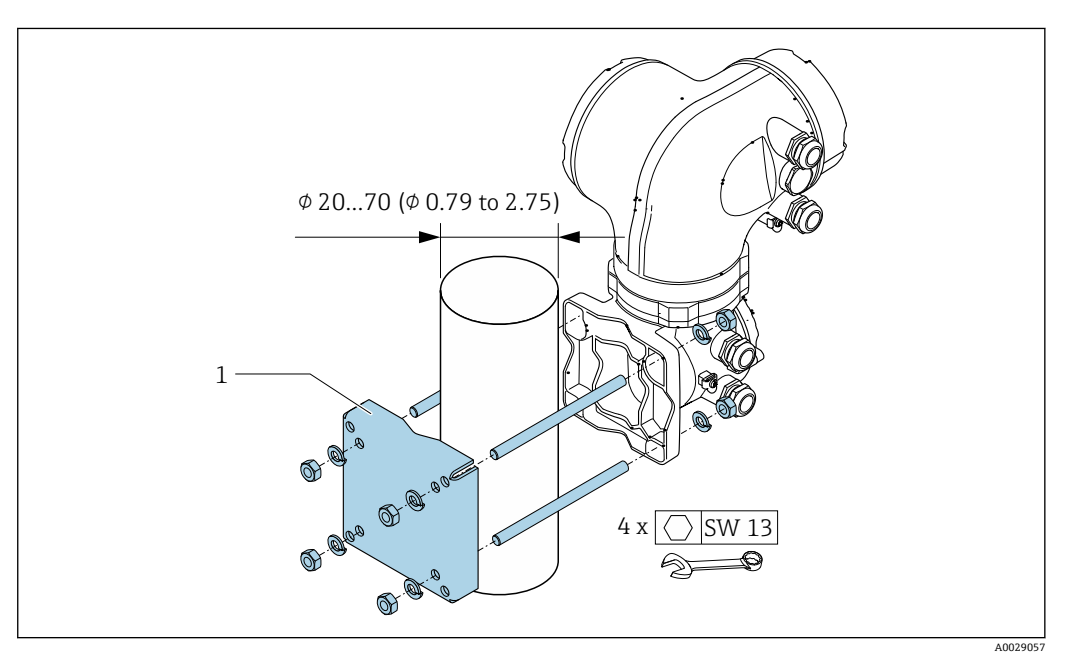

☑ 42 工学単位 mm (in)

# 6.2.6 変換器ハウジングの回転: Proline 500

端子部や表示モジュールにアクセスしやすくするため、変換器ハウジングを回転させる ことが可能です。

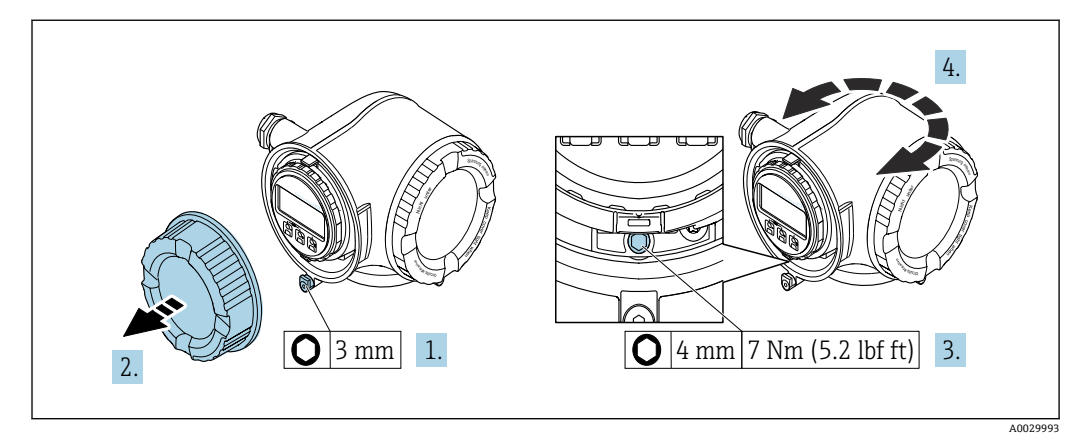

🖻 43 非防爆ハウジング

- 1. 機器バージョンに応じて、端子部カバーの固定クランプを緩めます。
- 2. 端子部カバーを外します。
- 3. 固定ネジを緩めます。
- 4. ハウジングを必要な位置に回転させます。
- 5. 固定ネジを締め付けます。
- 6. 端子部カバーを取り付けます。
- 7. 機器バージョンに応じて、端子部カバーの固定クランプを取り付けます。

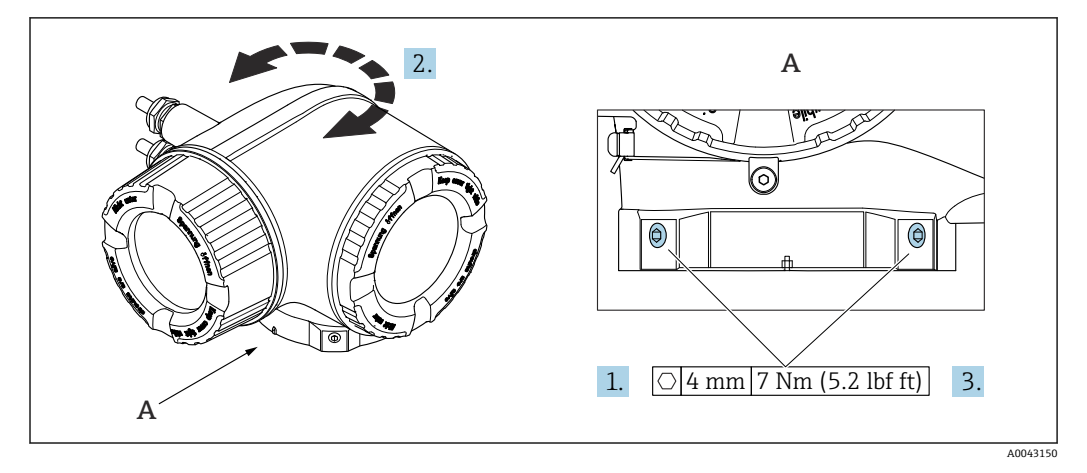

🗟 44 防爆ハウジング

- 1. 固定ネジを緩めます。
- 2. ハウジングを必要な位置に回転させます。
- 3. 固定ネジを締め付けます。

# 6.2.7 表示モジュールの回転: Proline 500

表示モジュールを回転させて、表示部の視認性と操作性を最適化することが可能です。

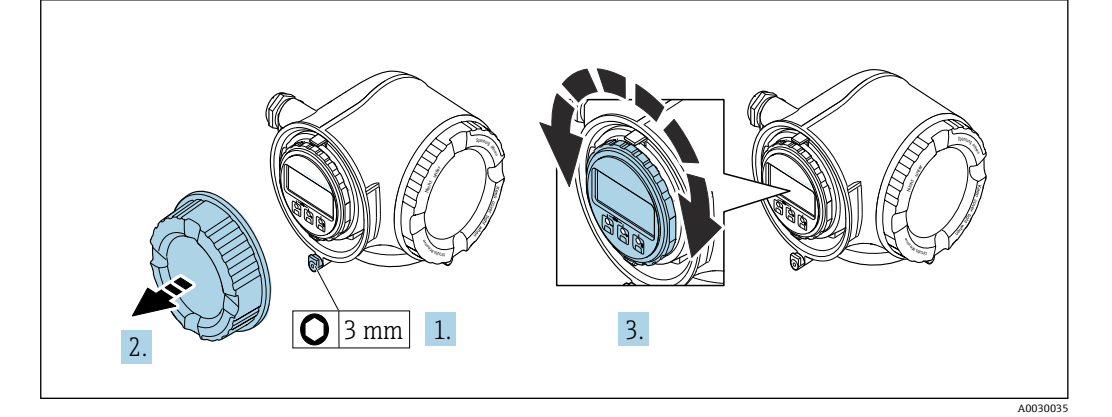

- 1. 機器バージョンに応じて、端子部カバーの固定クランプを緩めます。
- 2. 端子部カバーを外します。
- 3. 表示モジュールを必要な位置に回転させます(両方向に最大8×45°)。
- 4. 端子部カバーを取り付けます。
- 5. 機器バージョンに応じて、端子部カバーの固定クランプを取り付けます。

# **6.3 設置状況の確認**

| 機器は損傷していないか? (外観検査)                                                                                                    |  |
|----------------------------------------------------------------------------------------------------|--|
| <ul> <li>機器が測定点の仕様を満たしているか?</li> <li>例:</li> <li>プロセス温度 → ● 200</li> <li>上流側直管長条件</li> <li>周囲温度</li> <li>測定範囲</li> </ul> |  |
| センサの正しい取付方向が選択されているか→  ● 19? <ul> <li>・センサタイプに応じて</li> <li>・測定物温度に応じて</li> <li>・測定物特性に応じて(気泡、固形分が含まれる)</li> </ul>        |  |
| すべてのセンサが変換器に正しく接続されているか(上流側/下流側)?                                                                                        |  |
| センサが正しく取り付けられているか(距離、1トラバース、2トラバース) →                                                                                    |  |
| タグ名とそれに対応する銘板は正しいか(外観検査)?                                                                                                |  |
| 機器が雨水および直射日光から適切に保護されているか?                                                                                               |  |
| 固定ネジや固定クランプがしっかりと締め付けられているか?                                                                                             |  |
| センサホルダは適切に接地されているか(センサホルダと変換器間の電位が異なる場合)?                                                                                |  |

# 7 電気接続

# ▲ 警告

### 帯電部!電気接続に関する作業が不適切な場合、感電の危険性があります。

- ▶ 機器の電源を容易に切ることができるように、断路装置(スイッチまたは電源ブレ ーカ)を設定します。
- ▶ 機器のヒューズに加えて、最大10Aの過電流保護ユニットをプラント設備に組み込んでください。

# 7.1 電気の安全性

適用される各国の規制に準拠

# 7.2 接続要件

#### 7.2.1 必要な工具

- 電線口用:適切な工具を使用してください。
- 固定クランプ用:六角レンチ3mm
- 電線ストリッパー
- ■より線ケーブルを使用する場合:電線端棒端子用の圧着工具
- ケーブルを端子から外す場合:マイナスドライバ≤3 mm (0.12 in)

### 7.2.2 接続ケーブルの要件

ユーザー側で用意する接続ケーブルは、以下の要件を満たす必要があります。

#### 外部接地端子用の保護接地ケーブル

導体断面積 < 2.1 mm<sup>2</sup> (14 AWG)

ケーブルラグを使用すると、より大きな断面積の接続が可能になります。 接地インピーダンスは2Ω以下でなければなりません。

#### 許容温度範囲

設置する国/地域に適用される設置ガイドラインを順守する必要があります。

ケーブルは予想される最低温度および最高温度に適合しなければなりません。

#### 電源ケーブル(内部接地端子用の導体を含む)

一般的な接続ケーブルをご使用いただけます。

#### 信号ケーブル

#### Modbus RS485

EIA/TIA-485 規格では、あらゆる伝送速度で使用可能なバスライン用に2つのケーブルタイプ (A および B) が指定されています。 ケーブルタイプ A が推奨です。

| ケーブルタイプ   | A                               |
|-----------|---------------------------------|
| 特性インピーダンス | 135~165 Ω、測定周波数 3~20 MHz 時      |
| ケーブル静電容量  | < 30 pF/m                       |
| ケーブル断面    | > 0.34 mm <sup>2</sup> (22 AWG) |
| ケーブルタイプ   | ツイストペア                          |
| ループ抵抗     | ≤ 110 Ω/km                      |

| 信号ダンピング | ケーブル断面積の全長にわたって最大9dB                                                   |
|---------|------------------------------------------------------------------------|
| シールド    | 銅編組シールドまたはフォイルシールド付き編組シールド。ケーブルシール<br>ドを接地する場合は、プラントの接地コンセプトに注意してください。 |

#### 電流出力 0/4~20 mA

一般的な接続ケーブルをご使用いただけます。

#### パルス /周波数 /スイッチ出力

一般的な接続ケーブルをご使用いただけます。

### パルス出力、フェーズシフト

一般的な接続ケーブルをご使用いただけます。

#### リレー出力

一般的な接続ケーブルをご使用いただけます。

### 電流入力 0/4~20 mA

一般的な接続ケーブルをご使用いただけます。

### ステータス入力

一般的な接続ケーブルをご使用いただけます。

#### ケーブル径

 提供されるケーブルグランド: M20×1.5、Ø6~12 mm (0.24~0.47 in) ケーブル用
 スプリング端子:より線およびスリーブ付きより線に最適

導体断面積 0.2~2.5 mm<sup>2</sup> (24~12 AWG)

### 変換器とセンサ間の接続ケーブル

### センサ/変換器間のセンサケーブル: Proline 500

| 標準ケーブル       | <ul> <li>TPE: -40~+80°C (-40~+176°F)</li> <li>TPE 外装: -40~+80°C (-40~+176°F)</li> <li>TPE ハロゲンフリー: -40~+80°C (-40~+176°F)</li> <li>PTFE: -50~+170°C (-58~+338°F)</li> <li>PTFE 外装: -50~+170°C (-58~+338°F)</li> </ul> |
|--------------|----------------------------------------------------------------------------------------------------|
| ケーブル長(最大)    | 30 m (90 ft)                                                                                                    |
| ケーブル長(注文可能な) | 5 m (15 ft), 10 m (30 ft), 15 m (45 ft), 30 m (90 ft)                                                                                                    |
| 動作温度         | 機器バージョンおよびケーブルの設置方法に応じて異なります。<br>標準バージョン:<br>• ケーブル - 固定設置 <sup>1)</sup> :最低 -40 °C (-40 °F)または -50 °C (-58 °F)<br>• ケーブル - 可動設置:最低 -25 °C (-13 °F)                                                                   |

1) 「標準ケーブル」列で詳細を比較します。

# 7.2.3 端子の割当て

#### 変換器:電源電圧、入力/出力

入出力の端子の割当ては、注文した個別の機器バージョンに応じて異なります。機器固 有の端子の割当ては、端子部カバーに貼付されたラベルに明記されています。

| 電     | 源     | 入力/出力<br>1 |         | 入力/出力<br>2 |              | 入力/出力<br>3 |        |
|-------|-------|------------|---------|------------|--------------|------------|--------|
| 1 (+) | 2 (-) | 26 (B)     | 27 (A)  | 24 (+)     | 25 (-)       | 22 (+)     | 23 (-) |
|       |       | 1          | 機器固有の端子 | その割当て:端    | -<br>子カバーに貼作 | 付されたラベル    | /      |

#### 変換器およびセンサ接続ハウジング:接続ケーブル

別の場所に設置されているセンサと変換器は接続ケーブルを使用して相互に接続され ます。ケーブルはセンサ接続ハウジングおよび変換器ハウジングを介して接続されま す。

接続ケーブルの端子の割当ておよび接続: Proline 500 → 
<sup>(2)</sup> 50

### 7.2.4 シールドおよび接地

### シールドおよび接地コンセプト

- 1. 電磁適合性 (EMC) を維持します。
- 2. 防爆を考慮します。
- 3. 要員の保護に注意を払います。
- 4. 各国の設置法規およびガイドラインを順守します。
- 5. ケーブル使用を順守します。
- 6. 接地端子側のケーブルシールドの被覆を剥がしてよじった部分の長さは、できる だけ短くしてください。
- 7. ケーブルを完全にシールドします。

#### ケーブルシールドの接地

#### 注記

#### 電位平衡のないシステムの場合は、ケーブルシールドの多重接地により電源周波数均等 化電流が生じます。

バスケーブルシールドが損傷する恐れがあります。

- ▶ バスケーブルシールドは、現場接地端子または保護接地端子のどちらかに一端だけを接地してください。
- ▶ 接続されていないシールドは絶縁してください。

#### EMC 要件準拠のため:

- 1. ケーブルシールドが複数個所で電位平衡線と接地されているか確認してください。
- 2. 現場のすべての接地端子を電位平衡線と接続してください。

#### 7.2.5 機器の準備

以下の順序で手順を実施します。

- 1. センサと変換器を取り付けます。
- 2. センサ接続ハウジング:接続ケーブルを接続します。
- 3. 変換器:接続ケーブルを接続します。
- 4. 変換器:信号ケーブルおよび電源ケーブルを接続します。

#### 注記

#### ハウジングの密閉性が不十分な場合。

機器の動作信頼性が損なわれる可能性があります。

▶ 保護等級に対応する適切なケーブルグランドを使用してください。

- 1. ダミープラグがある場合は、これを取り外します。
- 2. 機器にケーブルグランドが同梱されていない場合: 接続ケーブルに対応する適切なケーブルグランドを用意してください。

# 7.3 機器の接続: Proline 500

# 注記

### 適切に接続されていないと、電気の安全性が損なわれます。

- ▶ 電気配線作業は、適切な訓練を受けた専門作業員のみが実施してください。
- ▶ 適用される各地域/各国の設置法規を遵守してください。
- ▶ 各地域の労働安全規定に従ってください。
- ▶ 追加のケーブルを接続する前に、必ず保護接地ケーブルを接続します。 
  ●
- ▶ 爆発性雰囲気で使用する場合は、機器固有の防爆資料の指示に従ってください。

### 7.3.1 接続ケーブルの接続

### ▲ 警告

#### 電子部品が損傷する恐れがあります。

- ▶ センサと変換器を同じ電位平衡に接続します。
- ▶ センサは同じシリアル番号の変換器にのみ接続します。

#### ▲ 注意

#### 接続ケーブルを切断すると、測定誤差が生じる可能性があります。

▶ 接続ケーブルは機器の設置用に準備されたケーブルであり、支給されたケーブル長で使用してください。接続ケーブルを切断した場合、センサの測定精度が低下する可能性があります。

### 接続ケーブル端子の割当て

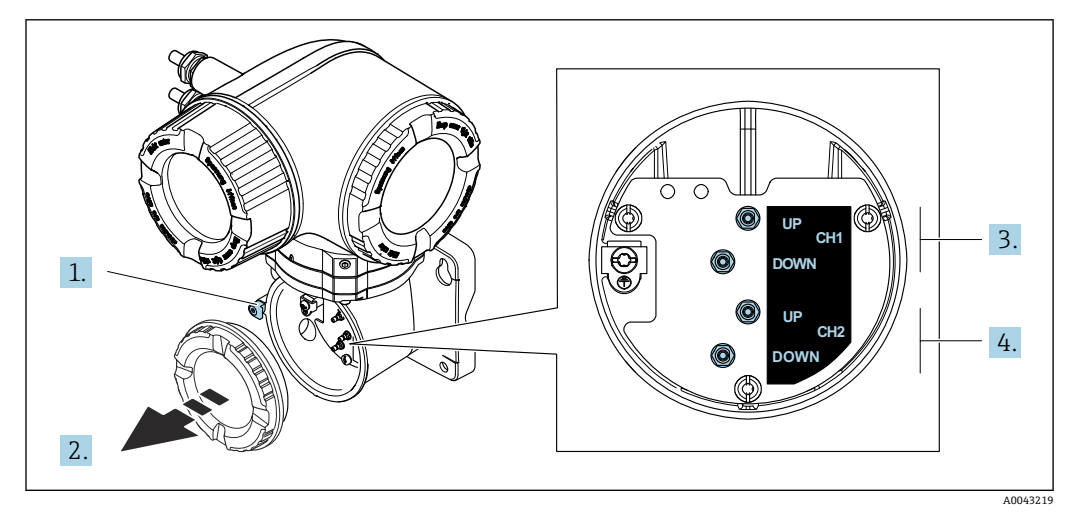

1 固定クランプ

- 2 端子部蓋:センサケーブル接続
- **3** チャンネル1上流側/下流側
- 4 チャンネル 2 上流側/下流側

# 接続ケーブルと変換器の接続

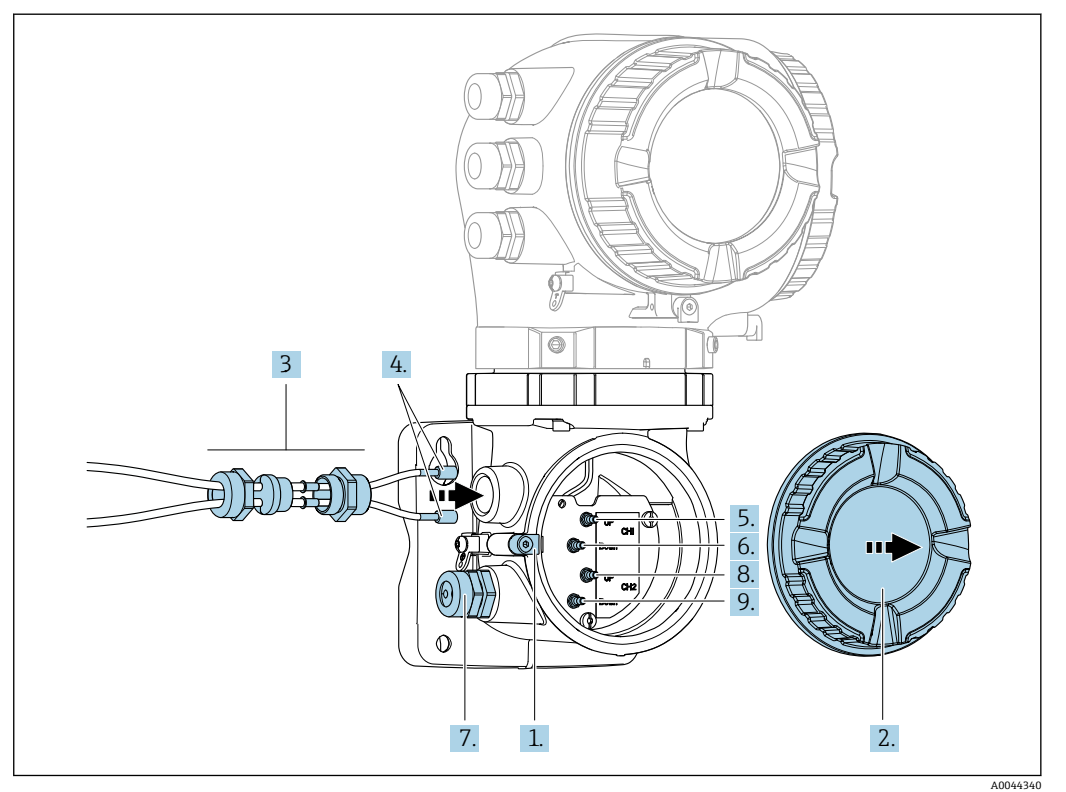

- 1. 端子部カバーの固定クランプを緩めます。
- 2. 端子部カバーを外します。
- 3. 電線管接続口の上側のユニオンナットを緩めて、これにチャンネル1のセンサケ ーブル2本を通します。しっかりと密閉するために、センサケーブルにシーリン グインサートを取り付けます。
- 4. 電線管接続口のネジ部分を上側のハウジング開口部に取り付け、両方のセンサケ ーブルを接続口に通します。次に、シーリングインサート付きのカップリングナ ットをネジ部分に取り付けて締めます。センサケーブルがネジ部分にある切り欠 きに配置されていることを確認してください。
- 5. センサケーブルをチャンネル1上流側に接続します。
- 6. センサケーブルをチャンネル1下流側に接続します。
- 7. 2 測線計測の場合:ステップ 3+4 の手順を実行
- 8. センサケーブルをチャンネル2上流側に接続します。
- 9. センサケーブルをチャンネル2下流側に接続します。
- 10. ケーブルグランドを締め付けます。
  - ▶ これによりセンサケーブルの接続作業が完了します。
- 11. 端子部カバーを取り付けます。
- 12. 端子部カバーの固定クランプを締め付けます。
- センサケーブルの接続後:
   信号ケーブルと電源ケーブルを接続します→ 
   52。

# 7.3.2 信号ケーブルと電源ケーブルの接続

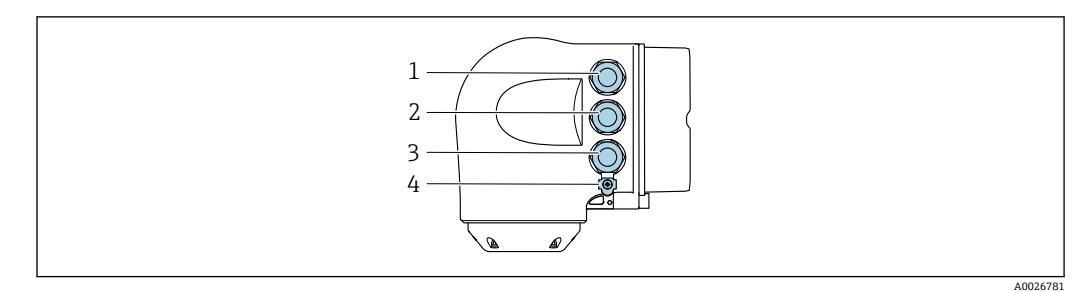

- 1 電源用端子接続
- 2 入力/出力信号伝送用端子接続
- 3 入力/出力信号伝送用端子接続、またはサービスインタフェース経由 (CDI-RJ45;非防爆)のネットワー ク接続用端子
- 4 保護接地 (PE)

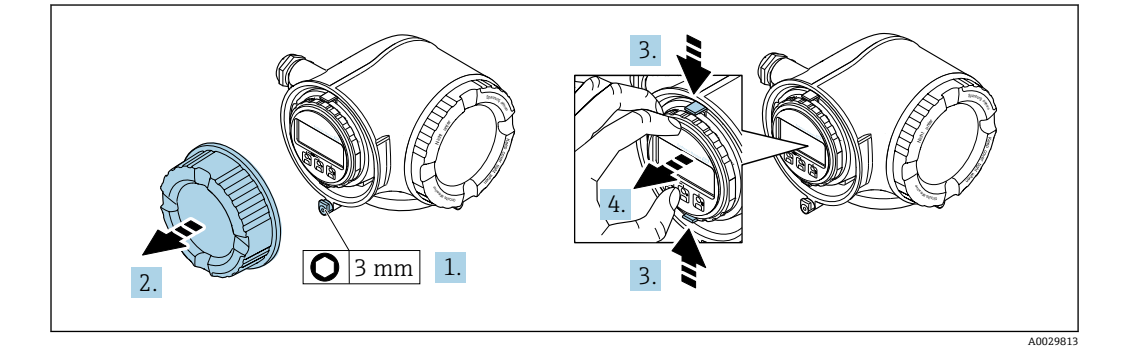

- 1. 端子部カバーの固定クランプを緩めます。
- 2. 端子部カバーを外します。
- 3. 表示モジュールホルダのツメを同時に押し込みます。
- 4. 表示モジュールホルダを外します。

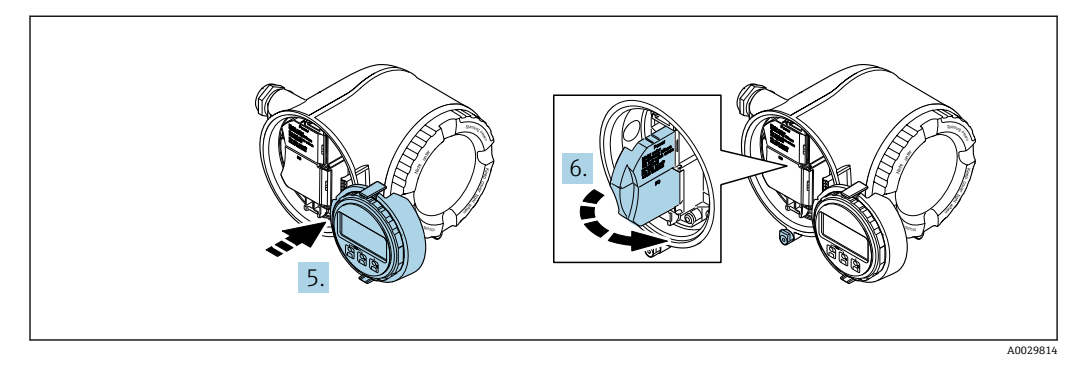

- 5. 電子部コンパートメントの縁にホルダを取り付けます。
- 6. 端子部カバーを開きます。

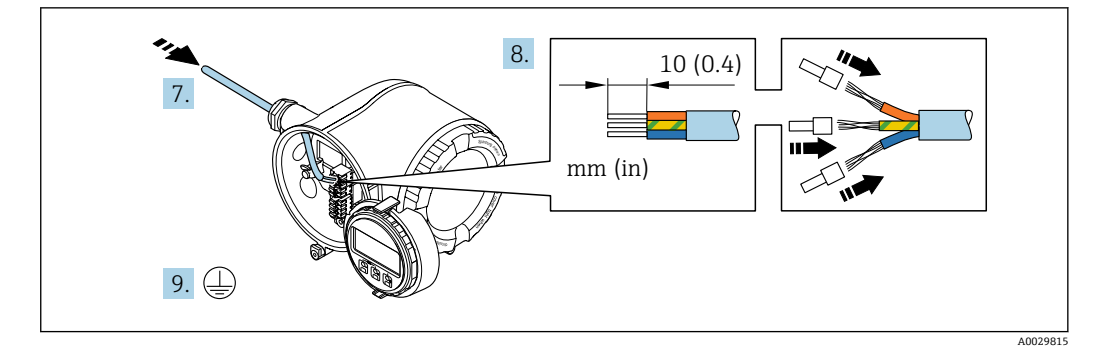

- 7. 電線管接続口からケーブルを挿入します。気密性を確保するため、電線管接続口 のシールリングは外さないでください。
- 8. ケーブルおよびケーブル終端の被覆を剥がします。より線ケーブルを使用する場合は、棒端子も取り付けます。
- 9. 保護接地を接続します。

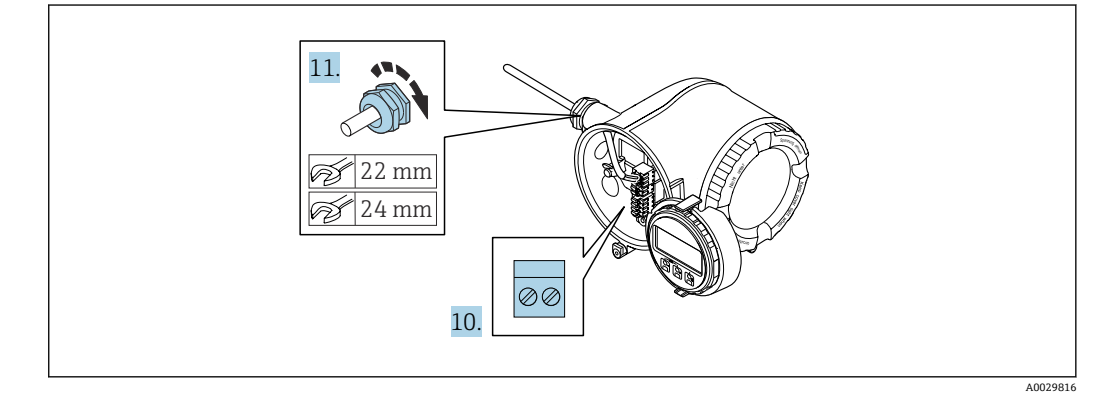

- 10. 端子の割当てに従ってケーブルを接続します。
  - ・ 信号ケーブルの端子の割当て:機器固有の端子の割当ては、端子カバーの粘着 うベルに明記されています。
     電源接続の端子の割当て:端子カバーの粘着ラベルまたは → 
     ● 47
- 11. ケーブルグランドをしっかりと締め付けます。

▶ これによりケーブル接続作業が完了します。

- 12. 端子カバーを閉じます。
- 13. 表示モジュールホルダをアンプ部に取り付けます。
- 14. 端子部蓋を取り付けます。
- 15. 端子部蓋の固定クランプをしっかりと固定します。

### ケーブルの取外し

ケーブルを端子から外す場合:

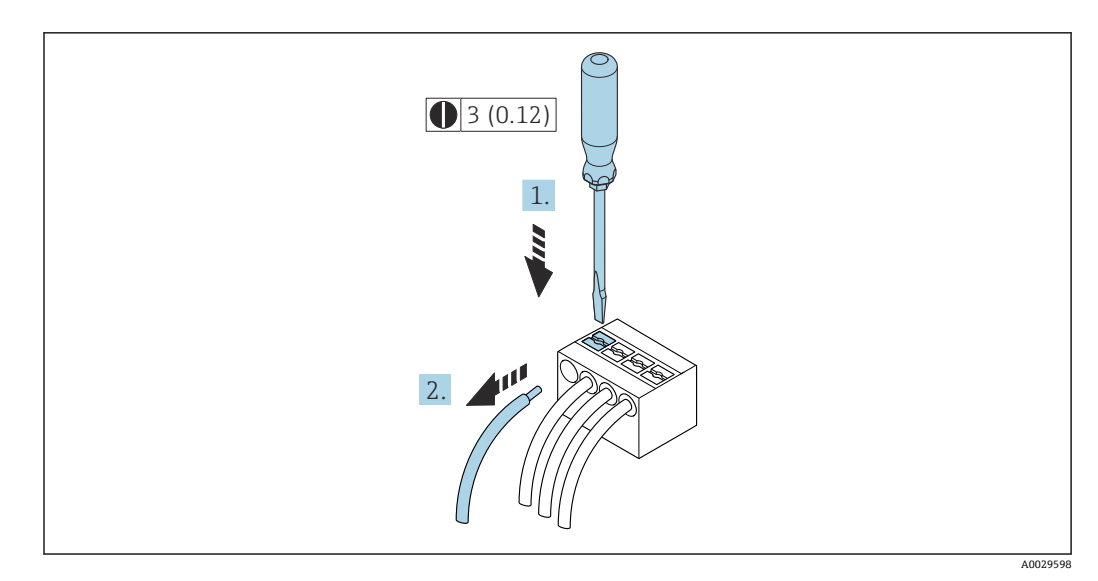

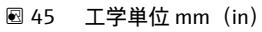

1. マイナスドライバを使用して、2つの端子孔間のスロットを押し込みます。

2. 端子からケーブル端を取り外します。

# 7.3.3 変換器をネットワークに統合

このセクションには、機器をネットワークに統合するための基本的なオプションのみが 記載されています。

### サービスインターフェイス経由の統合

サービスインターフェイス (CDI-RJ45) との接続を介して機器を統合します。

接続時の注意点:

- ・推奨のケーブル: CAT 5e、CAT 6 または CAT 7、シールドコネクタ付き(例: 商標 YAMAICHI、品番 Y-ConProfixPlug63 / 製品 ID: 82-006660)
- ■最大ケーブル厚:6mm
- 折れ曲がり防止を含むプラグの長さ:42 mm
- ■曲げ半径:5xケーブル厚

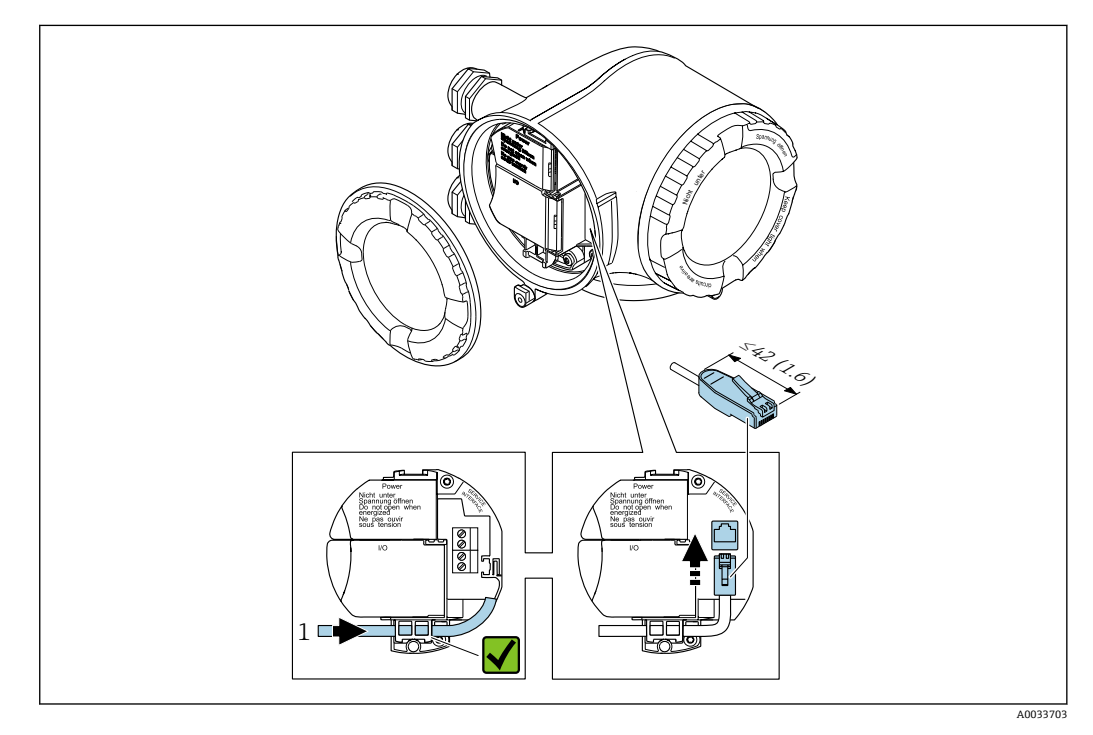

1 サービスインターフェイス (CDI-RJ45)

RJ45(非防爆)からM12プラグへのアダプタがオプションで用意されています。
 「アクセサリ」のオーダーコード、オプションNB:「アダプタ RJ45 M12(サービスインターフェイス)」

アダプタにより、サービスインターフェイス (CDI-RJ45; 非防爆) と電線管接続口 に付いている M12 プラグが接続されます。そのため、機器を開けることなく、 M12 プラグを介してサービスインターフェイスとの接続を確立することが可能で す。

# 7.4 電位平衡

# 7.4.1 必須条件

電位平衡に関して:

- 社内の接地コンセプトに注意してください。
- 配管材質や接地などの動作条件を考慮してください。
- ・測定物、センサ、変換器を同電位に接続してください<sup>4)</sup>。
- 電位平衡接続には、最小断面積が6mm<sup>2</sup> (10 AWG) 以上でケーブルラグ付きの接地ケ ーブルを使用してください。

# 7.5 特別な接続方法

# 7.5.1 接続例

#### Modbus RS485

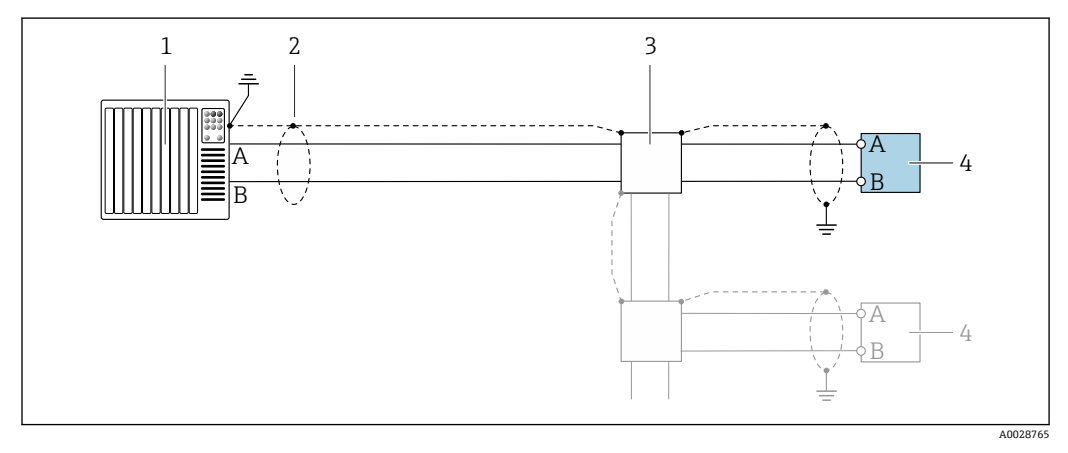

🖻 46 Modbus RS485(非危険場所および Zone 2; Class I, Division 2 用)の接続例

- 1 制御システム (例:PLC)
- 一方の端にケーブルシールドが使用されています。EMC 要件を満たすために、ケーブルシールドの両端 を接地してください。ケーブル仕様に従ってください。
- 3 分配ボックス
- 4 変換器

### 電流出力 4~20 mA

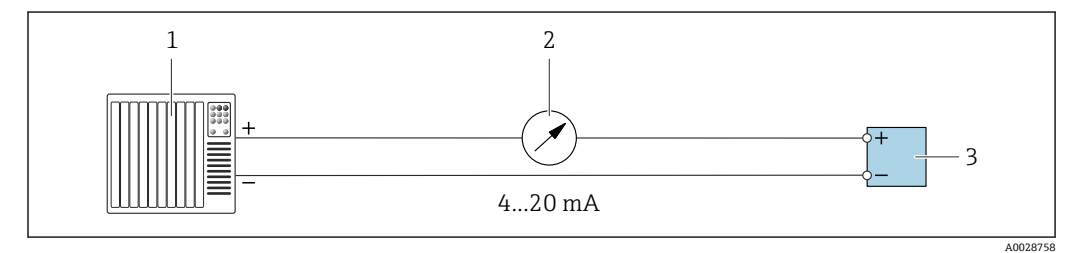

🖻 47 4~20 mA 電流出力(アクティブ)の接続例

- 1 オートメーションシステム、電流入力付き (例: PLC)
- 2 アナログ表示器:最大負荷に注意
- 3 変換器

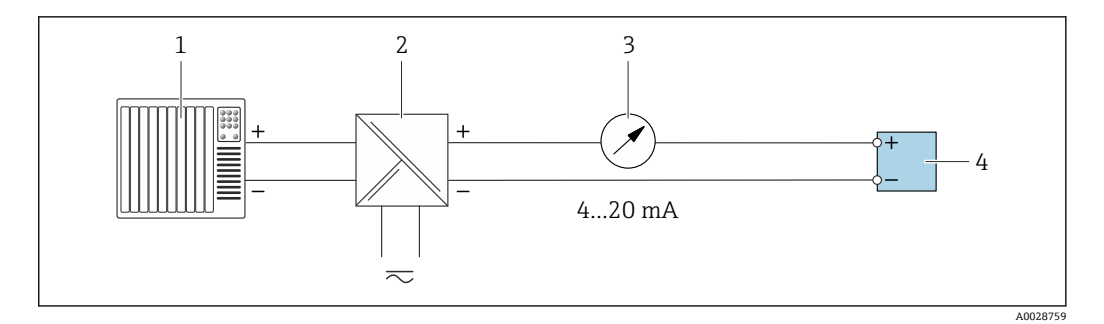

- 48 4~20 mA 電流出力(パッシブ)の接続例
- オートメーションシステム、電流入力付き (例: PLC) 1
- 電源用アクティブバリア (例:RN221N) アナログ表示器:最大負荷に注意 2
- 3
- 4 変換器

### パルス/周波数出力

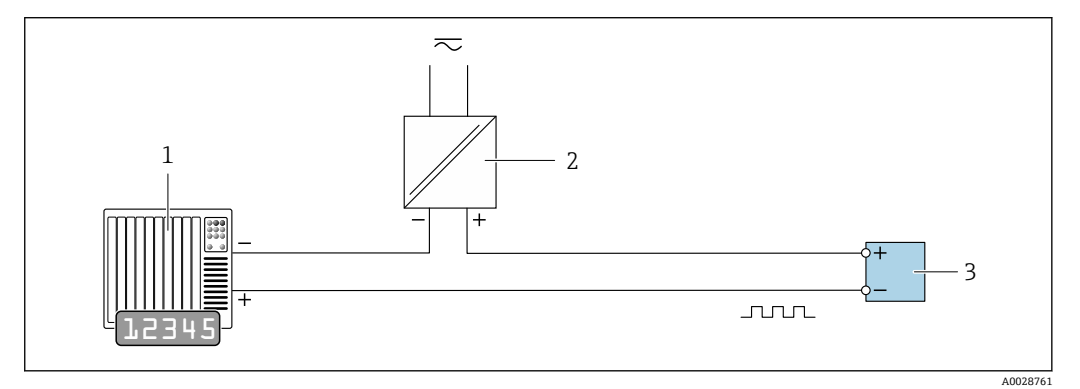

🛛 49 パルス/周波数出力(パッシブ)の接続例

- オートメーションシステム、パルス/周波数入力付き(例: PLC、10 kΩ プルアップ/プルダウン抵抗付 1 き)
- 2 電源
- 3

### スイッチ出力

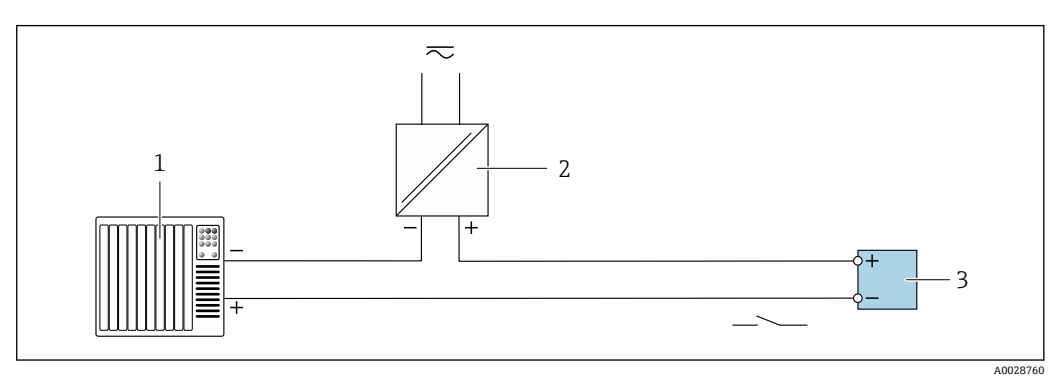

🗟 50 スイッチ出力 (パッシブ)の接続例

- 1 オートメーションシステム、スイッチ入力付き (例: PLC、10 kΩ プルアップ/プルダウン抵抗付き)
- 2 電源 3

パルス出力、フェーズシフト

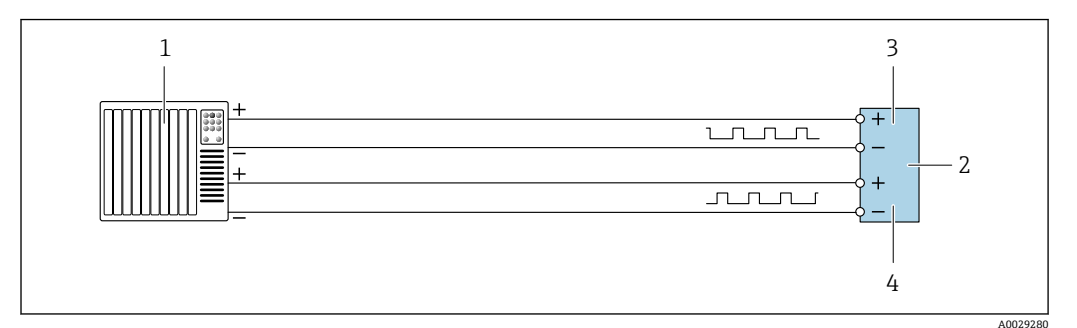

#### 🖻 51 パルス出力、フェーズシフト(アクティブ)の接続例

- 1 オートメーションシステム、パルス入力、フェーズシフト付き (例: PLC)
- 2 変換器:入力値に注意してください
- 3 パルス出力
- 4 パルス出力 (スレーブ)、フェーズシフト

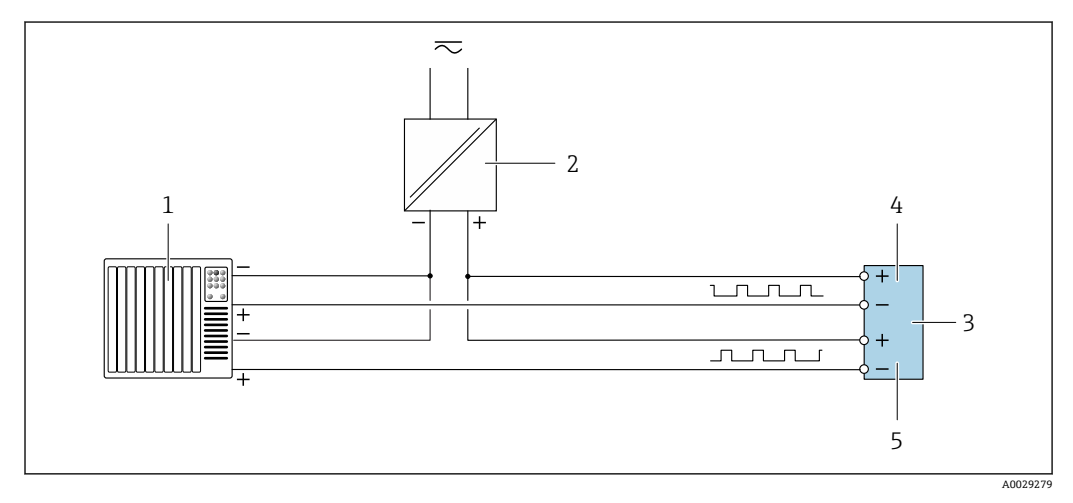

#### 🖻 52 パルス出力、フェーズシフト(パッシブ)の接続例

- 1 オートメーションシステム、パルス出力、フェーズシフト付き (例: PLC)
- 2 電源
- 3 変換器:入力値に注意してください4 パルス出力
- 5 パルス出力 (スレーブ)、フェーズシフト
- リレー出力

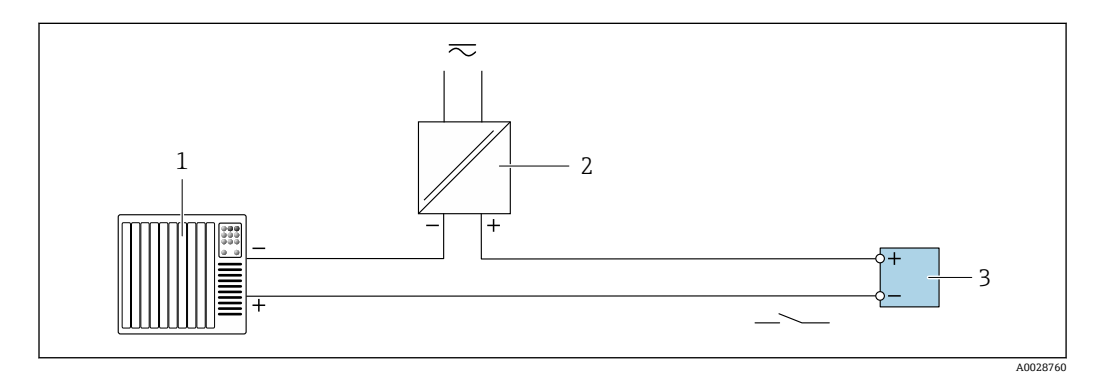

🗟 53 リレー出力(パッシブ)の接続例

- 1 オートメーションシステム、リレー入力付き (例: PLC)
- 2 電源
- 3 変換器:入力値に注意 → 🗎 192

# 電流入力

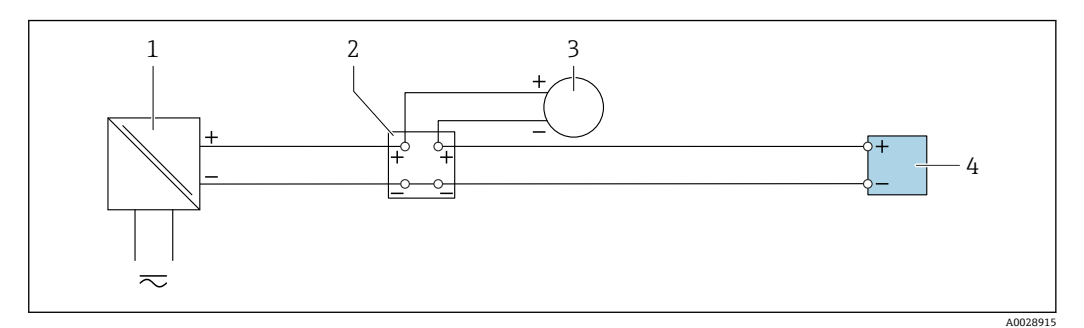

🗟 54 4~20 mA 電流入力の接続例

- 1 電源
- 2 端子箱
- 3 外部機器 (例:圧力または温度読込み用)
- 4 変換器

# ステータス入力

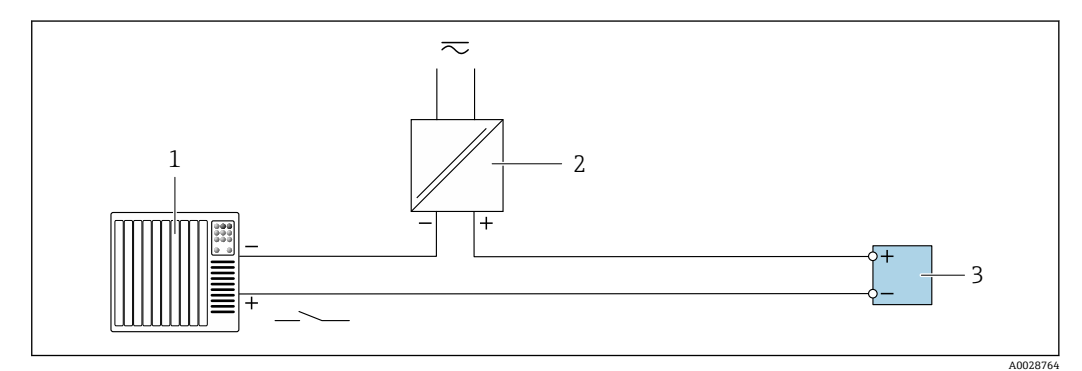

#### 🖻 55 ステータス入力の接続例

1 オートメーションシステム、ステータス出力付き (例: PLC)

- 3 変換器

# 7.6 ハードウェアの設定

### 7.6.1 機器アドレスの設定

機器アドレスは必ず Modbus スレーブに対して設定する必要があります。有効な機器 アドレスの範囲は 1~247 です。各アドレスは Modbus RS485 ネットワーク内で 1 回 だけ割り当てることができます。アドレスが正しく設定されない場合、機器は Modbus マスタに認識されません。全ての機器は、機器アドレス 247 および「ソフトウェアの アドレス指定」アドレスモードで工場から出荷されます。 ハードウェアアドレス指定

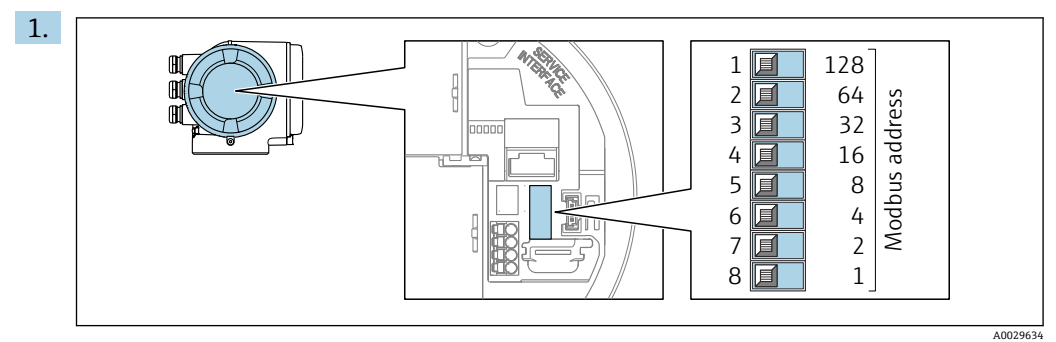

端子部の DIP スイッチを使用して必要な機器アドレスを設定します。

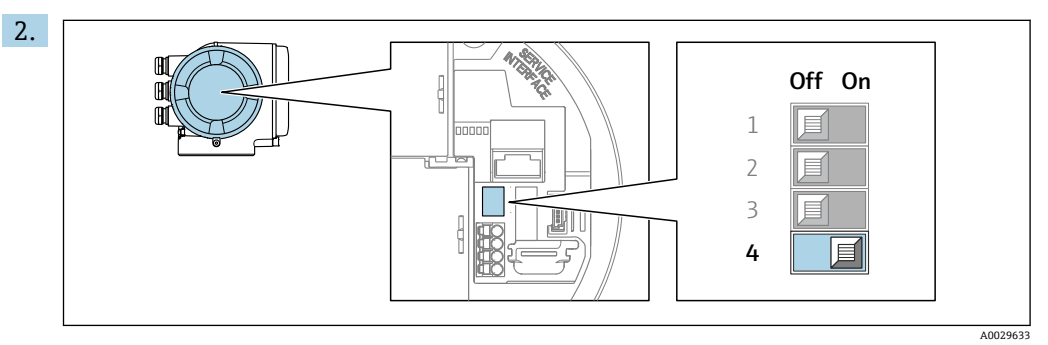

ソフトウェアのアドレス指定からハードウェアのアドレス指定に切り替える場合: DIP スイッチを ON に設定します。

▶ 機器アドレスの変更は10秒後に有効になります。

# ソフトウェアのアドレス指定

- ▶ ハードウェアのアドレス指定からソフトウェアのアドレス指定に切り替える場合: DIP スイッチを OFF に設定します。
  - → デバイスアドレス パラメータ で設定した機器アドレスは 10 秒後に有効になり ます。

# 7.6.2 終端抵抗の有効化

インピーダンス不整合による不正な通信伝送を防止するため、Modbus RS485 ケーブル をバスセグメントの最初と最後で正確に終端処理します。

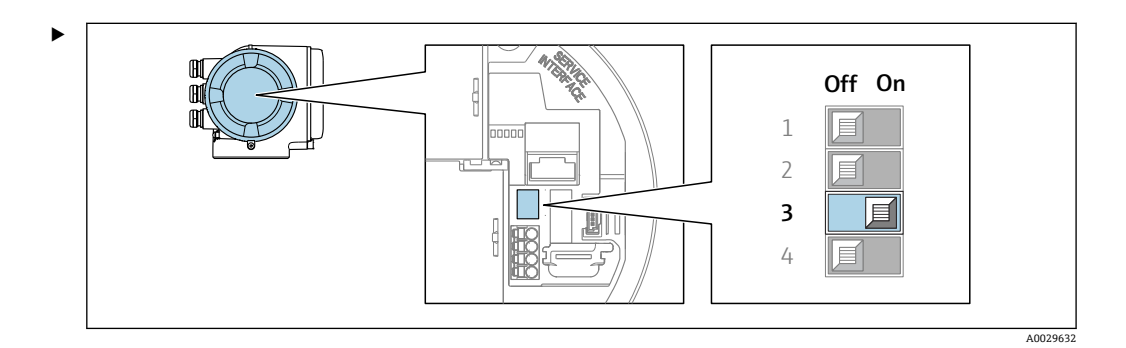

DIP スイッチ番号 3 を ON に切り替えます。

# **7.7 保護等級の保証**

本機器は、保護等級 IP66/67、Type 4X エンクロージャのすべての要件を満たしています。

保護等級 IP66/67、Type 4X エンクロージャ を保証するため、電気接続の後、次の手順 を実施してください。

1. ハウジングシールに汚れがなく、適切に取り付けられているか確認してください。

- 2. 必要に応じて、シールの乾燥、清掃、交換を行います。
- 3. ハウジングのネジやカバーをすべてしっかりと締め付けます。
- 4. ケーブルグランドをしっかりと締め付けます。
- 5. 電続口への水滴の侵入を防ぐため: 電続口の手前でケーブルが下方に垂れるように配線してください(「ウォータート ラップ」)。

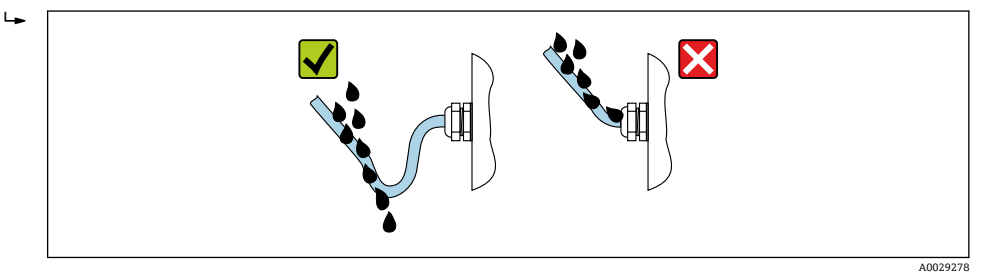

6. 付属のケーブルグランドが使用されていない場合、ハウジングの保護は保証され ません。したがって、ハウジング保護等級に対応するダミープラグと交換する必 要があります。

# 7.8 配線状況の確認

| ケーブルあるいは機器に損傷はないか(外観検査) ?                                            |  |
|----------------------------------------------------------------------|--|
| 保護接地が正しく行われているか?                                                     |  |
| 使用しているケーブルが要件を満たしているか ?                                              |  |
| ケーブルの取付けには余裕があるか(必要以上の張力が加えられていないか) ?                                |  |
| すべてのケーブルグランドが取り付けられ、しっかりと固定され、密閉されているか?ケーブル経路に「ウォータートラップ」があるか→ 〇 61? |  |
| 端子の割当ては正しいか?                                                         |  |
| ダミープラグが未使用の電線口に装着され、輸送用プラグがダミープラグに交換されているか?                          |  |

#### 操作オプション 8

#### 操作オプションの概要 8.1

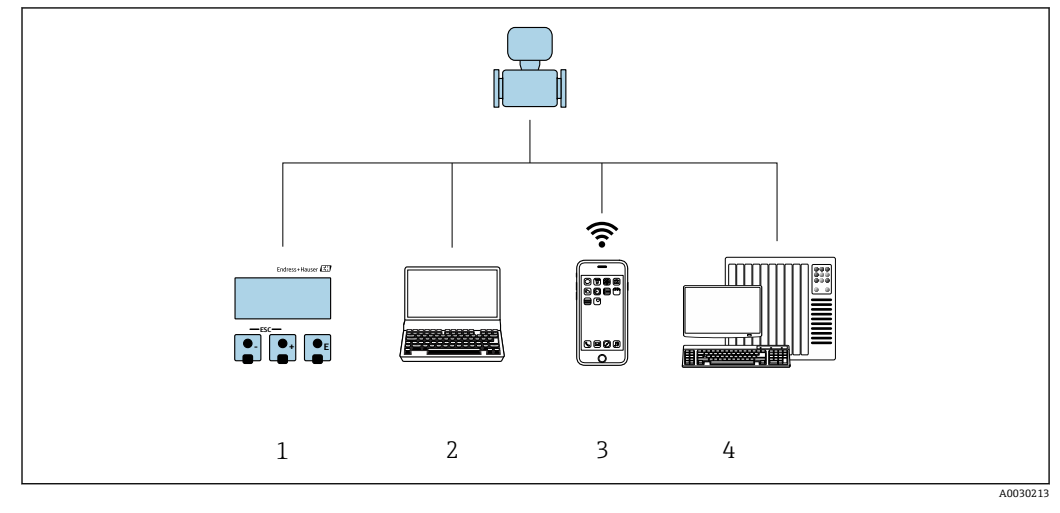

- 1
- 表示モジュールによる現場操作 ウェブブラウザ (例: Internet Explorer) または操作ツール (例: FieldCare、DeviceCare、AMS Device 2 Manager、SIMATIC PDM) 搭載のコンピュータ SmartBlue アプリを搭載した携帯型ハンドヘルドターミナル 制御システム (例:PLC)
- 3
- 4

# 8.2 操作メニューの構成と機能

# 8.2.1 操作メニューの構成

エキスパート用の操作メニューの概要については、機器に同梱されている機能説明 書を参照してください。→ ● 209

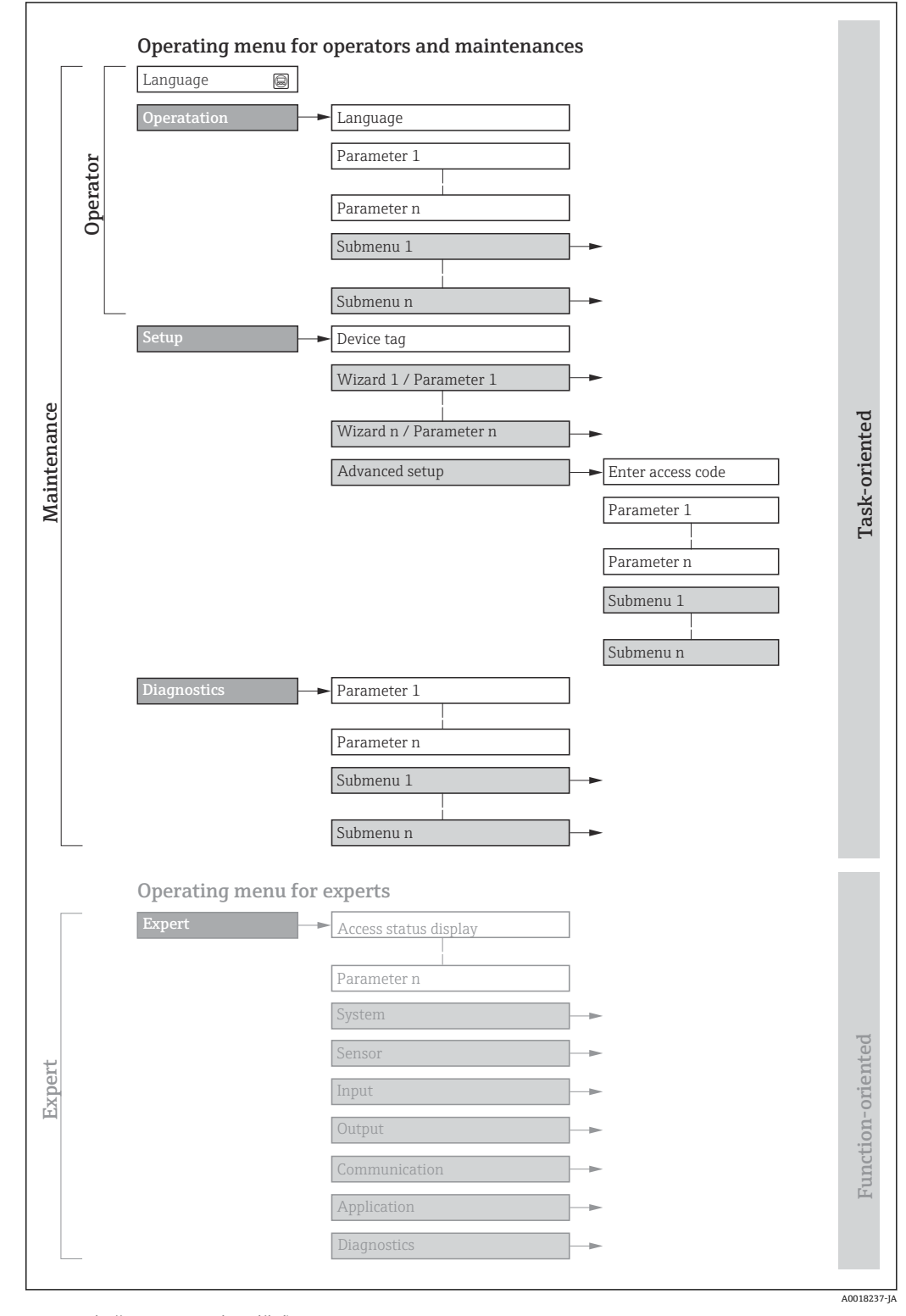

💀 56 操作メニューの概要構成

# 8.2.2 操作指針

操作メニューの個別の要素は、特定のユーザーの役割(例:オペレーター、メンテナン スなど)に割り当てられています。各ユーザーの役割には、機器ライフサイクル内の標 準的な作業が含まれます。

| メニュール    | パラメータ | ユーザーの役割と作業                                                                                                    | 内容/意味                                                                                                    |
|----------|-------|----------------------------------------------------------------------------------------------------|----------------------------------------------------------------------------------------------------|
| Language | タスク指向 | 「オペレータ」、「メンテナンス」の役割<br>運転中の作業:<br>■ 操作画面表示の設定                                                                   | <ul> <li>操作言語の設定</li> <li>Web サーバー操作言語の設定</li> <li>積算計のリセットおよびコントロール</li> </ul>                                                                                                    |
| 操作       |       | ■ 測定値の読み取り                                                                                                    | <ul> <li>操作画面表示の設定(例:表示形式、表示のコントラスト)</li> <li>積算計のリセットおよびコントロール</li> </ul>                                                                                                    |
| 設定       |       | <ul> <li>「メンテナンス」の役割<br/>設定:</li> <li>測定の設定</li> <li>入力および出力の設定</li> <li>通信インタフェースの設定</li> </ul>                | <ul> <li>迅速な設定用のウィザード:</li> <li>システム単位の設定</li> <li>I/O 設定の表示</li> <li>測定点の設定</li> <li>入力の設定</li> <li>出力の設定</li> <li>操作画面表示の設定</li> <li>ローフローカットオフの設定</li> </ul>                                                                                                    |
|          |       |                                                                                                    | 高度な設定<br>• より高度にカスタマイズされた測定の設定(特殊な測定条件に対応)<br>• 積算計の設定<br>• WLANの設定<br>• 管理(アクセスコード設定、機器リセット)                                                                                                    |
| 診断       |       | <ul> <li>「メンテナンス」の役割</li> <li>トラブルシューティング:</li> <li>プロセスおよび機器エラーの診断と<br/>解消</li> <li>測定値シミュレーション</li> </ul>     | <ul> <li>エラー検出、プロセスおよび機器エラー分析用のパラメータがすべて含まれます。</li> <li>診断リスト<br/>現在未処理の診断メッセージが最大5件含まれます。</li> <li>イベントログブック<br/>発生したイベントメッセージが含まれます。</li> <li>機器情報<br/>機器情報<br/>機器職別用の情報が含まれます。</li> <li>測定値<br/>現在のすべての測定値が含まれます。</li> <li>データのログサブメニュー(注文オプション「拡張 HistoROM」)<br/>測定値の保存と視覚化</li> <li>Heartbeat Technology<br/>必要に応じて機器の機能をチェックし、検証結果が記録されます。</li> <li>シミュレーション<br/>測定値または出力値のシミュレーションに使用されます。</li> </ul>                                   |
| エキスパート   | 機能指向  | 機器の機能に関してより詳細な知識が<br>要求される作業:<br>● 各種条件下における測定の設定<br>● 各種条件下における測定の最適化<br>● 通信インタフェースの詳細設定<br>● 難しいケースにおけるエラー診断 | <ul> <li>すべての機器パラメータが含まれており、アクセスコードを使用してこれ<br/>らのパラメータに直接アクセスできます。メニュー構造は機器の機能ブ<br/>ロックに基づいています。</li> <li>システム<br/>測定または測定値の通信に影響しない、高次の機器パラメータがすべて<br/>含まれます。</li> <li>センサ<br/>測定の設定</li> <li>入力<br/>ステータス入力の設定</li> <li>出力<br/>アナログ電流出力およびパルス/周波数/スイッチ出力の設定</li> <li>通信<br/>デジタル通信インタフェースおよび Web サーバーの設定</li> <li>アプリケーション<br/>実際の測定を超える機能(例:積算計)の設定</li> <li>診断<br/>機器シミュレーションおよび Heartbeat Technology 用、プロセスおよび<br/>機器エラーの検出と分析</li> </ul> |

# 8.3 現場表示器を使用した操作メニューへのアクセス

# 8.3.1 操作画面表示

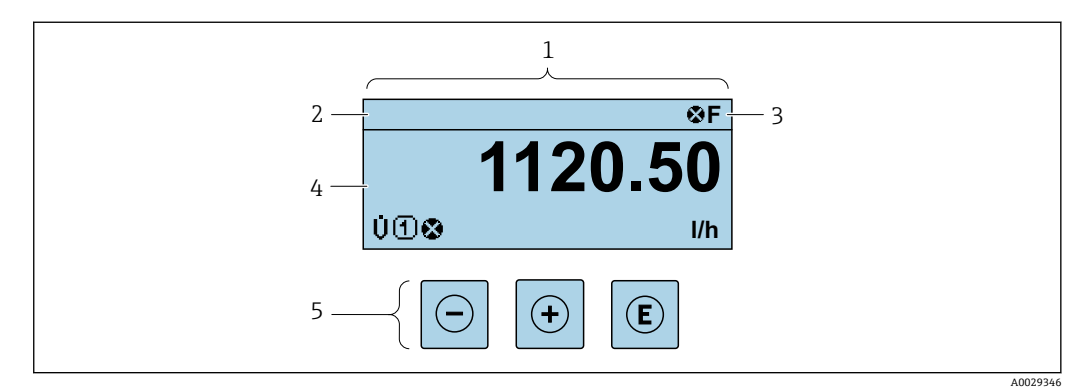

- 1 操作画面表示
- 2 機器のタグ → 🗎 95
- 3 ステータスエリア
- 4 測定値の表示範囲 (最大4行)
- 5 操作部 → 🗎 71

#### ステータスエリア

操作画面表示のステータスエリアの右上に、次のシンボルが表示されます。

- ステータス信号 → 🗎 163
  - **■F**:エラー
  - ■C:機能チェック
  - ■S:仕様範囲外
  - M: メンテナンスが必要
- ■診断時の動作→ 🗎 164
  - 🗞 : アラーム
  - <u>▲</u> : 警告
- ①: ロック(機器はハードウェアを介してロック)
- 🖛:通信 (リモート操作を介した通信が有効)

#### 表示エリア

表示エリアでは、各測定値の前に、説明を補足する特定のシンボルタイプが表示されま す。

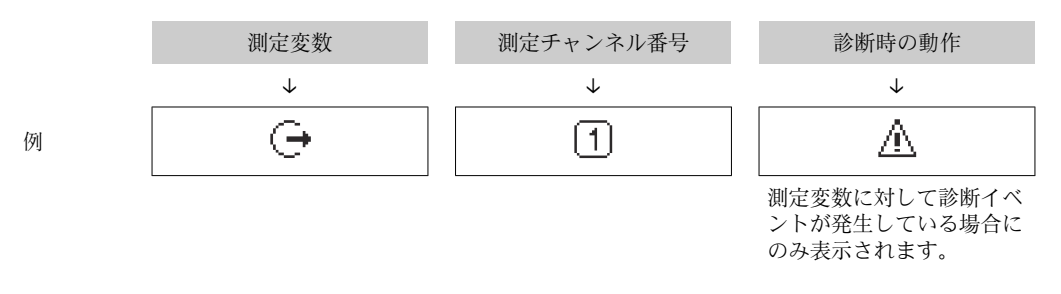

#### 測定変数

| シンボル | 意味   |
|------|------|
| 'n   | 質量流量 |
| C    | 音速   |
| ΰ    | 流速   |

| 4    | 温度                                   |
|------|--------------------------------------|
| ρ    | <ul> <li>密度</li> <li>基準密度</li> </ul> |
| SNR  | 信号対ノイズ比                              |
| 1/2  | 許容レート                                |
| Т    | 乱れ                                   |
| ∎∎□  | 信号強度                                 |
| °API | °API                                 |

1 測定変数の数および形式は、表示形式 パラメータ (→ ● 121) で設定できます。

# 積算計

| シンボル | 意味                                           |
|------|----------------------------------------------|
| Σ    | 積算計<br>〕 測定チャンネル番号は、3つの積算計のどれが表示されているかを示します。 |

### 出力

| シンボル | 意味                                      |
|------|-----------------------------------------|
| Ģ    | 出力<br>〕 測定チャンネル番号は、出力のどれが表示されているかを示します。 |

# 入力

| シンボル | 意味      |
|------|---------|
| Ð    | ステータス入力 |

### 測定チャンネル番号

| シンボル | 意味                                                                           |
|------|------------------------------------------------------------------------------|
| 14   | 測定チャンネル 1~4<br>① 測定チャンネル番号は、同じ測定変数の種類に対して複数のチャンネルがある場合にのみ表示されます (例:積算計 1~3)。 |

# 診断時の動作

| シンボル | 意味                                                                                                    |
|------|----------------------------------------------------------------------------------------------------|
| 8    | <ul> <li>アラーム</li> <li>測定が中断します。</li> <li>信号出力と積算計が設定されたアラーム状態になります。</li> <li>診断メッセージが生成されます。</li> </ul> |
| Δ    | <ul> <li>警告</li> <li>測定が再開します。</li> <li>信号出力と積算計は影響を受けません。</li> <li>診断メッセージが生成されます。</li> </ul>           |
|      | たけ 秋火ノベントには味ナスキのホナル 古三ナわス測力本粉に眼を                                                                         |

診断時の動作は、診断イベントに付随するものであり、表示される測定変数に関係します。

8.3.2

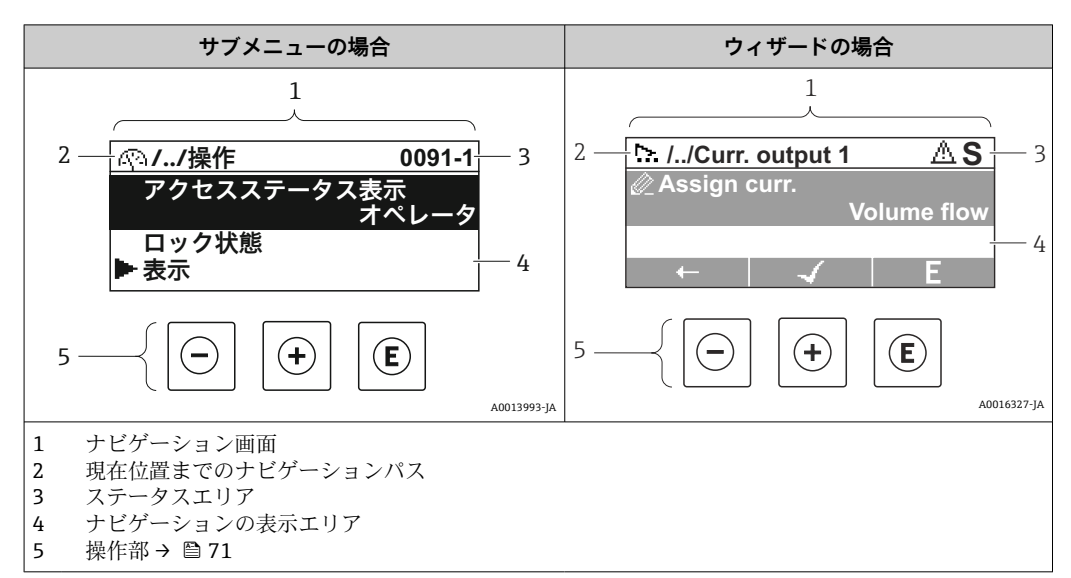

#### ナビゲーションパス

現在位置までのナビゲーションパスは、ナビゲーション画面の左上に表示され、以下の 要素で構成されます。

- ■表示シンボル:メニュー/サブメニューの場合:▶、ウィザードの場合:№
- 間にある操作メニューレベルの省略記号 (/../)

ナビゲーション画面

■ 現在のサブメニュー、ウィザード、パラメータの名称

|   | 表示シンボル       | 省略記号         | パラメータ        |
|---|--------------|--------------|--------------|
|   | $\checkmark$ | $\checkmark$ | $\downarrow$ |
| 例 | ►            | //           | 表示           |

😭 メニューのアイコンの詳細については、「表示エリア」セクションを参照してくだ さい。→ 🗎 67

### ステータスエリア

ナビゲーション画面のステータスエリアの右上端に、以下が表示されます。

- サブメニューの場合
  - パラメータへの直接アクセスコード(例:0022-1)
- ■診断イベントが発生している場合は、診断動作およびステータス信号 ウィザードの場合
- 診断イベントが発生している場合は、診断動作およびステータス信号
- 📭 診断動作およびステータス信号に関する情報→ 🗎 163 ■ 直接アクセスコードの機能および入力に関する情報 → 
  〇 73

#### 表示エリア

#### メニュー

| シンボル | 意味                                                                                   |
|------|--------------------------------------------------------------------------------------|
| Ŵ    | <b>操作</b><br>表示場所:<br><ul> <li>メニューの「操作」選択の横</li> <li>操作メニューのナビゲーションパスの左側</li> </ul> |

| ¥  | <b>設定</b><br>表示場所:<br>• メニューの「設定」選択の横<br>• <b>設定</b> メニューのナビゲーションパスの左側                    |
|----|-------------------------------------------------------------------------------------------|
| J. | <ul> <li>診断</li> <li>表示場所:</li> <li>メニューの「診断」選択の横</li> <li>診断メニューのナビゲーションパスの左側</li> </ul> |
| ų. | <b>エキスパート</b><br>表示場所:<br>• メニューの「エキスパート」選択の横<br>• <b>エキスパート</b> メニューのナビゲーションパスの左側        |

# サブメニュー、ウィザード、パラメータ

| シンボル | 意味                                             |
|------|------------------------------------------------|
| •    | サブメニュー                                         |
| ₩.   | ウィザード                                          |
| Ø    | ウィザード内のパラメータ<br>・ サブメニュー内のパラメータ用の表示シンボルはありません。 |

### ロック

| シンボル | 意味                                                                                                    |
|------|----------------------------------------------------------------------------------------------------|
| â    | <ul> <li>パラメータのロック</li> <li>パラメータ名の前に表示される場合は、そのパラメータがロックされていることを示します。</li> <li>ユーザー固有のアクセスコードを使用</li> <li>ハードウェア書き込み保護スイッチを使用</li> </ul> |

# ウィザード

| シンボル | 意味                      |
|------|-------------------------|
| +    | 前のパラメータに切り替え            |
| ~    | パラメータ値を確定し、次のパラメータに切り替え |
| E    | パラメータの編集画面を開く           |

# 8.3.3 編集画面

#### 数値エディタ

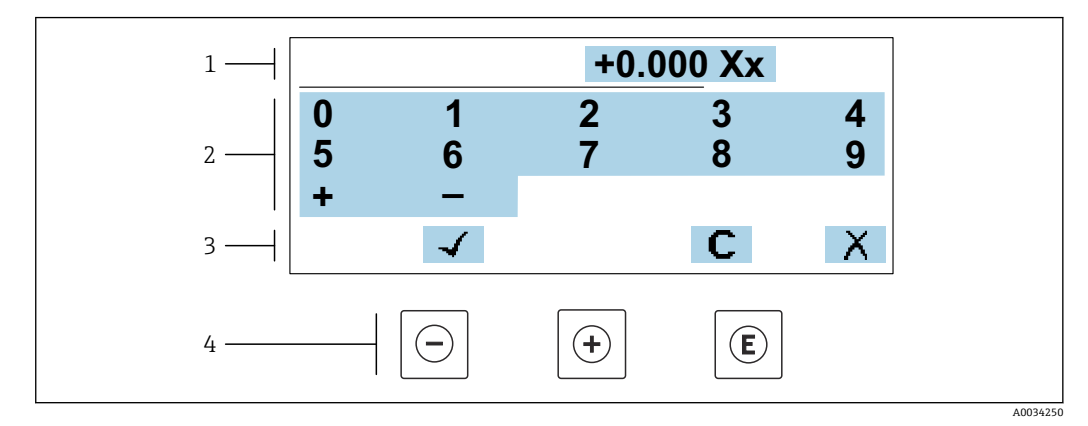

🖻 57 パラメータの値入力用(例:リミット値)

- 1 入力値表示エリア
- 2 入力画面
- 3 入力値の確定、削除または拒否
- **4** 操作部

#### テキストエディタ

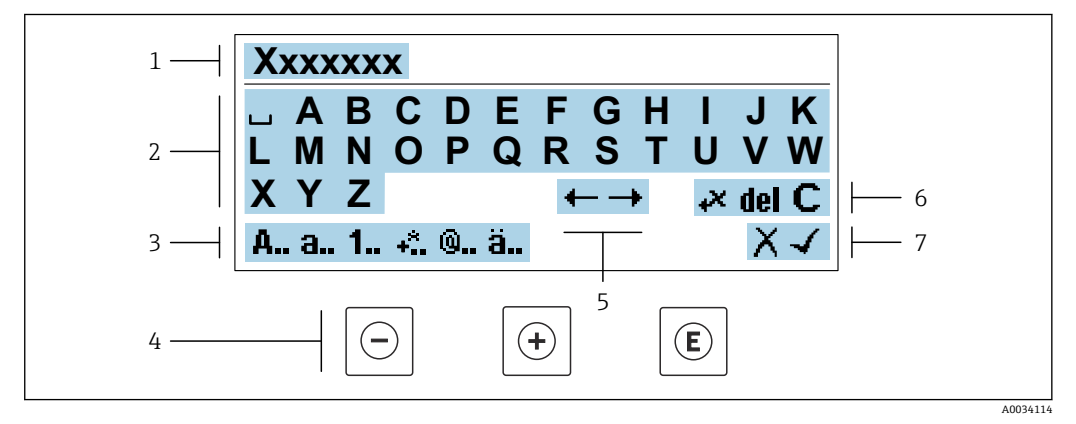

#### ■ 58 パラメータのテキスト入力用(例:機器のタグ)

- 1 入力値表示エリア
- 2 現在の入力画面
- 3 入力画面の変更
- 4 操作部5 入力位置
- 5 入力位置の移動6 入力値の削除
- 6 入力値の削除7 入力値の拒否または確定

# 編集画面における操作部の使用方法

| 操作キー | 意味                       |
|------|--------------------------|
| Θ    | - <b>キー</b><br>入力位置を左に移動 |
| +    | + <b>キー</b><br>入力位置を右に移動 |

| 操作キー | 意味                                                                               |
|------|----------------------------------------------------------------------------------|
| E    | <ul> <li>Enter キー</li> <li>キーを短く押すと、選択が確定</li> <li>キーを2秒 押すと、入力が確定される</li> </ul> |
| -++  | <b>エスケープキーの組み合わせ(キーを同時に押す)</b><br>変更内容を確定せずに、編集画面を閉じる                            |

# 入力画面

| シンボル     | 意味                                     |
|----------|----------------------------------------|
| A        | 大文字                                    |
| а        | 小文字                                    |
| 1        | 数字                                     |
| +*       | 句読点および特殊文字:=+-*/23¼¼¼()[]<>{}          |
| <b>@</b> | 句読点および特殊文字:'"`^.,;:?!%µ°€\$£¥§@#/\I~&_ |
| ä        | ウムラウト記号およびアクサン記号                       |

# データ入力値の管理

| シンボル      | 意味            |
|-----------|---------------|
| <b>←→</b> | 入力位置の移動       |
| Х         | 入力値の拒否        |
| 4         | 入力値の確定        |
| ×,        | 入力位置の左隣の文字を削除 |
| del       | 入力位置の右隣の文字を削除 |
| С         | 入力した文字をすべて削除  |

# 8.3.4 操作部

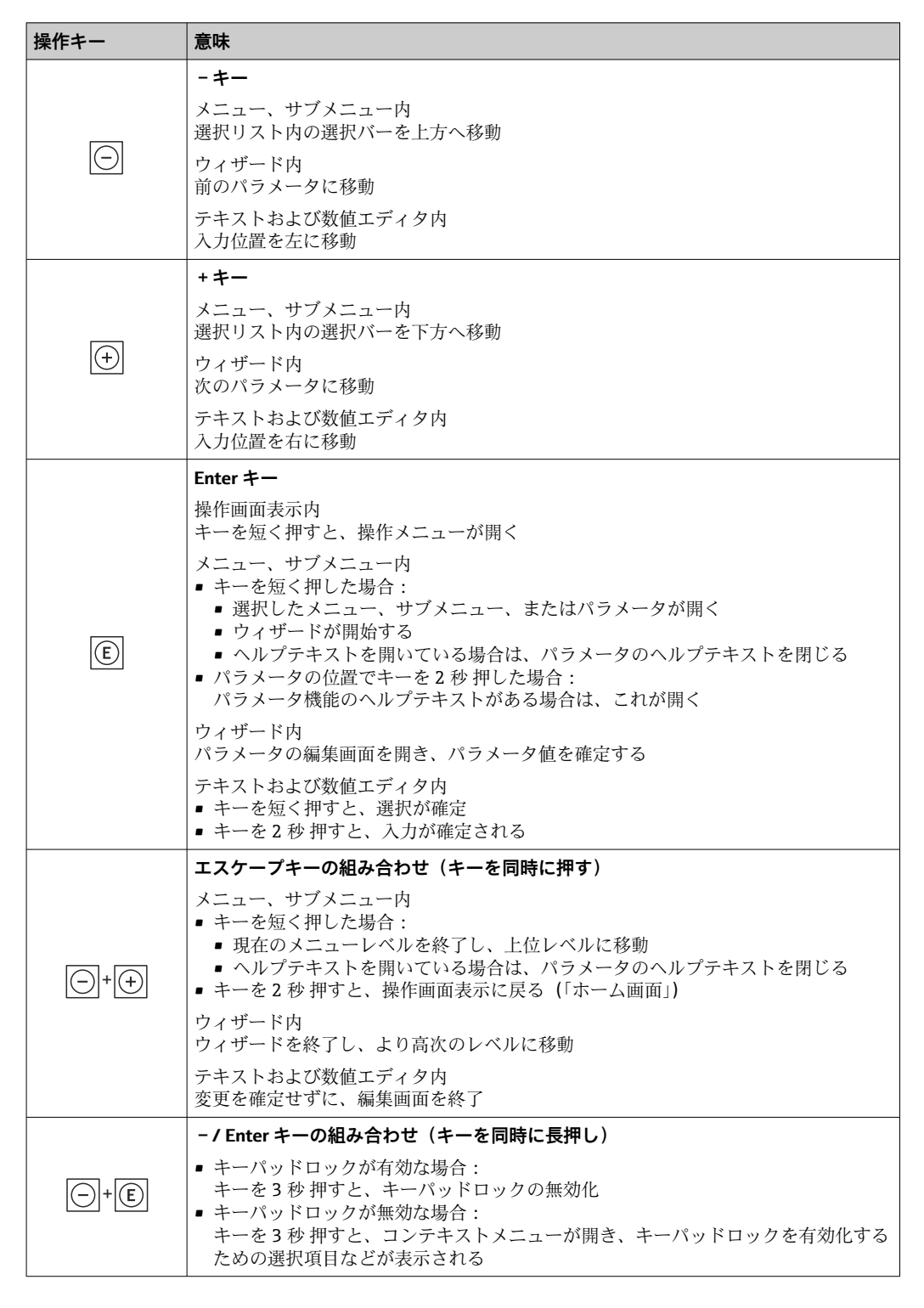

# 8.3.5 コンテキストメニューを開く

コンテキストメニューを使用すると、操作画面表示から簡単かつダイレクトに次のメニ ューを開くことができます。

- 設定
- ■データバックアップ
- ■シミュレーション

# コンテキストメニューの呼び出しと終了

操作画面表示にします。

- 1. 日および 国キーを3秒以上押します。
  - → コンテキストメニューが開きます。

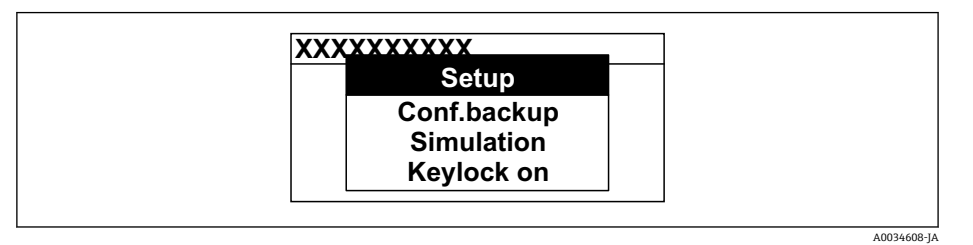

2. □+ ± を同時に押します。

▶ コンテキストメニューが閉じて、操作画面が表示されます。

# コンテキストメニューによるメニューの呼び出し

- 1. コンテキストメニューを開きます。
- 2. 日を同時に押して、必要なメニューに移動します。
- 3. 匡を押して、選択を確定します。
  - ▶ 選択したメニューが開きます。
# 8.3.6 ナビゲーションおよびリストから選択

各種の操作部を使用して、操作メニュー内をナビゲートすることができます。ナビゲー ションパスはヘッダーの左側に表示されます。個々のメニューの前にアイコンが表示 されます。このアイコンは、ナビゲーション中もヘッダーに表示されます。

♀ シンボルを含むナビゲーション画面および操作部の説明 → ● 67

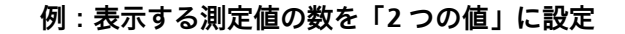

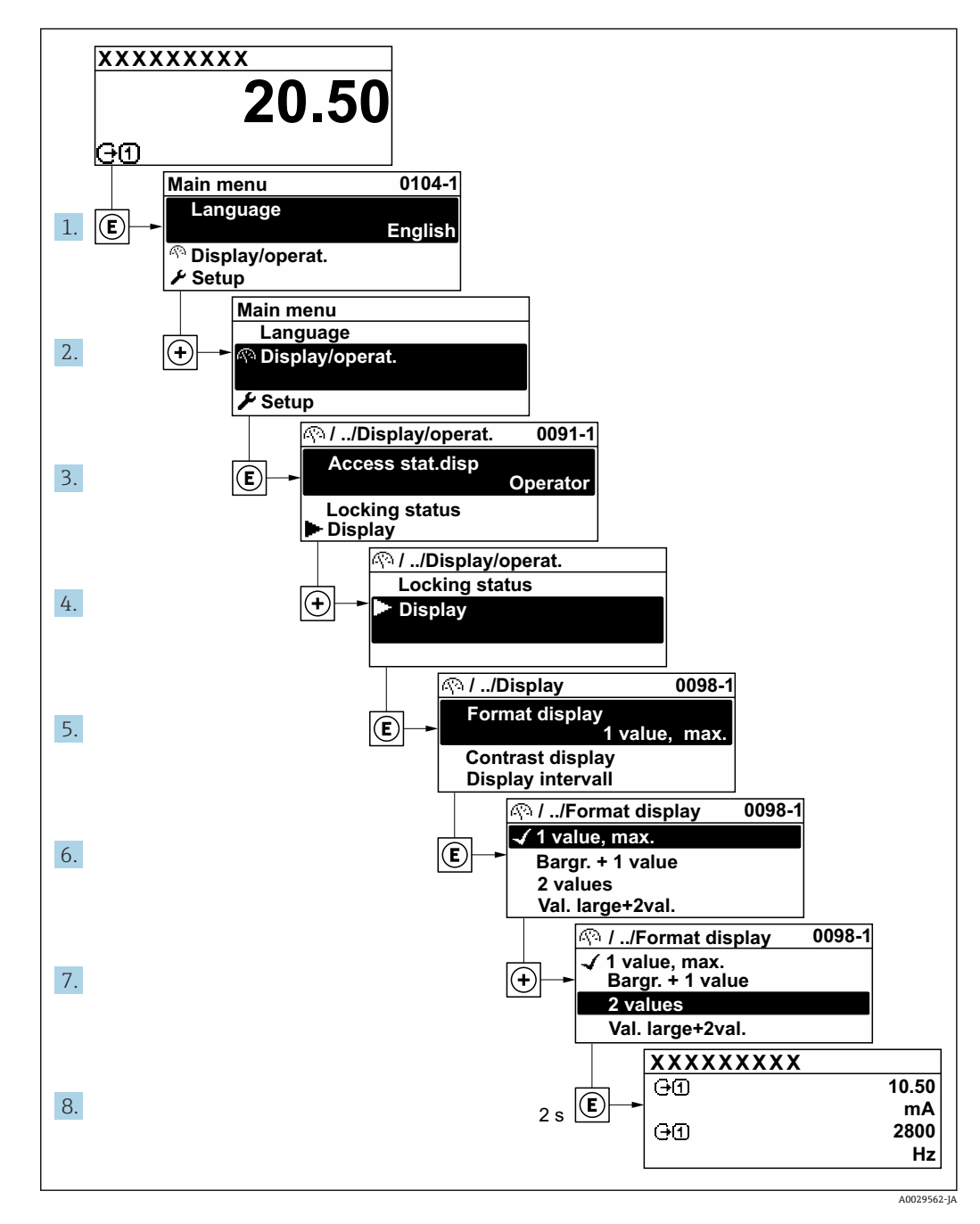

#### 8.3.7 パラメータの直接呼び出し

各パラメータにパラメータ番号が割り当てられているため、現場表示器を介して直接パ ラメータにアクセスすることが可能です。このアクセスコードを**直接アクセス**パラメ ータに入力すると、必要なパラメータが直接呼び出されます。

**ナビゲーションパス** エキスパート → 直接アクセス 直接アクセスコードは、5桁の数字(最大)とプロセス変数のチャンネルを識別するためのチャンネル番号から成ります(例:00914-2)。ナビゲーション画面では、これは 選択したパラメータのヘッダーの右側に表示されます。

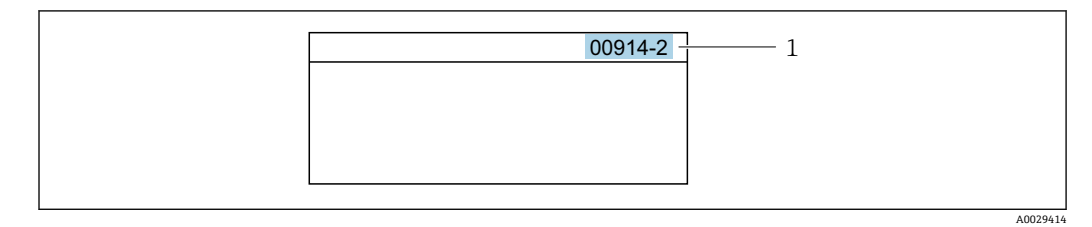

1 直接アクセスコード

直接アクセスコードを入力する際は、次のことに注意してください。

- 直接アクセスコードの最初のゼロは入力する必要がありません。
   例:「00914」の代わりに「914」と入力
- チャンネル番号を入力しなかった場合は、自動的にチャンネル1が開きます。
   例:00914 を入力 → プロセス変数の割り当て パラメータ
- 別のチャンネルに変えたい場合:直接アクセスコードで対応するチャンネル番号を入力します。

例:00914-2 を入力 → プロセス変数の割り当て パラメータ

個別のパラメータの直接アクセスコードについては、機器の機能説明書を参照して ください。

#### 8.3.8 ヘルプテキストの呼び出し

一部のパラメータにはヘルプテキストが用意されており、ナビゲーション画面から呼び 出すことが可能です。パラメータ機能の簡単な説明が記載されたヘルプテキストによ り、迅速かつ安全な設定作業がサポートされます。

#### ヘルプテキストの呼び出しと終了

ナビゲーション画面で、パラメータの上に選択バーが表示されています。

1. E を 2 秒 間押します。

▶ 選択したパラメータのヘルプテキストが開きます。

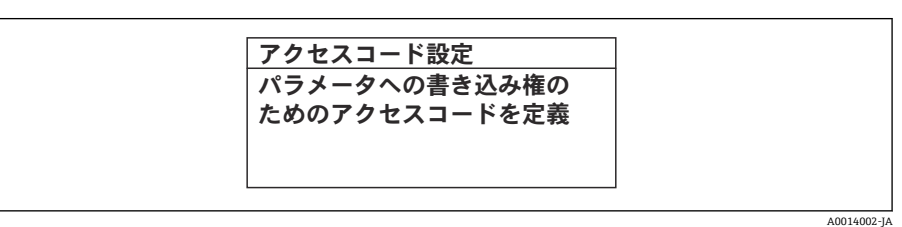

🗷 59 例:「アクセスコード入力」のヘルプテキスト

- 2. □+ 🗉 を同時に押します。
  - ► ヘルプテキストが閉じます。

#### 8.3.9 パラメータの変更

パラメータは数値エディタまたはテキストエディタを使用して変更できます。

■数値エディタ:パラメータの値を変更(例:リミット値の指定)

テキストエディタ:パラメータのテキストを入力(例:タグ名称)

入力した値が許容される範囲を超える場合は、メッセージが表示されます。

A0014049-JA

編集画面 (テキストエディタと数値エディタで構成される) とシンボルの説明については → 
 留 69、操作部の説明については → 
 留 71 を参照してください。

#### 8.3.10 ユーザーの役割と関連するアクセス権

ユーザー固有のアクセスコードをユーザーが設定した場合、「オペレータ」と「メンテ ナンス」の2つのユーザーの役割では、パラメータへの書き込みアクセスが異なりま す。これにより、現場表示器を介した機器設定の不正アクセスが保護されます。 → 目 141

#### ユーザーの役割に対するアクセス権の設定

工場からの機器の納入時には、アクセスコードはまだ設定されていません。機器へのア クセス権(読み込み/書き込みアクセス権)には制約がなく、ユーザーの役割「メンテ ナンス」に対応します。

- アクセスコードを設定します。
  - └ ユーザーの役割「オペレータ」は、ユーザーの役割「メンテナンス」に追加して再設定されます。これら2つのユーザーの役割のアクセス権は異なります。

#### パラメータのアクセス権:ユーザーの役割「メンテナンス」

| アクセスコードステータス       | 読み取りアクセス              | 書き込みアクセス        |
|--------------------|-----------------------|-----------------|
| アクセスコードは未設定 (工場設定) | ~                     | V               |
| アクセスコードの設定後        | <ul> <li>✓</li> </ul> | ✓ <sup>1)</sup> |

1) アクセスコードの入力後、ユーザーには書き込みアクセス権のみが付与されます。

#### パラメータのアクセス権:ユーザーの役割「オペレータ」

| アクセスコードステータス | 読み取りアクセス              | 書き込みアクセス |
|--------------|-----------------------|----------|
| アクセスコードの設定後  | <ul> <li>✓</li> </ul> | _ 1)     |

 アクセスコードが設定されても、特定のパラメータは常に変更可能です。これは、測定に影響を及ぼ さないため、書き込み保護(アクセスコードによる書き込み保護)→ ● 141から除外されます。

ユーザーが現在、どのユーザーの役割でログインしているか、アクセスステータス パラメータに表示されます。ナビゲーションパス:操作→アクセスステータス

#### 8.3.11 アクセスコードによる書き込み保護の無効化

現場表示器のパラメータの前に 圖 シンボルが表示されている場合、そのパラメータは ユーザー固有のアクセスコードで書き込み保護されています。そのときは、現場操作に よる値の変更はできません。→ 
昌 141.

現場操作によるパラメータ書き込み保護は、各アクセスオプションを使用してユーザー 固有のアクセスコードを**アクセスコード入力** パラメータ (→ 
〇〇125)に入力することに より無効にできます。

- 2. アクセスコードを入力します。
  - ← パラメータの前の 
     圖 シンボルが消えます。それまで書き込み保護されていた すべてのパラメータが再び使用可能になります。

#### 8.3.12 キーパッドロックの有効化/無効化

キーパッドロックを使用すると、現場操作によるすべての操作メニューへのアクセスを 防ぐことができます。その結果、操作メニューのナビゲーションまたはパラメータの変 更はできなくなります。操作画面表示の測定値を読み取ることだけが可能です。

キーパッドロックのオン/オフはコンテキストメニューで行います。

#### キーパッドロックのオン

😭 キーパッドロックが自動的にオンになります。

- ┛ 機器が表示部を介して1分以上操作されなかった場合
  - 機器をリスタートした場合

#### キーロックを手動で有効化:

- 測定値表示の画面を表示します。
   □ および □ キーを3 秒以上押します。
   □ コンテキストメニューが表示されます。
- コンテキストメニューで キーロック オン オプションを選択します。

   キーパッドロックがオンになっています。

キーパッドロックが有効な場合に、操作メニューへのアクセスを試みると、キー ロックオンというメッセージが表示されます。

#### キーパッドロックのオフ

- ト キーパッドロックがオンになっています。
   □ および □ キーを3秒以上押します。

# 8.4 ウェブブラウザを使用した操作メニューへのアクセス

#### 8.4.1 機能範囲

Web サーバーが内蔵されているため、ウェブブラウザサービスインタフェース (CDI-RJ45) または WLAN インタフェースを介して機器の操作および設定を行うことが可能 です。操作メニューの構造は現場表示器と同じです。測定値に加え、機器のステータス 情報も表示されるため、機器の状態を監視するために使用できます。また、機器データ の管理およびネットワークパラメータの設定が可能です。

WLAN 接続の場合は WLAN インタフェース(オプションとして注文可能)付きの機器 が必要:「ディスプレイ;操作」のオーダーコード、オプションG「4行表示、バック ライト;タッチコントロール+WLAN」。機器はアクセスポイントとして機能し、コン ピュータまたは携帯型ハンドヘルドターミナルによる通信を可能にします。

Web サーバーの追加情報については、機器の個別説明書を参照してください。
 → 
 209

# 8.4.2 必須条件

# コンピュータハードウェア

| ハードウェア  | インタフェース                                       |                              |  |
|---------|-----------------------------------------------|------------------------------|--|
|         | CDI-RJ45                                      | WLAN                         |  |
| インタフェース | コンピュータには RJ45 インタフェー<br>スが必要です。 <sup>1)</sup> | 操作部には WLAN インタフェース<br>が必要です。 |  |
| 接続      | 標準イーサネットケーブル                                  | 無線 LAN を介した接続                |  |
| 画面      | 推奨サイズ:≥12" (画面解像度に応じて)                        |                              |  |

1) 推奨ケーブル: CAT5e、CAT6、または CAT7、シールドプラグ付き(例: YAMAICHI 製品;品番: Y-ConProfixPlug63/製品 ID: 82-006660)

# コンピュータソフトウェア

| ソフトウェア              | インタフェース                                                                                                    |      |  |
|---------------------|----------------------------------------------------------------------------------------------------|------|--|
|                     | CDI-RJ45                                                                                                    | WLAN |  |
| 推奨のオペレーティングシス<br>テム | <ul> <li>Microsoft Windows 8 以上</li> <li>モバイルオペレーティングシステム:</li> <li>iOS</li> <li>Android</li> <li>Microsoft Windows XP および Windows 7 に対応します。</li> </ul> |      |  |
| 対応のウェブブラウザ          | <ul> <li>Microsoft Internet Explorer 8 以上</li> <li>Microsoft Edge</li> <li>Mozilla Firefox</li> <li>Google Chrome</li> <li>Safari</li> </ul>            |      |  |

# コンピュータ設定

| 設定                     | インタフェース                                                                                                    |                                                                               |  |
|------------------------|----------------------------------------------------------------------------------------------------|-------------------------------------------------------------------------------|--|
|                        | CDI-RJ45                                                                                                    | WLAN                                                                          |  |
| ユーザー権限                 | TCP/IP およびプロキシサーバー設定が可能なユーザー権限(例:管理者権限)が必要です(IP アドレスやサブネットマスクの調整などが必要なため)。                                                                                                    |                                                                               |  |
| ウェブブラウザのプロキシサ<br>ーバー設定 | ウェブブラウザの設定「LAN にプロキシサーバーを使用する」を <b>オフ</b> にす<br>る必要があります。                                                                                                    |                                                                               |  |
| JavaScript             | JavaScript を有効にする必要があります。<br>↓ JavaScript を有効にできない場合:<br>ウェブブラウザのアドレスバーに<br>http://192.168.1.212/servlet/<br>basic.html を入力します。ウェブブラ<br>ウザですべての機能を備えた簡易バー<br>ジョンの操作メニューが起動します。<br>新しいファームウェアのバージョンを<br>インストールする場合:<br>正確なデータ表示を可能にするため、<br>ウェブブラウザの <b>インターネットオプ</b><br>ションで一時的なメモリ(キャッシュ)<br>を消去します。 | JavaScript を有効にする必要<br>があります。<br>WLAN ディスプレイに<br>は、JavaScript のサポー<br>トが必要です。 |  |
| ネットワーク接続               | 機器とのアクティブなネットワーク接続のみを使用してください。                                                                                                    |                                                                               |  |
|                        | その他のすべてのネットワーク接続 (WLAN<br>など)をオフにします。                                                                                                    | 他のネットワーク接続はす<br>べてオフにします。                                                     |  |

🚹 接続の問題が発生した場合 : → 🗎 160

#### 機器: CDI-RJ45 サービスインターフェイス経由

| 機器       | CDI-RJ45 サービスインターフェイス         |  |
|----------|-------------------------------|--|
| 機器       | 機器には RJ45 インターフェイスがあります。      |  |
| Web サーバー | Web サーバーを有効にする必要があります。工場設定:オン |  |
|          | <b>1</b> Web サーバーの有効化に関する情報 → |  |

#### 機器:WLAN インターフェイス経由

| 機器       | WLAN インターフェイス                                                                                    |  |
|----------|--------------------------------------------------------------------------------------------------|--|
| 機器       | <ul> <li>機器には WLAN アンテナがあります。</li> <li>内蔵の WLAN アンテナ付き変換器</li> <li>外部の WLAN アンテナ付き変換器</li> </ul> |  |
| Web サーバー | Web サーバーおよび WLAN を有効にする必要があります。工場設定: OI                                                          |  |
|          | 【 <b>1</b> Web サーバーの有効化に関する情報 →                                                                  |  |

# 8.4.3 機器の接続

#### サービスインタフェース(CDI-RJ45)経由

#### 機器の準備

#### Proline 500

- ハウジングの種類に応じて: ハウジングカバーの固定クランプまたは固定ネジを緩めます。
- 2. ハウジングの種類に応じて: ハウジングカバーを緩めて外すか、開きます。
- 3. 標準のイーサネットケーブルを使用してコンピュータを RJ45 プラグに接続します。

#### コンピュータのインターネットプロトコルの設定

以下は、機器の Ethernet 初期設定です。

機器の IP アドレス: 192.168.1.212 (工場設定)

- 1. 機器の電源をオンにします。
- 3. 2 つ目のネットワークカードを使用しない場合は、ノートパソコンのすべてのア プリケーションを閉じます。
  - ► Eメール、SAP アプリケーション、インターネットまたは Windows Explorer などのアプリケーションにはインターネットまたはネットワーク接続が必要 となります。
- 4. 開いているインターネットブラウザをすべて閉じます。
- 5. 表の記載に従って、インターネットプロトコル (TCP/IP) のプロパティを設定します。

| IP アドレス     | 192.168.1.XXX、XXX については 0、212、255 以外のすべての続き番号 → 例:<br>192.168.1.213 |
|-------------|---------------------------------------------------------------------|
| サブネットマスク    | 255.255.255.0                                                       |
| デフォルトゲートウェイ | 192.168.1.212 または空欄                                                 |

```
WLAN インタフェース経由
```

携帯端末のインターネットプロトコルの設定

注記

- 設定中に WLAN 接続が中断した場合、行った設定が失われる可能性があります。
- ▶ 機器の設定中は WLAN 接続が切断されないように注意してください。

#### 注記

#### ネットワーク競合が発生しないよう、以下に注意してください。

- ▶ 同じモバイル端末からサービスインタフェース (CDI-RJ45) と WLAN インタフェー スを介して機器に同時にアクセスしないようにしてください。
- ▶ 1つのサービスインタフェース (CDI-RJ45 または WLAN インタフェース)のみを有効にしてください。
- 同時通信が必要な場合:たとえば、192.168.0.1 (WLAN インタフェース)と 192.168.1.212 (CDI-RJ45 サービスインタフェース)など、異なる IP アドレス範囲 を設定します。

モバイル端末の準備

▶ モバイル端末の WLAN を有効にします。

モバイル端末から機器への WLAN 接続の確立

- モバイル端末の WLAN 設定において: SSID (例: EH\_Prosonic Flow\_500\_A802000) を使用して機器を選択します。
- 2. 必要に応じて、WPA2 暗号方式を選択します。
- 3. パスワードを入力します。

工場出荷時の機器のシリアル番号 (例:L100A802000)

➡ 表示モジュールの LED が点滅します。これにより、ウェブブラウザ、FieldCare または DeviceCare を使用して機器を操作できるようになります。

📭 シリアル番号は銘板に明記されています。

WLAN ネットワークを測定点に安全かつ迅速に割り当てるためには、SSID 名称の 変更を推奨します。WLAN ネットワークとして表示されるため、新しい SSID 名称 を測定点に明確に割り当てることができます(例:タグ名)。

WLAN 接続の終了

▶ 機器の設定後: モバイル端末と機器間の WLAN 接続を終了します。

#### ウェブブラウザの起動

1. コンピュータのウェブブラウザを起動します。

- 2. ウェブブラウザのアドレス行に Web サーバーの IP アドレス (192.168.1.212) を 入力します。
  - ▶ ログイン画面が表示されます。

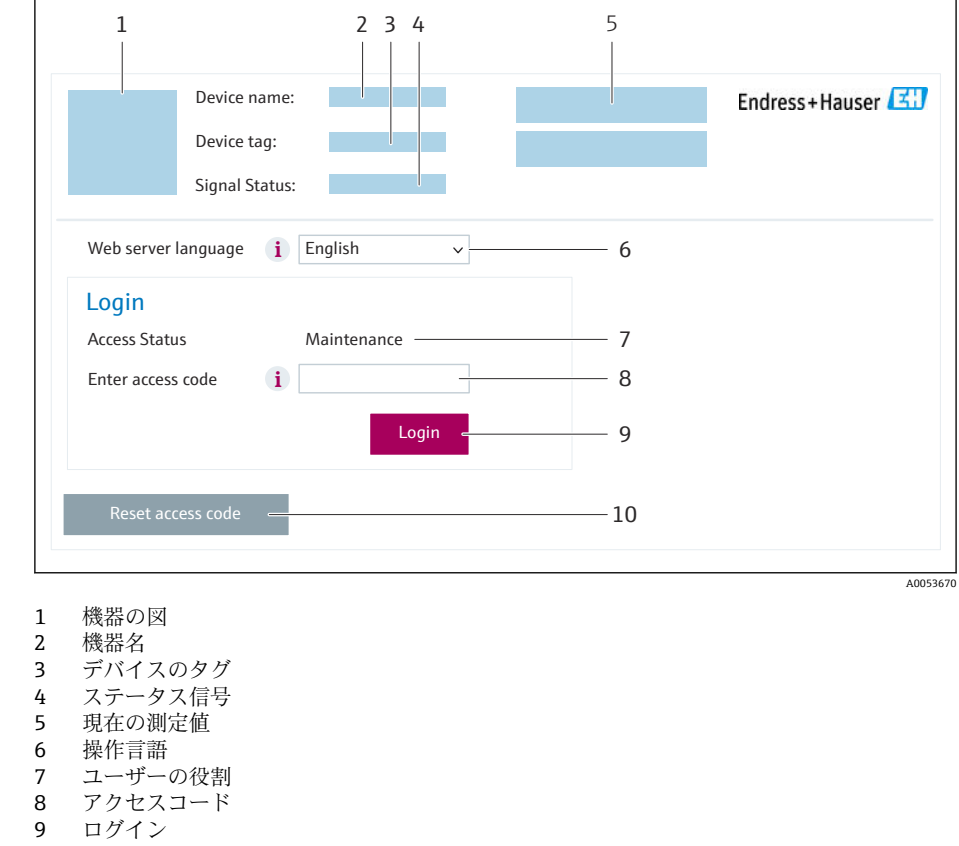

📭 ログイン画面が表示されない、または、画面が不完全な場合 → 🗎 160

#### 8.4.4 ログイン

1. 希望するウェブブラウザの操作言語を選択します。

2. ユーザー固有のアクセスコードを入力します。

**3. OK** を押して、入力内容を確定します。

| アクセスコード | 0000 (工場設定)、ユーザー側で変更可能 |
|---------|------------------------|
|---------|------------------------|

10分間何も操作されなかった場合、ウェブブラウザは自動的にログイン画面に戻ります。

# 8.4.5 ユーザインタフェース

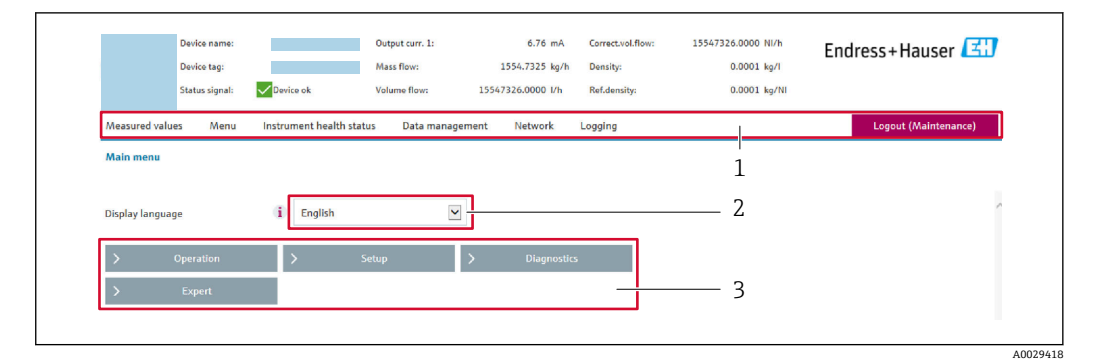

- 1 機能列
- 2 現場表示器の言語
- 3 ナビゲーションエリア

#### ヘッダー

- 以下の情報がヘッダーに表示されます。
- 機器名
- デバイスのタグ
- 現在の計測値

#### 機能列

| 機能          | 意味                                                                                                    |
|-------------|----------------------------------------------------------------------------------------------------|
| 測定値         | 機器の測定値を表示                                                                                                    |
| メニュー        | <ul> <li>機器から操作メニューへのアクセス</li> <li>操作メニューの構成は現場表示器のものと同じです。</li> <li>操作メニューの構成に関する詳細情報:機能説明書</li> </ul>                                                                                                    |
| 機器ステ<br>ータス | 現在未処理の診断メッセージを優先度の高い順序で表示                                                                                                    |
| データ管<br>理   | <ul> <li>コンピュータと機器間のデータ交換:</li> <li>・機器設定:</li> <li>・機器からの読み込み設定<br/>(XML形式、設定の保存)</li> <li>・機器への保存設定<br/>(XML形式、設定の復元)</li> <li>ログブック - イベントログブックのエクスポート (.csv ファイル)</li> <li>ドキュメント - ドキュメントのエクスポート:</li> <li>バックアップデータ記録のエクスポート:</li> <li>バックアップデータ記録のエクスポート</li> <li>(.csv ファイル、測定点設定のドキュメント作成)</li> <li>・検証レポート<br/>(PDF ファイル、「Heartbeat Verification」アプリケーションパッケージの場合のみ使用可能)</li> <li>ファームウェアアップデート - ファームウェアバージョンの更新</li> </ul> |
| ネットワ<br>ーク  | 機器との接続確立に必要なすべてのパラメータの設定および確認 <ul> <li>ネットワーク設定(例:IPアドレス、MACアドレス)</li> <li>機器情報(例:シリアル番号、ファームウェアのバージョン)</li> </ul>                                                                                                    |
| ログアウ<br>ト   | 操作の終了とログイン画面の呼び出し                                                                                                    |

#### ナビゲーションエリア

メニュー、関連するサブメニュー、およびパラメータは、ナビゲーションエリアで選択 できます。

#### 作業エリア

選択した機能と関連するサブメニューに応じて、このエリアでさまざまな処理を行うこ とができます。

- パラメータ設定
- 測定値の読み取り
- ヘルプテキストの呼び出し
- アップロード/ ダウンロードの開始

#### 8.4.6 Web サーバーの無効化

機器の Web サーバーは、必要に応じて Web サーバ 機能 パラメータを使用してオン/オ フできます。

#### ナビゲーション

「エキスパート」 メニュー → 通信 → Web サーバ

#### パラメータ概要(簡単な説明付き)

| パラメータ      | 説明                         | 選択                                                   | 工場出荷時設定 |
|------------|----------------------------|------------------------------------------------------|---------|
| Web サーバ 機能 | Web サーバーのオン/オフを切り替えま<br>す。 | <ul> <li>オフ</li> <li>HTML Off</li> <li>オン</li> </ul> | オン      |

#### 「Web サーバ 機能」 パラメータ の機能範囲

| 選択項目 | 説明                                                                                                    |
|------|----------------------------------------------------------------------------------------------------|
| オフ   | <ul> <li>Web サーバーは完全に無効になります。</li> <li>ポート 80 はロックされます。</li> </ul>                                                                       |
| オン   | <ul> <li>すべてのWebサーバー機能が使用できます。</li> <li>JavaScriptが使用されます。</li> <li>パスワードは暗号化された状態で伝送されます。</li> <li>パスワードの変更も暗号化された状態で伝送されます。</li> </ul> |

#### Web サーバーの有効化

Web サーバーが無効になった場合、以下の操作オプションを介した Web サーバ機能 パラメータを使用してのみ再び有効にすることが可能です。

- 現場表示器を介して
- ■「FieldCare」操作ツールを使用
- ■「DeviceCare」操作ツールを使用

# 8.4.7 ログアウト

- ログアウトする前に、必要に応じて、データ管理機能(機器のアップロード設定) を使用してデータバックアップを行ってください。
- 機能列でログアウト入力項目を選択します。
   ホームページにログインボックスが表示されます。
- 2. ウェブブラウザを閉じます。

# 必要なくなった場合: インターネットプロトコル (TCP/IP) の変更したプロパティをリセットします。 → 78.

# 8.5 操作ツールによる操作メニューへのアクセス

操作ツールを使用する場合の操作メニュー構成は、現場表示器による操作と同じです。

#### 8.5.1 操作ツールの接続

#### Modbus RS485 プロトコル経由

この通信インタフェースは Modbus RS485 出力対応の機器バージョンに装備されています。

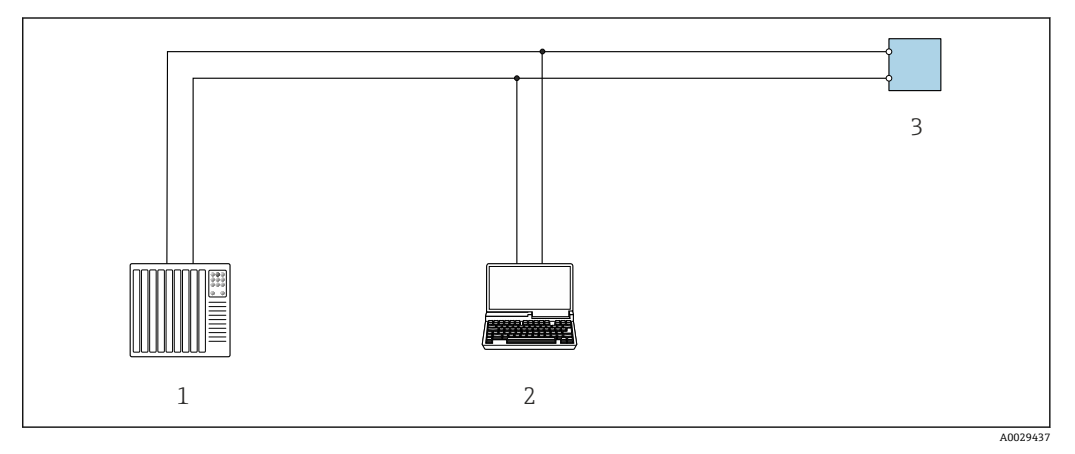

図 60 Modbus RS485 プロトコル経由のリモート操作用オプション(アクティブ)

- 1 制御システム (例: PLC)
- 2 機器の内蔵 Web サーバーにアクセスするためのウェブブラウザ(例: Microsoft Edge) もしくは COM DTM「CDI Communication TCP/IP」または Modbus DTM を使用した操作ツール(例: FieldCare、 DeviceCare) を搭載したコンピュータ
- 3 変換器

#### サービスインタフェース

#### サービスインタフェース(CDI-RJ45)経由

ポイント・トゥー・ポイント接続を確立して、機器を現場で設定することが可能です。 ハウジングを開いた状態で、機器のサービスインタフェース (CDI-RJ45) を介して直接 接続が確立されます。

1 非危険場所で使用する RJ45 から M12 プラグ用のアダプタがオプションで用意されています。

「アクセサリ」のオーダーコード、オプション NB:「アダプタ RJ45 M12 (サービ スインタフェース)」

このアダプタにより、サービスインタフェース (CDI-RJ45) と電線口に付いている M12 プラグが接続されます。機器を開けることなく、M12 プラグを介してサービ スインタフェースとの接続を確立することが可能です。

#### Proline 500 変換器

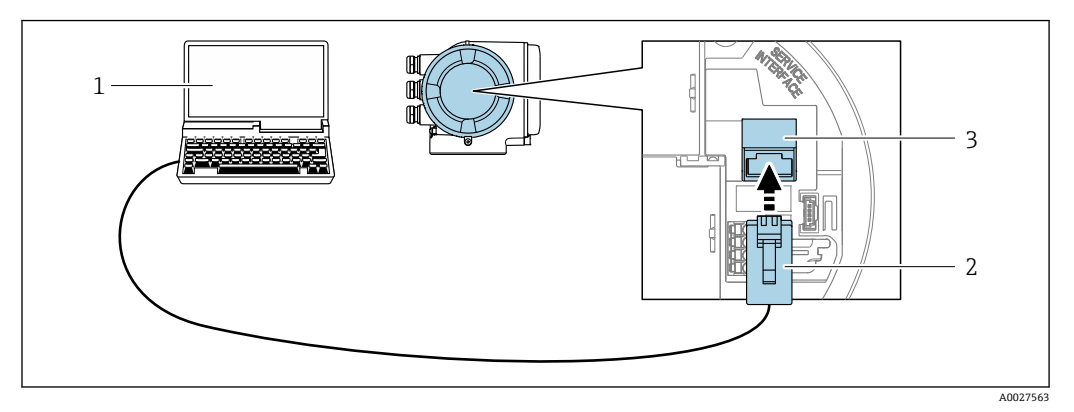

🖻 61 サービスインタフェース (CDI-RJ45) 経由の接続

- 機器の内蔵 Web サーバーにアクセスするためのウェブブラウザ(例: Microsoft Internet Explorer、 Microsoft Edge) もしくは COM DTM「CDI Communication TCP/IP」または Modbus DTM を使用した操 作ツール「FieldCare」、「DeviceCare」を搭載したコンピュータ
- 2 RJ45 プラグの付いた標準イーサネット接続ケーブル
- 3 内蔵された Web サーバーヘアクセス可能な機器のサービスインタフェース (CDI-RJ45)

#### WLAN インタフェース経由

以下の機器バージョンでは、オプションの WLAN インタフェースが使用できます。 「ディスプレイ;操作」のオーダーコード、オプションG「4 行表示、バックライト; タッチコントロール + WLAN」

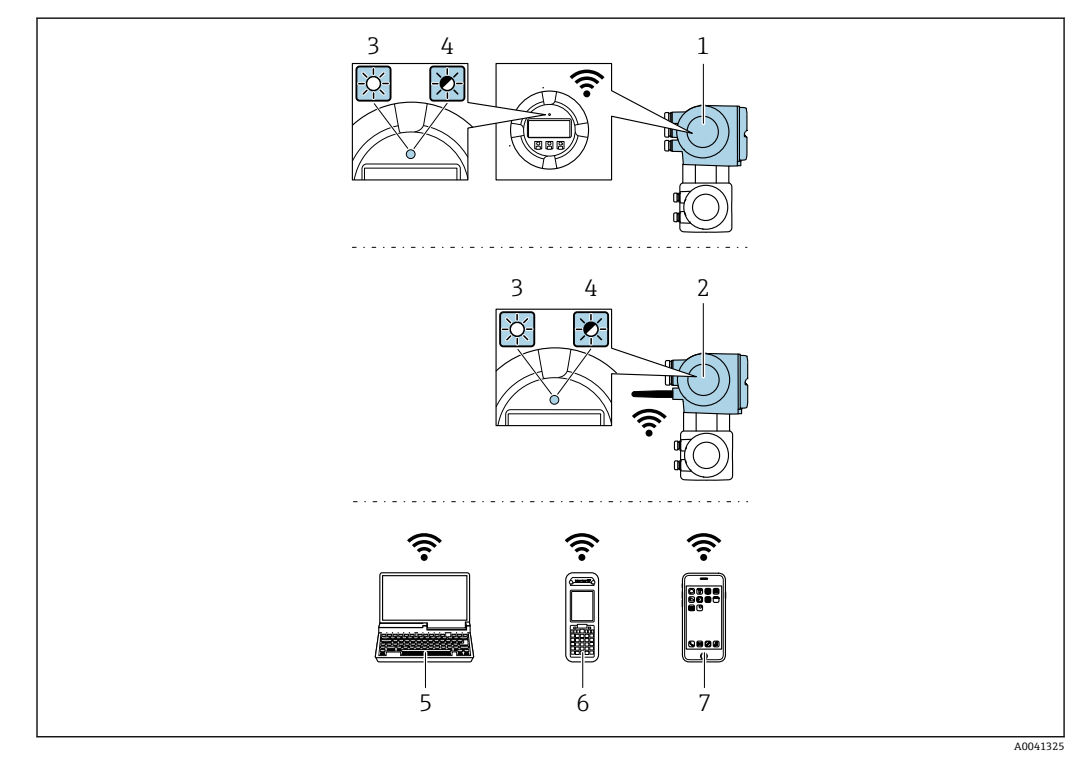

- 1 内蔵の WLAN アンテナ付き変換器
- 2 外部の WLAN アンテナ付き変換器
- 3 LED 点灯:機器の WLAN 受信が可能
- 4 LED 点滅:操作ユニットと機器の WLAN 接続が確立
- 5 WLAN インタフェース、および、機器の内蔵 Web サーバーにアクセスするためのウェブブラウザ (例: Microsoft Internet Explorer、Microsoft Edge) または操作ツール (例: FieldCare、DeviceCare) を搭載し たコンピュータ
- 6 WLAN インタフェース、および、機器の内蔵 Web サーバーにアクセスするためのウェブブラウザ(例: Microsoft Internet Explorer、Microsoft Edge)または操作ツール(例: FieldCare、DeviceCare)を搭載した携帯型ハンドヘルドターミナル
- 7 スマートフォンまたはタブレット端末(例: Field Xpert SMT70)

| 機能               | WLAN : IEEE 802.11 b/g (2.4 GHz)                                                                                                    |
|------------------|----------------------------------------------------------------------------------------------------|
| 暗号化              | WPA2-PSK AES-128(IEEE 802.11i に準拠)                                                                                                    |
| 設定可能な WLAN チャンネル | 1~11                                                                                                    |
| 保護等級             | IP67                                                                                                    |
| 使用可能なアンテナ        | <ul> <li>内部アンテナ</li> <li>外部アンテナ(オプション)<br/>設置場所の送受信状態が悪い場合</li> <li>一度にアクティブになるアンテナは1つだけです。</li> </ul>                                                                      |
| 範囲               | <ul> <li>内部アンテナ:標準10m (32 ft)</li> <li>外部アンテナ:標準50m (164 ft)</li> </ul>                                                                                                    |
| 材質 (外部アンテナ)      | <ul> <li>アンテナ: ASA プラスチック (アクリロニトリルスチレンアクリレート) およびニッケルめっき真鍮</li> <li>アダプタ:ステンレスおよびニッケルめっき真鍮</li> <li>ケーブル:ポリエチレン</li> <li>プラグ:ニッケルめっき真鍮</li> <li>アングルブラケット:ステンレス</li> </ul> |

#### 携帯端末のインターネットプロトコルの設定

#### 注記

#### 設定中に WLAN 接続が中断した場合、行った設定が失われる可能性があります。

▶ 機器の設定中は WLAN 接続が切断されないように注意してください。

#### 注記

ネットワーク競合が発生しないよう、以下に注意してください。

- ▶ 同じモバイル端末からサービスインタフェース (CDI-RJ45) と WLAN インタフェー スを介して機器に同時にアクセスしないようにしてください。
- ▶ 1つのサービスインタフェース (CDI-RJ45 または WLAN インタフェース)のみを有効にしてください。
- ▶ 同時通信が必要な場合:たとえば、192.168.0.1 (WLAN インタフェース)と 192.168.1.212 (CDI-RJ45 サービスインタフェース)など、異なる IP アドレス範囲 を設定します。
- モバイル端末の準備
- ▶ モバイル端末の WLAN を有効にします。

モバイル端末から機器への WLAN 接続の確立

1. モバイル端末の WLAN 設定において:

SSID (例: EH\_Prosonic Flow\_500\_A802000) を使用して機器を選択します。

- 2. 必要に応じて、WPA2 暗号方式を選択します。
- 3. パスワードを入力します。

工場出荷時の機器のシリアル番号 (例:L100A802000)

➡ 表示モジュールの LED が点滅します。これにより、ウェブブラウザ、FieldCare または DeviceCare を使用して機器を操作できるようになります。

😭 シリアル番号は銘板に明記されています。

WLAN ネットワークを測定点に安全かつ迅速に割り当てるためには、SSID 名称の 変更を推奨します。WLAN ネットワークとして表示されるため、新しい SSID 名称 を測定点に明確に割り当てることができます(例:タグ名)。

WLAN 接続の終了

▶ 機器の設定後: モバイル端末と機器間の WLAN 接続を終了します。

#### 8.5.2 FieldCare

#### 機能範囲

Endress+Hauser の FDT (Field Device Technology) ベースのプラントアセット管理ツー ルです。システム内のすべてのスマートフィールド機器を設定できるため、管理作業に 役立ちます。ステータス情報を使用することにより、各機器のステータスと状態を容易 かつ効果的にチェックできます。

アクセス方法:

- CDI-RJ45 サービスインタフェース → 🗎 83
- WLAN インタフェース → 🗎 84

標準機能:

- 伝送器パラメータ設定
- ●機器データの読み込みおよび保存(アップロード/ダウンロード)
- 測定点の文書化
- 測定値メモリ (ラインレコーダ) およびイベントログブックの視覚化

■ 取扱説明書 BA00027S

┛ ■ 取扱説明書 BA00059S

🚹 DD ファイルの入手先 → 🗎 88

#### 接続の確立

□ 取扱説明書 BA00027S
 ■ 取扱説明書 BA00059S

#### ユーザインタフェース

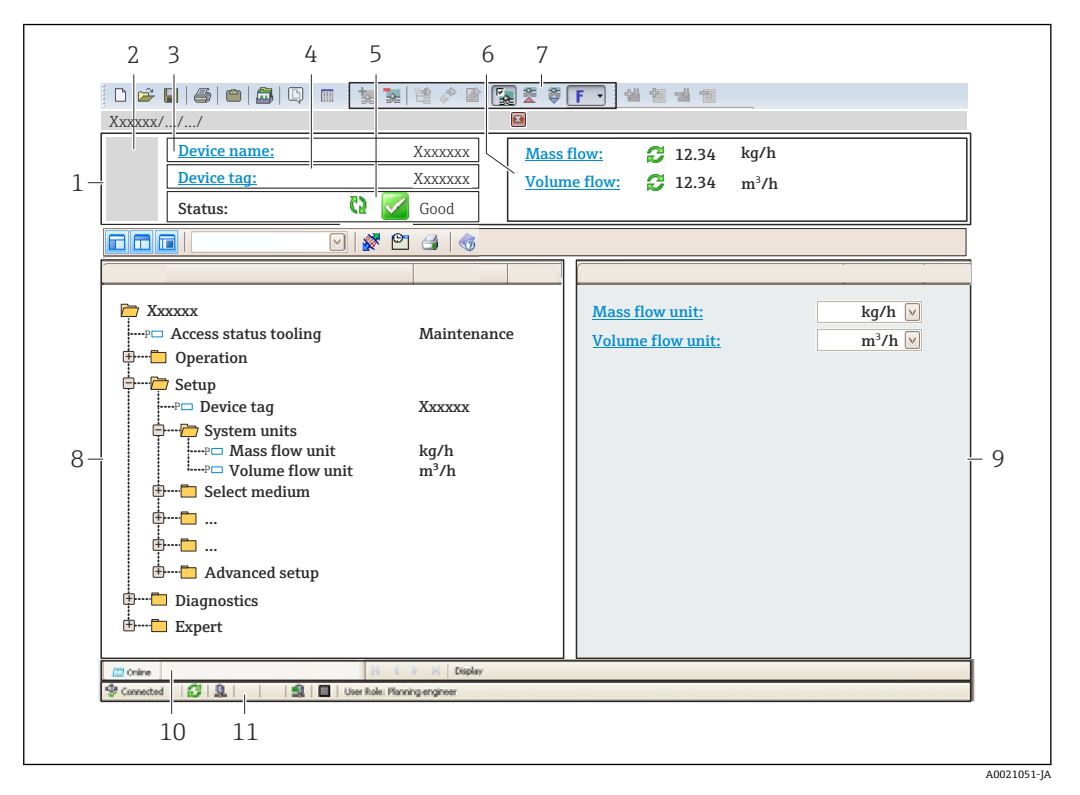

1 ヘッダー

- 機器の図
- 3 機器名
- 4 機器のタグ
- 6 現在の測定値の表示エリア
- 7 編集ツールバー:保存/読み込み、イベントリスト、文書作成などの追加機能を使用できます。
- 8 ナビゲーションエリアと操作メニュー構成
- 9 作業エリア
- 10 動作エリア
- 11 ステータスエリア

#### 8.5.3 DeviceCare

#### 機能範囲

Endress+Hauser 製フィールド機器の接続および設定用ツール。

専用の「DeviceCare」ツールを使用すると、Endress+Hauser 製フィールド機器を簡単 に設定できます。デバイスタイプマネージャ (DTM) も併用すると、効率的で包括的 なソリューションとして活用できます。

👔 イノベーションカタログ IN01047S

🚹 DD ファイルの入手先 → 🗎 88

# 9 システム統合

# 9.1 DD ファイルの概要

# 9.1.1 現在の機器バージョンデータ

| ファームウェアのバージョン            | 01.02.zz | <ul> <li>説明書の表紙に明記</li> <li>変換器の銘板に明記</li> <li>ファームウェアのバージョン</li> <li>診断→機器情報→ファームウェアのバージョン</li> </ul> |
|--------------------------|----------|----------------------------------------------------------------------------------------------------|
| ファームウェアのバージョンのリ<br>リース日付 | 2024年1月  |                                                                                                    |

【 機器の各種ファームウェアバージョンの概要 → 目179

### 9.1.2 操作ツール

以下の表には、個々の操作ツールに適した DD ファイルとそのファイルの入手先情報が 記載されています。

| 操作ツール:サービスインタフェ<br>ース(CDI)または Modbus インタ<br>フェース経由 | DD ファイルの入手先                                                                                                    |
|----------------------------------------------------|----------------------------------------------------------------------------------------------------|
| FieldCare                                          | <ul> <li>www.endress.com → ダウンロードエリア</li> <li>USB メモリ (Endress+Hauser にお問い合わせください)</li> <li>DVD (Endress+Hauser にお問い合わせください)</li> </ul> |
| DeviceCare                                         | <ul> <li>www.endress.com → ダウンロードエリア</li> <li>CD-ROM (Endress+Hauser にお問い合わせください)</li> <li>DVD (Endress+Hauser にお問い合わせください)</li> </ul>  |

# 9.2 Modbus RS485 情報

# 9.2.1 機能コード

機能コードを使用して、Modbus プロトコルを介してどの読み込みまたは書き込み動作 を実行するか決定します。本機器は以下の機能コードに対応しています。

| コード | 名称                          | 内容                                                                                                    | アプリケーション                                                                                      |
|-----|-----------------------------|----------------------------------------------------------------------------------------------------|-----------------------------------------------------------------------------------------------|
| 03  | 保持レジスタの<br>読み出し             | マスタが機器から1つまたはそれ<br>以上の Modbus レジスタを読み出<br>します。<br>1 電文で最大125の連続レジスタ<br>を読み出しが可能:1レジスタ=2<br>バイト                                                                                     | 読み込みおよび書き込みアクセス<br>権を伴う機器パラメータの読み込<br>み<br>例:<br>体積流量の読み込み                                    |
|     |                             | <ul> <li>機器は機能コード 03 と 04</li> <li>を区別しません。そのため、</li> <li>これらのコードは同じ結果</li> <li>となります。</li> </ul>                                                                                  |                                                                                               |
| 04  | 入力レジスタの<br>読み出し             | マスタが機器から1つまたはそれ<br>以上の Modbus レジスタを読み出<br>します。<br>1 電文で最大125の連続レジスタ<br>の読み出しが可能:1レジスタ=2<br>バイト                                                                                     | 読み込みアクセス権を伴う機器パ<br>ラメータの読み込み<br>例:<br>積算計の値の読み込み                                              |
|     |                             | ・ 機器は機能コード 03 と 04<br>を区別しません。そのため、<br>これらのコードは同じ結果<br>となります。                                                                                                    |                                                                                               |
| 06  | シングルレジス<br>タへの書き込み          | マスタが機器の1つの Modbus レ<br>ジスタに新しい値を書き込みま<br>す。<br>1 電文だけで連続したレジ<br>スタに書き込むためには、機<br>能コード 16 を使用します。                                                                                   | 1つの機器パラメータのみに書き<br>込み<br>例:積算計リセット                                                            |
| 08  | 診断                          | マスタが機器との通信接続をチェ<br>ックします。<br>以下の「診断コード」に対応:<br>・サブファンクション 00 = クエ<br>リーデータ返信 (ループバック<br>テスト)<br>・サブファンクション 02 = 診断<br>レジスタ返信                                                       |                                                                                               |
| 16  | 連続したレジス<br>タへの書き込み          | <ul> <li>マスタが機器の複数の Modbus レジスタに新しい値を書き込みます。</li> <li>1 電文で最大 120 の連続レジスタの書き込みが可能</li> <li>④ 必要な機器パラメータがグループ化されていない場合に、それでも1電文で処理したい場合は、Modbus データマップを使用します<br/>→ ■ 91。</li> </ul> | 連続した機器レジスタへの書き込<br>み                                                                          |
| 23  | 連続したレジス<br>タへの書き込み<br>と読み込み | マスタが機器の最大 118 の<br>Modbus レジスタに、1 電文で同時<br>に読み込みと書き込みを行いま<br>す。読み込みアクセスの <b>前に</b> 書き<br>込みアクセスが実行されます。                                                                            | <ul> <li>連続した機器レジスタへの書き込みと読み込み</li> <li>例:</li> <li>・ 質量流量の読み込み</li> <li>・ 積算計リセット</li> </ul> |

**1** 信号送信メッセージは、機能コード 06、16、23 の場合のみ許容されます。

# 9.2.2 レジスタ情報

● 機器パラメータおよび機器パラメータに対応する Modbus レジスタ情報の概要に ついては、機能説明書の「Modbus RS485 レジスタ情報」セクションを参照してく ださい→ ● 209。

# 9.2.3 応答時間

Modbus マスタのリクエストテレグラムに対する機器応答時間: 3~5 ms (標準)

# 9.2.4 データ型

本機器は以下のデータ型に対応しています。

| <b>浮動小数</b> (浮動小数点数 IEEE 754)<br>データ長 = 4 バイト (2 レジスタ) |  |  |  |  |  |
|--------------------------------------------------------|--|--|--|--|--|
| バイト3 バイト2 バイト1 バイト0                                    |  |  |  |  |  |
| SEEEEEE EMMMMMM MMMMMMMM MMMMMMMMM                     |  |  |  |  |  |
| S=符号、E=指数、M=仮数                                         |  |  |  |  |  |

| <b>整数</b><br>データ長 = 2 バイト (1 レジスタ) |              |
|------------------------------------|--------------|
| バイト1                               | バイトロ         |
| 最上位バイト (MSB)                       | 最下位バイト (LSB) |

| <b>文字列</b><br>データ長 = 機器パラメータに<br>表示 | こ応じて異なる、例: | : データ長 = | 18 バイト (9 レジ | 「スタ)の機器パラメータの |
|-------------------------------------|------------|----------|--------------|---------------|
| バイト 17                              | バイト16      |          | バイト1         | バイト0          |
| 最上位バイト (MSB)                        |            |          |              | 最下位バイト (LSB)  |

# 9.2.5 バイト伝送順序

バイトのアドレス指定、つまり、バイトの伝送順序は、Modbus 仕様には規定されていません。そのため、設定中にマスタとスレーブの間でアドレス指定方法を調整または一致させることが重要です。これは、バイトオーダパラメータを使用して機器で設定することが可能です。

バイトオーダパラメータで行った選択に応じて、バイトは伝送されます。

| 浮動小数点                 |            |             |            |            |  |  |  |  |
|-----------------------|------------|-------------|------------|------------|--|--|--|--|
|                       | 順序         |             |            |            |  |  |  |  |
| オプション                 | 1.         | 1. 2. 3. 4. |            |            |  |  |  |  |
| 1 - 0 - 3 - 2 *       | バイト 1      | バイト 0       | バイト 3      | バイト 2      |  |  |  |  |
|                       | (MMMMMMMM) | (MMMMMMMM)  | (SEEEEEEE) | (EMMMMMMM) |  |  |  |  |
| 0 - 1 - 2 - 3         | バイト 0      | バイト1        | バイト 2      | バイト 3      |  |  |  |  |
|                       | (MMMMMMMM) | (MMMMMMMM)  | (EMMMMMMM) | (SEEEEEEE) |  |  |  |  |
| 2 - 3 - 0 - 1         | バイト 2      | バイト 3       | バイト 0      | バイト 1      |  |  |  |  |
|                       | (EMMMMMMM) | (SEEEEEEE)  | (MMMMMMM)  | (MMMMMMM)  |  |  |  |  |
| 3 - 2 - 1 - 0         | バイト 3      | バイト 2       | バイト 1      | バイト 0      |  |  |  |  |
|                       | (SEEEEEEE) | (EMMMMMMM)  | (MMMMMMMM) | (MMMMMMMM) |  |  |  |  |
| *=初期設定、S=符号、E=指数、M=仮数 |            |             |            |            |  |  |  |  |

| 整数                                                           |                |                |  |  |
|--------------------------------------------------------------|----------------|----------------|--|--|
|                                                              | 順序             |                |  |  |
| オプション                                                        | 1.             | 2.             |  |  |
| <b>1</b> - <b>0</b> - 3 - 2 *<br>3 - 2 - <b>1</b> - <b>0</b> | バイト 1<br>(MSB) | バイト 0<br>(LSB) |  |  |

| <b>0</b> - <b>1</b> - 2 - 3 | バイトロ  | バイト1  |
|-----------------------------|-------|-------|
| 2 - 3 - <b>0</b> - <b>1</b> | (LSB) | (MSB) |
|                             | 目子供以了 |       |

\*=初期設定、MSB=最上位バイト、LSB=最下位バイト

| <b>文字列</b><br>データ長 18 バイトの機器パラメータの例を表示                       |                 |                 |  |                |                |
|--------------------------------------------------------------|-----------------|-----------------|--|----------------|----------------|
|                                                              | 順序              |                 |  |                |                |
| オプション                                                        | 1.              | 2.              |  | 17.            | 18.            |
| <b>1</b> - <b>0</b> - 3 - 2 *<br>3 - 2 - <b>1</b> - <b>0</b> | バイト 17<br>(MSB) | バイト 16          |  | バイト1           | バイト 0<br>(LSB) |
| <b>0</b> - <b>1</b> - 2 - 3<br>2 - 3 - <b>0</b> - <b>1</b>   | バイト 16          | バイト 17<br>(MSB) |  | バイト 0<br>(LSB) | バイト1           |
| *=初期設定、MSB=最上位バイト、LSB=最下位バイト                                 |                 |                 |  |                |                |

#### 9.2.6 Modbus データマップ

#### Modbus データマップの機能

本機器には Modbus データマップ(最大 16 の機器パラメータ用)という特別な記憶領 域があるため、Modbus RS485 を介して個別の機器パラメータや連続する機器パラメー タのグループだけでなく、複数の機器パラメータを呼び出すことが可能です。

機器パラメータのグループ化はフレキシブルで、Modbusマスタは1つの電文要求でデ ータブロック全体に同時に読み込む/書き込むことができます。

#### Modbus データマップの構成

Modbus データマップは2つのデータセットから成ります。

- スキャンリスト:設定エリア Modbus RS485 レジスタアドレスをリストに入力することにより、グループ化される 機器パラメータをリスト内で設定します。
- データエリア スキャンリストに入力したレジスタアドレスを機器が周期的に読み出し、データエリ アに関連する機器データ(値)を書き込みます。
- 機器パラメータおよび機器パラメータに対応する Modbus レジスタ情報の概要に ついては、機能説明書の「Modbus RS485 レジスタ情報」セクションを参照してく ださい→ ● 209。

#### スキャンリストの設定

設定するためには、グループ化する機器パラメータの Modbus RS485 レジスタアドレス がスキャンリストに入力されていなければなりません。スキャンリストの以下の基本 要件に注意してください。

| 最大入力項目      | 16×機器パラメータ                                                               |
|-------------|--------------------------------------------------------------------------|
| 対応する機器パラメータ | 以下の特性を有するパラメータにのみ対応しています。<br>• アクセス型:読み込みまたは書き込みアクセス<br>• データ型:浮動小数または整数 |

#### FieldCare または DeviceCare を介したスキャンリストの設定

機器の操作メニューを使用して実行します。 エキスパート → 通信 → Modbus データマップ → スキャンリストレジスタ 0~15

| スキャンリスト |                |  |
|---------|----------------|--|
| 番号      | 設定レジスタ         |  |
| 0       | スキャンリストレジスタ0   |  |
|         |                |  |
| 15      | スキャンリストレジスタ 15 |  |

## Modbus RS485 を介したスキャンリストの設定

レジスタアドレス 5001~5016 を使用して実行

| スキャンリスト |                   |      |                |
|---------|-------------------|------|----------------|
| 番号      | Modbus RS485 レジスタ | データ型 | 設定レジスタ         |
| 0       | 5001              | 整数   | スキャンリストレジスタ0   |
|         |                   | 整数   |                |
| 15      | 5016              | 整数   | スキャンリストレジスタ 15 |

#### Modbus RS485 を介したデータの読み出し

Modbus マスタは、スキャンリストで設定した機器パラメータの現在値を読み出すため に Modbus データマップのデータエリアにアクセスできます。

データエリアへのマスタアクセス レジスタアドレス 5051~5081 経由

| データエリア                                                                                     |                   |                    |         |               |
|--------------------------------------------------------------------------------------------|-------------------|--------------------|---------|---------------|
| 機器パラメータ値                                                                                   | Modbus RS485 レジスタ |                    | データ型*   | アクセス**        |
|                                                                                            | 開始レジスタ            | 終了レジスタ<br>(浮動小数のみ) |         |               |
| スキャンリストレジスタ0の値                                                                             | 5051              | 5052               | 整数/浮動小数 | 読み込み/書き<br>込み |
| スキャンリストレジスタ1の値                                                                             | 5053              | 5054               | 整数/浮動小数 | 読み込み/書き<br>込み |
| スキャンリストレジスタ の値                                                                             |                   |                    |         |               |
| スキャンリストレジスタ 15 の値                                                                          | 5081              | 5082               | 整数/浮動小数 | 読み込み/書き<br>込み |
| * データ型は、スキャンリストに入力した機器パラメータに応じて異なります。<br>** データアクセスは、スキャンリストに入力した機器パラメータに応じて異なります。入力した機器パラ |                   |                    |         |               |

\*\*テータアクセスは、スキャンリストに入力した機器ハラメータに応して異なります。入力した機器ハラ メータが読み込み/書き込みアクセスに対応している場合は、同様にデータエリアを介してパラメータにア クセスすることが可能です。

# 10 設定

# 10.1 設置状況および配線状況の確認

機器の設定前:

- ▶ 設置状況の確認および配線状況の確認が正常に行われたか確認してください。
- ■「配線状況の確認」チェックリスト → 

   61

# **10.2** 機器の電源投入

- ▶ 設置状況の確認および配線状況の確認が正常に完了したら、機器の電源を入れます。
   ▶ スタートアップの終了後、現場表示器は自動的にスタートアップ表示から操作
  - ▲ スタートアップの終了後、現場表示器は自動的にスタートアップ表示から操作 画面に切り替わります。
- - 現場表示器に診断情報 104、105、または 106 が表示された場合、測定点はまだ
     正しく取付け/設定されていません> 

     169。

# 10.3 操作言語の設定

初期設定:英語または注文した地域の言語

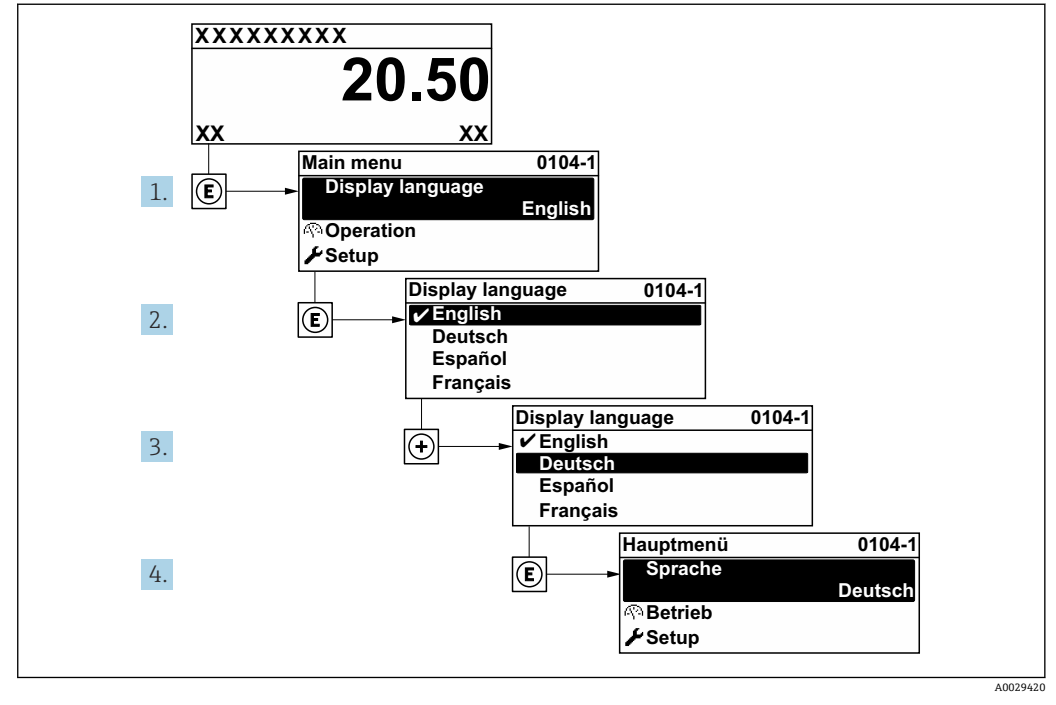

🖻 62 現場表示器の表示例

# 10.4 機器の設定

設定 メニュー (ガイド付きウィザードあり)には、通常運転に必要なパラメータがす べて含まれています。

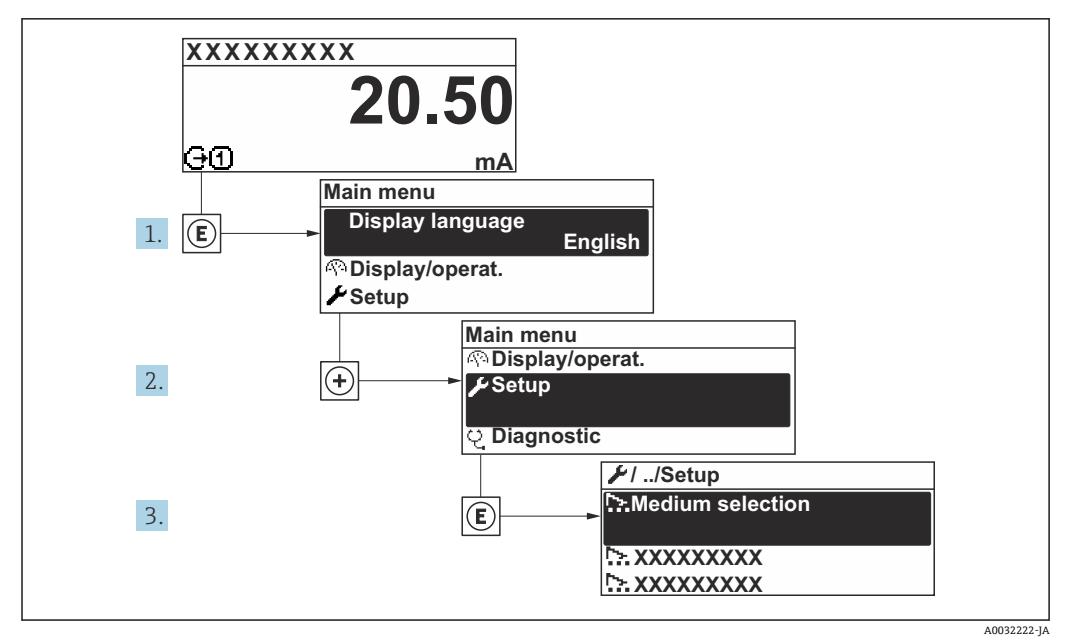

図 63 現場表示器を使用した「設定」 メニュー へのナビゲーション(例)

サブメニューおよびパラメータの数は機器バージョンに応じて異なります。これらのサブメニューの一部のサブメニューおよびパラメータは取扱説明書に記載されていません。その代わりに機器の個別説明書に説明があります(「補足資料」セクションを参照)。

#### ナビゲーション

「設定」 メニュー

| ▶設定                            |         |
|--------------------------------|---------|
| ▶ システムの単位                      | → 🗎 95  |
| ▶ 測定点                          | → 🗎 98  |
| ▶ 通信                           | → 🗎 97  |
| ▶ 設置状態                         | → 🗎 104 |
| ► I/O 設定                       | → 🗎 103 |
| ▶ ステータス入力 1~n                  | → 🗎 106 |
| ▶ 電流入力 1~n                     | → 🗎 105 |
| ▶ 電流出力 1~n                     | → 🗎 107 |
| ▶ パルス-周波数-スイッチ 出力の切<br>り替え 1~n | → 🗎 110 |
| ▶ リレー出力 1~n                    | → 🗎 117 |

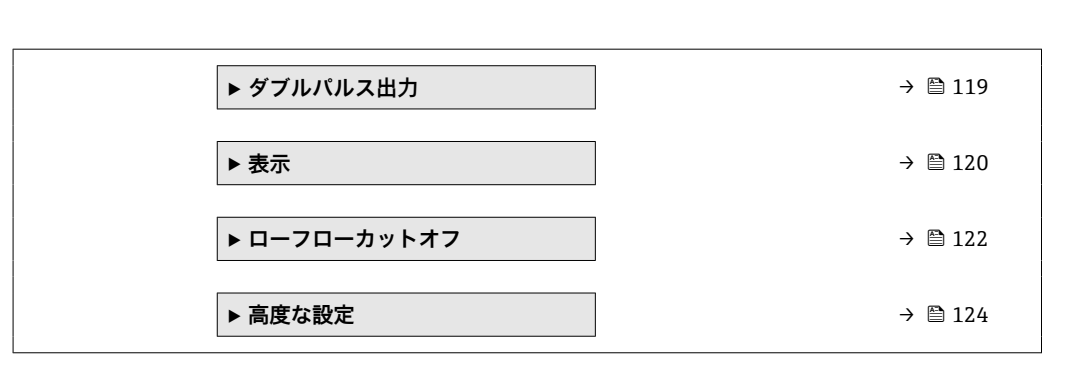

#### 10.4.1 タグ番号の設定

システム内で測定点を迅速に識別するために、**デバイスのタグ**パラメータを使用して 一意の名称を入力し、工場設定を変更することができます。

| 1 XXXXXXXXX |           |
|-------------|-----------|
|             |           |
|             |           |
|             | 400204/23 |

■ 64 タグ番号を含む操作画面表示のヘッダー

1 タグ番号

<table-of-contents> タグ番号を「FieldCare」操作ツールで入力します。→ 🗎 87

#### ナビゲーション

「設定」 メニュー → デバイスのタグ

#### パラメータ概要(簡単な説明付き)

| パラメータ   | 説明            | ユーザー入力                                       | 工場出荷時設定 |
|---------|---------------|----------------------------------------------|---------|
| デバイスのタグ | 測定ポイントの名称を入力。 | 最大 32 文字 (英字、数字、ま<br>たは特殊文字 (例:@,%,/)<br>など) | Promag  |

#### 10.4.2 システムの単位の設定

システムの単位 サブメニュー で、すべての測定値の単位を設定できます。

**ナビゲーション** 「設定」 メニュー → システムの単位

| ▶ システムの単位 |        |
|-----------|--------|
| 体積流量単位    | → 🗎 96 |
| 体積単位      | → 🗎 96 |
| 質量流量単位    | → 🗎 96 |

| 質量単位   | → 🗎 96     |
|--------|------------|
| 速度の単位  | → 🗎 96     |
| 温度の単位  | → 🗎 96     |
| 密度単位   | → 🗎 96     |
| 基準密度単位 | <br>→ 🗎 97 |
| 長さの単位  | → 🗎 97     |
|        |            |

| パラメータ  | 説明                                                                                                    | 選択       | 工場出荷時設定                                                      |
|--------|----------------------------------------------------------------------------------------------------|----------|--------------------------------------------------------------|
| 体積流量単位 | 体積流量の単位を選択。<br>結果<br>選択した単位は以下に適用:<br>・出力<br>・ローフローカットオフ<br>・シミュレーションプロセス変数                                                                 | 単位の選択リスト | 国に応じて異なります。<br>• m <sup>3</sup> /h<br>• ft <sup>3</sup> /min |
| 体積単位   | 体積の単位を選択。                                                                                                    | 単位の選択リスト | 国に応じて異なります。<br>• m <sup>3</sup><br>• ft <sup>3</sup>         |
| 質量流量単位 | <ul> <li> 質量流量の単位を選択。</li> <li> 結果 </li> <li> 選択した単位は以下に適用されます。 </li> <li> 出力 </li> <li> ローフローカットオフ </li> <li> シミュレーションするプロセス変数 </li> </ul> | 単位の選択リスト | 国に応じて異なります。<br>• kg/h<br>• lb/min                            |
| 質量単位   | 質量の単位を選択。                                                                                                    | 単位の選択リスト | 国に応じて異なります:<br>• kg<br>• lb                                  |
| 速度の単位  | 速度の単位の選択。<br>影響<br>選択した単位は以下に適用:<br>• 流速<br>• 音速                                                                                            | 単位の選択リスト | 国に応じて異なります:<br>• m/s<br>• ft/s                               |
| 温度の単位  | 温度の単位を選択。<br>結果<br>選択した単位は以下に適用:<br><sup>•</sup> 温度<br>• 電気部内温度パラメータ(6053)<br>• 外部温度パラメータ(6080)<br>• 基準温度パラメータ(1816)                        | 単位の選択リスト | 国に応じて異なります。<br>● ℃<br>● °F                                   |
| 密度単位   | 密度単位を選択。<br>結果<br>選択した単位は以下に適用:<br>・出力<br>・シミュレーションプロセス変数                                                                                   | 単位の選択リスト | 国に応じて異なります。<br>• kg/dm <sup>3</sup><br>• lb/ft <sup>3</sup>  |

| パラメータ  | 説明           | 選択       | 工場出荷時設定                     |
|--------|--------------|----------|-----------------------------|
| 基準密度単位 | 基準密度の単位を選択。  | 単位の選択リスト | kg/Nm³                      |
| 長さの単位  | 長さの単位を選択します。 | 単位の選択リスト | 国に応じて異なります:<br>• mm<br>• in |

# 10.4.3 通信インターフェイスの設定

通信 サブメニュー を使用すると、通信インターフェイスの選択および設定に必要なす べてのパラメータを体系的に設定できます。

**ナビゲーション** 「設定」 メニュー → 通信

| ▶ 通信       |        |
|------------|--------|
| バスアドレス     | → 🗎 97 |
| ボーレート      | → 🗎 97 |
| データ転送モード   | → 🗎 97 |
| パリティ       | → 🗎 97 |
| バイトオーダ     | → 🗎 98 |
| フェールセーフモード | → 🗎 98 |

パラメータ概要(簡単な説明付き)

| パラメータ    | 説明           | ユーザー入力/選択                                                                                                    | 工場出荷時設定    |
|----------|--------------|----------------------------------------------------------------------------------------------------|------------|
| バスアドレス   | デバイスアドレスの入力。 | 1~247                                                                                                    | 247        |
| ボーレート    | データの転送速度を定義。 | <ul> <li>1200 BAUD</li> <li>2400 BAUD</li> <li>4800 BAUD</li> <li>9600 BAUD</li> <li>19200 BAUD</li> <li>38400 BAUD</li> <li>57600 BAUD</li> <li>115200 BAUD</li> <li>230400 BAUD</li> </ul>                             | 19200 BAUD |
| データ転送モード | データ転送モードの選択。 | <ul><li>ASCII</li><li>RTU</li></ul>                                                                                                    | RTU        |
| パリティ     | パリティビットの選択。  | <ul> <li>候補リスト ASCII オプション:</li> <li>0 = 偶数 オプション</li> <li>1 = 奇数 オプション</li> <li>候補リスト RTU オプション:</li> <li>0 = 偶数 オプション</li> <li>1 = 奇数 オプション</li> <li>2 = なし/ 1ストップビット オプション</li> <li>3 = なし/ 2ストップビット オプション</li> </ul> | 偶数         |

| パラメータ      | 説明                                                            | ユーザー入力/選択                                                                      | 工場出荷時設定 |
|------------|---------------------------------------------------------------|--------------------------------------------------------------------------------|---------|
| バイトオーダ     | バイトの転送順を選択。                                                   | <ul> <li>0-1-2-3</li> <li>3-2-1-0</li> <li>1-0-3-2</li> <li>2-3-0-1</li> </ul> | 1-0-3-2 |
| フェールセーフモード | MODBUS 通信で診断メッセージが発生し<br>た時の測定値出力の動作を選択。<br>NaN <sup>1)</sup> | <ul> <li>NaN の値</li> <li>最後の有効値</li> </ul>                                     | NaN の値  |

1) 非数

# 10.4.4 測定点の設定

「**測定点」ウィザード**を使用すると、測定点の設定に必要なすべてのパラメータを体系的に設定できます。

#### ナビゲーション

「設定」 メニュー→測定点

| ▶ 測定点 |                |           |  |
|-------|----------------|-----------|--|
|       | 測定点の設定         | ) → 🗎 100 |  |
|       | 測定物            | ) → 🗎 100 |  |
|       | 流体温度           | ) → 🗎 100 |  |
|       | 音速計算モード        | ) → 🗎 100 |  |
|       | 音速             | ) → 🗎 100 |  |
|       | API コモディティグループ | → 🗎 100   |  |
|       | API 比重         | → 🗎 100   |  |
|       | 密度             | → 🗎 100   |  |
|       | 基準密度           | ) → 🗎 100 |  |
|       | 圧力             | ) → 🗎 100 |  |
|       | API テーブルの選択    | ) → 🗎 101 |  |
|       | 代替圧力値          | ) → 🗎 101 |  |
|       | 代替温度値          | ) → 🗎 101 |  |
|       | 粘度             | → 🗎 101   |  |
|       | 配管材質           | → 🗎 101   |  |

| 配管の音速          | → 🗎 101 |
|----------------|---------|
| 配管の寸法          | → 🗎 101 |
| 配管の円周          | → 🗎 101 |
| 配管外径           | → 🗎 101 |
| 配管の厚み          | → 🗎 101 |
| ライニング材質        | → 🗎 101 |
| ライニングの音速       | → 🗎 102 |
| ライニングの厚み       | → 🗎 102 |
| センサタイプ         | → 🗎 102 |
| センサカップリング材     | → 🗎 102 |
| 設置タイプ          | → 🗎 102 |
| ケーブルの長さ        | → 🗎 102 |
| FlowDC の入り口側構成 | → 🗎 102 |
| 間の配管長          | → 🗎 102 |
| 入り口側口径         | → 🗎 103 |
| 同心レデューサの長さ     | → 🗎 103 |
| 入り口側直管長        | → 🗎 103 |
| センサの相対的位置      | → 🗎 103 |
| センサタイプ / 設置タイプ | → 🗎 103 |
| センサ間距離/設置補助器具  | → 🗎 103 |

| パラメータ          | 必須条件                                                                                                    | 説明                                      | 選択/ユーザー入<br>力/ユーザーインタ<br>ーフェイス                                                                                                    | 工場出荷時設定                |
|----------------|----------------------------------------------------------------------------------------------------|-----------------------------------------|----------------------------------------------------------------------------------------------------|------------------------|
| 測定点の設定         | -                                                                                                    | 測定点の設定を選択します。                           | <ul> <li>1 測定点 - 信号経路 1</li> <li>1 測定点 - 信号経路 2*</li> <li>1 計測点 - 2 つの信号経路*</li> </ul>                                                                                                    | センサバージョンに<br>応じて異なります。 |
| 測定物            | -                                                                                                    | 測定物を選択します。                              | <ul> <li>水</li> <li>海水</li> <li>蒸留水</li> <li>アンモニア NH3</li> <li>ベンゼン</li> <li>エタノール</li> <li>グリコール</li> <li>ケロシン</li> <li>牛乳</li> <li>メタノール</li> <li>ユーザの定義した<br/>液体</li> <li>空気</li> <li>液体炭化水素*</li> </ul> | 水                      |
| 流体温度           | -                                                                                                    | 設置のための流体温度を入力<br>します。                   | −200~550 °C                                                                                                    | 20 °C                  |
| 音速計算モード        | 測定物 パラメータで液体炭化<br>水素 オプションが選択されて<br>いること。                                                                         | 設置時に音速を計算するため<br>に使用するプロセス変数を選<br>択します。 | <ul> <li>固定值</li> <li>API 比重</li> <li>密度</li> <li>基準密度</li> </ul>                                                                                                    | API 比重                 |
| 音速             | 測定物 パラメータでユーザの<br>定義した液体 オプションが選<br>択されていること。                                                                     | 設置のための流体の音速を入<br>力します。                  | 200~3000 m/s                                                                                                    | 1482.4 m/s             |
| API コモディティグループ | 測定物 パラメータで液体炭化<br>水素 オプションが選択されて<br>おり、API比重 オプション、<br>密度 オプションまたは基準密<br>度 オプションが音速計算モー<br>ド パラメータで選択されてい<br>ること。 | 流体の API コモディティグル<br>ープを選択します。           | <ul> <li>A - 原油</li> <li>B - 精製製品</li> <li>D - 潤滑油</li> </ul>                                                                                                    | A - 原油                 |
| API 比重         | <b>測定物</b> パラメータで液体炭化<br>水素 オプションが選択されて<br>おり、音速計算モード パラメ<br>ータで API 比重 オプションが<br>選択されていること。                      | 設置のための流体の API 比重<br>を入力します。             | 0.0~100.0 °API                                                                                                    | 10.0 °API              |
| 密度             | <b>測定物</b> パラメータで液体炭化<br>水素 オプションが選択されて<br>おり、音速計算モード パラメ<br>ータで密度 オプションが選択<br>されていること。                           | 設置のための流体密度を入力<br>します。                   | 符号付き浮動小数点<br>数                                                                                                    | 1000 kg/m³             |
| 基準密度           | <b>測定物</b> パラメータで液体炭化<br>水素 オプションが選択されて<br>おり、音速計算モード パラメ<br>ータで基準密度 オプションが<br>選択されていること。                         | 設置のための流体基準密度を<br>入力します。                 | 符号付き浮動小数点<br>数                                                                                                    | 1000 kg/m³             |
| 圧力             | 測定物パラメータで液体炭化<br>水素オプションが選択されており、API比重オプション、<br>密度オプションまたは基準密<br>度オプションが音速計算モー<br>ドパラメータで選択されていること。               | 設置のためのプロセス圧力を<br>入力します。                 | 0.8~110 bar                                                                                                    | 1.01325 bar            |

| パラメータ       | 必須条件                                                                                                    | 説明                                          | 選択/ユーザー入<br>力/ユーザーインタ<br>ーフェイス                                                                                                    | 工場出荷時設定         |
|-------------|----------------------------------------------------------------------------------------------------|---------------------------------------------|----------------------------------------------------------------------------------------------------|-----------------|
| API テーブルの選択 | 測定物 パラメータで液体炭化<br>水素 オプションが選択されて<br>おり、API比重 オプション、<br>密度 オプションまたは基準密<br>度 オプションが音速計算モー<br>ド パラメータで選択されてい<br>ること。 | 指定した基準密度に適用する<br>API 基準条件(温度と圧力)<br>を選択します。 | <ul> <li>API table 5/6</li> <li>API table 23/24</li> <li>API table 53/54</li> <li>API table 59/60</li> <li>その他</li> </ul>                                                                                                    | API table 23/24 |
| 代替圧力値       | -                                                                                                    | 圧力の代替ユーザー定義基準<br>値を入力します。                   | 0.8~110 bar                                                                                                    | 1.01325 bar     |
| 代替温度値       | -                                                                                                    | 温度の代替ユーザー定義基準<br>値を入力します。                   | -10∼110 °C                                                                                                    | 29.5 °C         |
| 粘度          | <b>測定物</b> パラメータで <b>ユーザの<br/>定義した液体</b> オプションが選<br>択されていること。                                                     | 設置温度での流体の粘度を入<br>力する。                       | 0.01~10000 mm <sup>2</sup> /s                                                                                                    | 1 mm²/s         |
| 配管材質        | -                                                                                                    | 配管材質を選択する。                                  | <ul> <li>炭素鋼</li> <li>ダクタイル鋳鉄</li> <li>ステンレススチール</li> <li>1.4301 (UNS S30400)</li> <li>1.4401 (UNS S31600)</li> <li>1.4550 (UNS S34700)</li> <li>ハステロイ C</li> <li>PVC</li> <li>PE</li> <li>LDPE</li> <li>HDPE</li> <li>GRP</li> <li>PVDF</li> <li>PA</li> <li>PP</li> <li>PTFE</li> <li>パイレックスガラス</li> <li>石綿セメント</li> <li>鋼</li> <li>配管材質不明</li> </ul> | ステンレススチール       |
| 配管の音速       | 配管材質 パラメータ で 配管<br>材質不明 オプション が選択<br>されていること。                                                                     | 配管材質の音速を入力する。                               | 800.0~3800.0 m/s                                                                                                    | 3 120.0 m/s     |
| 配管の寸法       | -                                                                                                    | 配管の寸法が直径または円周<br>で定義できるかどうかを選択<br>する。       | <ul> <li>■ 直径</li> <li>■ 配管の円周</li> </ul>                                                                                                    | 直径              |
| <br>配管の円周   | 配管の寸法 パラメータで配管<br>の円周 オプションが選択され<br>ていること。                                                                        | 配管の円周を決める。                                  | 30~62800 mm                                                                                                    | 314.159 mm      |
| 配管外径        | <b>配管の寸法</b> パラメータで <b>直径</b><br>オプションが選択されている<br>こと。                                                             | 配管の外径を決める。                                  | 0~20000 mm                                                                                                    | 100 mm          |
| 配管の厚み       | -                                                                                                    | 配管の厚みを決める。                                  | 正の浮動小数点数                                                                                                    | 3 mm            |
| ライニング材質     | -                                                                                                    | ライニング材質を選択する。                               | <ul> <li>なし</li> <li>セメント</li> <li>ゴム</li> <li>エポキシ樹脂</li> <li>ライニング材質不明</li> </ul>                                                                                                    | なし              |

| パラメータ          | 必須条件                                                                                                    | 説明                                                                                                    | 選択/ユーザー入<br>力/ユーザーインタ<br>ーフェイス                                                                                                    | 工場出荷時設定          |
|----------------|----------------------------------------------------------------------------------------------------|----------------------------------------------------------------------------------------------------|----------------------------------------------------------------------------------------------------|------------------|
| ライニングの音速       | ライニング材質 パラメータで<br>ライニング材質不明 オプショ<br>ンが選択されていること。                                                                                                    | ライニング材質の音速を決め<br>る。                                                                                                    | 800.0~3800.0 m/s                                                                                                    | 2 400.0 m/s      |
| ライニングの厚み       | -                                                                                                    | ライニングの厚みを決める。                                                                                                    | 0~100 mm                                                                                                    | 0 mm             |
| センサタイプ         | -                                                                                                    | センサタイプの選択。                                                                                                    | <ul> <li>C-030-A</li> <li>C-050-A</li> <li>C-100-B</li> <li>C-100-C</li> <li>C-200-A</li> <li>C-200-B</li> <li>C-200-C</li> <li>C-500-A</li> <li>CH-050-A*</li> <li>CH-100-A*</li> </ul> | 注文に応じて異なり<br>ます。 |
| センサカップリング材     | <b>センサタイプ</b> パラメータで、<br>以下の項目が選択されている<br>こと。<br>• C-030-A<br>• C-050-A<br>• C-100-A<br>• C-100-B<br>• C-100-C<br>• C-200-A<br>• C-200-B<br>• C-200-C<br>• C-500-A | カップリング材料を選択します。                                                                                                    | <ul> <li>カップリングパッド</li> <li>カップリングペースト</li> </ul>                                                                                                    | カップリングパッド        |
| 設置タイプ          | -                                                                                                    | センサ同士をどう配置するか<br>を選択する。<br>• (1) 1トラバース オプショ<br>ン:1トラバースのセンサ<br>配置<br>• (2) 2トラバース オプショ<br>ン:2トラバースのセンサ<br>配置<br>• (3) 3トラバース オプショ<br>ン:3トラバースのセンサ<br>配置<br>• (4) 4トラバース オプショ<br>ン:4トラバースのセンサ<br>配置 | <ul> <li>(1)1トラバース</li> <li>(2)2トラバース</li> <li>(3)3トラバース</li> <li>(4)4トラバース</li> <li>自動</li> </ul>                                                                                       | 自動               |
| ケーブルの長さ        | -                                                                                                    | センサケーブルの長さを入<br>力。                                                                                                    | 0~200000 mm                                                                                                    | 注文に応じて異なり<br>ます。 |
| FlowDC の入り口側構成 | 測定点の設定 パラメータで1<br>計測点 - 2 つの信号経路 オプ<br>ションが選択されているこ<br>と。                                                                                                    | FlowDC 用に入り口側の構成<br>を選択します。                                                                                                    | <ul> <li>オフ</li> <li>エルボ1つ</li> <li>エルボ2つ</li> <li>エルボが異なる平面に2つ</li> <li>45°ベンド</li> <li>2x45°ベンド</li> <li>同心の口径変化</li> <li>縮小</li> <li>その他*</li> </ul>                                  | オフ               |
| 間の配管長          | <b>測定点の設定</b> パラメータで1<br>計測点 - 2 つの信号経路 オプ<br>ションが選択されているこ<br>と。                                                                                                   | 2 つのベンドの間にある配管<br>の長さを入力します。                                                                                                    | 正の浮動小数点数                                                                                                    | 0 mm             |

| パラメータ           | 必須条件                                                                                                    | 説明                                                                     | 選択/ユーザー入<br>力/ユーザーインタ<br>ーフェイス                | 工場出荷時設定 |
|-----------------|----------------------------------------------------------------------------------------------------|------------------------------------------------------------------------|-----------------------------------------------|---------|
| 入り口側口径          | <ul> <li>測定点の設定パラメータで1計測点-2つの信号経路オプションが選択されていること。</li> <li>入り口側の設定パラメータで同心の口径変化オプションが選択されていること。</li> </ul>     | 断面積が変わる前の配管の外<br>径を入力します。便宜上、ク<br>ランプオンシステムと同じ肉<br>厚が計測パイプに適用されま<br>す。 | 1~10000 mm                                    | 88.9 mm |
| 同心レデューサの長さ      | <ul> <li>測定点の設定パラメータで、1計測点 - 2つの信号経路オプションが選択されていること。</li> <li>入り口側の設定パラメータで、同心の口径変化オプションが選択されていること。</li> </ul> | 口径を変えるための同心レデ<br>ューサの長さを入力する。                                          | 0~20000 mm                                    | 0 mm    |
| 入り口側直管長         | 測定点の設定 パラメータで1<br>計測点 - 2 つの信号経路 オプ<br>ションが選択されているこ<br>と。                                                      | 入り口側の直管長を入力して<br>ください。                                                 | 0~300 000 mm                                  | 0 mm    |
| センサの相対的位置       | 測定点の設定パラメータで1<br>計測点-2つの信号経路オプションが選択されており、<br>FlowDCの入り口側構成パラ<br>メータでオフオプションが選択されていないこと。                       | センサの正しい位置を示しま<br>す。                                                    | <ul><li>90°</li><li>180°</li></ul>            | -       |
| センサタイプ / 設置タイプ  | -                                                                                                    | 選択されたセンサタイプと<br>(もし自動的に適用できれば)<br>選択された設置タイプを示し<br>ます。                 | 例 : C-100-A オプシ<br>ョン / (2) 2 トラバ<br>ース オプション | -       |
| センサ間距離 / 設置補助器具 | -                                                                                                    | 設置のために計算されたセン<br>サ間距離とスケールまたはワ<br>イヤの長さ(もし対応してい<br>れば)を示します。           | 例:201.3 mm /<br>B 21                          | -       |

\* 表示はオーダしたオプションや機器のセッティングにより異なります

# 10.4.5 I/O 設定の表示

**I/O 設定** サブメニューを使用すると、I/O モジュールの設定が表示されるすべてのパラメータを体系的に設定できます。

# ナビゲーション

「設定」 メニュー→ I/O 設定

| ► I/O 設定            |         |
|---------------------|---------|
| I/O モジュール 1~n の端子番号 | → 🗎 104 |
| I/O モジュール 1~n の情報   | → 🗎 104 |
| I/O モジュール 1~n のタイプ  | → 🗎 104 |

| 1/0の設定を適用 | ] → 🗎 104 |
|-----------|-----------|
| 1/0の選択コード | ] → 🗎 104 |

| パラメータ               | 説明                              | ユーザーインターフェイス/<br>選択/ユーザー入力                                                                                                    | 工場出荷時設定 |
|---------------------|---------------------------------|----------------------------------------------------------------------------------------------------|---------|
| I/O モジュール 1~n の端子番号 | I/O モジュールが使用している端子番号を<br>表示。    | <ul> <li>未使用</li> <li>26-27 (I/O 1)</li> <li>24-25 (I/O 2)</li> <li>22-23 (I/O 3)</li> </ul>                                            | -       |
| I/O モジュール 1~n の情報   | 接続された I/O モジュールの情報を表示。          | <ul> <li>接続されていない</li> <li>無効</li> <li>設定不可</li> <li>設定可能</li> <li>MODBUS</li> </ul>                                                    | -       |
| I/O モジュール 1~n のタイプ  | I/O モジュールのタイプを表示。               | <ul> <li>オフ</li> <li>電流出力*</li> <li>電流入力*</li> <li>ステータス入力*</li> <li>パルス-周波数-スイッチ出力の切り替え*</li> <li>ダブルパルス出力*</li> <li>リレー出力*</li> </ul> | オフ      |
| I/O の設定を適用          | 自由に構成できる I/O モジュールの設定を<br>適用する。 | <ul> <li>いいえ</li> <li>はい</li> </ul>                                                                                                    | いいえ     |
| 1/0 の選択コード          | I/O 構成を変更するためにコードを入力。           | 正の整数                                                                                                    | 0       |

表示はオーダしたオプションや機器のセッティングにより異なります

### 10.4.6 設置状態の確認

個々のパラメータのステータスを、設置状態 サブメニューで確認できます。

**ナビゲーション** 「設定」 メニュー → 設置状態

| ▶ 設置状態        |         |
|---------------|---------|
| 設置状態 (2958)   | → 🗎 105 |
| 信号の強さ (2914)  | → 🗎 105 |
| 信号対雑音比 (2917) | → 🗎 105 |
| 音速 (2915)     | → 🗎 105 |
| 音速の偏差 (2986)  | → 🗎 105 |

| パラメータ  | 説明                                                                                                    | ユーザーインターフェイス                                     | 工場出荷時設定 |
|--------|----------------------------------------------------------------------------------------------------|--------------------------------------------------|---------|
| 設置状態   | <ul> <li>表示された測定値に基づいて機器の設置状態を示します。</li> <li>表示された測定値に従って、設置後の機器ステータスを表示します。</li> <li>良好オプション:さらなる最適化は必要ありません。</li> <li>許容範囲オプション:測定性能は問題なし、必要に応じて最適化を実施してください。常に良好オプションステータスを目指す必要があります。</li> <li>悪いオプション:最適化が必要です。測定性能が不十分および不安定です。</li> <li>センサ取付けを最適化するために、以下の点を確認してください。</li> <li>センサ印位置合わせ。設定の測定点パラメータを確認</li> </ul> | <ul> <li>良好</li> <li>許容範囲</li> <li>悪い</li> </ul> | 良好      |
| 信号の強さ  | 現在の信号強度 (0~100 dB) を表示しま<br>す。<br>信号強度の評価:<br>• <10 dB:不良<br>• >90 dB:非常に良好                                                                                                    | 符号付き浮動小数点数                                       | -       |
| 信号対維音比 | 現在の信号対ノイズ比 (0~100 dB) を表示します。<br>信号対ノイズ比の評価:<br><ul> <li>&lt;20 dB:不良</li> <li>&gt;50 dB:非常に良好</li> </ul>                                                                                                    | 符号付き浮動小数点数                                       | -       |
| 音速     | 現在測定されている音速を表示します。<br>音速の予測値に対する測定値の偏差:<br><1%:良好<br>1~2%:許容可能<br>>2%:不良                                                                                                    | 符号付き浮動小数点数                                       | -       |
| 音速の偏差  | 設置音速の測定した音速からの偏差を表示<br>します。                                                                                                    | 符号付き浮動小数点数                                       | 0 %     |

# 10.4.7 電流入力の設定

「電流入力」ウィザードを使用すると、電流入力の設定に必要なすべてのパラメータを 体系的に設定できます。

#### ナビゲーション

「設定」メニュー→電流入力

| ▶ 電流入力 1~n     |         |
|----------------|---------|
| 端子番号           | → 🗎 106 |
| 信号モード          | → 🗎 106 |
| 0/4mA の値       | → 🗎 106 |
| <b>20mA</b> の値 | → 🗎 106 |

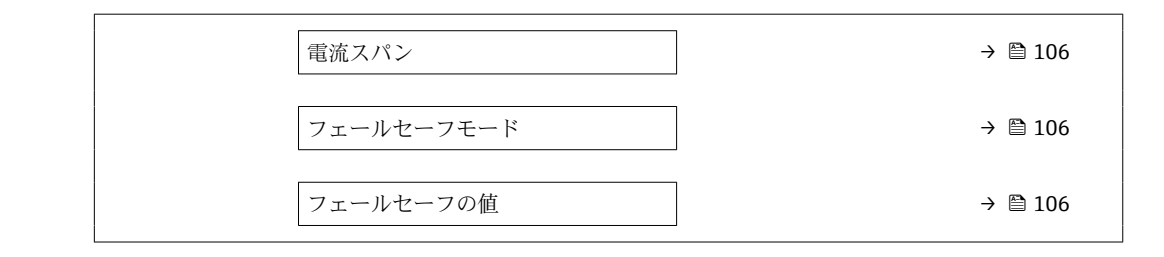

| パラメータ      | 必須条件                                           | 説明                                       | ユーザーインターフ<br>ェイス/選択/ユー<br>ザー入力                                                                                                    | 工場出荷時設定                                                                       |
|------------|------------------------------------------------|------------------------------------------|----------------------------------------------------------------------------------------------------|-------------------------------------------------------------------------------|
| 端子番号       | -                                              | 電流入力モジュールが使用し<br>ている端子番号を表示。             | <ul> <li>未使用</li> <li>24-25 (I/O 2)</li> <li>22-23 (I/O 3)</li> </ul>                                                                            | _                                                                             |
| 信号モード      | -                                              | 電流入力の信号モードを選<br>択。                       | ■ パッシブ<br>■ アクティブ <sup>*</sup>                                                                                                    | パッシブ                                                                          |
| 0/4mA の値   | -                                              | 4 mA の値を入力。                              | 符号付き浮動小数点<br>数                                                                                                    | 0                                                                             |
| 20mA の値    | -                                              | 20 mA の値を入力。                             | 符号付き浮動小数点<br>数                                                                                                    | 国および呼び口径に<br>応じて異なります。                                                        |
| 電流スパン      | -                                              | プロセス値出力の電流範囲と<br>アラーム信号の上限/下限レ<br>ベルを選択。 | <ul> <li>420 mA<br/>(420.5 mA)</li> <li>420 mA NE<br/>(3.820.5 mA)</li> <li>420 mA US<br/>(3.920.8 mA)</li> <li>020 mA<br/>(020.5 mA)</li> </ul> | 国に応じて異なりま<br>す:<br>• 420 mA NE<br>(3.820.5 mA)<br>• 420 mA US<br>(3.920.8 mA) |
| フェールセーフモード | -                                              | アラーム状態の時の入力値を<br>定義します。                  | <ul> <li>アラーム</li> <li>最後の有効値</li> <li>決めた値</li> </ul>                                                                                           | アラーム                                                                          |
| フェールセーフの値  | フェールセーフモード パラメ<br>ータで決めた値 オプションが<br>選択されていること。 | 外部機器からの入力値がない<br>場合に使用する値を入力して<br>ください。  | 符号付き浮動小数点<br>数                                                                                                    | 0                                                                             |

\* 表示はオーダしたオプションや機器のセッティングにより異なります

# 10.4.8 ステータス入力の設定

**ステータス入力** サブメニューを使用すると、ステータス入力の設定に必要なすべての パラメータを体系的に設定できます。

#### ナビゲーション

「設定」 メニュー → ステータス入力 1~n

| ▶ ステータス入力 1~n |         |  |  |  |
|---------------|---------|--|--|--|
| ステータス入力の割り当て  | → 🗎 107 |  |  |  |
| 端子番号          | → 🗎 107 |  |  |  |
| アクティブレベル      | → 🗎 107 |  |  |  |

| パラメータ        | 説明                                                 | 選択/ユーザーインターフェ<br>イス/ユーザー入力                                                                                               | 工場出荷時設定 |
|--------------|----------------------------------------------------|----------------------------------------------------------------------------------------------------|---------|
| ステータス入力の割り当て | ステータス入力に割り当てる機能を選択し<br>てください。                      | <ul> <li>オフ</li> <li>積算計1のリセット</li> <li>積算計2のリセット</li> <li>積算計3のリセット</li> <li>すべての積算計をリセット</li> <li>流量の強制ゼロ出力</li> </ul> | オフ      |
| 端子番号         | ステータス入力モジュールが使用している<br>端子番号を表示。                    | <ul> <li>未使用</li> <li>24-25 (I/O 2)</li> <li>22-23 (I/O 3)</li> </ul>                                                    | -       |
| アクティブレベル     | 指定した機能がトリガされる入力信号のレ<br>ベルを定義してください。                | <ul> <li>● ハイ</li> <li>● ロー</li> </ul>                                                                                   | ハイ      |
| ステータス入力の応答時間 | 選択した機能をトリガするまでに入力信号<br>のレベルが維持されなければいけない時間<br>を定義。 | 5~200 ms                                                                                                    | 50 ms   |

# 10.4.9 電流出力の設定

**電流出力** ウィザードを使用すると、電流出力の設定に必要なすべてのパラメータを体系的に設定できます。

#### ナビゲーション

「設定」メニュー→電流出力

| ▶ 電流出力 1~n |             |         |
|------------|-------------|---------|
|            | 端子番号        | → 🗎 108 |
|            | 信号モード       | → 🖺 108 |
|            | プロセス変数 電流出力 | → 🖺 108 |
|            | 電流のレンジ 出力   | → 🖺 108 |
|            | 下限值出力       | → 🖺 108 |
|            | 上限值出力       | → 🗎 109 |
|            | 固定電流値       | → 🗎 109 |
|            | ダンピング 電流出力  | → 🗎 109 |

 電流出力故障動作
 → 目 109

 故障時電流
 → 目 109

# パラメータ概要(簡単な説明付き)

| パラメータ       | 必須条件                                                                                                    | 説明                                       | ユーザーインターフ<br>ェイス / 選択 / ユー<br>ザー入力                                                                                                    | 工場出荷時設定                                                                       |
|-------------|----------------------------------------------------------------------------------------------------|------------------------------------------|----------------------------------------------------------------------------------------------------|-------------------------------------------------------------------------------|
| 端子番号        | -                                                                                                    | 電流出力モジュールが使用し<br>ている端子番号の表示。             | <ul> <li>未使用</li> <li>24-25 (I/O 2)</li> <li>22-23 (I/O 3)</li> </ul>                                                                                                    | -                                                                             |
| 信号モード       | -                                                                                                    | 電流出力の信号モードを選<br>択。                       | <ul> <li>■ アクティブ<sup>*</sup></li> <li>■ パッシブ<sup>*</sup></li> </ul>                                                                                                    | アクティブ                                                                         |
| プロセス変数 電流出力 |                                                                                                    | 電流出力に割り当てるプロセス変数を選択。                     | <ul> <li>オフ*</li> <li>体積量流量</li> <li>流速</li> <li>音速</li> <li>温度*</li> <li>温度*</li> <li>温度*</li> <li>空度*</li> <li>塞度*</li> <li>医を準密度*</li> <li>S&amp;W 体積流量*</li> <li>GSV 流量*</li> <li>ASV 流量*</li> <li>API 比重 - プ*</li> <li>信号の強雑音比*</li> <li>許容レート*</li> <li>乱れ*</li> <li>電気ロファイル係数*</li> <li>クロス流量係数*</li> </ul> | 体積流量                                                                          |
| 電流のレンジ 出力   | -                                                                                                    | プロセス値出力の電流範囲と<br>アラーム信号の上限/下限レ<br>ベルを選択。 | <ul> <li>420 mA NE<br/>(3.820.5 mA)</li> <li>420 mA US<br/>(3.920.8 mA)</li> <li>420 mA<br/>(420.5 mA)</li> <li>020 mA<br/>(020.5 mA)</li> <li>固定值</li> </ul>                                                                                                    | 国に応じて異なりま<br>す。<br>• 420 mA NE<br>(3.820.5 mA)<br>• 420 mA US<br>(3.920.8 mA) |
| 下限値出力       | <ul> <li>電流スパンパラメータ</li> <li>(→ ● 108)で、以下のいずれかの選択項目が選択されていること。</li> <li>420 mA NE (3.820.5 mA)</li> <li>420 mA US (3.920.8 mA)</li> <li>420 mA (420.5 mA)</li> <li>020 mA (020.5 mA)</li> </ul> | 測定値のレンジに対する下側<br>のレンジの値を入力します。           | 符号付き浮動小数点<br>数                                                                                                    | 国に応じて異なりま<br>す。<br>• m <sup>3</sup> /h<br>• ft <sup>3</sup> /h                |
| パラメータ      | 必須条件                                                                                                    | 説明                                                                               | ユーザーインターフ<br>ェイス/選択/ユー<br>ザー入力                                                | 工場出荷時設定                |
|------------|----------------------------------------------------------------------------------------------------|----------------------------------------------------------------------------------|-------------------------------------------------------------------------------|------------------------|
| 上限値出力      | <ul> <li>電流スパンパラメータ</li> <li>(→ ● 108)で、以下のいずれかの選択項目が選択されていること。</li> <li>420 mA NE (3.820.5 mA)</li> <li>420 mA US (3.920.8 mA)</li> <li>420 mA (420.5 mA)</li> <li>020 mA (020.5 mA)</li> </ul>                                                             | 測定値のレンジに対する上側<br>のレンジの値を入力します。                                                   | 符号付き浮動小数点<br>数                                                                | 国および呼び口径に<br>応じて異なります。 |
| 固定電流値      | <b>電流スパン</b> パラメータ<br>(→ 曽 108)で <b>固定電流値</b> オプ<br>ションが選択されているこ<br>と。                                                                                                    | 電流出力固定値の設定。                                                                      | 0~22.5 mA                                                                     | 22.5 mA                |
| ダンピング 電流出力 | <ul> <li>電流出力の割り当てパラメ<br/>ータ(→ 目108)でプロセス変<br/>数が選択されており、電流ス<br/>パンパラメータ(→ 目108)<br/>で、以下の選択項目のいずれ<br/>かが選択されていること。</li> <li>420 mA NE (3.820.5<br/>mA)</li> <li>420 mA US (3.920.8<br/>mA)</li> <li>420 mA (420.5 mA)</li> <li>020 mA (020.5 mA)</li> </ul> | 出力ダンピングのための時定<br>数 (PT1 要素) を入力します。<br>ダンピングにより、出力信号<br>に対する測定値変動の影響が<br>低減されます。 | 0.0~999.9 秒                                                                   | 1.0 秒                  |
| 電流出力 故障動作  | <ul> <li>電流出力の割り当てパラメ<br/>ータ(→ 目108)でプロセス変<br/>数が選択されており、電流ス<br/>パンパラメータ(→ 目108)<br/>で、以下の選択項目のいずれ<br/>かが選択されていること。</li> <li>420 mA NE (3.820.5<br/>mA)</li> <li>420 mA US (3.920.8<br/>mA)</li> <li>420 mA (420.5 mA)</li> <li>020 mA (020.5 mA)</li> </ul> | 機器アラームが発生した場合<br>の出力動作の選択。                                                       | <ul> <li>最少</li> <li>最大</li> <li>最後の有効値</li> <li>実際の値</li> <li>固定値</li> </ul> | 最大                     |
| 故障時電流      | <b>フェールセーフモード</b> パラメ<br>ータで <b>決めた値</b> オプションが<br>選択されていること。                                                                                                    | アラーム状態の電流出力値を<br>設定。                                                             | 0~22.5 mA                                                                     | 22.5 mA                |

# 10.4.10 パルス/周波数/スイッチ出力の設定

**パルス-周波数-スイッチ 出力の切り替え** ウィザード を使用すると、選択した出力タイプの設定に必要なすべてのパラメータを体系的に設定できます。

#### ナビゲーション

「設定」メニュー→高度な設定→パルス-周波数-スイッチ出力の切り替え

| ▶ パルス-周波数-スイッチ 出力の切<br>り替え 1~n |  |         |
|--------------------------------|--|---------|
| 動作モード                          |  | → 🗎 110 |

### パラメータ概要(簡単な説明付き)

| パラメータ | 説明                            | 選択                                                   | 工場出荷時設定 |
|-------|-------------------------------|------------------------------------------------------|---------|
| 動作モード | 出力をパルス、周波数またはスイッチ出力<br>として定義。 | <ul> <li>パルス</li> <li>周波数</li> <li>スイッチ出力</li> </ul> | パルス     |

### パルス出力の設定

ナビゲーション

「設定」メニュー→パルス-周波数-スイッチ出力の切り替え

| ▶ パルス-周波数-スイッチ 出力の切<br>り替え 1~n |           |
|--------------------------------|-----------|
| 動作モード                          | ] → 🗎 111 |
| 端子番号                           | ] → 🗎 111 |
| 信号モード                          | ] → 🗎 111 |
| パルス出力 の割り当て                    | ] → 🗎 111 |
| パルスの値                          | ] → 🗎 111 |
| パルス幅                           | ] → 🗎 111 |
| フェールセーフモード                     | ] → 🗎 111 |
| 出力信号の反転                        | ] → 🗎 111 |

| パラメータ       | 必須条件                                                                                                    | 説明                                                | 選択/ユーザーイン<br>ターフェイス/ユー<br>ザー入力                                                                                                    | 工場出荷時設定                |
|-------------|----------------------------------------------------------------------------------------------------|---------------------------------------------------|----------------------------------------------------------------------------------------------------|------------------------|
| 動作モード       | -                                                                                                    | 出力をパルス、周波数または<br>スイッチ出力として定義。                     | <ul> <li>パルス</li> <li>周波数</li> <li>スイッチ出力</li> </ul>                                                                                                    | パルス                    |
| 端子番号        | -                                                                                                    | PFS (パルス/周波数/ステータ<br>ス)出力モジュールが使用し<br>ている端子番号を表示。 | ■ 未使用<br>■ 24-25 (I/O 2)<br>■ 22-23 (I/O 3)                                                                                                    | -                      |
| 信号モード       | -                                                                                                    | PFS 出力のために信号モード<br>を選択して下さい。                      | <ul> <li>パッシブ</li> <li>アクティブ<sup>*</sup></li> <li>Passive NE</li> </ul>                                                                                                    | パッシブ                   |
| パルス出力 の割り当て | <b>動作モード</b> パラメータで <b>パル</b><br>ス オプションが選択されてい<br>ること。                                                     | パルス出力するプロセス変数<br>の選択。                             | <ul> <li>オフ</li> <li>体積流量</li> <li>質量流量</li> <li>GSV 流量*</li> <li>SSV 流量*</li> <li>S&amp;W 体積流量*</li> <li>製品 1 体積流量*</li> <li>製品 2 体積流量*</li> <li>製品 2 体積流量*</li> <li>製品 3 体積流量*</li> <li>製品 4 体積流量*</li> <li>製品 4 体積流量*</li> <li>製品 1 質量流量*</li> <li>製品 2 質量流量*</li> <li>製品 3 質量流量*</li> <li>製品 4 質量流量*</li> <li>製品 5 質量流量*</li> <li>製品 1 NSV 流量*</li> <li>製品 2 NSV 流量*</li> <li>製品 3 NSV 流量*</li> <li>製品 4 NSV 流量*</li> <li>製品 4 NSV 流量*</li> <li>製品 5 NSV 流量*</li> </ul> | オフ                     |
| パルスの値       | 動作モード パラメータ<br>(→ 曽 110)でパルス オプショ<br>ンが選択されており、パルス<br>出力の割り当て パラメータ<br>(→ 曽 111)でプロセス変数が<br>選択されていること。      | パルスが出力される測定値の<br>量を入力してください。                      | 正の浮動小数点数                                                                                                    | 国および呼び口径に<br>応じて異なります。 |
| パルス幅        | <b>動作モード</b> パラメータ<br>(→ 目 110)でパルスオプショ<br>ンが選択されており、パルス<br>出力の割り当てパラメータ<br>(→ 目 111)でプロセス変数が<br>選択されていること。 | パルス出力のパルス幅を定<br>義。                                | 0.05~2000 ms                                                                                                    | 100 ms                 |
| フェールセーフモード  | <b>動作モード</b> パラメータ<br>(→ 目 110)でパルスオプショ<br>ンが選択されており、パルス<br>出力の割り当てパラメータ<br>(→ 目 111)でプロセス変数が<br>選択されていること。 | 機器アラームが発生した場合<br>の出力動作の選択。                        | <ul> <li>実際の値</li> <li>パルスなし</li> </ul>                                                                                                    | パルスなし                  |
| 出力信号の反転     | -                                                                                                    | 出力信号の反転。                                          | <ul> <li>いいえ</li> <li>はい</li> </ul>                                                                                                    | いいえ                    |

| パラメータ概要 | (簡単な説明付き) |
|---------|-----------|
|---------|-----------|

### 周波数出力の設定

### ナビゲーション

「設定」 メニュー → パルス-周波数-スイッチ 出力の切り替え

| ▶ パルス-周波数-スイッチ 出力の切<br>り替え 1~n |           |
|--------------------------------|-----------|
| 動作モード                          | ] → 🗎 112 |
| 端子番号                           | ) → 🗎 112 |
| 信号モード                          | ) → 🗎 112 |
| 周波数出力割り当て                      | ] → 🗎 113 |
| 周波数の最小値                        | ] → 🗎 113 |
| 周波数の最大値                        | ] → 🗎 113 |
| 最小周波数の時測定する値                   | ] → 🗎 113 |
| 最大周波数の時の値                      | ] → 🗎 113 |
| フェールセーフモード                     | ] → 🗎 113 |
| フェール時の周波数                      | ] → 🗎 114 |
| 出力信号の反転                        | ] → 🗎 114 |

### パラメータ概要(簡単な説明付き)

| パラメータ | 必須条件 | 説明                                                | 選択/ユーザーイン<br>ターフェイス/ユー<br>ザー入力                                        | 工場出荷時設定 |
|-------|------|---------------------------------------------------|-----------------------------------------------------------------------|---------|
| 動作モード | -    | 出力をパルス、周波数または<br>スイッチ出力として定義。                     | <ul> <li>パルス</li> <li>周波数</li> <li>スイッチ出力</li> </ul>                  | パルス     |
| 端子番号  | -    | PFS (パルス/周波数/ステータ<br>ス)出力モジュールが使用し<br>ている端子番号を表示。 | <ul> <li>未使用</li> <li>24-25 (I/O 2)</li> <li>22-23 (I/O 3)</li> </ul> | -       |
| 信号モード | -    | PFS 出力のために信号モード<br>を選択して下さい。                      | <ul> <li>パッシブ</li> <li>アクティブ*</li> <li>Passive NE</li> </ul>          | パッシブ    |

設定

| パラメータ        | 必須条件                                                                                                    | 説明                         | 選択/ユーザーイン<br>ターフェイス/ユー<br>ザー入力                                                                                                    | 工場出荷時設定                |
|--------------|----------------------------------------------------------------------------------------------------|----------------------------|----------------------------------------------------------------------------------------------------|------------------------|
| 周波数出力割り当て    | <b>動作モード</b> パラメータ<br>(→ ≌ 110)で <b>周波数</b> オプショ<br>ンが選択されていること。                                                                         | 周波数出力するプロセス変数<br>の選択。      | <ul> <li>オフ</li> <li>体積流量</li> <li>質量流量</li> <li>流速</li> <li>音速</li> <li>温度*</li> <li>温度*</li> <li>圧力*</li> <li>密度</li> <li>基準密度</li> <li>基準密度</li> <li>基準密度</li> <li>S&amp;W 体積流量*</li> <li>GSV 流量*</li> <li>API 比重</li> <li>API 比重</li> <li>API スロープ*</li> <li>信号の強雑音比*</li> <li>許容レート*</li> <li>乱れ</li> <li>電気部内温度</li> <li>プロファイル係数*</li> <li>クロス流量係数*</li> </ul> | <i>オフ</i>              |
| 周波数の最小値      | <ul> <li>動作モード パラメータ</li> <li>(→ 目 110)で周波数 オプションが選択されており、周波数</li> <li>出力割り当て パラメータ</li> <li>(→ 目 113)でプロセス変数が<br/>選択されていること。</li> </ul> | 最小周波数を入力。                  | 0.0∼10 000.0 Hz                                                                                                    | 0.0 Hz                 |
| 周波数の最大値      | 動作モード パラメータ<br>(→ 曽 110)で周波数 オプショ<br>ンが選択されており、周波数<br>出力割り当て パラメータ<br>(→ 曽 113)でプロセス変数が<br>選択されていること。                                    | 最大周波数を入力。                  | 0.0∼10 000.0 Hz                                                                                                    | 10 000.0 Hz            |
| 最小周波数の時測定する値 | <ul> <li>動作モードパラメータ</li> <li>(→ 目 110)で周波数オプションが選択されており、周波数</li> <li>出力割り当てパラメータ</li> <li>(→ 目 113)でプロセス変数が<br/>選択されていること。</li> </ul>    | 最小周波数に対する測定値を<br>入力。       | 符号付き浮動小数点<br>数                                                                                                    | 国および呼び口径に<br>応じて異なります。 |
| 最大周波数の時の値    | <b>動作モード</b> パラメータ<br>(→ 曽 110)で <b>周波数</b> オプショ<br>ンが選択されており、 <b>周波数</b><br>出力割り当て パラメータ<br>(→ 曽 113)でプロセス変数が<br>選択されていること。             | 最大周波数に対する測定値を<br>入力。       | 符号付き浮動小数点<br>数                                                                                                    | 国および呼び口径に<br>応じて異なります。 |
| フェールセーフモード   | <b>動作モード</b> パラメータ<br>(→ 曽 110)で <b>周波数</b> オプショ<br>ンが選択されており、 <b>周波数</b><br>出力割り当て パラメータ<br>(→ 曽 113)でプロセス変数が<br>選択されていること。             | 機器アラームが発生した場合<br>の出力動作の選択。 | <ul> <li>実際の値</li> <li>決めた値</li> <li>0 Hz</li> </ul>                                                                                                    | 0 Hz                   |

| パラメータ     | 必須条件                                                                                                    | 説明                       | 選択/ユーザーイン<br>ターフェイス/ユー<br>ザー入力   | 工場出荷時設定 |
|-----------|----------------------------------------------------------------------------------------------------|--------------------------|----------------------------------|---------|
| フェール時の周波数 | 動作モード パラメータ<br>(→ 目 110)で周波数 オプショ<br>ンが選択されていること、周<br>波数出力割り当て パラメータ<br>(→ 目 113)でプロセス変数が<br>選択されていること、および<br>フェールセーフモード パラメ<br>ータで決めた値 オプションが<br>選択されていること。 | アラーム状態の時の周波数出<br>力の値を入力。 | 0.0∼12 500.0 Hz                  | 0.0 Hz  |
| 出力信号の反転   | -                                                                                                    | 出力信号の反転。                 | <ul><li>いいえ</li><li>はい</li></ul> | いいえ     |

### スイッチ出力の設定

**ナビゲーション** 「設定」 メニュー → パルス-周波数-スイッチ 出力の切り替え

| ▶ パルス-周波数-スイッチ 出力の切<br>り替え 1~n |           |
|--------------------------------|-----------|
| 動作モード                          | ) → 🗎 115 |
| 端子番号                           | ) → 🗎 115 |
| 信号モード                          | ) → 🗎 115 |
| スイッチ出力機能                       | ] → 🗎 116 |
| 診断動作の割り当て                      | ] → 🗎 116 |
| リミットの割り当て                      | ) → 🗎 116 |
| 流れ方向チェックの割り当て                  | ) → 🗎 116 |
| ステータスの割り当て                     | ) → 🗎 116 |
| スイッチオンの値                       | ) → 🗎 116 |
| スイッチオフの値                       | ) → 🗎 116 |
| スイッチオンの遅延                      | ] → 🗎 117 |
| スイッチオフの遅延                      | ] → 🗎 117 |
| フェールセーフモード                     | ] → 🗎 117 |
| 出力信号の反転                        | ] → 🗎 117 |

| パラメータ | 必須条件 | 説明                                                | 選択/ユーザーイン<br>ターフェイス/ユー<br>ザー入力                                          | 工場出荷時設定 |
|-------|------|---------------------------------------------------|-------------------------------------------------------------------------|---------|
| 動作モード | -    | 出力をパルス、周波数または<br>スイッチ出力として定義。                     | <ul> <li>パルス</li> <li>周波数</li> <li>スイッチ出力</li> </ul>                    | パルス     |
| 端子番号  | -    | PFS (パルス/周波数/ステータ<br>ス)出力モジュールが使用し<br>ている端子番号を表示。 | <ul> <li>未使用</li> <li>24-25 (I/O 2)</li> <li>22-23 (I/O 3)</li> </ul>   | -       |
| 信号モード | -    | PFS 出力のために信号モード<br>を選択して下さい。                      | <ul> <li>パッシブ</li> <li>アクティブ<sup>*</sup></li> <li>Passive NE</li> </ul> | パッシブ    |

| パラメータ         | 必須条件                                                                                                    | 説明                                                                                                    | 選択/ユーザーイン<br>ターフェイス/ユー<br>ザー入力                                                                                                    | 工場出荷時設定         |
|---------------|----------------------------------------------------------------------------------------------------|----------------------------------------------------------------------------------------------------|----------------------------------------------------------------------------------------------------|-----------------|
| スイッチ出力機能      | <b>動作モード</b> パラメータで <b>スイ<br/>ッチ出力</b> オプションが選択さ<br>れていること。                                                                    | スイッチ出力の機能を選択。                                                                                                    | <ul> <li>オフ</li> <li>オン</li> <li>診断動作</li> <li>リミット</li> <li>流れ方向チェック</li> <li>ステータス</li> </ul>                                                                                                    | オフ              |
| 診断動作の割り当て     | <ul> <li>動作モードパラメータで<br/>スイッチ出力オプション<br/>が選択されていること。</li> <li>スイッチ出力機能パラメ<br/>ータで診断動作オプション<br/>ンが選択されていること。</li> </ul>         | The output is switched on<br>(closed, conductive), if there is<br>a pending diagnostic event of<br>the assigned behavioral<br>category.                        | <ul> <li>アラーム</li> <li>アラーム + 警告</li> <li>警告</li> </ul>                                                                                                    | アラーム            |
| リミットの割り当て     | <ul> <li>動作モード パラメータで<br/>スイッチ出力 オプション<br/>が選択されていること。</li> <li>スイッチ出力機能 パラメ<br/>ータでリミット オプショ<br/>ンが選択されていること。</li> </ul>      | Select the variable to monitor<br>in case the specified limit<br>value is exceeded. If a limit<br>value is exceeded, the output<br>is switched on (conductive) | <ul> <li>オフ</li> <li>体積流量</li> <li>資速</li> <li>音速</li> <li>温度*</li> <li>圧力*</li> <li>密度</li> <li>密度</li> <li>基度*</li> <li>正力*</li> <li>密度</li> <li>客度</li> <li>基基準密を積流量*</li> <li>GSV 流量*</li> <li>GSV 流量*</li> <li>API 比車ープ*</li> <li>信号分対レキ</li> <li>API スロ会対</li> <li>4PI スロ会対</li> <li>音号分対レ*</li> <li>高行号対レ</li> <li>許容れ</li> <li>病電気計1</li> <li>積算計2</li> <li>積算計3</li> <li>プロファイル係</li> <li>クロス流量係数*</li> </ul> | 体積流量            |
| 流れ方向チェックの割り当て | <ul> <li>動作モードパラメータで<br/>スイッチ出力オプション<br/>が選択されていること。</li> <li>スイッチ出力機能パラメ<br/>ータで流れ方向チェック<br/>オプションが選択されてい<br/>ること。</li> </ul> | 流れ方向の監視のためのプロ<br>セス変数を選択。                                                                                                    | <ul> <li>オフ</li> <li>体積流量</li> <li>質量流量</li> <li>流速</li> </ul>                                                                                                    | 体積流量            |
| ステータスの割り当て    | <ul> <li>動作モードパラメータで<br/>スイッチ出力オプション<br/>が選択されていること。</li> <li>スイッチ出力機能パラメ<br/>ータでステータスオプションが選択されていること。</li> </ul>              | ステータスを出力する機器機<br>能を選択します。機能がトリ<br>ガーされた場合、出力はクロ<br>ーズし、導通します(標準構<br>成)。                                                                                        | <ul> <li>オフ</li> <li>ローフローカット<br/>オフ</li> <li>製品の識別*</li> </ul>                                                                                                    | ローフローカットオ<br>フ  |
| スイッチオンの値      | <ul> <li>動作モードパラメータで<br/>スイッチ出力オプション<br/>が選択されていること。</li> <li>スイッチ出力機能パラメ<br/>ータでリミットオプションが選択されていること。</li> </ul>               | Enter limit value for switch-<br>on point (process variable ><br>switch-on value = closed,<br>conductive)。                                                     | 符号付き浮動小数点<br>数                                                                                                    | 国に応じて異なりま<br>す。 |
| スイッチオフの値      | <ul> <li>動作モードパラメータで<br/>スイッチ出力オプション<br/>が選択されていること。</li> <li>スイッチ出力機能パラメ<br/>ータでリミットオプショ<br/>ンが選択されていること。</li> </ul>          | Enter limit value for switch-<br>off point (process variable <<br>switch-off value = open,<br>nonconductive)。                                                  | 符号付き浮動小数点<br>数                                                                                                    | 国に応じて異なりま<br>す。 |

| パラメータ      | 必須条件                                                                                                    | 説明                                               | 選択/ユーザーイン<br>ターフェイス/ユー<br>ザー入力                           | 工場出荷時設定 |
|------------|----------------------------------------------------------------------------------------------------|--------------------------------------------------|----------------------------------------------------------|---------|
| スイッチオンの遅延  | <ul> <li>動作モードパラメータで<br/>スイッチ出力オプション<br/>が選択されていること。</li> <li>スイッチ出力機能パラメ<br/>ータでリミットオプショ<br/>ンが選択されていること。</li> </ul> | Enter a delay before the output is switched on。  | 0.0~100.0 秒                                              | 0.0 秒   |
| スイッチオフの遅延  | <ul> <li>動作モードパラメータで<br/>スイッチ出力オプション<br/>が選択されていること。</li> <li>スイッチ出力機能パラメ<br/>ータでリミットオプショ<br/>ンが選択されていること。</li> </ul> | Enter a delay before the output is switched off。 | 0.0~100.0 秒                                              | 0.0 秒   |
| フェールセーフモード | -                                                                                                    | 機器アラームが発生した場合<br>の出力動作の選択。                       | <ul> <li>実際のステータス</li> <li>オープン</li> <li>クローズ</li> </ul> | オープン    |
| 出力信号の反転    | _                                                                                                    | 出力信号の反転。                                         | <ul> <li>いいえ</li> <li>はい</li> </ul>                      | いいえ     |

## 10.4.11 リレー出力の設定

**リレー出力** ウィザード を使用すると、リレー出力の設定に必要なすべてのパラメータ を体系的に設定できます。

### ナビゲーション

「設定」 メニュー → リレー出力 1~n

| ▶ リレー出力 1~ | n             |           |
|------------|---------------|-----------|
|            | 端子番号          | ) → 🗎 118 |
|            | リレーの機能        | ] → 🗎 118 |
|            | 流れ方向チェックの割り当て | ) → 🗎 118 |
|            | リミットの割り当て     | ) → 🗎 118 |
|            | 診断動作の割り当て     | ) → 🗎 118 |
|            | ステータスの割り当て    | ) → 🗎 118 |
|            | スイッチオフの値      | ) → 🗎 118 |
|            | スイッチオフの遅延     | ) → 🗎 119 |
|            | スイッチオンの値      | ) → 🗎 119 |
|            | スイッチオンの遅延     | ) → 🗎 119 |
|            | フェールセーフモード    | → 🗎 119   |

| スイッチの状態       | → 🗎 119 |
|---------------|---------|
| 電源オフの時のリレーの状態 | → 🗎 119 |

| パラメータ         | 必須条件                                                          | 説明                                                                                                    | ユーザーインターフ<br>ェイス / 選択 / ユー<br>ザー入力                                                                                                    | 工場出荷時設定             |
|---------------|---------------------------------------------------------------|----------------------------------------------------------------------------------------------------|----------------------------------------------------------------------------------------------------|---------------------|
| 端子番号          | -                                                             | リレー出力モジュールが使用<br>している端子番号を表示。                                                                                                    | ■ 未使用<br>■ 24-25 (I/O 2)<br>■ 22-23 (I/O 3)                                                                                                    | -                   |
| リレーの機能        | -                                                             | リレー出力の機能を選択。                                                                                                    | <ul> <li>クローズ</li> <li>オープン</li> <li>診断動作</li> <li>リミット</li> <li>流れ方向チェック</li> <li>ステータス</li> </ul>                                                                                                    | クローズ                |
| 流れ方向チェックの割り当て | <b>リレーの機能</b> パラメータで <b>流</b><br>れ方向チェック オプションが<br>選択されていること。 | 流れ方向の監視のためのプロ<br>セス変数を選択。                                                                                                    | <ul> <li>オフ</li> <li>体積流量</li> <li>質量流量</li> <li>流速</li> </ul>                                                                                                    | 体積流量                |
| リミットの割り当て     | <b>リレーの機能</b> パラメータで <b>リ<br/>ミット</b> オブションが選択され<br>ていること。    | Select the variable to monitor<br>in case the specified limit<br>value is exceeded. If a limit<br>value is exceeded, the output<br>is switched on (conductive) | <ul> <li>オフ</li> <li>体積流量</li> <li>(次量</li> <li>(次量</li> <li>(次重)</li> <li>(次重)</li> <li>(次重)</li> <li>(本)</li> <li>(本)</li> <li>(本)</li> <li>(本)</li> <li>(本)</li> <li>(本)</li> <li>(本)</li> <li>(x)</li> <li>(x)&lt;</li></ul> | 体積流量                |
| 診断動作の割り当て     | <b>リレーの機能</b> パラメータで <b>診<br/>断動作</b> オプションが選択され<br>ていること。    | The output is switched on<br>(closed, conductive), if there is<br>a pending diagnostic event of<br>the assigned behavioral<br>category.                        | <ul> <li>アラーム</li> <li>アラーム + 警告</li> <li>警告</li> </ul>                                                                                                    | アラーム                |
| ステータスの割り当て    | <b>リレーの機能</b> パラメータで <b>デ<br/>ィジタル出力</b> オプションが選<br>択されていること。 | Select the device function for<br>which to display the status. If<br>the switch on point is reached,<br>the output is switched on<br>(closed, conductive)      | <ul> <li>オフ</li> <li>ローフローカット<br/>オフ</li> <li>製品の識別<sup>*</sup></li> </ul>                                                                                                    | オフ                  |
| スイッチオフの値      | <b>リレーの機能</b> パラメータで <b>リ<br/>ミット</b> オプションが選択され<br>ていること。    | Enter limit value for switch-<br>off point (process variable <<br>switch-off value = open,<br>nonconductive)。                                                  | 符号付き浮動小数点<br>数                                                                                                    | 0 m <sup>3</sup> /h |

| パラメータ         | 必須条件                                                       | 説明                                               | ユーザーインターフ<br>ェイス/選択/ユー<br>ザー入力                           | 工場出荷時設定 |
|---------------|------------------------------------------------------------|--------------------------------------------------|----------------------------------------------------------|---------|
| スイッチオフの遅延     | <b>リレーの機能</b> パラメータで <b>リ<br/>ミット</b> オプションが選択され<br>ていること。 | Enter a delay before the output is switched off. | 0.0~100.0 秒                                              | 0.0 秒   |
| スイッチオンの値      | <b>リレーの機能</b> パラメータで <b>リ<br/>ミット</b> オプションが選択され<br>ていること。 | スイッチオンポイントの測定<br>値を入力します。                        | 符号付き浮動小数点<br>数                                           | 0 m³/h  |
| スイッチオンの遅延     | <b>リレーの機能</b> パラメータで <b>リ<br/>ミット</b> オプションが選択され<br>ていること。 | Enter a delay before the output is switched on。  | 0.0~100.0 秒                                              | 0.0 秒   |
| フェールセーフモード    | -                                                          | 機器アラームが発生した場合<br>の出力動作の選択。                       | <ul> <li>実際のステータス</li> <li>オープン</li> <li>クローズ</li> </ul> | オープン    |
| スイッチの状態       | -                                                          | 出力の現在のスイッチ状態を<br>示します。                           | ● オープン<br>● クローズ                                         | -       |
| 電源オフの時のリレーの状態 | -                                                          | 電源オフ時のリレーの状態を<br>選択します。                          | <ul> <li>■ オープン</li> <li>■ クローズ</li> </ul>               | オープン    |

## 10.4.12 ダブルパルス出力の設定

**ダブルパルス出力** サブメニューを使用すると、ダブルパルス出力の設定に必要なすべてのパラメータを体系的に設定できます。

## ナビゲーション

「設定」 メニュー → ダブルパルス出力

| ▶ ダブルパルス出力  |         |
|-------------|---------|
| 信号モード       | → 🗎 120 |
| マスタの端子番号    | → 🗎 120 |
| パルス出力 の割り当て | → 🗎 120 |
| 測定モード       | → 🗎 120 |
| パルスの値       | → 🗎 120 |
| パルス幅        | → 🗎 120 |
| フェールセーフモード  | → 🗎 120 |
| 出力信号の反転     | → 🗎 120 |

| パラメータ       | 説明                                   | 選択/ユーザーインターフェ<br>イス/ユーザー入力                                                                                                    | 工場出荷時設定               |
|-------------|--------------------------------------|----------------------------------------------------------------------------------------------------|-----------------------|
| 信号モード       | ダブルパルス出力の信号モードを選択。                   | <ul> <li>パッシブ</li> <li>アクティブ<sup>*</sup></li> <li>Passive NE</li> </ul>                                                                                                    | パッシブ                  |
| マスタの端子番号    | ダブルパルス出力モジュールのマスタが使<br>用している端子番号を表示。 | <ul> <li>未使用</li> <li>24-25 (I/O 2)</li> <li>22-23 (I/O 3)</li> </ul>                                                                                                    | -                     |
| パルス出力 の割り当て | パルス出力するプロセス変数の選択。                    | <ul> <li>オフ</li> <li>体積流量</li> <li>質量流量</li> <li>GSV 流量*</li> <li>NSV 流量*</li> <li>\$&amp;W 体積流量*</li> <li>製品 1 体積流量*</li> <li>製品 2 体積流量*</li> <li>製品 2 体積流量*</li> <li>製品 3 体積流量*</li> <li>製品 4 体積流量*</li> <li>製品 4 体積流量*</li> <li>製品 5 体積流量*</li> <li>製品 2 質量流量*</li> <li>製品 3 質量流量*</li> <li>製品 3 質量流量*</li> <li>製品 4 質量流量*</li> <li>製品 4 質量流量*</li> <li>製品 5 質量流量*</li> <li>製品 1 NSV 流量*</li> <li>製品 1 NSV 流量</li> <li>製品 3 NSV 流量*</li> <li>製品 4 NSV 流量*</li> <li>製品 4 NSV 流量*</li> <li>製品 5 NSV 流量*</li> </ul> | オフ                    |
| 測定モード       | パルス出力の測定モードを選択。                      | <ul> <li>正方向流量</li> <li>正方向/逆方向の流量</li> <li>逆方向の流量</li> <li>逆方向流量の補正</li> </ul>                                                                                                    | 正方向流量                 |
| パルスの値       | パルス出力する測定値の入力 (パルス<br>値)。            | 符号付き浮動小数点数                                                                                                    | 国および呼び口径に応じて異<br>なります |
| パルス幅        | パルス出力のパルス幅を定義。                       | 0.5~2000 ms                                                                                                    | 0.5 ms                |
| フェールセーフモード  | 機器アラームが発生した場合の出力動作の<br>選択。           | <ul> <li>実際の値</li> <li>パルスなし</li> </ul>                                                                                                    | パルスなし                 |
| 出力信号の反転     | 出力信号の反転。                             | <ul> <li>いいえ</li> <li>はい</li> </ul>                                                                                                    | いいえ                   |

### パラメータ概要(簡単な説明付き)

\* 表示はオーダしたオプションや機器のセッティングにより異なります

## 10.4.13 現場表示器の設定

**表示** ウィザード を使用すると、現場表示器の設定に必要なすべてのパラメータを体系 的に設定できます。

# ナビゲーション

「設定」メニュー→表示

| ▶表示   |         |
|-------|---------|
| 表示形式  | → 🗎 121 |
| 1の値表示 | → 🗎 121 |

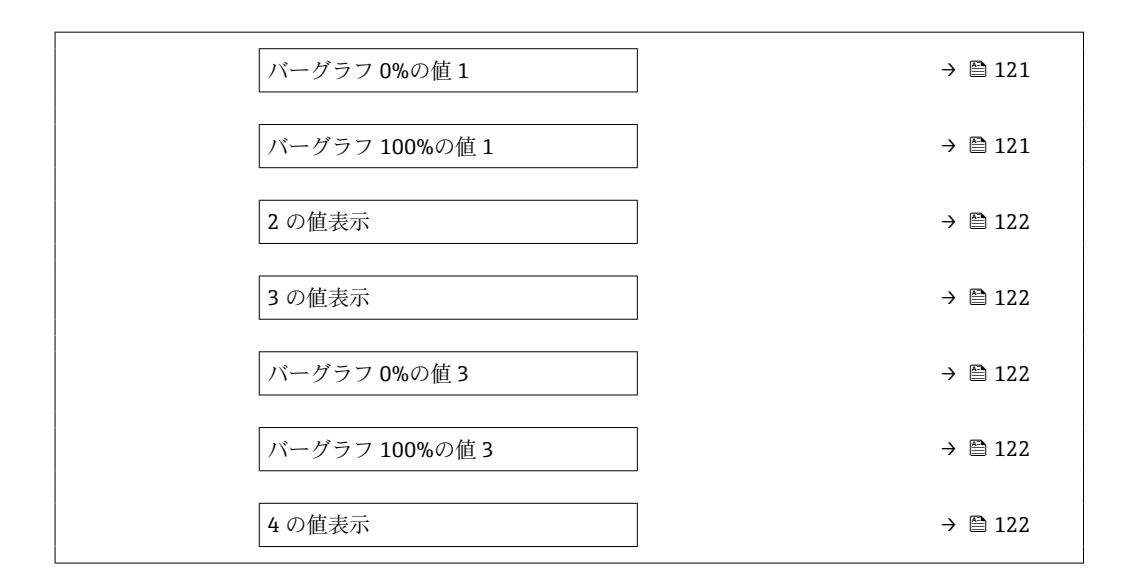

| パラメータ          | 必須条件        | 説明                       | 選択/ユーザー入力                                                                                                    | 工場出荷時設定               |
|----------------|-------------|--------------------------|----------------------------------------------------------------------------------------------------|-----------------------|
| 表示形式           | 現場表示器があること。 | 測定値のディスプレイへの表<br>示方法を選択。 | <ul> <li>1つの値、最大サ<br/>イズ</li> <li>1つの値+バーグ<br/>ラフ</li> <li>2つの値</li> <li>1つの値はサイズ<br/>大+2つの値</li> <li>4つの値</li> </ul>                                                                                                    | 1つの値、最大サイ<br>ズ        |
| 1の値表示          | 現場表示器があること。 | ローカルディスプレイに表示する測定値を選択。   | <ul> <li> </li> <li> </li> <li>          &lt;</li></ul> | 体積流量                  |
| バーグラフ 0%の値 1   | 現場表示器があること。 | バーグラフ0%の値を入力。            | 符号付き浮動小数点<br>数                                                                                                    | 国に応じて異なりま<br>す:       |
| バーグラフ 100%の値 1 | 現場表示器があること。 | バーグラフ 100 % の値を入<br>力。   | 符号付き浮動小数点<br>数                                                                                                    | 国および呼び口径に<br>応じて異なります |

| パラメータ          | 必須条件                                   | 説明                          | 選択/ユーザー入力                                                      | 工場出荷時設定         |
|----------------|----------------------------------------|-----------------------------|----------------------------------------------------------------|-----------------|
| 2 の値表示         | 現場表示器があること。                            | ローカル ディスプレイに表示<br>する測定値を選択。 | 選択リストについて<br>は、 <b>1の値表示</b> パラ<br>メータ (→ 曽 121)を<br>参照してください。 | なし              |
| 3 の値表示         | 現場表示器があること。                            | ローカル ディスプレイに表示<br>する測定値を選択。 | 選択リストについて<br>は、 <b>1の値表示</b> パラ<br>メータ (→ 曽 121)を<br>参照してください。 | なし              |
| バーグラフ 0%の値 3   | <b>3 の値表示</b> パラメータで測定<br>値が選択されていること。 | バーグラフ0%の値を入力。               | 符号付き浮動小数点<br>数                                                 | 国に応じて異なりま<br>す: |
| バーグラフ 100%の値 3 | 3の値表示 パラメータで選択<br>していること。              | バーグラフ 100 % の値を入<br>力。      | 符号付き浮動小数点<br>数                                                 | 0               |
| 4 の値表示         | 現場表示器があること。                            | ローカル ディスプレイに表示<br>する測定値を選択。 | 選択リストについて<br>は、 <b>1の値表示</b> パラ<br>メータ (→ 曽 121)を<br>参照してください。 | なし              |
| 5 の値表示         | 現場表示器があること。                            | ローカル ディスプレイに表示<br>する測定値を選択。 | 選択リストについて<br>は、 <b>1の値表示</b> パラ<br>メータ (→ 曽 121)を<br>参照してください。 | なし              |
| 6 の値表示         | 現場表示器があること。                            | ローカル ディスプレイに表示<br>する測定値を選択。 | 選択リストについて<br>は、 <b>1の値表示</b> パラ<br>メータ (→ 曽 121)を<br>参照してください。 | なし              |
| 7 の値表示         | 現場表示器があること。                            | ローカル ディスプレイに表示<br>する測定値を選択。 | 選択リストについて<br>は、 <b>1の値表示</b> パラ<br>メータ (→ 曽 121)を<br>参照してください。 | なし              |
| 8 の値表示         | 現場表示器があること。                            | ローカル ディスプレイに表示<br>する測定値を選択。 | 選択リストについて<br>は、 <b>1の値表示</b> パラ<br>メータ (→ 曽 121)を<br>参照してください。 | なし              |

## 10.4.14 ローフローカットオフの設定

**ローフローカットオフ** ウィザードを使用すると、ローフローカットオフの設定に必要 なすべてのパラメータを体系的に設定できます。

## ウィザードの構成

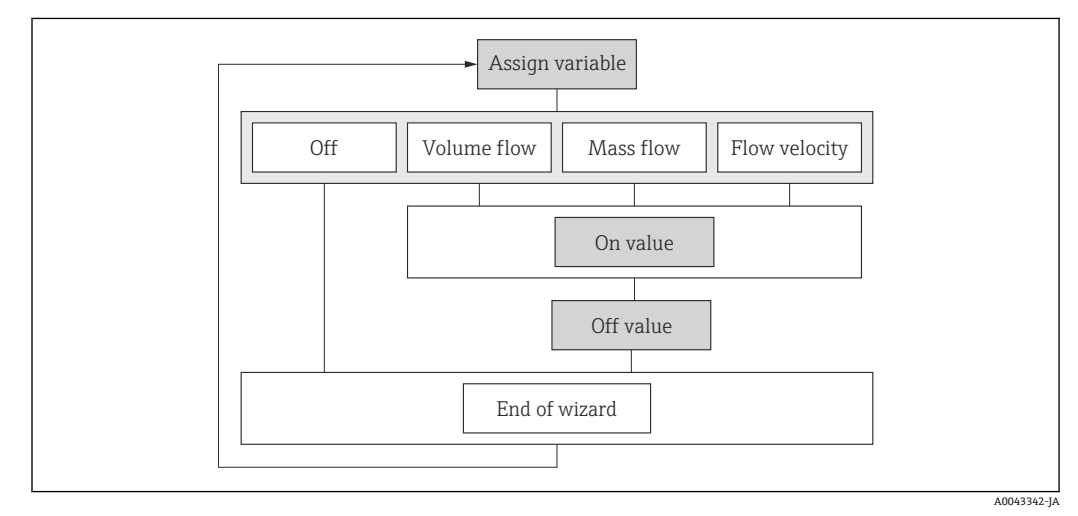

図 65 「設定」メニューの「ローフローカットオフ」ウィザード

## ナビゲーション

「設定」 メニュー → ローフローカットオフ

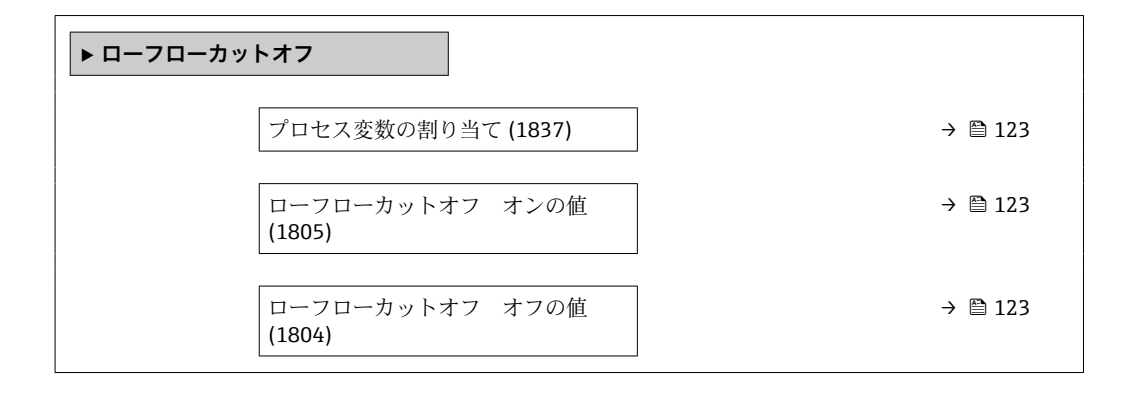

| パラメータ           | 必須条件                                                              | 説明                                    | 選択/ユーザー入力                                                      | 工場出荷時設定                |
|-----------------|-------------------------------------------------------------------|---------------------------------------|----------------------------------------------------------------|------------------------|
| プロセス変数の割り当て     | -                                                                 | ロー フロー カット オフに割<br>り当てるプロセス変数を選<br>択。 | <ul> <li>オフ</li> <li>体積流量</li> <li>質量流量</li> <li>流速</li> </ul> | 流速                     |
| ローフローカットオフ オンの値 | <b>プロセス変数の割り当て</b> パラ<br>メータ (→ 曽 123)でプロセス<br>変数が選択されていること。      | ロー フロー カット オフがオ<br>ンになる値を入力。          | 正の浮動小数点数                                                       | 国および呼び口径に<br>応じて異なります。 |
| ローフローカットオフ オフの値 | <b>プロセス変数の割り当て</b> パラ<br>メータ (→ 曾 123)で、プロセ<br>ス変数が選択されているこ<br>と。 | ロー フロー カット オフをオ<br>フにする値を入力。          | 0~100.0 %                                                      | 50 %                   |

# 10.5 高度な設定

高度な設定 サブメニューとそのサブメニューには、特定の設定に必要なパラメータが 含まれています。

「高度な設定」 サブメニューへのナビゲーション

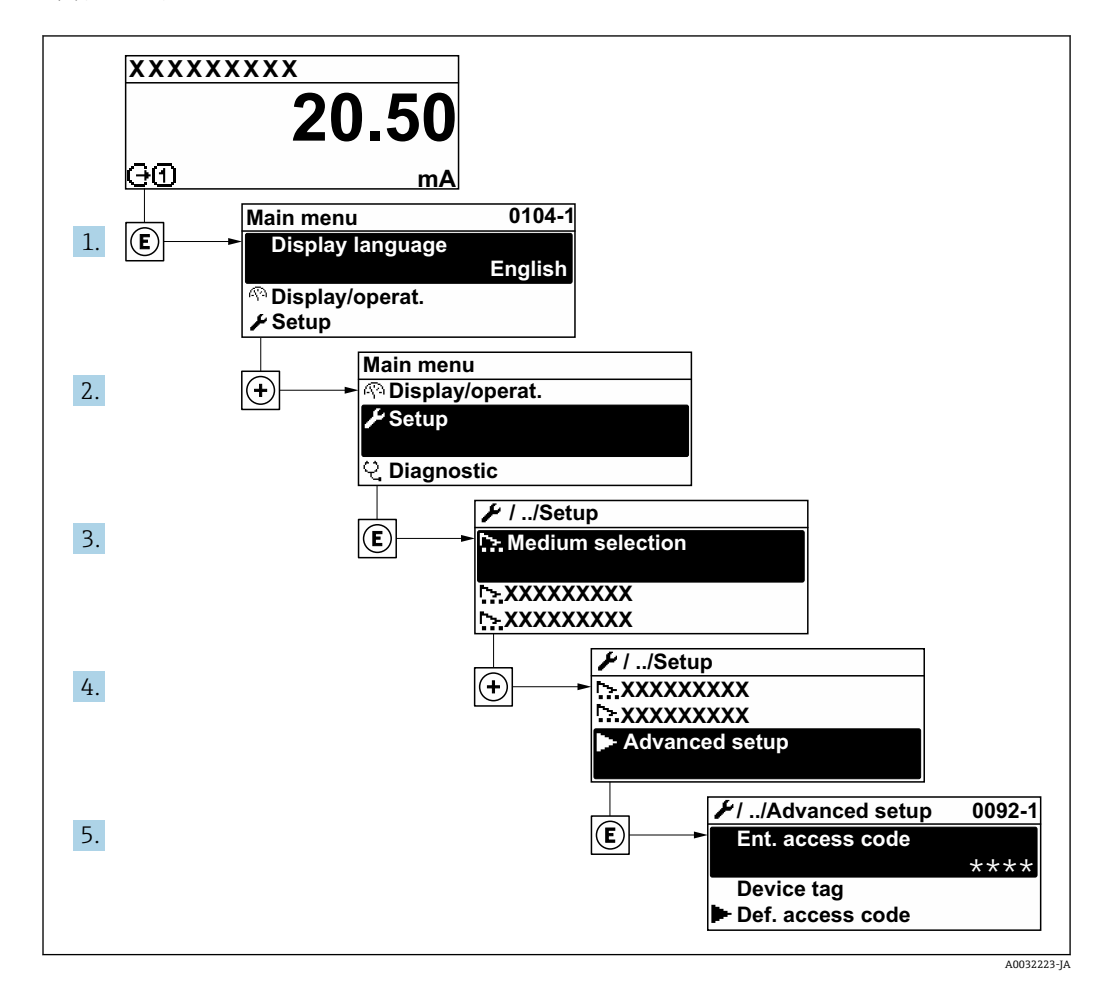

サブメニューおよびパラメータの数は機器バージョンに応じて異なります。これらのサブメニューの一部のサブメニューおよびパラメータは取扱説明書に記載されていません。その代わりに機器の個別説明書に説明があります(「補足資料」セクションを参照)。

### ナビゲーション

「設定」 メニュー → 高度な設定

| ▶ 高度な設定   |         |
|-----------|---------|
| アクセスコード入力 | → 🗎 125 |
| ▶ センサの調整  | → 🗎 125 |
| ▶ 積算計 1~n | → 🗎 129 |
| ▶ 表示      | → 🗎 131 |

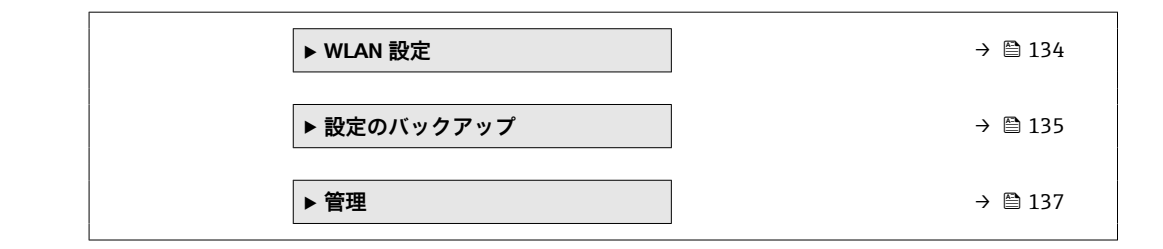

## 10.5.1 アクセスコードの入力のためのパラメータを使用

**ナビゲーション** 「設定」 メニュー → 高度な設定

#### パラメータ概要(簡単な説明付き)

| パラメータ     | 説明                        | ユーザー入力                        |
|-----------|---------------------------|-------------------------------|
| アクセスコード入力 | 書き込み禁止を解除するためにアクセスコードを入力。 | 数字、英字、特殊文字から成る最大 16 桁の<br>文字列 |

### 10.5.2 センサの調整の実施

**センサの調整** サブメニュー には、センサの機能に関係するパラメータがすべて含まれています。

### ナビゲーション

「設定」メニュー→高度な設定→センサの調整

| ▶ センサの調整 |      |       |         |
|----------|------|-------|---------|
|          | 設置方向 | <br>] | → 🗎 125 |

### パラメータ概要(簡単な説明付き)

| パラメータ | 説明            | 選択                                        | 工場出荷時設定 |
|-------|---------------|-------------------------------------------|---------|
| 設置方向  | 流れ方向の符号を選びます。 | <ul> <li>正方向流量</li> <li>逆方向の流量</li> </ul> | 正方向流量   |

## 10.5.3 センサの設定の実行

Sensor setup サブメニューには、センサの設定に関するパラメータが含まれています。

### ナビゲーション

「設定」 メニュー → 高度な設定 → Sensor setup

| ► Sensor setup |       |         |
|----------------|-------|---------|
| 流              | 体温度   | → 🗎 127 |
| ש              | ロセス流体 | → 🗎 127 |

| 音速         |   | → 🗎 127 |
|------------|---|---------|
| 粘度         |   | → 🗎 127 |
| 最小音速       | ] | → 🗎 127 |
| 最大音速       |   | → 🗎 127 |
| 配管材質       |   | → 🗎 127 |
| 配管の音速      |   | → 🗎 127 |
| 配管の寸法      |   | → 🗎 127 |
| 配管の円周      |   | → 🗎 128 |
| 配管外径       |   | → 🗎 128 |
| 配管の厚み      |   | → 🗎 128 |
| ライニング材質    |   | → 🗎 128 |
| ライニングの音速   |   | → 🗎 128 |
| ライニングの厚み   |   | → 🗎 128 |
| センサタイプ     |   | → 🗎 128 |
| 設置タイプ      |   | → 🗎 128 |
| ケーブルの長さ    |   | → 🗎 128 |
| ワイヤの長さ     |   | → 🗎 128 |
| センサの距離     |   | → 🗎 128 |
| 信号経路の長さ    |   | → 🗎 128 |
| Arc length |   | → 🗎 128 |
| センサ間距離の偏差  |   | → 🗎 128 |
| 弧の長さの偏差    |   | → 🗎 128 |
| センサ設定の結果1  |   | → 🗎 129 |
| センサ設定の結果2  |   | → 🗎 129 |

| パラメータ     | 必須条件                                                          | 説明                                    | ユーザー入力/選<br>択/ユーザーインタ<br>ーフェイス                                                                                                    | 工場出荷時設定     |
|-----------|---------------------------------------------------------------|---------------------------------------|----------------------------------------------------------------------------------------------------|-------------|
| 流体温度      | -                                                             | 設置のための流体温度を入力<br>します。                 | -200~550 ℃                                                                                                    | 20 °C       |
| 測定物       | -                                                             | 測定物を選択します。                            | <ul> <li>水</li> <li>海水</li> <li>蒸留水</li> <li>アンモニア NH3</li> <li>ベンゼン</li> <li>エタノール</li> <li>グリコール</li> <li>ケロシン</li> <li>牛乳</li> <li>メタノール</li> <li>ユーザの定義した<br/>液体</li> <li>空気</li> <li>液体炭化水素*</li> </ul>                                                                                                    | 水           |
| 音速        | <b>測定物</b> パラメータで <b>ユーザの<br/>定義した液体</b> オプションが選<br>択されていること。 | 設置のための流体の音速を入<br>力します。                | 200~3000 m/s                                                                                                    | 1482.4 m/s  |
| 粘度        | <b>測定物</b> パラメータで <b>ユーザの<br/>定義した液体</b> オプションが選<br>択されていること。 | 設置温度での流体の粘度を入<br>力する。                 | 0.01~10000 mm <sup>2</sup> /s                                                                                                    | 1 mm²/s     |
| 最小音速      | -                                                             | 音速の最小の偏差を入力す<br>る。                    | 0.0~1000.0 m/s                                                                                                    | 500 m/s     |
| 最大音速      | -                                                             | 音速の最大の偏差を入力す<br>る。                    | 0.0~1000.0 m/s                                                                                                    | 300 m/s     |
| 配管材質      | -                                                             | 配管材質を選択する。                            | <ul> <li>炭素綱</li> <li>ダクタイル鋳鉄</li> <li>ステンレススチール</li> <li>1.4301 (UNS S30400)</li> <li>1.4401 (UNS S31600)</li> <li>1.4550 (UNS S34700)</li> <li>ハステロイ C</li> <li>PVC</li> <li>PE</li> <li>LDPE</li> <li>HDPE</li> <li>GRP</li> <li>PVDF</li> <li>PA</li> <li>PP</li> <li>PTFE</li> <li>パイレックスガラス</li> <li>石綿セメント</li> <li>鋼</li> <li>配管材質不明</li> </ul> | ステンレススチール   |
| <br>配管の音速 | 配管材質<br>パラメータ で 配管<br>材質不明 オプション が選択<br>されていること。              | 配管材質の音速を入力する。                         | 800.0~3800.0 m/s                                                                                                    | 3 120.0 m/s |
| 配管の寸法     | -                                                             | 配管の寸法が直径または円周<br>で定義できるかどうかを選択<br>する。 | <ul> <li>直径</li> <li>配管の円周</li> </ul>                                                                                                    | 直径          |

| パラメータ     | 必須条件                                                       | 説明                                                                                                    | ユーザー入力/選<br>択/ユーザーインタ<br>ーフェイス                                                                                                    | 工場出荷時設定          |
|-----------|------------------------------------------------------------|----------------------------------------------------------------------------------------------------|----------------------------------------------------------------------------------------------------|------------------|
| 配管の円周     | <b>配管の寸法</b> パラメータで <b>配管<br/>の円周</b> オプションが選択され<br>ていること。 | 配管の円周を決める。                                                                                                    | 30~62800 mm                                                                                                    | 314.159 mm       |
| 配管外径      | <b>配管の寸法</b> パラメータで <b>直径</b><br>オプションが選択されている<br>こと。      | 配管の外径を決める。                                                                                                    | 0~20000 mm                                                                                                    | 100 mm           |
| 配管の厚み     | -                                                          | 配管の厚みを決める。                                                                                                    | 正の浮動小数点数                                                                                                    | 3 mm             |
| ライニング材質   | -                                                          | ライニング材質を選択する。                                                                                                    | <ul> <li>なし</li> <li>セメント</li> <li>ゴム</li> <li>エポキシ樹脂</li> <li>ライニング材質不明</li> </ul>                                                                                                    | なし               |
| ライニングの音速  | ライニング材質 パラメータで<br>ライニング材質不明 オプショ<br>ンが選択されていること。           | ライニング材質の音速を決め<br>る。                                                                                                    | 800.0~3800.0 m/s                                                                                                    | 2 400.0 m/s      |
| ライニングの厚み  | -                                                          | ライニングの厚みを決める。                                                                                                    | 0~100 mm                                                                                                    | 0 mm             |
| センサタイプ    | -                                                          | センサタイプの選択。                                                                                                    | <ul> <li>C-030-A</li> <li>C-050-A</li> <li>C-100-B</li> <li>C-100-C</li> <li>C-200-A</li> <li>C-200-B</li> <li>C-200-C</li> <li>C-200-A</li> <li>C-500-A</li> <li>CH-050-A*</li> <li>CH-100-A*</li> </ul> | 注文に応じて異なり<br>ます。 |
| 設置タイプ     | -                                                          | センサ同士をどう配置するか<br>を選択する。<br>• (1) 1 トラバース オプショ<br>ン:1 トラバースのセンサ<br>配置<br>• (2) 2 トラバース オプショ<br>ン:2 トラバースのセンサ<br>配置<br>• (3) 3 トラバース オプショ<br>ン:3 トラバースのセンサ<br>配置<br>• (4) 4 トラバース オプショ<br>ン:4 トラバースのセンサ<br>配置 | <ul> <li>(1)1トラバース</li> <li>(2)2トラバース</li> <li>(3)3トラバース</li> <li>(4)4トラバース</li> <li>自動</li> </ul>                                                                                                    | 自動               |
| ケーブルの長さ   | -                                                          | センサケーブルの長さを入<br>力。                                                                                                    | 0~200000 mm                                                                                                    | 注文に応じて異なり<br>ます。 |
| ワイヤの長さ    | -                                                          | 設置キットのワイヤの長さを<br>示す。                                                                                                    | 符号付き浮動小数点<br>数                                                                                                    | 0 mm             |
| センサの距離    | -                                                          | センサ間の距離を示す。                                                                                                    | 符号付き浮動小数点<br>数                                                                                                    | 80 mm            |
| 信号経路の長さ   | -                                                          | 信号経路の長さを示す。                                                                                                    | 符号付き浮動小数点<br>数                                                                                                    | 0 mm             |
| 弧の長さ      | -                                                          | センサの設置位置間の径方向<br>の距離を示します。                                                                                                    | 符号付き浮動小数点<br>数                                                                                                    | 0 mm             |
| センサ間距離の偏差 | -                                                          | 基準センサ距離と溶接位置と<br>の偏差を入力します。                                                                                                    | 符号付き浮動小数点<br>数                                                                                                    | 0 mm             |
| 弧の長さの偏差   |                                                            | 決められた径方向の距離と実<br>際のセンサ設置位置間の径方<br>向の偏差を入力します。                                                                                                    | 符号付き浮動小数点<br>数                                                                                                    | 0 mm             |

| パラメータ           | 必須条件 | 説明                                                           | ユーザー入力/選<br>択/ユーザーインタ<br>ーフェイス              | 工場出荷時設定 |
|-----------------|------|--------------------------------------------------------------|---------------------------------------------|---------|
| センサタイプ / 設置タイプ  | -    | 選択されたセンサタイプと<br>(もし自動的に適用できれば)<br>選択された設置タイプを示し<br>ます。       | 例:C-100-A オプシ<br>ョン / (2) 2 トラバ<br>ース オプション | -       |
| センサ間距離 / 設置補助器具 | -    | 設置のために計算されたセン<br>サ間距離とスケールまたはワ<br>イヤの長さ(もし対応してい<br>れば)を示します。 | 例:201.3 mm /<br>B 21                        | -       |

## 10.5.4 積算計の設定

「積算計1~n」サブメニュー で個別の積算計を設定できます。

## ナビゲーション

「設定」 メニュー → 高度な設定 → 積算計 1~n

| ▶積算計1~n |              |   |         |
|---------|--------------|---|---------|
| プロセス    | 、変数の割り当て 1~n | ] | → 🗎 130 |
| プロセス    | く変数の単位 1~n   | ] | → 🗎 130 |
| 積算計 1   | -~n の動作モード   | ] | → 🗎 130 |
| 積算計 1   | ~n アラーム時動作   | ] | → 🗎 130 |

| パラメータ           | 必須条件                                                                                   | 説明                                           | 選択                                                                                                    | 工場出荷時設定                                                  |
|-----------------|----------------------------------------------------------------------------------------|----------------------------------------------|----------------------------------------------------------------------------------------------------|----------------------------------------------------------|
| プロセス変数の割り当て 1~n | -                                                                                      | 積算計に割り当てるプロセス<br>変数を選択。                      | <ul> <li>オフ</li> <li>体積流量</li> <li>質量流量</li> <li>S&amp;W 体積流量*</li> <li>GSV 流量*</li> <li>NSV 流量</li> <li>製品 1 体積流量*</li> <li>製品 2 体積流量*</li> <li>製品 2 体積流量*</li> <li>製品 3 体積流量*</li> <li>製品 4 体積流量*</li> <li>製品 5 体積流量*</li> <li>製品 2 質量流量*</li> <li>製品 2 質量流量*</li> <li>製品 3 質量流量*</li> <li>製品 4 質量流量*</li> <li>製品 5 質量流量*</li> <li>製品 1 NSV 流量*</li> <li>製品 1 NSV 流量*</li> <li>製品 1 NSV 流量*</li> <li>製品 1 NSV 流量*</li> <li>製品 3 NSV 流量*</li> <li>製品 4 NSV 流量*</li> <li>製品 5 NSV 流量*</li> </ul> | 体積流量                                                     |
| プロセス変数の単位 1~n   | <b>積算計 1~n</b> サブメニューの<br><b>ブロセス変数の割り当て</b> パラ<br>メータ (→ 自 130)でプロセス<br>変数が選択されていること。 | 積算計のプロセス変数の単位<br>を選択します。                     | <pre>g* g* kg* kg* kg* kg* kg* kg* kg* kg* kg</pre>                                                                                                    | 国に応じて異なりま<br>す。<br>• m <sup>3</sup><br>• ft <sup>3</sup> |
| 積算計 1~n の動作モード  | <b>積算計 1~n</b> サブメニューの<br>プロセス変数の割り当て パラ<br>メータ (→ 晉 130)でプロセス<br>変数が選択されていること。        | 積算計の動作モードを選択し<br>ます。例、正方向のみ積算ま<br>たは逆方向のみ積算。 | <ul> <li>● 正味</li> <li>● 正方向</li> <li>● 逆方向</li> </ul>                                                                                                    | 正味流量の積算                                                  |
| 積算計 1~n アラーム時動作 | <b>積算計 1~n</b> サブメニューの<br><b>プロセス変数の割り当て</b> パラ<br>メータ (→ 晉 130)でプロセス<br>変数が選択されていること。 | 機器アラーム時の積算計の動<br>作を選択します。                    | <ul> <li>ホールド</li> <li>継続</li> <li>最後の有効な値+</li> <li>継続</li> </ul>                                                                                                    | 停止                                                       |

### パラメータ概要(簡単な説明付き)

\* 表示はオーダしたオプションや機器のセッティングにより異なります

## 10.5.5 表示の追加設定

**表示** サブメニュー を使用して、現場表示器の設定に関するすべてのパラメータを設定 できます。

### ナビゲーション

「設定」メニュー→高度な設定→表示

| ▶表示              |           |
|------------------|-----------|
| 表示形式             | → 🗎 132   |
| 1の値表示            | → 🗎 132   |
| バーグラフ 0%の値 1     | → 🗎 132   |
| バーグラフ 100%の値 1   | → 🗎 132   |
| 小数点桁数 1          | → 🗎 132   |
| 2の値表示            | ) → 🗎 132 |
| 小数点桁数 2          | ) → 🗎 132 |
| 3の値表示            | → 🗎 132   |
| バーグラフ 0%の値 3     | → 🗎 132   |
| バーグラフ 100%の値 3   | → 🗎 132   |
| 小数点桁数 3          | → 🗎 133   |
| 4の値表示            | ) → 🗎 133 |
| 小数点桁数 4          | → 🗎 133   |
| Display language | → 🗎 133   |
| 表示間隔             | → 🗎 133   |
| 表示のダンピング         | ) → 🗎 133 |
| ヘッダー             | ) → 🗎 133 |
| ヘッダーテキスト         | ) → 🗎 133 |
| 区切り記号            | ) → 🗎 133 |
| バックライト           | ] → 🗎 133 |

| 設 | 定 |
|---|---|
| ᄡ | ~ |

| パラメータ          | 必須条件                                   | 説明                          | 選択/ユーザー入力                                                                                                    | 工場出荷時設定               |
|----------------|----------------------------------------|-----------------------------|----------------------------------------------------------------------------------------------------|-----------------------|
| 表示形式           | 現場表示器があること。                            | 測定値のディスプレイへの表<br>示方法を選択。    | <ul> <li>1つの値、最大サ<br/>イズ</li> <li>1つの値+バーグ<br/>ラフ</li> <li>2つの値</li> <li>1つの値はサイズ<br/>大+2つの値</li> <li>4つの値</li> </ul>                                                                                                    | 1つの値、最大サイ<br>ズ        |
| 1 の値表示         | 現場表示器があること。                            | ローカル ディスプレイに表示<br>する測定値を選択。 | <ul> <li> 質量流量 </li> <li>流速 <ul> <li>音速</li> <li>音速</li> <li>体積流量</li> <li>密度*</li> <li>塞準密度*</li> <li>S&amp;W体量*</li> </ul> </li> <li>GSV流量* <ul> <li>API比ロープ*</li> <li>信号の対雑音*</li> </ul> </li> <li>API比ロロープ*</li> <li>信号の対雑音*</li> <li>API比ロローざ**</li> <li>育容レート*</li> <li>乱れ</li> <li>電気度*</li> <li>圧力*</li> <li>積算計1</li> <li>積算計2</li> <li>積算計3</li> <li>電流出力1*</li> <li>電流出力3*</li> <li>プロファイル係数*</li> </ul> | 体積流量                  |
| バーグラフ 0%の値 1   | 現場表示器があること。                            | バーグラフ0%の値を入力。               | 符号付き浮動小数点<br>数                                                                                                    | 国に応じて異なりま<br>す:       |
| バーグラフ 100%の値 1 | 現場表示器があること。                            | バーグラフ 100 % の値を入<br>力。      | 符号付き浮動小数点<br>数                                                                                                    | 国および呼び口径に<br>応じて異なります |
| 小数点桁数 1        | 1 の値表示 パラメータで測定<br>値が設定されていること。        | 表示値の小数点以下の桁数を<br>選択。        | <ul> <li>X</li> <li>X.X</li> <li>X.XX</li> <li>X.XXX</li> <li>X.XXX</li> </ul>                                                                                                    | x.xx                  |
| 2 の値表示         | 現場表示器があること。                            | ローカル ディスプレイに表示<br>する測定値を選択。 | 選択リストについて<br>は、 <b>1の値表示</b> パラ<br>メータ (→ 曽 121)を<br>参照してください。                                                                                                    | なし                    |
| 小数点桁数 2        | 2 の値表示 パラメータで測定<br>値が設定されていること。        | 表示値の小数点以下の桁数を<br>選択。        | <ul> <li>x</li> <li>x.x</li> <li>x.xx</li> <li>x.xxx</li> <li>x.xxx</li> <li>x.xxxx</li> </ul>                                                                                                    | x.xx                  |
| 3 の値表示         | 現場表示器があること。                            | ローカル ディスプレイに表示<br>する測定値を選択。 | 選択リストについて<br>は、 <b>1の値表示</b> パラ<br>メータ (→ 曽 121)を<br>参照してください。                                                                                                    | なし                    |
| バーグラフ 0%の値 3   | <b>3 の値表示</b> パラメータで測定<br>値が選択されていること。 | バーグラフ0%の値を入力。               | 符号付き浮動小数点<br>数                                                                                                    | 国に応じて異なりま<br>す:       |
| バーグラフ 100%の値 3 | 3の値表示 パラメータで選択<br>していること。              | バーグラフ 100 % の値を入<br>力。      | 符号付き浮動小数点<br>数                                                                                                    | 0                     |

| パラメータ            | 必須条件                                                                                                    | 説明                                     | 選択/ユーザー入力                                                                                                    | 工場出荷時設定                               |
|------------------|----------------------------------------------------------------------------------------------------|----------------------------------------|----------------------------------------------------------------------------------------------------|---------------------------------------|
| 小数点桁数 3          | <b>3 の値表示</b> パラメータで測定<br>値が設定されていること。                                                                                                    | 表示値の小数点以下の桁数を<br>選択。                   | <ul> <li>X</li> <li>X.X</li> <li>X.XX</li> <li>X.XXX</li> <li>X.XXXX</li> </ul>                                                                                                    | X.XX                                  |
| 4の値表示            | 現場表示器があること。                                                                                                    | ローカル ディスプレイに表示<br>する測定値を選択。            | 選択リストについて<br>は、 <b>1の値表示</b> パラ<br>メータ (→ 晉 121)を<br>参照してください。                                                                                                    | なし                                    |
| 小数点桁数 4          | <b>4の値表示</b> パラメータで測定<br>値が設定されていること。                                                                                                    | 表示値の小数点以下の桁数を<br>選択。                   | <ul> <li>x</li> <li>x.x</li> <li>x.xx</li> <li>x.xxx</li> <li>x.xxx</li> <li>x.xxxx</li> </ul>                                                                                                    | x.xx                                  |
| Display language | 現場表示器があること。                                                                                                    | 表示言語を設定。                               | <ul> <li>English</li> <li>Deutsch</li> <li>Français</li> <li>Español</li> <li>Italiano</li> <li>Nederlands</li> <li>Portuguesa</li> <li>Polski</li> <li>русский язык<br/>(Russian)</li> <li>Svenska</li> <li>Türkçe</li> <li>中文 (Chinese)</li> <li>日本語 (Japanese)</li> <li>한국어 (Korean)</li> <li>tiếng Việt<br/>(Vietnamese)</li> <li>čeština (Czech)</li> </ul> | English (または、ご<br>注文の言語を機器に<br>プリセット) |
| 表示間隔             | 現場表示器があること。                                                                                                    | 測定値の切り替え表示の時に<br>測定値を表示する時間を設<br>定。    | 1~10 秒                                                                                                    | 5秒                                    |
| 表示のダンピング         | 現場表示器があること。                                                                                                    | 測定値の変動に対する表示の<br>応答時間を設定。              | 0.0~999.9 秒                                                                                                    | 0.0 秒                                 |
| ヘッダー             | 現場表示器があること。                                                                                                    | ローカル ディスプレイのヘッ<br>ダーの内容を選択。            | <ul> <li>デバイスのタグ</li> <li>フリーテキスト</li> </ul>                                                                                                    | デバイスのタグ                               |
| ヘッダーテキスト         | <b>ヘッダー</b> パラメータで <b>フリー<br/>テキスト</b> オプションが選択さ<br>れていること。                                                                                                    | ディスプレイのヘッダーのテ<br>キストを入力。               | 最大 12 文字(英字、<br>数字、または特殊文<br>字(例:@,%,/)な<br>ど)                                                                                                    |                                       |
| 区切り記号            | 現場表示器があること。                                                                                                    | 数値表示の桁区切り記号を選<br>択。                    | ■.(点)<br>■,(コンマ)                                                                                                    | . (点)                                 |
| バックライト           | <ul> <li>以下の条件の1つを満たしていること:</li> <li>「ディスプレイ;操作」のオーダーコード、オプション</li> <li>「4行表示、バックライト;タッチコントロール」</li> <li>「ディスプレイ;操作」のオーダーコード、オプション</li> <li>G「4行表示、バックライト;タッチコントロール+</li> <li>WLAN」</li> </ul> | ローカル ディスプレイのバッ<br>クライトのオンとオフを切り<br>替え。 | <ul> <li>無効</li> <li>有効</li> </ul>                                                                                                    | 有効                                    |

## 10.5.6 WLAN 設定

WLAN Settings サブメニューを使用すると、WLAN の設定に必要なすべてのパラメータ を体系的に設定できます。

### ナビゲーション

「設定」 メニュー→高度な設定→WLAN 設定

| ▶ WLAN 設定       |           |
|-----------------|-----------|
| WLAN            | ) → 🗎 134 |
| WLAN モード        | ] → 🗎 134 |
| SSID 名          | ] → 🗎 134 |
| ネットワークセキュリティ    | ] → 🗎 135 |
| セキュリティ証明書       | ) → 🗎 135 |
| ユーザ名            | ) → 🗎 135 |
| WLAN パスワード      | ) → 🗎 135 |
| WLAN IP アドレス    | ) → 🗎 135 |
| WLAN の MAC アドレス | ) → 🗎 135 |
| WLAN のパスワード     | ) → 🗎 135 |
| SSID の設定        | ) → 🗎 135 |
| SSID 名          | ) → 🗎 135 |
| 接続の状態           | ] → 🗎 135 |
| 受信信号強度          | → 🗎 135   |

| パラメータ    | 必須条件                   | 説明                              | 選択/ユーザー入<br>力/ユーザーインタ<br>ーフェイス                                   | 工場出荷時設定           |
|----------|------------------------|---------------------------------|------------------------------------------------------------------|-------------------|
| WLAN     | -                      | WLAN をオン/オフします。                 | <ul><li> 無効</li><li> 有効</li></ul>                                | 有効                |
| WLAN モード | -                      | WLAN のモードを選択。                   | <ul> <li>WLAN アクセスポ<br/>イント</li> <li>WLAN クライアン<br/>ト</li> </ul> | WLAN アクセスポイ<br>ント |
| SSID 名   | クライアントが有効になって<br>いること。 | ユーザ定義の SSID 名 (最大<br>32 文字)を入力。 | -                                                                | -                 |

\_

\_

-

パラメータ

ネットワークセキュリティ

セキュリティ証明書

ユーザ名

| 必須条件                                                    | 説明                                                              | 選択/ユーザー入<br>力/ユーザーインタ<br>ーフェイス                                                                                                    | 工場出荷時設定                      |
|---------------------------------------------------------|-----------------------------------------------------------------|----------------------------------------------------------------------------------------------------|------------------------------|
|                                                         | WLAN ネットワークのセキュ<br>リティタイプを選択。                                   | <ul> <li>保護されない</li> <li>WPA2-PSK</li> <li>EAP-PEAP with<br/>MSCHAPv2*</li> <li>EAP-PEAP<br/>MSCHAPv2 no<br/>server authentic.*</li> <li>EAP-TLS*</li> </ul> | WPA2-PSK                     |
|                                                         | セキュリティ設定の選択とこ<br>れらの設定のダウンロード<br>メニュー データ管理>セキ<br>ュリティ>WLAN から。 | <ul> <li>Trusted issuer<br/>certificate</li> <li>機器認証</li> <li>Device private key</li> </ul>                                                                 | -                            |
|                                                         | ユーザ名を入力。                                                        | -                                                                                                    | -                            |
|                                                         | WLAN のパスワードを入力。                                                 | -                                                                                                    | -                            |
|                                                         | 機器の WLAN インタフェー<br>スの IP アドレスを入力。                               | 4オクテット: <b>0~</b><br>255(特定のオクテッ<br>トにおいて)                                                                                                    | 192.168.1.212                |
|                                                         | 機器の WLAN インタフェー<br>スの MAC アドレスを入力し<br>ます。                       | 英字と数字から成る<br>一意的な 12 桁の文<br>字列                                                                                                    | 各機器に個別のアド<br>レスが付与されま<br>す。  |
| <b>ty type</b> パラメータで<br>- <b>PSK</b> オプションが選択<br>いること。 | ネットワークキー (8から32<br>文字)を入力。                                      | 数字、英字、特殊文<br>字からなる 8~32 桁<br>の文字列 (スペース                                                                                                    | 機器のシリアル番号<br>(例:L100A802000) |

| WLAN パスワード      | -                                                                                                    | WLAN のパスワードを入力。                                                                                                    | -                                               | -                                                                    |
|-----------------|----------------------------------------------------------------------------------------------------|----------------------------------------------------------------------------------------------------|-------------------------------------------------|----------------------------------------------------------------------|
| WLAN IP アドレス    | -                                                                                                    | 機器の WLAN インタフェー<br>スの IP アドレスを入力。                                                                                                    | 4オクテット: <b>0~</b><br>255(特定のオクテッ<br>トにおいて)      | 192.168.1.212                                                        |
| WLAN の MAC アドレス | -                                                                                                    | 機器の WLAN インタフェー<br>スの MAC アドレスを入力し<br>ます。                                                                                                    | 英字と数字から成る<br>一意的な 12 桁の文<br>字列                  | 各機器に個別のアド<br>レスが付与されま<br>す。                                          |
| WLAN のパスワード     | Security type パラメータで<br>WPA2-PSK オプションが選択<br>されていること。                                                                                      | ネットワークキー (8 から 32<br>文字)を入力。<br>機器とともに支給され<br>たネットワークキーは、<br>安全上の理由から設定<br>中に変更する必要があ<br>ります。                                                                          | 数字、英字、特殊文<br>字からなる 8~32 桁<br>の文字列 (スペース<br>なし)  | 機器のシリアル番号<br>(例:L100A802000)                                         |
| SSID の設定        | -                                                                                                    | どの SSID 名を使用するか選<br>択:デバイスタグまたはユー<br>ザ定義名。                                                                                                    | <ul> <li>デバイスのタグ</li> <li>ユーザ定義</li> </ul>      | ユーザ定義                                                                |
| SSID 名          | <ul> <li>SSID の設定 パラメータで<br/>ユーザ定義 オプションが<br/>選択されていること。</li> <li>WLAN モード パラメータ<br/>で WLAN アクセスポイン<br/>ト オプションが選択され<br/>ていること。</li> </ul> | <ul> <li>ユーザ定義の SSID 名 (最大<br/>32 文字)を入力。</li> <li>ユーザー設定された<br/>SSID 名称は1回しか割<br/>り当てることができま<br/>せん。SSID 名称を1回<br/>以上割り当てた場合、機<br/>器は相互に干渉する可<br/>能性があります。</li> </ul> | 数字、英字、特殊文<br>字から成る最大 32<br>桁の文字列                | EH_機器名称_シリ<br>アル番号の最後の7<br>桁(例:<br>EH_Prosonic_Flow_<br>500_A802000) |
| 接続の状態           | -                                                                                                    | 接続ステータスを表示しま<br>す。                                                                                                    | <ul> <li>接続</li> <li>接続されていません</li> </ul>       | 接続されていません                                                            |
| 受信信号強度          | -                                                                                                    | 受信した信号の強度を表示。                                                                                                    | <ul> <li>ロー</li> <li>測定物</li> <li>ハイ</li> </ul> | ハイ                                                                   |

\* 表示はオーダしたオプションや機器のセッティングにより異なります

## 10.5.7 設定管理

設定後、現在の機器設定の保存、または前の機器設定の復元を行うことが可能です。機器設定は、設定管理パラメータで管理されます。

### ナビゲーション

「設定」 メニュー → 高度な設定 → 設定のバックアップ

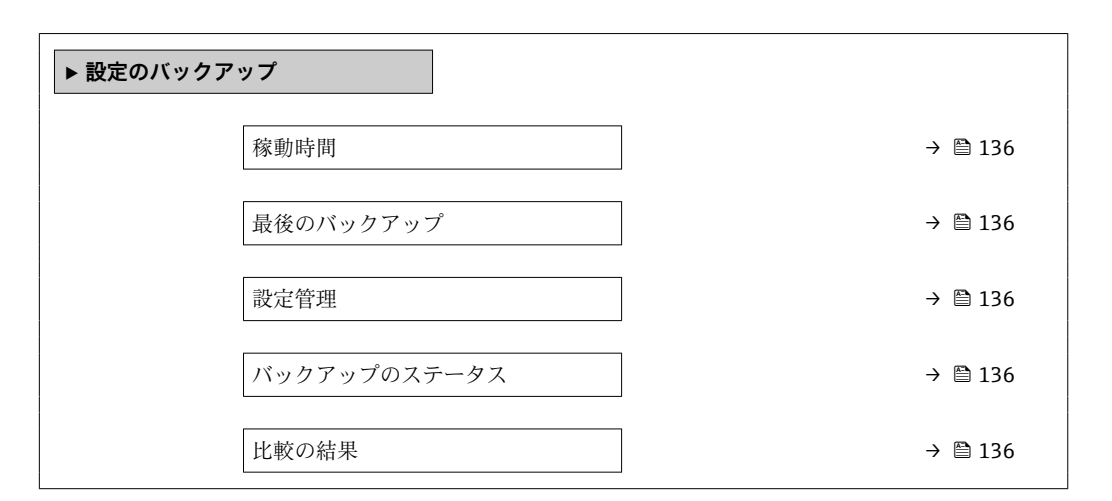

### パラメータ概要(簡単な説明付き)

| パラメータ        | 説明                                        | ユーザーインターフェイス/<br>選択                                                                                                    | 工場出荷時設定 |
|--------------|-------------------------------------------|----------------------------------------------------------------------------------------------------|---------|
| 稼動時間         | 装置の稼働時間を示す。                               | 日 (d)、時 (h)、分 (m)、秒<br>(s)                                                                                                    | -       |
| 最後のバックアップ    | 最後のデータバックアップが組み込み<br>HistoROM に保存された時を表示。 | 日 (d)、時 (h)、分 (m)、秒<br>(s)                                                                                                    | -       |
| 設定管理         | 組み込み HistoROM の機器データの管理の<br>動作を選択。        | <ul> <li>キャンセル</li> <li>バックアップの実行</li> <li>復元*</li> <li>比較*</li> <li>バックアップデータの削除</li> </ul>                                       | キャンセル   |
| バックアップのステータス | 現在のデータセーブ、リストアの状態を示<br>す。                 | <ul> <li>なし</li> <li>バックアップ中</li> <li>リストア中</li> <li>削除処理進行中</li> <li>比較進行中</li> <li>リストアの失敗</li> <li>バックアップの失敗</li> </ul>         | なし      |
| 比較の結果        | 現在の機器データと組み込み HistoROM の<br>バックアップとの比較。   | <ul> <li>設定データは一致する</li> <li>設定データは一致しない</li> <li>バックアップデータはありません</li> <li>保存データの破損</li> <li>チェック未完了</li> <li>データセット非互換</li> </ul> | チェック未完了 |

\* 表示はオーダしたオプションや機器のセッティングにより異なります

### 「設定管理」パラメータの機能範囲

| オプション     | 説明                                                                                      |
|-----------|-----------------------------------------------------------------------------------------|
| キャンセル     | 何も実行せずにこのパラメータを終了します。                                                                   |
| バックアップの実行 | 現在の機器設定のバックアップコピーを、HistoROM バックアップから機器のメ<br>モリに保存します。バックアップコピーには機器の変換器データが含まれま<br>す。    |
| 復元        | 機器設定の最後のバックアップコピーを、機器メモリから機器の HistoROM バ<br>ックアップに復元します。バックアップコピーには機器の変換器データが含ま<br>れます。 |

| オプション            | 説明                                                   |
|------------------|------------------------------------------------------|
| 比較               | 機器メモリに保存された機器設定と HistoROM バックアップの現在の機器設定<br>とを比較します。 |
| バックアップデータの削<br>除 | 機器設定のバックアップコピーを、機器のメモリから削除します。                       |

**HistoROM** バックアップ

HistoROM は、EEPROM タイプの不揮発性メモリです。

この操作の処理中は、現場表示器を介して設定を編集することはできません。また、処理ステータスを表すメッセージが表示されます。

## 10.5.8 機器管理のためのパラメータを使用

**管理** サブメニューを使用すると、機器の管理のために必要なすべてのパラメータを体 系的に使用できます。

#### ナビゲーション

「設定」メニュー→高度な設定→管理

| ▶ 管理           |           |
|----------------|-----------|
| ▶ アクセスコード設定    | ) → 🗎 137 |
| ▶ アクセスコードのリセット | ) → 🗎 138 |
| 機器リセット         | ) → 🗎 138 |

### アクセスコードの設定のためのパラメータを使用

メンテナンスの役割用のアクセスコードを入力してこのウイザードを完了します。

#### ナビゲーション

「設定」メニュー→高度な設定→管理→アクセスコード設定

| ▶ アクセスコード設定 |         |
|-------------|---------|
| アクセスコード設定   | → 🗎 137 |
| アクセスコードの確認  | → 🗎 137 |

| パラメータ      | 説明                                                                                            | ユーザー入力                        |
|------------|-----------------------------------------------------------------------------------------------|-------------------------------|
| アクセスコード設定  | Specify an access code that is required to obtain the access rights for the Maintenance role. | 数字、英字、特殊文字から成る最大 16 桁の<br>文字列 |
| アクセスコードの確認 | Confirm the access code entered for the Maintenance role $_{\circ}$                           | 数字、英字、特殊文字から成る最大 16 桁の<br>文字列 |

### アクセスコードのリセットのためのパラメータを使用

#### ナビゲーション

「設定」 メニュー → 高度な設定 → 管理 → アクセスコードのリセット

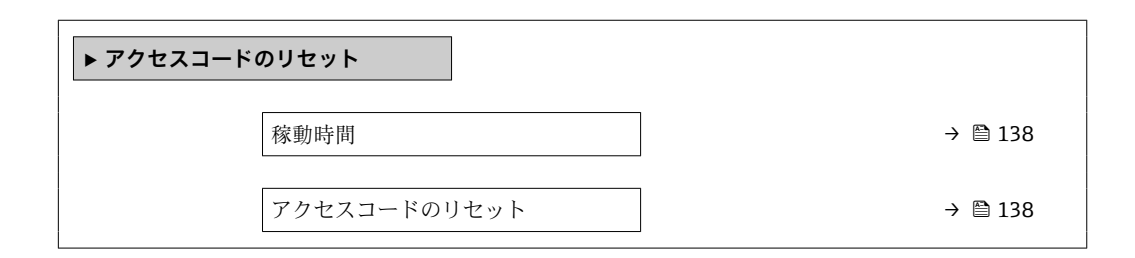

### パラメータ概要(簡単な説明付き)

| パラメータ        | 説明                                                                                                    | ユーザーインターフェイス/<br>ユーザー入力    | 工場出荷時設定 |
|--------------|----------------------------------------------------------------------------------------------------|----------------------------|---------|
| 稼動時間         | 装置の稼働時間を示す。                                                                                                 | 日 (d)、時 (h)、分 (m)、秒<br>(s) | -       |
| アクセスコードのリセット | Enter the code provided by Endress+Hauser<br>Technical Support to reset the Maintenance<br>code。            | 数字、英字、特殊文字から成<br>る文字列      | 0x00    |
|              | <ul> <li>リセットコードについては、弊社サー<br/>ビスにお問い合わせください。</li> </ul>                                                    |                            |         |
|              | リセットコードは、以下を介してのみ入力<br>できます。<br>・ウェブブラウザ<br>・DeviceCare、FieldCare (CDI-RJ45 サービ<br>スインターフェイス経由)<br>・フィールドバス |                            |         |

#### 機器のリセットのためのパラメータを使用

ナビゲーション

「設定」メニュー→高度な設定→管理

### パラメータ概要(簡単な説明付き)

| パラメータ  | 説明                                   | 選択                                                                                           | 工場出荷時設定 |
|--------|--------------------------------------|----------------------------------------------------------------------------------------------|---------|
| 機器リセット | 機器の設定をリセットします-全部または<br>一部を-決められた状態に。 | <ul> <li>キャンセル</li> <li>納入時の状態に</li> <li>機器の再起動</li> <li>S-DAT のバックアップをリ<br/>ストア*</li> </ul> | キャンセル   |

\* 表示はオーダしたオプションや機器のセッティングにより異なります

# 10.6 シミュレーション

シミュレーション サブメニュー により、プロセスおよび機器アラームモードにおける 各種プロセス変数をシミュレーションして、下流側の信号接続 (バルブの切り替えまた は閉制御ループ)を確認することが可能です。シミュレーションは、実際の測定を行わ ずに実行できます (機器内を流れる測定物なし)。

## **ナビゲーション** 「診断」 メニュー → シミュレーション

| ▶ シミュレーション                |           |
|---------------------------|-----------|
| シミュレーションする測定パラメー<br>夕割り当て | → 🗎 140   |
| 測定値                       | ] → 🗎 140 |
| 電流入力 1~n のシミュレーション        | ] → 🗎 141 |
| 電流入力 1~n の値               | ] → 🗎 141 |
| ステータス入力 1~n のシミュレーシ<br>ヨン | ) → 🗎 141 |
| 入力信号レベル 1~n               | ] → 🗎 141 |
| 電流出力 1~n のシミュレーション        | ] → 🗎 140 |
| 電流出力の値                    | ] → 🗎 140 |
| 周波数出力 1~n のシミュレーション       | ] → 🗎 140 |
| 周波数出力 1~n の値              | ] → 🗎 140 |
| パルス出力シミュレーション 1~n         | ] → 🗎 140 |
| パルスの値 1~n                 | ] → 🗎 140 |
| シミュレーションスイッチ出力 1~n        | ] → 🗎 140 |
| スイッチの状態 1~n               | ] → 🗎 140 |
| リレー出力 1~n シミュレーション        | ] → 🗎 140 |
| スイッチの状態 1~n               | ] → 🗎 140 |
| パルス出力シミュレーション             | ] → 🗎 141 |
| パルスの値                     | ] → 🗎 141 |
| 機器アラームのシミュレーション           | ] → 🗎 141 |
| 診断イベントの種類                 | ] → 🗎 141 |
| 診断イベントのシミュレーション           | ) → 🗎 141 |

| パラメータ                      | 必須条件                                                                       | 説明                                                                                                    | 選択/ユーザー入力                                                                                                    | 工場出荷時設定 |
|----------------------------|----------------------------------------------------------------------------|----------------------------------------------------------------------------------------------------|----------------------------------------------------------------------------------------------------|---------|
| シミュレーションする測定パラメ<br>ータ割り当て  | -                                                                          | シミュレーションするプロセ<br>ス変数を選択してください。                                                                                        | <ul> <li>オフ</li> <li>体積流量</li> <li>質量流量</li> <li>流速</li> <li>音速</li> <li>温度*</li> <li>圧力*</li> <li>密度*</li> <li>基準密度*</li> <li>S&amp;W 体積流量*</li> <li>GSV 流量*</li> <li>NSV 流量*</li> <li>API 比重*</li> <li>API スロープ*</li> </ul> | オフ      |
| 測定値                        | <b>シミュレーションする測定パ<br/>ラメータ割り当て</b> パラメータ<br>(→ 曽 140)でプロセス変数が<br>選択されていること。 | 選択したプロセス変数をシミ<br>ュレーションする値を入力し<br>てください。                                                                              | 選択したプロセス変<br>数に応じて異なりま<br>す。                                                                                                    | 0       |
| 電流出力 1~n のシミュレーショ<br>ン     | -                                                                          | 電流出力のシミュレーション<br>をオン、オフします。                                                                                           | ● オフ<br>● オン                                                                                                    | オフ      |
| 電流出力の値                     | 電流出力 1~n のシミュレー<br>ション パラメータで、オン オ<br>プションが選択されているこ<br>と。                  | シミュレーションする電流の<br>値を入力してください。                                                                                          | 3.59~22.5 mA                                                                                                    | 3.59 mA |
| 周波数出力 1~n のシミュレーシ<br>ヨン    | 動作モード パラメータで周波<br>数 オプションが選択されてい<br>ること。                                   | 周波数出力のシミュレーショ<br>ンをオン、オフしてください。                                                                                       | ■ オフ<br>■ オン                                                                                                    | オフ      |
| 周波数出力 1~n の値               | <b>周波数シミュレーション1~</b><br>n パラメータ で <b>オン</b> オプシ<br>ョンが選択されていること。           | シミュレーションする周波数<br>の値を入力してください。                                                                                         | 0.0~12 500.0 Hz                                                                                                    | 0.0 Hz  |
| パルス出力シミュレーション 1 <b>~</b> n | <b>動作モード</b> パラメータで <b>パル<br/>ス</b> オプションが選択されてい<br>ること。                   | 設定しパルス出力のシミュレ<br>ーションをオフしてくださ<br>い。<br><b>通 固定値</b> オプションの場<br>合:パルス幅 パラメータ<br>(→ 目 111)によりパル<br>ス出力のパルス幅が設<br>定されます。 | <ul> <li>オフ</li> <li>固定値</li> <li>カウントダウンする値</li> </ul>                                                                                                    | オフ      |
| パルスの値 1~n                  | パルス出力シミュレーション<br>1~n パラメータ でカウント<br>ダウンする値 オプションが選<br>択されていること。            | シミュレーションするパルス<br>の数を入力してください。                                                                                         | 0~65535                                                                                                    | 0       |
| シミュレーションスイッチ出力1<br>~n      | 動作モード パラメータでスイ<br>ッチ出力 オプションが選択さ<br>れていること。                                | スイッチ出力のシミュレーシ<br>ョンをオン、オフします。                                                                                         | ■ オフ<br>■ オン                                                                                                    | オフ      |
| スイッチの状態 1~n                | -                                                                          | ステータス出力をシミュレー<br>ションするためのステータス<br>を選択します。                                                                             | ● オープン<br>● クローズ                                                                                                    | オープン    |
| リレー出力 1~n シミュレーショ<br>ン     | -                                                                          | リレー出力のシミュレーショ<br>ンのオンとオフの切り替え。                                                                                        | <ul> <li>オフ</li> <li>オン</li> </ul>                                                                                                    | オフ      |
| スイッチの状態 1~n                | <b>シミュレーションスイッチ出<br/>カ1~n</b> パラメータで <b>オン</b> オ<br>プションが選択されているこ<br>と。    | リレー出力の状態をシミュレ<br>ーションのために選択する。                                                                                        | ■ オープン<br>■ クローズ                                                                                                    | オープン    |

| パラメータ                     | 必須条件                                                                     | 説明                                                                                                | 選択/ユーザー入力                                                                 | 工場出荷時設定 |
|---------------------------|--------------------------------------------------------------------------|---------------------------------------------------------------------------------------------------|---------------------------------------------------------------------------|---------|
| パルス出力シミュレーション             | -                                                                        | 設定しパルス出力のシミュレ<br>ーションをオフしてくださ<br>い。<br>■ 固定値 オプションの場<br>合:パルス幅 パラメータ<br>によりパルス出力のパ<br>ルス幅が設定されます。 | <ul> <li>オフ</li> <li>固定値</li> <li>カウントダウンする値</li> </ul>                   | オフ      |
| パルスの値                     | パルス出力シミュレーション<br>パラメータ でカウントダウン<br>する値 オプションが選択され<br>ていること。              | 設定しパルス出力のシミュレ<br>ーションをオフしてくださ<br>い。                                                               | 0~65535                                                                   | 0       |
| 機器アラームのシミュレーション           | -                                                                        | デバイスアラームのシミュレ<br>ーションをオン、オフします。                                                                   | ■ オフ<br>■ オン                                                              | オフ      |
| 診断イベントの種類                 | -                                                                        | 診断イベントカテゴリを選<br>択。                                                                                | <ul> <li>センサ</li> <li>エレクトロニクス</li> <li>設定</li> <li>プロセス</li> </ul>       | プロセス    |
| 診断イベントのシミュレーション           | -                                                                        | このイベントをシミュレーシ<br>ョンする診断イベントの選<br>択。                                                               | <ul> <li>オフ</li> <li>診断イベント選択<br/>リスト (選択した<br/>カテゴリに応じ<br/>て)</li> </ul> | オフ      |
| 電流入力 1~n のシミュレーショ<br>ン    | -                                                                        | 電流入力シミュレーションの<br>オン/オフ。                                                                           | ■ オフ<br>■ オン                                                              | オフ      |
| 電流入力 1~n の値               | <b>電流入力 1~n のシミュレー<br/>ション</b> パラメータで <b>オン</b> オ<br>プションが選択されているこ<br>と。 | シミュレーションの電流値を<br>入力。                                                                              | 0~22.5 mA                                                                 | 0 mA    |
| ステータス入力 1~n のシミュレ<br>ーション | -                                                                        | ステータス入力のシミュレー<br>ションをオン、オフ切り替え。                                                                   | ■ オフ<br>■ オン                                                              | オフ      |
| 入力信号レベル 1~n               | ステータス入力のシミュレー<br>ション パラメータでオン オ<br>プションが選択されているこ<br>と。                   | ステータス入力をシミュレー<br>ションする信号レベルを選択<br>してください。                                                         | <ul><li>ハイ</li><li>ロー</li></ul>                                           | ハイ      |

# 10.7 不正アクセスからの設定の保護

以下の書き込み保護オプションにより、意図せずに機器の設定が変更されないよう保護 することが可能です。

- ●キーロックによる現場操作のアクセス保護→ 
  〇76

## 10.7.1 アクセスコードによる書き込み保護

ユーザー固有のアクセスコードは以下の効果をもたらします。

- 機器設定用パラメータは書き込み保護となり、現場操作を介してその値を変更することはできなくなります。
- ウェブブラウザを介した機器アクセスを防止し、機器設定用パラメータを保護します。
- FieldCare または DeviceCare (CDI-RJ45 サービスインターフェイス経由)を介した機器アクセスを防止し、機器設定用パラメータを保護します。

## 現場表示器によるアクセスコードの設定

1. アクセスコード設定 パラメータ (→ 

〇 137)に移動します。

- 2. アクセスコードとして数字、英字、特殊文字から成る最大16桁の文字列を設定します。
- 3. 再度アクセスコードを アクセスコードの確認 パラメータ (→ 

  〇 137) に入力して、確定します。
  - ▶ すべての書き込み保護パラメータの前に、圖 シンボルが表示されます。
- ■アクセスコードによるパラメータ書き込み保護の無効化 → 
   75
  - - ナビゲーションパス:操作 → アクセスステータス
- ナビゲーション、編集画面で10分以上キーを押さなかった場合、機器は自動的に書き込み保護パラメータを再度ロックします。
- ナビゲーション、編集画面から操作画面表示モードに戻すと、機器は自動的に書き込み保護パラメータを60秒後にロックします。

#### 現場表示器で随時変更可能なパラメータ

測定に影響を及ぼさない特定のパラメータは、現場表示器によるパラメータ書き込み保 護から除外されます。ユーザー固有のアクセスコードにもかかわらず、これは、他のパ ラメータがロックされている場合も常に変更可能です。

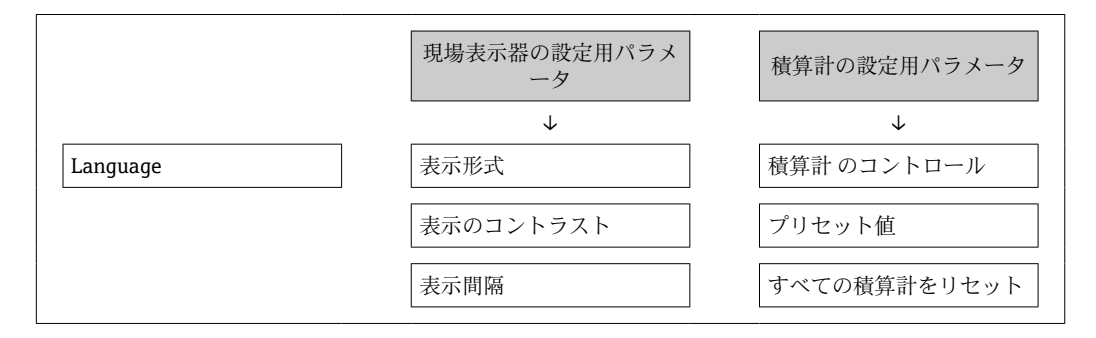

#### ウェブブラウザによるアクセスコードの設定

- 1. アクセスコード設定 パラメータ (→ 🗎 137)に移動します。
- 2. アクセスコードとして 16 桁 (最大)の数値コードを設定します。
- 3. 再度アクセスコードを **アクセスコードの確認** パラメータ (→ 

  〇 137) に入力して、確定します。
  - ▶ ウェブブラウザがログイン画面に切り替わります。

■ アクセスコードによるパラメータ書き込み保護の無効化 → 
■ 75

- アクセスコードを紛失してしまった場合:アクセスコードのリセット→ 
   ● 142

   アクセスステータス パラメータには、現在ログインしているユーザーの役割が 表示されます。
  - ナビゲーションパス:操作 → アクセスステータス

10分間何も操作されなかった場合、ウェブブラウザは自動的にログイン画面に戻ります。

#### アクセスコードのリセット

ユーザー固有のアクセスコードを間違えた場合は、工場設定のコードにリセットできま す。このためには、リセットコードを入力しなければなりません。ユーザー固有のアク セスコードはその後、再び設定することが可能です。

- ウェブブラウザ、FieldCare、DeviceCare (CDI-RJ45 サービスインタフェース経由)、フィールドバスを使用
- リセットコードを取得するには、お近くの Endress+Hauser サービス部にお問い合わせいただく必要があります。機器ごとに固有のコードを作成する必要があります。
- 1. 機器のシリアル番号を書き留めます。
- 2. 稼動時間 パラメータを読み取ります。
- 3. お近くの Endress+Hauser サービス部に連絡し、シリアル番号と稼働時間を伝えま す。
  - ▶ 作成されたリセットコードを取得します。
- アクセスコードのリセット パラメータ (→ 
   (→ 
   138)にリセットコードを入力します。
   す。
  - ・ アクセスコードは工場設定 0000 にリセットされます。これは、再設定することが可能です→ 

     ● 141。
- IT セキュリティ上の理由から、作成されたリセットコードは、指定のシリアル番号に対して指定の稼働時間から 96 時間のみ有効です。96 時間以内に機器をリセットできない場合は、読み出した稼働時間に数日を加算するか、または機器をオフにする必要があります。

### 10.7.2 書き込み保護スイッチによる書き込み保護

ユーザー固有のアクセスコードによるパラメータ書き込み保護とは異なり、この書き込み保護では、すべての操作メニューに対する書き込みアクセスをロックできます(「表示のコントラスト」パラメータを除く)。

これによりパラメータ値は読み取り専用となり、編集できなくなります(「表示のコン トラスト」パラメータを除く)。

- ■現場表示器を使用
- Modbus RS485 プロトコル経由

#### Proline 500

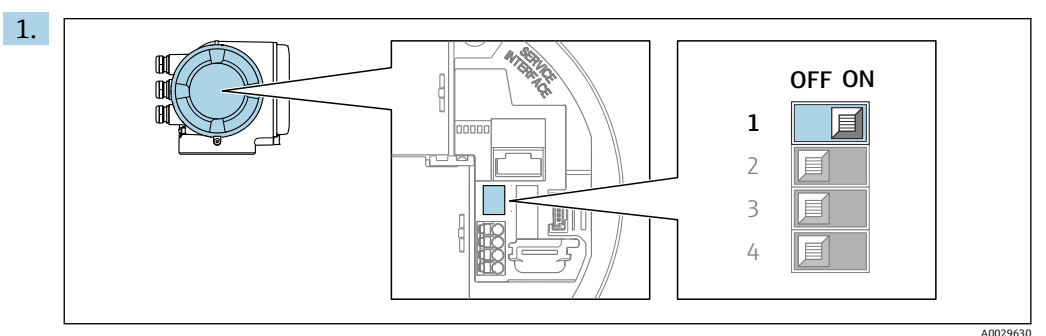

メイン電子モジュールの書き込み保護 (WP) スイッチを ON 位置に設定すると、 ハードウェア書き込み保護が有効になります。

 □ ロック状態 パラメータにハードウェアロック オプションが表示されます
 → ● 145。さらに、現場表示器の操作画面表示のヘッダーとナビゲーション
 画面のパラメータの前に ● シンボルが表示されます。

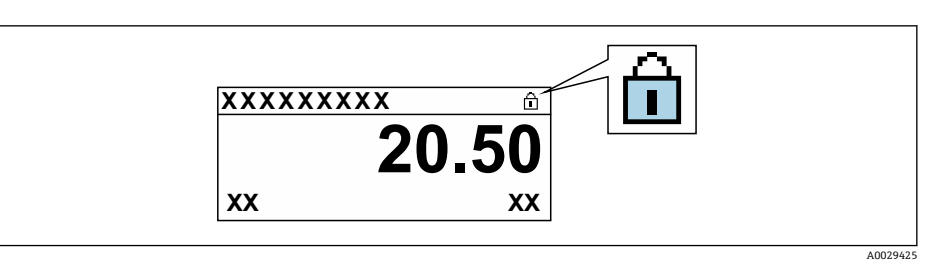

- 2. メイン電子モジュールの書き込み保護(WP)スイッチをOFF 位置(工場設定) に設定すると、ハードウェア書き込み保護が無効になります。
  - ・ ロック状態パラメータに表示されるオプションはありません→ 
     ● 145。現場 表示器の操作画面表示のヘッダーとナビゲーション画面のパラメータの前に 表示されていた 
     ・・シンボルは消えます。
     ・
## 11 操作

## 11.1 機器ロック状態の読取り

機器の有効な書き込み保護:**ロック状態**パラメータ

操作→ロック状態

#### 「ロック状態」パラメータの機能範囲

| 選択項目      | 説明                                                                                                    |
|-----------|----------------------------------------------------------------------------------------------------|
| なし        | <b>アクセスステータス</b> パラメータに表示されるアクセス権が適用されます<br>→                                                                 |
| ハードウェアロック | PCB 基板のハードウェア書き込みロック用 DIP スイッチが有効になっていま<br>す。これにより、(現場表示器や操作ツールを使用した)パラメータへの書き込<br>みアクセスがロックされます→             |
| 一時ロック     | 機器の内部処理(例:データアップロード/ダウンロード、リセットなど)を実<br>行中のため、パラメータへの書き込みアクセスが一時的にロックされます。内<br>部処理が完了すると、再びパラメータを変更することが可能です。 |

## 11.2 操作言語の設定

**1** 詳細情報:

- 操作言語の設定 → 93
- 機器が対応する操作言語の情報 → 
   ● 203

### 11.3 表示部の設定

詳細情報:

- 現場表示器の基本設定 → 
   ● 120
- 現場表示器の高度な設定 → 
   ● 131

## 11.4 測定値の読み取り

測定値 サブメニューを使用して、すべての測定値を読み取ることが可能です。

ナビゲーション

「診断」 メニュー → 測定値

| ▶ 測定値       |           |
|-------------|-----------|
| ▶ プロセスパラメータ | ) → 🗎 146 |
| ▶ システムの値    | ) → 🗎 150 |
| ▶ 積算計       | ) → 🗎 154 |
| ▶ 入力値       | → 🗎 151   |
| ▶ 出力値       | → 🗎 152   |

### 11.4.1 プロセス変数

**プロセスパラメータ** サブメニューには、各プロセス変数の現在の測定値を表示させる ために必要なパラメータがすべて含まれています。

### ナビゲーション

「診断」 メニュー → 測定値 → プロセスパラメータ

| ▶ プロセスパラメータ |           |
|-------------|-----------|
| 体積流量        | ] → 🗎 147 |
| 質量流量        | ] → 🖹 147 |
| 音速          | ] → 🗎 147 |
| 圧力          | ] → 🗎 147 |
| 流速          | ] → 🗎 147 |
| 温度          | ] → 🗎 147 |
| 密度          | ] → 🗎 147 |
| CPL         | ] → 🗎 148 |
| CTL         | ] → 🗎 148 |
| CTPL        | ] → 🗎 148 |
| GSV 流量      | ] → 🗎 148 |
| NSV 流量      | ] → 🗎 149 |
| S&W 補正値     | ] → 🗎 149 |
| S&W 体積流量    | ] → 🗎 149 |
| API 比重      | ] → 🗎 150 |
| APIスロープ     | ] → 🗎 150 |
| 基準密度        | ] → 🗎 150 |

| パラメータ概要 | (簡単な説明付き) |
|---------|-----------|
|---------|-----------|

| パラメータ | 必須条件                                                                                                    | 説明                                                                                              | ユーザーインターフ<br>ェイス | 工場出荷時設定 |
|-------|----------------------------------------------------------------------------------------------------|-------------------------------------------------------------------------------------------------|------------------|---------|
| 体積流量  | -                                                                                                    | 現在測定されている体積流量<br>を表示します。<br>依存関係<br>体積流量単位 パラメータ<br>(→ 〇 96)で選択した単位が<br>使用されます。                 | 符号付き浮動小数点<br>数   | -       |
| 質量流量  | -                                                                                                    | 現在計算されている質量流量<br>を表示します。<br>依存関係<br><b>質量流量単位</b> パラメータ<br>(→ <b>〇 96</b> )の設定が単位とし<br>て使用されます。 | 符号付き浮動小数点<br>数   | -       |
| 音速    | _                                                                                                    | 現在測定されている音速を表<br>示します。<br>依存関係<br><b>速度の単位</b> パラメータの設定<br>が単位として使用されます。                        | 符号付き浮動小数点<br>数   | -       |
| 圧力    | <ul> <li>次のオーダーコードの場合:</li> <li>「アプリケーションパッケ<br/>ージ」、オプションEJ「石<br/>油」</li> <li>石油モードパラメータで<br/>API referenced correction<br/>オプションが選択されていること。</li> <li>現在有効なソフトウェ<br/>アオプションが、有効な<br/>ソフトウェアオプショ<br/>ンの概要パラメータに表示されます。</li> </ul> | 設定により、外部、入力値ま<br>たは測定した圧力値を示しま<br>す。                                                            | 符号付き浮動小数点<br>数   | -       |
| 流速    | _                                                                                                    | 現在計算されている平均流速<br>を表示します。<br>依存関係<br><b>速度の単位</b> パラメータで選択<br>した単位が使用されます。                       | 符号付き浮動小数点<br>数   | -       |
| 温度    | 次のオーダーコードの場合:<br>・「アプリケーションパッケ<br>ージ」、オプションEJ「石<br>油」<br>・ 石油モードパラメータで<br>API referenced correction<br>オプションが選択されて<br>いること。<br>・<br>現在有効なソフトウェ<br>アオプションが、有効な<br>ソフトウェアオプショ<br>ンの概要パラメータに<br>表示されます。                              | 現在測定されている温度を表<br>示します。<br>依存関係<br><b>温度の単位</b> パラメータで選択<br>した単位が使用されます。                         | 符号付き浮動小数点<br>数   | -       |
| · 密度  | -                                                                                                    | 現在計算されている密度を表<br>示します。<br>依存関係<br><b>密度単位</b> パラメータで選択し<br>た単位が使用されます。                          | 符号付き浮動小数点<br>数   | -       |

| パラメータ  | 必須条件                                                                                                    | 説明                                                                                            | ユーザーインターフ<br>ェイス | 工場出荷時設定 |
|--------|----------------------------------------------------------------------------------------------------|-----------------------------------------------------------------------------------------------|------------------|---------|
| CPL    | <ul> <li>次のオーダーコードの場合:</li> <li>「アプリケーションパッケ<br/>ージ」、オプションEJ「石<br/>油」</li> <li>「アプリケーションパッケ<br/>ージ」、オプションEQ「石<br/>油&amp;製品の識別」</li> <li>石油モードパラメータで<br/>API referenced correction<br/>オプションが選択されて<br/>いること。</li> <li>現在有効なソフトウェ<br/>アオプションが、有効な<br/>ソフトウェアオブショ<br/>ンの概要パラメータに<br/>表示されます。</li> </ul> | 流体への圧力の影響を示す校<br>正ファクタを表示します。こ<br>れは、測定体積流量と測定密<br>度を基準圧力時の値に換算す<br>るために使用されます。               | 正の浮動小数点数         | -       |
| CTL    | <ul> <li>次のオーダーコードの場合:</li> <li>「アプリケーションパッケ<br/>ージ」、オプションEJ「石<br/>油」</li> <li>「アプリケーションパッケ<br/>ージ」、オプションEQ「石<br/>油&amp;製品の識別」</li> <li>石油モードパラメータで<br/>API referenced correction<br/>オプションが選択されて<br/>いること。</li> <li>現在有効なソフトウェ<br/>アオプションが、有効な<br/>ソフトウェアオブショ<br/>ンの概要パラメータに<br/>表示されます。</li> </ul> | 流体への温度の影響を示す校<br>正ファクタを表示します。こ<br>れは、測定体積流量と測定密<br>度を基準温度時の値に換算す<br>るために使用されます。               | 正の浮動小数点数         | -       |
| CTPL   | <ul> <li>次のオーダーコードの場合:</li> <li>「アプリケーションパッケ<br/>ージ」、オプションEJ「石<br/>油」</li> <li>「アプリケーションパッケ<br/>ージ」、オプションEQ「石<br/>油&amp;製品の識別」</li> <li>石油モードパラメータで<br/>API referenced correction<br/>オプションが選択されて<br/>いること。</li> <li>現在有効なソフトウェ<br/>アオプションが、有効な<br/>ソフトウェアオプショ<br/>ンの概要パラメータに<br/>表示されます。</li> </ul> | 流体への温度と圧力の影響を<br>示す複合校正ファクタを表示<br>します。これは、測定体積流<br>量と測定密度を基準温度/基<br>準圧力時の値に換算するため<br>に使用されます。 | 正の浮動小数点数         | -       |
| GSV 流量 | <ul> <li>次のオーダーコードの場合:</li> <li>「アプリケーションパッケ<br/>ージ」、オプションEJ「石<br/>油」</li> <li>「アプリケーションパッケ<br/>ージ」、オプションEQ「石<br/>油&amp;製品の識別」</li> <li>石油モードパラメータで<br/>API referenced correction<br/>オプションが選択されて<br/>いること。</li> <li>現在有効なソフトウェ<br/>アオプションが、有効な<br/>ソフトウェアオプショ<br/>ンの概要パラメータに<br/>表示されます。</li> </ul> | 基準温度と基準圧力に基づい<br>て補正された測定総体積流量<br>を表示します。<br>依存関係<br>基準体積流量単位パラメータ<br>で選択した単位が使用されま<br>す。     | 符号付き浮動小数点<br>数   | _       |

| パラメータ    | 必須条件                                                                                                    | 説明                                                                                                    | ユーザーインターフ<br>ェイス | 工場出荷時設定 |
|----------|----------------------------------------------------------------------------------------------------|----------------------------------------------------------------------------------------------------|------------------|---------|
| NSV 流量   | <ul> <li>次のオーダーコードの場合:</li> <li>「アプリケーションパッケ<br/>ージ」、オプションEJ「石<br/>油」</li> <li>「アプリケーションパッケ<br/>ージ」、オプションEQ「石<br/>油&amp;製品の識別」</li> <li>石油モードパラメータで<br/>API referenced correction<br/>オプションが選択されて<br/>いること。</li> <li>現在有効なソフトウェ<br/>アオプションが、有効な<br/>ソフトウェアオブショ<br/>ンの概要パラメータに<br/>表示されます。</li> </ul> | 正味体積流量を表示します。<br>これは測定総体積流量から沈<br>殿物と水の値を減算し、さら<br>にそこから収縮量を減算した<br>値です。<br>依存関係<br>基準体積流量単位パラメータ<br>で選択した単位が使用されま<br>す。 | 符号付き浮動小数点<br>数   | -       |
| S&W 補正値  | 次のオーダーコードの場合:<br>・「アプリケーションパッケ<br>ージ」、オプションEJ「石<br>油」<br>・「アプリケーションパッケ<br>ージ」、オプションEQ「石<br>油を製品の識別」<br>・S&W 入力モードパラメー<br>タで外部入力値オプショ<br>ンまたは電流入力 1n オ<br>プションが選択されてい<br>ること。<br>・<br>現在有効なソフトウェ<br>アオプションが、有効な<br>ソフトウェアオプショ<br>ンの概要パラメータに<br>表示されます。                                                | 沈殿物と水分の補正値を示<br>す。                                                                                                    | 正の浮動小数点数         | -       |
| S&W 体積流量 | <ul> <li>次のオーダーコードの場合:</li> <li>「アプリケーションパッケ<br/>ージ」、オプションEJ「石<br/>油」</li> <li>「アプリケーションパッケ<br/>ージ」、オプションEQ「石<br/>油&amp;製品の識別」</li> <li>石油モードパラメータで<br/>API referenced correction<br/>オプションが選択されて<br/>いること。</li> <li>現在有効なソフトウェ<br/>アオプションが、有効な<br/>ソフトウェアオプショ<br/>ンの概要パラメータに<br/>表示されます。</li> </ul> | S&W 体積流量を表示します。<br>これは測定総体積流量から正<br>味体積流量を減算した値で<br>す。<br>依存関係<br>体積流量単位 パラメータで選<br>択した単位が使用されます。                        | 符号付き浮動小数点<br>数   | -       |

| パラメータ    | 必須条件                                                                                                    | 説明                                                                | ユーザーインターフ<br>ェイス        | 工場出荷時設定 |
|----------|----------------------------------------------------------------------------------------------------|-------------------------------------------------------------------|-------------------------|---------|
| API 比重   | 次のオーダーコードの場合:<br>「アプリケーションパッケ<br>ージ」、オプションEJ「石<br>油」<br>「アプリケーションパッケ<br>ージ」、オプションEQ「石<br>油&製品の識別」<br>石油モードパラメータで<br>API referenced correction<br>オプションが選択されて<br>いること。<br>現在有効なソフトウェ<br>アオプションが、有効な<br>ソフトウェアオプショ<br>ンの概要パラメータに<br>表示されます。                                                            | 基準密度 (API度) を表示し<br>ます (オプションに応じた規<br>定値、または外部機器によっ<br>て読み込まれます)。 | 0.0~100.0 °API          | -       |
| API スロープ | <ul> <li>次のオーダーコードの場合:</li> <li>「アプリケーションパッケ<br/>ージ」、オプションEJ「石<br/>油」</li> <li>「アプリケーションパッケ<br/>ージ」、オプションEQ「石<br/>油&amp;製品の識別」</li> <li>石油モードパラメータで<br/>API referenced correction<br/>オプションが選択されて<br/>いること。</li> <li>現在有効なソフトウェ<br/>アオプションが、有効な<br/>ソフトウェアオプショ<br/>ンの概要パラメータに<br/>表示されます。</li> </ul> | APIスロープ(APIの時間変化)を表示します。異なる製品を検出するためなどに使用できます。                    | -10~100 °API/s          | -       |
| 基準密度     | 次のオーダーコードの場合:<br>「アプリケーションパッケ<br>ージ」、オプションEJ「石<br>油」<br>「アプリケーションパッケ<br>ージ」、オプションEQ「石<br>油&製品の識別」<br>石油モードパラメータで<br>API referenced correction<br>オプションが選択されて<br>いること。<br>現在有効なソフトウェ<br>アオプションが、有効な<br>ソフトウェアオプショ<br>ンの概要パラメータに<br>表示されます。                                                            | 温度と圧力に指定された API<br>基準条件における基準密度を<br>表示します。                        | 0~30 kg/Nm <sup>3</sup> | -       |

### 11.4.2 システムの値

**システムの値** サブメニューには、各システム値の現在の測定値を表示させるために必要なパラメータがすべて含まれています。

### ナビゲーション

「診断」 メニュー → 測定値 → システムの値

| ▶ システムの値 |       |         |
|----------|-------|---------|
| 信号の強さ    | <br>] | → 🗎 151 |

#### パラメータ概要(簡単な説明付き)

| パラメータ  | 説明                                                                                                    | ユーザーインターフェイス |
|--------|----------------------------------------------------------------------------------------------------|--------------|
| 信号の強さ  | 現在の信号強度 (0~100 dB) を表示します。<br>信号強度の評価:<br>◆ < 10 dB : 不良 ◆ > 90 dB : 非常に良好                                  | 符号付き浮動小数点数   |
| 許容レート  | 流量計算のために受信された超音波信号の数と放出された超<br>音波信号の総数の比率を表示します。                                                            | 0~100 %      |
| 信号対雑音比 | 現在の信号対ノイズ比 (0~100 dB) を表示します。<br>信号対ノイズ比の評価:<br><ul> <li>&lt; 20 dB:不良</li> <li>&gt; 50 dB:非常に良好</li> </ul> | 符号付き浮動小数点数   |
| 乱れ     | 現在の乱れを表示します。                                                                                                | 符号付き浮動小数点数   |

### 11.4.3 「入力値」 サブメニュー

入力値 サブメニューを使用すると、個別の入力値を体系的に表示できます。

#### ナビゲーション

「診断」メニュー→測定値→入力値

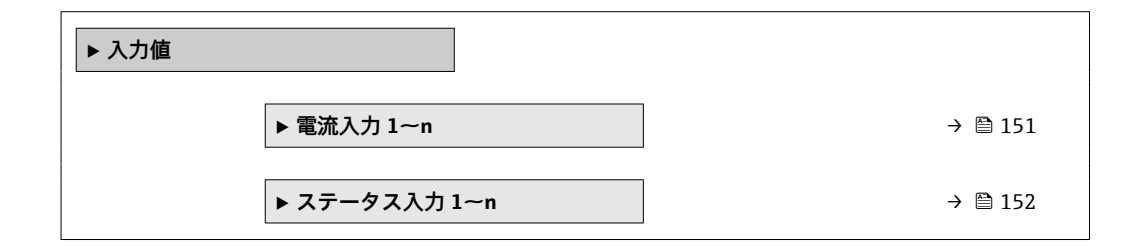

### 電流入力の入力値

**電流入力 1~n** サブメニューには、各電流入力の現在の測定値を表示させるために必要なパラメータがすべて含まれています。

#### ナビゲーション

「診断」 メニュー → 測定値 → 入力値 → 電流入力 1~n

| ▶ 電流入力 1~n |           |
|------------|-----------|
| 測定值 1~n    | ) → 🗎 152 |
| 測定した電流 1~n | ) → 🗎 152 |

| パラメータ概要 | (簡単な説明付き) |
|---------|-----------|
|---------|-----------|

| パラメータ      | 説明                                                               | ユーザーインターフェイス |
|------------|------------------------------------------------------------------|--------------|
| 測定值 1~n    | 現在の電流入力値を表示します。<br>依存関係<br>・<br>単位は <b>圧力単位</b> パラメータの設定が用いられます。 | 符号付き浮動小数点数   |
| 測定した電流 1~n | 電流入力の現在値を表示します。                                                  | 0~22.5 mA    |

#### ステータス入力の入力値

**ステータス入力 1~n** サブメニューには、各ステータス入力の現在の測定値を表示させるために必要なパラメータがすべて含まれています。

#### ナビゲーション

「診断」 メニュー → 測定値 → 入力値 → ステータス入力 1~n

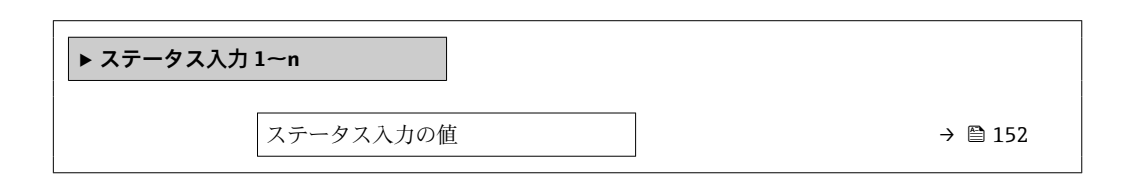

#### パラメータ概要(簡単な説明付き)

| パラメータ       | 説明               | ユーザーインターフェイス                          |
|-------------|------------------|---------------------------------------|
| ステータス入力の値 現 | 現在の入力の信号のレベルを表示。 | <ul> <li>▶ ハイ</li> <li>■ □</li> </ul> |

#### 11.4.4 出力值

**出力値** サブメニューには、各出力の現在の測定値を表示させるために必要なパラメー タがすべて含まれています。

#### ナビゲーション

「診断」メニュー→測定値→出力値

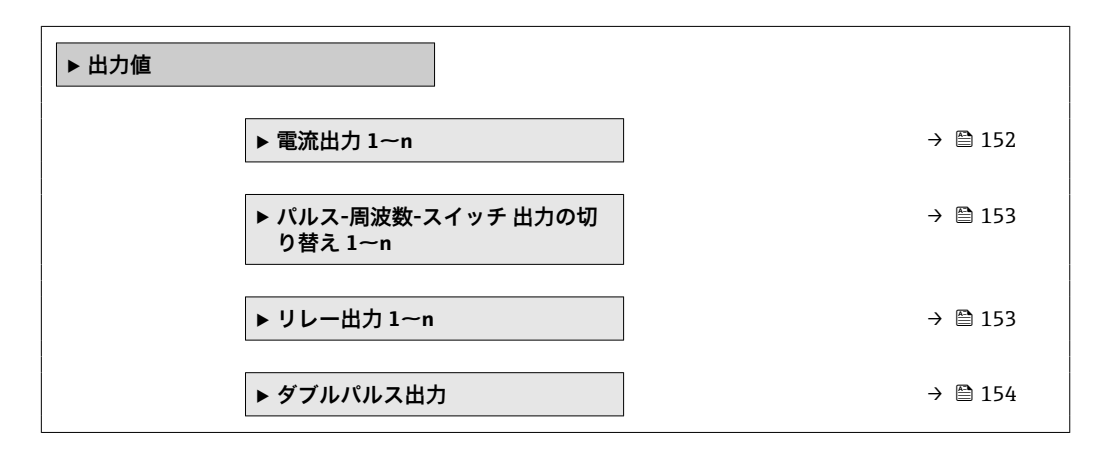

#### 電流出力の出力値

電流出力の値サブメニューには、各電流出力の現在の測定値を表示させるために必要 なパラメータがすべて含まれています。

### ナビゲーション

「診断」メニュー→測定値→出力値→電流出力1~nの値

| ▶ 電流出力 1~n |  |         |
|------------|--|---------|
| 出力電流       |  | → 🗎 153 |
| 測定した電流     |  | → 🗎 153 |

#### パラメータ概要(簡単な説明付き)

| パラメータ  | 説明                       | ユーザーインターフェイス |
|--------|--------------------------|--------------|
| 出力電流   | 現在計算されている電流出力の電流値を表示します。 | 3.59~22.5 mA |
| 測定した電流 | 電流出力の現在測定されている電流値を表示。    | 0~30 mA      |

#### パルス/周波数/スイッチ出力の出力値

パルス-周波数-スイッチ 出力の切り替え 1~n サブメニューには、各パルス/周波数/ス イッチ出力の現在の測定値を表示させるために必要なパラメータがすべて含まれてい ます。

#### ナビゲーション

「診断」 メニュー → 測定値 → 出力値 → パルス-周波数-スイッチ 出力の切り替え 1~n

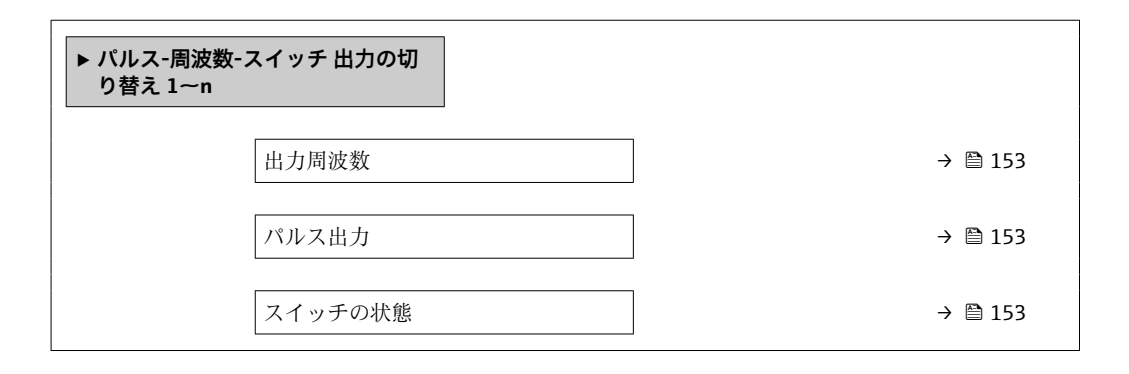

#### パラメータ概要(簡単な説明付き)

| パラメータ   | 必須条件                                                  | 説明                       | ユーザーインターフェイ<br>ス                       |
|---------|-------------------------------------------------------|--------------------------|----------------------------------------|
| 出力周波数   | 動作モード パラメータで周波数 オプ<br>ションが選択されていること。                  | 周波数出力の現在測定されている値<br>を表示。 | 0.0~12 500.0 Hz                        |
| パルス出力   | <b>動作モード</b> パラメータ で <b>パルス</b> オプ<br>ション が選択されていること。 | 現在出力されているパルス周波数を<br>表示。  | 正の浮動小数点数                               |
| スイッチの状態 | 動作モード パラメータでスイッチ出<br>力 オプションが選択されていること。               | 現在のスイッチ出力ステータスを表<br>示。   | <ul> <li>オープン</li> <li>クローズ</li> </ul> |

#### リレー出力の出力値

**リレー出力 1~n** サブメニューには、各リレー出力の現在の測定値を表示させるために 必要なパラメータがすべて含まれています。

#### ナビゲーション

「診断」 メニュー → 測定値 → 出力値 → リレー出力 1~n

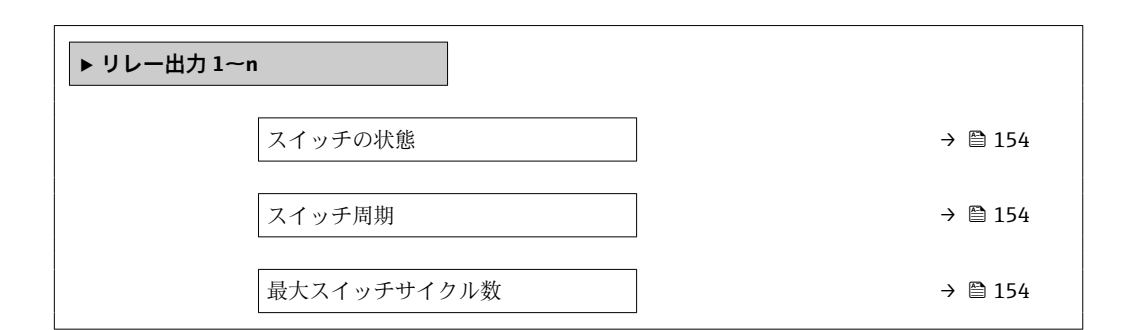

#### パラメータ概要(簡単な説明付き)

| パラメータ       | 説明                      | ユーザーインターフェイス     |
|-------------|-------------------------|------------------|
| スイッチの状態     | 出力の現在のスイッチ状態を示します。      | ● オープン<br>● クローズ |
| スイッチ周期      | すべての実行されたスイッチサイクルの数を表示。 | 正の整数             |
| 最大スイッチサイクル数 | 保証されたスイッチサイクルの最大数を表示。   | 正の整数             |

#### ダブルパルス出力の出力値

**ダブルパルス出力** サブメニューには、各ダブルパルス出力の現在の測定値を表示させるために必要なパラメータがすべて含まれています。

#### ナビゲーション

「診断」 メニュー→ 測定値 → 出力値 → ダブルパルス出力

| ▶ ダブルパルス出力 |       |         |
|------------|-------|---------|
| パルス出力      | <br>] | → 🖺 154 |

#### パラメータ概要(簡単な説明付き)

| パラメータ | 説明                 | ユーザーインターフェイス |
|-------|--------------------|--------------|
| パルス出力 | 現在の出力パルス、周波数を示します。 | 正の浮動小数点数     |

#### 11.4.5 「積算計」 サブメニュー

**積算計** サブメニューには、各積算計の現在の測定値を表示させるために必要なパラメ ータがすべて含まれています。

### ナビゲーション

「診断」 メニュー→測定値→積算計

| ▶ 積算計     |        |         |
|-----------|--------|---------|
| 積算計 1~n の | 值      | → 🗎 155 |
| 積算計 1~n オ | ーバーフロー | → 🗎 155 |

#### パラメータ概要(簡単な説明付き)

| パラメータ           | 必須条件                                                                                                    | 説明                | ユーザーインターフェイ<br>ス |
|-----------------|----------------------------------------------------------------------------------------------------|-------------------|------------------|
| 積算計 1~n の値      | <b>積算計 1~n</b> サブメニューの <b>プロセス</b><br><b>変数の割り当て</b> パラメータ<br>(→ 菖 130)で、以下の選択項目のいず<br>れかが選択されていること。<br>• 体積流量<br>• 質量流量 | 現在の積算計カウンタ値を表示。   | 符号付き浮動小数点数       |
| 積算計 1~n オーバーフロー | <b>積算計 1~n</b> サブメニューの <b>プロセス</b><br><b>変数の割り当て</b> パラメータ<br>(→ 菖 130)で、以下の選択項目のいず<br>れかが選択されていること。<br>• 体積流量<br>• 質量流量 | 現在の積算計オーバーフローを表示。 | 符号の付いた整数         |

## 11.5 プロセス条件への機器の適合

プロセス条件に適合させるために、以下の機能があります。

- 設定 メニュー (→ 〇 93) を使用した基本設定
- ■高度な設定 サブメニュー (→ 
  〇 124)を使用した高度な設定

## 11.6 積算計リセットの実行

操作サブメニューで積算計をリセットします。

- 積算計 のコントロール
- ■すべての積算計をリセット

### ナビゲーション

「操作」 メニュー → 積算計の処理

| ▶ 積算計の処理        |           |
|-----------------|-----------|
| 積算計 1~n のコントロール | ] → 🗎 156 |
| プリセット値 1~n      | ] → 🗎 156 |
| 積算計の値 1~n       | ] → 🗎 156 |
| すべての積算計をリセット    | ] → 🗎 156 |

#### パラメータ概要(簡単な説明付き)

| パラメータ           | 必須条件                                                                                                    | 説明                                                                                            | 選択/ユーザー入<br>力/ユーザーインタ<br>ーフェイス                                                                                               | 工場出荷時設定                                                      |
|-----------------|----------------------------------------------------------------------------------------------------|-----------------------------------------------------------------------------------------------|----------------------------------------------------------------------------------------------------|--------------------------------------------------------------|
| 積算計 1~n のコントロール | <b>積算計 1~n</b> サブメニュー の<br><b>ブロセス変数の割り当て</b> パラ<br>メータ (→ 菖 130)でプロセス<br>変数が選択されていること。                               | 積算計の値をコントロール。                                                                                 | <ul> <li>積算開始</li> <li>リセット + ホールド</li> <li>プリセット + ホールド</li> <li>リセット + 積算開始</li> <li>プリセット + 積算開始</li> <li>ホールド</li> </ul> | 積算開始                                                         |
| プリセット値 1~n      | 積算計 1~n サブメニューの<br>プロセス変数の割り当て パラ<br>メータ (→ 曾 130)でプロセス<br>変数が選択されていること。                                              | 積算計の開始値を指定。<br>依存関係<br>選択したプロセス変数<br>の単位は、積算計の <b>積算</b><br>計の単位パラメータ<br>(→ ≅ 130)で設定しま<br>す。 | 符号付き浮動小数点<br>数                                                                                                    | 国に応じて異なりま<br>す。<br>• 0 m <sup>3</sup><br>• 0 ft <sup>3</sup> |
| 積算計 の値          | <b>積算計 1~n</b> サブメニューの<br><b>プロセス変数の割り当て</b> パラ<br>メータ (→ 曽 130)で、以下の<br>選択項目のいずれかが選択さ<br>れていること。<br>• 体積流量<br>• 質量流量 | 現在の積算計カウンタ値を表<br>示。                                                                           | 符号付き浮動小数点<br>数                                                                                                    | -                                                            |
| すべての積算計をリセット    | -                                                                                                    | すべての積算計を0にリセットして積算の開始。                                                                        | <ul> <li>キャンセル</li> <li>リセット+積算開<br/>始</li> </ul>                                                                            | キャンセル                                                        |

## 11.6.1 「積算計 のコントロール」 パラメータの機能範囲

| 選択項目                       | 説明                                                    |
|----------------------------|-------------------------------------------------------|
| 積算開始                       | 積算計が開始するか、または動作を続けます。                                 |
| リセット + ホールド                | 積算処理が停止し、積算計が0にリセットされます。                              |
| プリセット + ホールド <sup>1)</sup> | 積算処理が停止し、積算計が <b>プリセット値</b> パラメータで設定した開始値に設定<br>されます。 |
| リセット + 積算開始                | 積算計が0にリセットされ、積算処理が再開します。                              |
| プリセット + 積算開始 <sup>1)</sup> | 積算計が <b>プリセット値</b> パラメータで設定した開始値に設定され、積算処理が再開します。     |
| ホールド                       | 積算処理が停止しします。                                          |

1) 注文オプションまたは機器設定に応じて表示

## 11.6.2 「すべての積算計をリセット」 パラメータの機能範囲

| 選択項目        | 説明                                                        |
|-------------|-----------------------------------------------------------|
| キャンセル       | 何も実行せずにこのパラメータを終了します。                                     |
| リセット + 積算開始 | すべての積算計を0にリセットし、積算処理を再開します。これにより、それ<br>以前に合計した流量値は消去されます。 |

### **11.7** 測定値の履歴を表示

データのログ サブメニューを表示するには、機器の拡張 HistoROM アプリケーション パッケージを有効にする必要があります(注文オプション)。これには、測定値履歴に 関するすべてのパラメータが含まれています。

データロギングは以下を介しても使用可能:

プラントアセットマネジメントツール FieldCare → 
 ● 86

 ウェブブラウザ

#### 機能範囲

- 合計 1000 個の測定値を保存できます。
- ■4つのロギングチャンネル
- データロギングの時間間隔は調整可能です。
- ●各ロギングチャンネルの測定値トレンドをチャート形式で表示します。

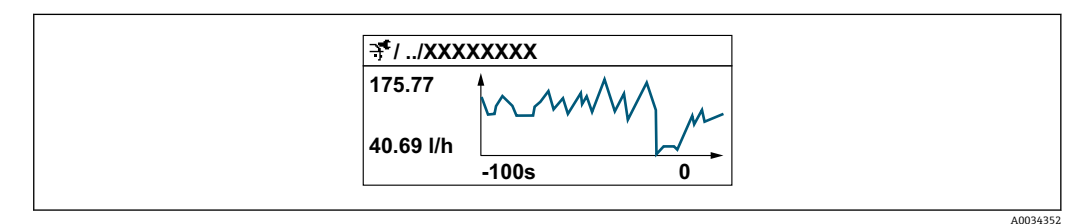

- x 軸:選択されたチャンネル数に応じて 250~1000 個のプロセス変数の測定値を示します。
- y 軸:常に測定中の値に合わせて、大体の測定値スパンを示します。
- ロギングの時間間隔の長さ、またはチャンネルのプロセス変数の割り当てを変更すると、データのログ内容は削除されます。

#### ナビゲーション

「診断」 メニュー → データのログ

| ▶ データのログ |                |         |
|----------|----------------|---------|
|          | チャンネル1の割り当て    | → 🗎 158 |
|          | チャンネル2の割り当て    | → 🗎 158 |
|          | チャンネル3の割り当て    | → 🗎 158 |
|          | チャンネル4の割り当て    | → 🗎 158 |
|          | ロギングの時間間隔      | → 🗎 158 |
|          | すべてのログをリセット    | → 🗎 159 |
|          | データロギング        | → 🗎 159 |
|          | ロギングの遅延        | → 🗎 159 |
|          | データロギングのコントロール | → 🗎 159 |

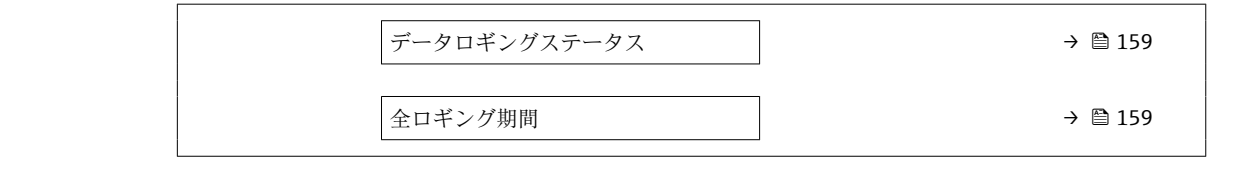

### パラメータ概要(簡単な説明付き)

| パラメータ                | 必須条件                                                                                                    | 説明                                                                    | 選択/ユーザー入<br>力/ユーザーインタ<br>ーフェイス                                                                                                    | 工場出荷時設定 |
|----------------------|----------------------------------------------------------------------------------------------------|-----------------------------------------------------------------------|----------------------------------------------------------------------------------------------------|---------|
| チャンネル 1 の割り当て        | <b>拡張 HistoROM</b> アプリケーションパッケージが有効。                                                                         | ロギングチャンネルにプロセ<br>ス変数を割り当てます。                                          | <ul> <li>オフ</li> <li>体積流量</li> <li>質量流量</li> <li>流速</li> <li>音速</li> <li>温度*</li> <li>正力*</li> <li>密度*</li> <li>電流出力 2*</li> <li>電流出力 3*</li> <li>基準密度*</li> <li>S&amp;W 体積流量*</li> <li>GSV 流量*</li> <li>API 比重</li> <li>API 以面一プ*</li> <li>信号対対上*</li> <li>高行号対対上*</li> <li>高和</li> <li>電気部内温度</li> <li>電流出力 1</li> <li>プロファイル係数*</li> <li>クロス流量係数*</li> </ul> | オフ      |
| チャンネル2の割り当て          | <ul> <li>拡張 HistoROM アプリケーションパッケージが有効。</li> <li>現在有効なソフトウェアオプションが、有効なソフトウェアオプションの概要 パラメータに表示されます。</li> </ul> | ロギングチャンネルへのプロ<br>セス変数の割り当て。                                           | 選択リストについて<br>は、 <b>チャンネル1の</b><br>割り当て パラメータ<br>(→ 曽 158)を参照し<br>てください。                                                                                                    | オフ      |
| チャンネル <b>3</b> の割り当て | <ul> <li>拡張 HistoROM アプリケーションパッケージが有効。</li> <li>現在有効なソフトウェアオプションが、有効なソフトウェアオプションの概要 パラメータに表示されます。</li> </ul> | ロギングチャンネルへのプロ<br>セス変数の割り当て。                                           | 選択リストについて<br>は、 <b>チャンネル1の</b><br>割り当て パラメータ<br>(→ 曽 158)を参照し<br>てください。                                                                                                    | オフ      |
| チャンネル4の割り当て          | <ul> <li>拡張 HistoROM アプリケーションパッケージが有効。</li> <li>現在有効なソフトウェアオプションが、有効なソフトウェアオプションの概要 パラメータに表示されます。</li> </ul> | ロギングチャンネルへのプロ<br>セス変数の割り当て。                                           | 選択リストについて<br>は、 <b>チャンネル1の</b><br>割り当て パラメータ<br>(→ 曽 158)を参照し<br>てください。                                                                                                    | オフ      |
| ロギングの時間間隔            | <b>拡張 HistoROM</b> アプリケーションパッケージが使用できます。                                                                     | データのロギングの時間間隔<br>は設定します。この値は、メ<br>モリ内の個々のデータポイン<br>ト間の時間間隔を決定しま<br>す。 | 0.1~3600.0 秒                                                                                                    | 1.0 秒   |

| パラメータ          | 必須条件                                                          | 説明                      | 選択/ユーザー入<br>力/ユーザーインタ<br>ーフェイス                                   | 工場出荷時設定 |
|----------------|---------------------------------------------------------------|-------------------------|------------------------------------------------------------------|---------|
| すべてのログをリセット    | <b>拡張 HistoROM</b> アプリケーションパッケージが使用できます。                      | すべてのログデータを削除し<br>ます。    | <ul> <li>キャンセル</li> <li>データ削除</li> </ul>                         | キャンセル   |
| データロギング        | -                                                             | データロギングのタイプを選<br>択します。  | ● 上書きする<br>● 上書きしない                                              | 上書きする   |
| ロギングの遅延        | データロギング パラメータ<br>で、上書きしない オプション<br>が選択されていること。                | 測定値ロギングの遅延時間を<br>入力します。 | 0~999 h                                                          | 0 h     |
| データロギングのコントロール | データロギング パラメータ<br>で、上書きしない オプション<br>が選択されていること。                | 測定値ロギングを開始または<br>停止します。 | <ul> <li>なし</li> <li>削除+スタート</li> <li>停止</li> </ul>              | なし      |
| データロギングステータス   | <b>データロギング</b> パラメータ<br>で、 <b>上書きしない</b> オプション<br>が選択されていること。 | 測定値ロギングステータスを<br>表示します。 | <ul> <li>完了</li> <li>遅延が有効</li> <li>アクティブ</li> <li>停止</li> </ul> | 完了      |
| 全ロギング期間        | <b>データロギング</b> パラメータ<br>で、 <b>上書きしない</b> オプション<br>が選択されていること。 | 全ロギング期間を表示しま<br>す。      | 正の浮動小数点数                                                         | 0秒      |

\* 表示はオーダしたオプションや機器のセッティングにより異なります

# 12 診断およびトラブルシューティング

## 12.1 一般トラブルシューティング

### 現場表示器用

| エラー                                     | 考えられる原因                                                                              | 対処法                                                                                                    |
|-----------------------------------------|--------------------------------------------------------------------------------------|----------------------------------------------------------------------------------------------------|
| 現場表示器が暗いが、信号出力は有効な範囲内<br>にある            | 表示モジュールのケーブルが正しく差し込ま<br>れていない                                                        | メイン電子モジュールおよび表示モジュール<br>にプラグを正しく挿入する。                                                                    |
| 現場表示器が暗く、出力信号がない                        | 電源電圧が銘板に明記された電圧と異なる                                                                  | 正しい電源電圧を印加する。→ 🗎 52                                                                                      |
| 現場表示器が暗く、出力信号がない                        | 電源電圧の極性が正しくない                                                                        | 電源電圧の極性を逆にする。                                                                                            |
| 現場表示器が暗く、出力信号がない                        | 接続ケーブルと端子の接続が確立されない                                                                  | ケーブルと端子の電気的接続を確実に行う。                                                                                     |
| 現場表示器が暗く、出力信号がない                        | <ul> <li>端子が I/O 電子モジュールに正しく差し込まれていない</li> <li>端子がメイン電子モジュールに正しく差し込まれていない</li> </ul> | 端子を確認する。                                                                                                 |
| 現場表示器が暗く、出力信号がない                        | <ul> <li>I/O 電子モジュールの故障</li> <li>メイン電子モジュールの故障</li> </ul>                            | スペアパーツを注文する。→ 🗎 181                                                                                      |
| 現場表示器が暗く、出力信号がない                        | メイン電子モジュールと表示モジュール間の<br>コネクタが正しく差し込まれていない                                            | 接続を確認し、必要に応じて修正する。                                                                                       |
| 現場表示器を読み取ることができないが、信号<br>出力は有効な範囲内にある   | 表示部の設定が明るすぎる/暗すぎる                                                                    | <ul> <li>         ・</li></ul>                                                                            |
| 現場表示器が暗いが、信号出力は有効な範囲内<br>にある            | 表示モジュールの故障                                                                           | スペアパーツを注文する。→ 🗎 181                                                                                      |
| 現場表示器のバックライトが赤い                         | 診断動作が「アラーム」の診断イベントが発生<br>している                                                        | 対策を講じる。→ 曽 169                                                                                           |
| 現場表示器のテキストが理解できない言語で<br>表示される           | 選択された操作言語を理解できない                                                                     | 1. □ + 1 を 2 秒 押す (「ホーム画面」)。<br>2. E を押す。<br>3. <b>Display language</b> パラメータ (→ 昌 133) で<br>必要な言語を設定する。 |
| 現場表示器のメッセージ:<br>「通信エラー」<br>「電子モジュールの確認」 | 表示モジュールと電子モジュール間の通信が<br>中断された                                                        | <ul> <li>メイン電子モジュールと表示モジュール間のケーブルとコネクタを確認する。</li> <li>スペアパーツを注文する。→ 目 181</li> </ul>                     |

#### 出力信号用

| エラー                                          | 考えられる原因                      | 対処法                                                                        |
|----------------------------------------------|------------------------------|----------------------------------------------------------------------------|
| 信号出力が有効な範囲を超えている                             | メイン電子モジュールの故障                | スペアパーツを注文する→ 曽 181。                                                        |
| 現場表示器に正しい値が表示されるが、信号出<br>力が正しくない(有効な範囲内にはある) | パラメータ設定エラー                   | パラメータ設定を確認し、修正する。                                                          |
| 機器の測定が正しくない                                  | 設定エラーまたは機器が用途範囲外で使用さ<br>れている | <ol> <li>1. 正しいパラメータ設定を確認する。</li> <li>2. 「技術データ」に明記されたリミット値に従う。</li> </ol> |

#### アクセス用

| エラー                        | 考えられる原因                              | 対処法                                                            |
|----------------------------|--------------------------------------|----------------------------------------------------------------|
| パラメータへの書き込みアクセスを実行でき<br>ない | ハードウェア書き込み保護が有効になってい<br>る。           | メイン電子モジュールの書き込み保護スイッ<br>チを <b>OFF</b> の位置に設定する。→ 🗎 143.        |
| パラメータへの書き込みアクセスを実行でき<br>ない | 現在のユーザーの役割ではアクセス許可が制<br>限されている。      | 1. ユーザーの役割を確認する→ 曽 75。<br>2. 正しいユーザー固有のアクセスコードを入<br>力する→ 曽 75。 |
| Modbus RS485 経由で接続できない     | Modbus RS485 バスケーブルが正しく接続さ<br>れていない。 | 端子の割当てを確認する。→ 曽 47                                             |

| エラー                                                                                                    | 考えられる原因                                                                  | 対処法                                                                                                    |
|----------------------------------------------------------------------------------------------------|--------------------------------------------------------------------------|----------------------------------------------------------------------------------------------------|
| Modbus RS485 経由で接続できない                                                                                    | Modbus RS485 ケーブルが正しく終端処理さ<br>れていない。                                     | 終端抵抗を確認する。→ 曽 60                                                                                                    |
| Modbus RS485 経由で接続できない                                                                                    | 通信インタフェースの設定が正しくない。                                                      | Modbus RS485 設定を確認する → 🗎 97。                                                                                                    |
| Web サーバーに接続できない                                                                                           | Web サーバーが無効になっている。                                                       | 「FieldCare」または「DeviceCare」操作ツール<br>を使用して機器のWebサーバーが有効かどう<br>かを確認し、必要に応じて有効にする→                                                                  |
|                                                                                                    | PC のイーサネットインタフェースが正しく設<br>定されていない。                                       | <ul> <li>インターネットプロトコル (TCP/IP) のプ<br/>ロパティを確認する→          78。     </li> <li>IT マネージャとともにネットワーク設定<br/>を確認する。</li> </ul>                          |
| Web サーバーに接続できない                                                                                           | PCのIPアドレスが正しく設定されていない。                                                   | IP アドレス(192.168.1.212)を確認する。<br>→                                                                                                    |
| Web サーバーに接続できない                                                                                           | WLAN 接続データが正しくない。                                                        | <ul> <li>WLAN ネットワークの状態を確認する。</li> <li>WLAN アクセスデータを使用して機器に再度ログインする。</li> <li>機器および操作ユニットで WLAN が有効になっていることを確認する →</li></ul>                    |
|                                                                                                    | WLAN 通信が無効になっている。                                                        | -                                                                                                    |
| Web サーバー、FieldCare または DeviceCare に<br>接続できない                                                             | WLAN ネットワークが使用できない。                                                      | <ul> <li>WLAN 受信があるかどうかを確認する:表示<br/>モジュールの LED が青色で点灯。</li> <li>WLAN 接続が有効かどうかを確認する:表示<br/>モジュールの LED が青色で点滅。</li> <li>機器機能を ON にする。</li> </ul> |
| Network 接続が存在しない、または不安定                                                                                   | WLAN ネットワークが弱い                                                           | <ul> <li>操作ユニットが受信範囲外にある。操作ユニットのネットワークステータスを確認する。</li> <li>ネットワーク性能を向上させるために、外部のWLANアンテナを使用する。</li> </ul>                                       |
|                                                                                                    | WLAN および Ethernet 通信が同時進行                                                | <ul> <li>ネットワーク設定を確認する。</li> <li>一時的に WLAN のみをインタフェースとして有効にする。</li> </ul>                                                                       |
| ウェブブラウザがフリーズし、操作できない                                                                                      | データ転送中。                                                                  | データ転送または現在の動作が完了するまで<br>待ってください。                                                                                                    |
|                                                                                                    | 接続が失われた                                                                  | <ul> <li>ケーブル接続と電源を確認する。</li> <li>ウェブブラウザを再読込し、必要に応じて<br/>再起動する。</li> </ul>                                                                     |
| ウェブブラウザのコンテンツ表示が不完全、または読み込めない                                                                             | 最適なバージョンのウェブブラウザが使用さ<br>れていない。                                           | <ul> <li>適切なバージョンのウェブブラウザを使用する → 曽 77。</li> <li>ウェブブラウザのキャッシュを消去する。</li> <li>ウェブブラウザを再起動する。</li> </ul>                                          |
|                                                                                                    | 不適切な表示設定                                                                 | ウェブブラウザのフォントサイズ/表示比率を<br>変更する。                                                                                                    |
| ウェブブラウザのコンテンツ表示が不完全、ま<br>たはコンテンツがまったく表示されない                                                               | <ul> <li>JavaScript が有効になっていない。</li> <li>JavaScript を有効にできない。</li> </ul> | <ul> <li>JavaScript を有効にする。</li> <li>IP アドレスとして http://XXX.XXX.X.X.X/<br/>servlet/basic.html を入力する。</li> </ul>                                  |
| サービスインタフェース CDI-RJ45(ポート<br>8000) を介した FieldCare または DeviceCare に<br>よる操作を実行できない                          | PC またはネットワークのファイアウォールに<br>より、通信が遮断されている。                                 | PCまたはネットワークで使用するファイアウ<br>ォールの設定に応じて、ファイアウォールを調<br>整または無効化して、FieldCare/DeviceCare に<br>よるアクセスを許可する必要がある。                                         |
| サービスインタフェース CDI-RJ45 (ポート<br>8000 または TFTP ポート) を介した FieldCare<br>または DeviceCare によるファームウェアの更<br>新を実行できない | PC またはネットワークのファイアウォールに<br>より、通信が遮断されている。                                 | PCまたはネットワークで使用するファイアウ<br>ォールの設定に応じて、ファイアウォールを調<br>整または無効化して、FieldCare/DeviceCare に<br>よるアクセスを許可する必要がある。                                         |

## 12.2 LED の診断情報

### 12.2.1 変換器

#### Proline 500

変換器の各種 LED により機器ステータスに関する情報が提供されます。

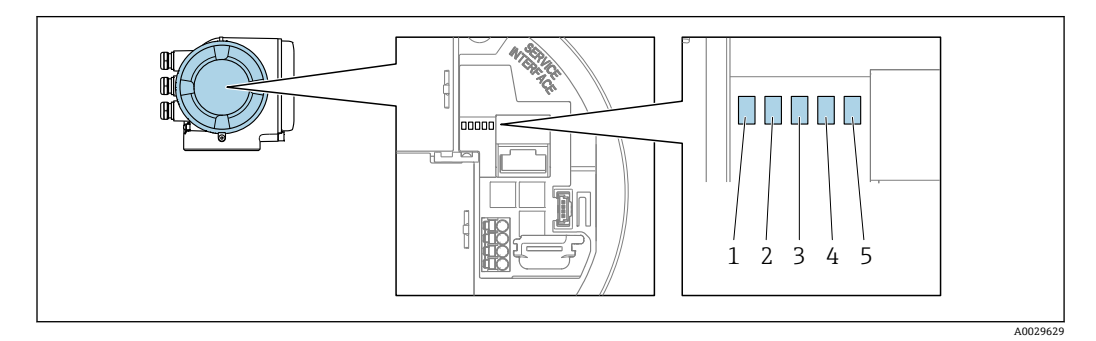

- 1 電源電圧
- 2 機器ステータス
- 3 未使用
- 4 通信
- 5 サービスインターフェイス (CDI) アクティブ

| LED |              | 色       | 意味                         |
|-----|--------------|---------|----------------------------|
| 1   | 電源電圧         | オフ      | 電源オフまたは供給電圧不足              |
|     |              | 緑色      | 電源 OK                      |
| 2   | 機器ステータス(通常の  | オフ      | ファームウェアエラー                 |
|     | 操作)          | 緑色      | 機器ステータス OK                 |
|     |              | 緑色点滅    | 機器が設定されていない                |
|     |              | 赤色      | 診断動作「アラーム」の診断イベントが発生       |
|     |              | 赤色点滅    | 診断動作「警告」の診断イベントが発生         |
|     |              | 赤色/緑色点滅 | 機器の再起動                     |
| 2   | 機器ステータス (スター | 赤色の低速点滅 | >30秒の場合:ブートローダーの問題         |
|     | トアック中)       | 赤色の高速点滅 | >30秒の場合:ファームウェア読込み中に互換性の問題 |
| 3   | 未使用          | -       | -                          |
| 4   | 通信           | オフ      | 通信非アクティブ                   |
|     |              | 白色      | 通信アクティブ                    |
| 5   | サービスインターフェ   | オフ      | 接続なし、または接続が確立されていない        |
|     | イス (CDI)     | 黄色      | 接続中、および接続が確立されている          |
|     |              | 黄色点滅    | サービスインターフェイス アクティブ         |

### 12.3 現場表示器の診断情報

#### 12.3.1 診断メッセージ

機器の自己監視システムで検出されたエラーが、操作画面表示と交互に診断メッセージ として表示されます。

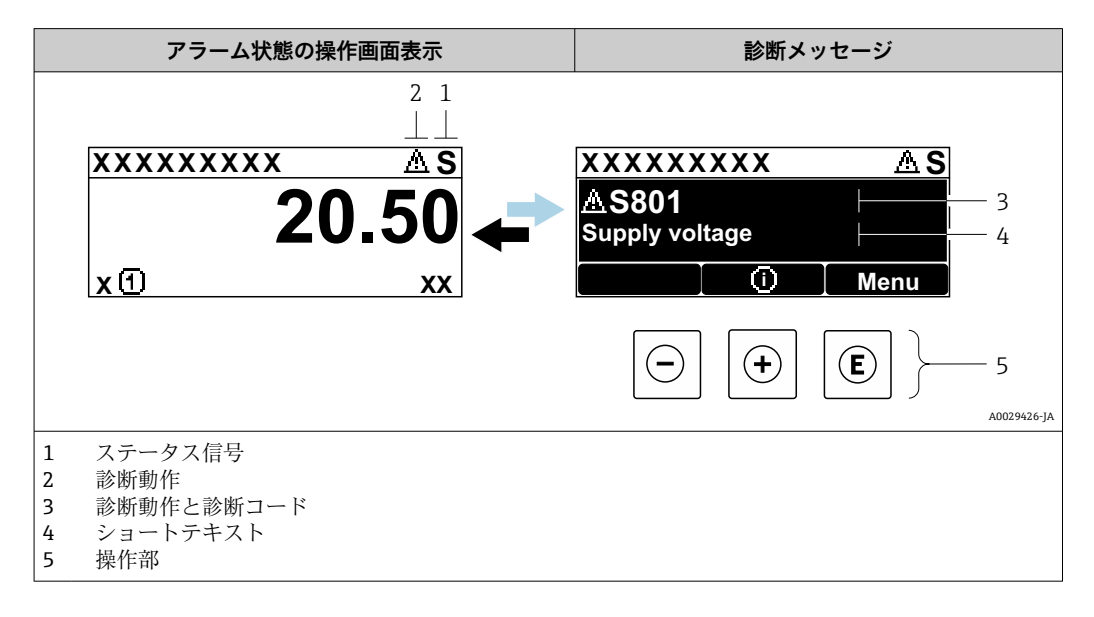

2 つまたはそれ以上の診断イベントが同時に発生している場合は、最優先に処理する必要のある診断イベントのメッセージのみが示されます。

発生したその他の診断イベントは診断メニューに表示されます。

- パラメータを使用 → 🗎 174
- サブメニューを使用 → 🗎 174

#### ステータス信号

ステータス信号は、診断情報(診断イベント)の原因を分類することにより、機器の状態および信頼性に関する情報を提供します。

ステータス信号は VDI/VDE 2650 および NAMUR 推奨 NE 107 に準拠して分類されます。F=故障、C=機能チェック、S=仕様範囲外、M=メンテナンスが必要

| シンボル | 意味                                           |
|------|----------------------------------------------|
| F    | <b>故障</b><br>機器エラーが発生。測定値は無効。                |
| С    | 機能チェック<br>機器はサービスモード (例:シミュレーション中)           |
| S    | 仕様範囲外<br>機器は作動中:<br>技術仕様の範囲外(例:許容プロセス温度の範囲外) |
| М    | <b>メンテナンスが必要</b><br>メンテナンスが必要。測定値は依然として有効。   |

#### 診断時の動作

| シンボル | 意味                                                                                                    |
|------|----------------------------------------------------------------------------------------------------|
| 8    | <ul> <li>アラーム</li> <li>測定が中断します。</li> <li>信号出力と積算計が設定されたアラーム状態になります。</li> <li>診断メッセージが生成されます。</li> </ul> |
| Δ    | <ul> <li>警告</li> <li>測定が再開します。</li> <li>信号出力と積算計は影響を受けません。</li> <li>診断メッセージが生成されます。</li> </ul>           |

#### 診断情報

診断情報を使用してエラーを特定することが可能です。ショートテキストにより、エラ ーに関する情報が提供されます。さらに、診断動作に対応するシンボルが現場表示器の 診断情報の前に表示されます。

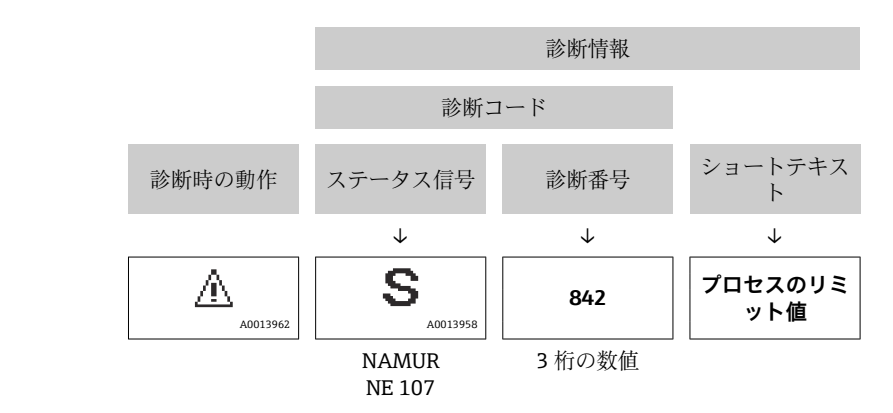

#### 操作部

例

| 操作キー | 意味                                                |
|------|---------------------------------------------------|
| +    | + <b>キー</b><br>メニュー、サブメニュー内<br>対処法に関するメッセージを開きます。 |
| E    | <b>Enter キー</b><br>メニュー、サブメニュー内<br>操作メニューを開きます。   |

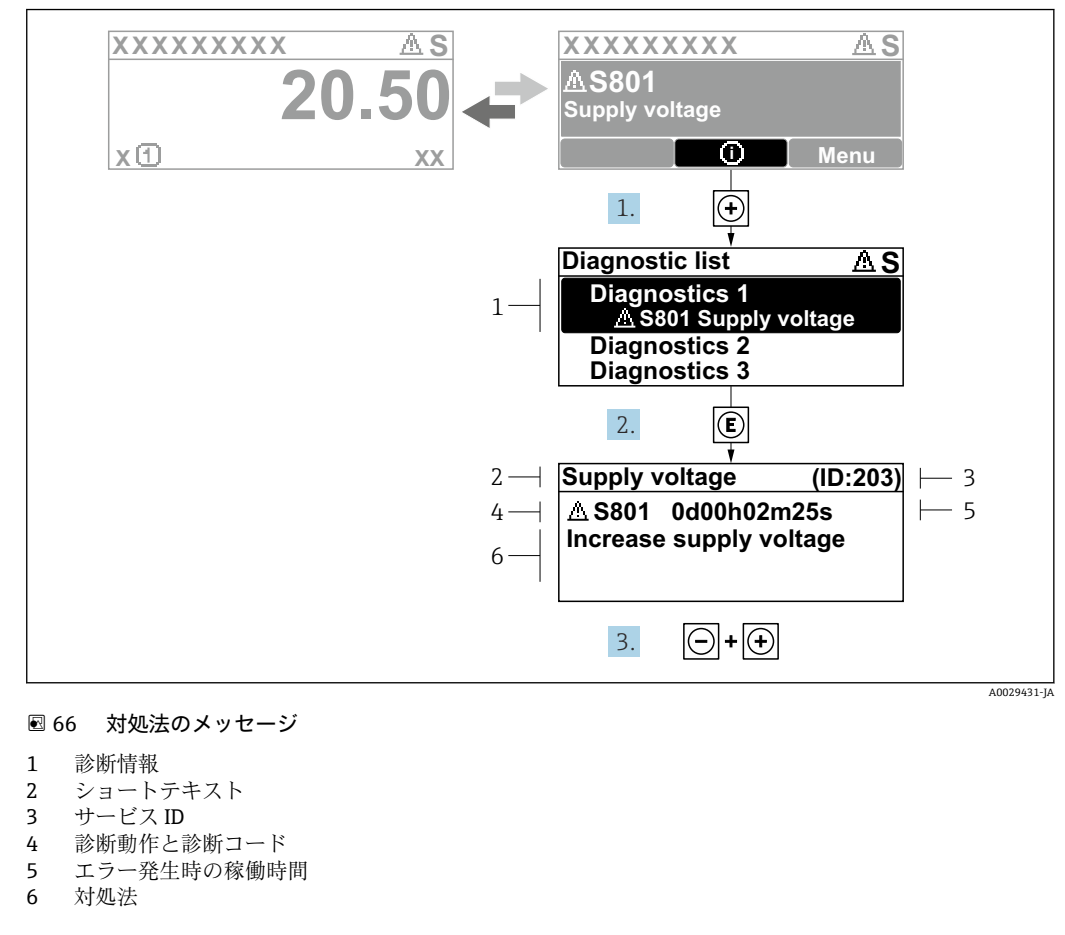

12.3.2 対処法の呼び出し

- 1. 診断メッセージを表示します。
  - 豆を押します (① シンボル)。
  - ▶ 診断リスト サブメニュー が開きます。
- 2. Ξ または □ を使用して必要な診断イベントを選択し、 □ を押します。

   → 対処法に関するメッセージが開きます。
- 3. □+ ± を同時に押します。
  - ▶ 対処法に関するメッセージが閉じます。

診断 メニュー 内の診断イベントの入力項目に移動します(例:診断リスト サブメニュ ー または 前回の診断結果 パラメータ)。

- 1. 目を押します。
  - ▶ 選択した診断イベントの対処法に関するメッセージが開きます。
- 2. □+ 🗉 を同時に押します。
  - ▶ 対処法に関するメッセージが閉じます。

## 12.4 ウェブブラウザの診断情報

#### 12.4.1 診断オプション

機器が検知したエラーは、ユーザーがログインするとウェブブラウザのホームページに 表示されます。

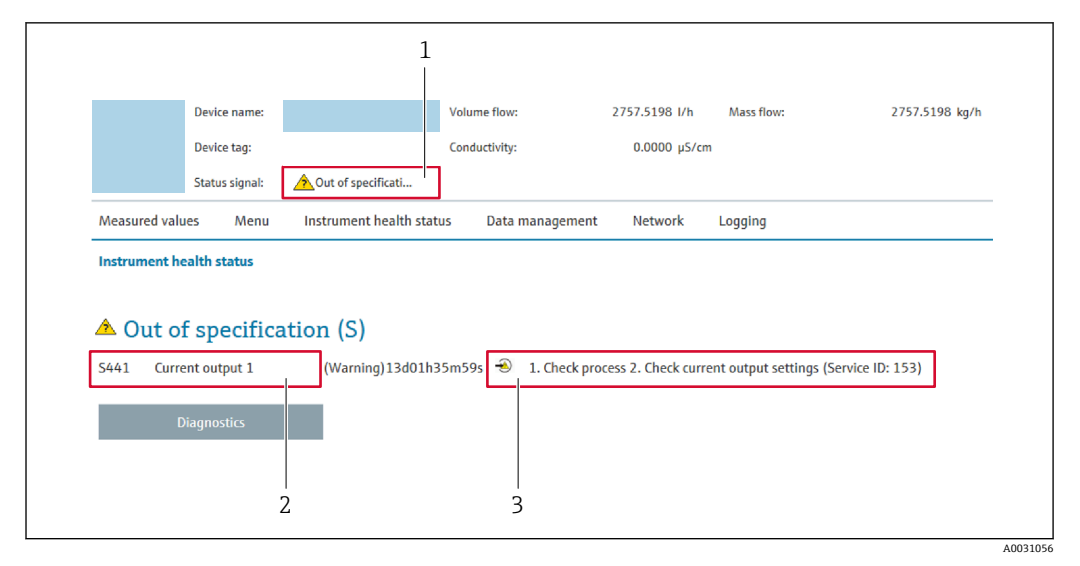

1 ステータスエリアとステータス信号

2 診断情報

3 対処法 (サービス ID)

📭 また、発生した診断イベントは 診断 メニュー に表示されます。

- サブメニューを使用 → 🗎 174

### ステータス信号

ステータス信号は、診断情報(診断イベント)の原因を分類することにより、機器の状態および信頼性に関する情報を提供します。

| シンボル      | 意味                                           |
|-----------|----------------------------------------------|
| $\otimes$ | <b>故障</b><br>機器エラーが発生。測定値は無効。                |
| <b>V</b>  | 機能チェック<br>機器はサービスモード (例:シミュレーション中)           |
| <u>^?</u> | 仕様範囲外<br>機器は作動中:<br>技術仕様の範囲外(例:許容プロセス温度の範囲外) |
|           | メンテナンスが必要<br>メンテナンスが必要。測定値は依然として有効。          |

I ステータス信号は VDI/VDE 2650 および NAMUR 推奨 NE 107 に準拠して分類されます。

### 12.4.2 対策情報の呼び出し

問題を迅速に是正できるよう、各診断イベントに対して対策情報が提供されます。これ らの対策は、診断イベントおよび関連する診断情報とともに赤で表示されます。

## 12.5 FieldCare または DeviceCare の診断情報

### 12.5.1 診断オプション

機器が検知したエラーは、接続が確立されると操作ツールのホームページに表示されま す。

|                                                                                                    | (注 ╱ 음) [월 중 후 F → 실 쉽 급 쉽                                                                                                    | 1 |
|----------------------------------------------------------------------------------------------------|----------------------------------------------------------------------------------------------------|---|
| 愛容名: XXXXXXX<br><u>     デバイスのタブ: XXXXXXX<br/>ステータス信号:      マア 機能チェック(C)     </u>                                                                                                    | <u>出力電流 1:</u> (2) 4.00 mA <u>体積流量;</u> (2) 12.3400 m <sup>3</sup> /h<br><u>質量流量;</u> (2) 0.0000 kg/h<br><u>基準体積流量;</u> (2) 0.0000 Nm <sup>3</sup> /h                                                                                                    |   |
| PI     2015年       PI     2015年       PI     2015年 | C485測定/     Instrument health status     ジュレータの     ジック・・・     ジック・・・     ジョン・・     ジョン・・     ジョン・・     ジョン・     ジョン・ | 3 |

- 2 診断情報 → 🗎 164
- 3 対処法とサービス ID

📭 また、発生した診断イベントは 診断 メニュー に表示されます。

- パラメータを使用 → 🗎 174
- サブメニューを使用 → 🗎 174

#### 診断情報

診断情報を使用してエラーを特定することが可能です。ショートテキストにより、エラ ーに関する情報が提供されます。さらに、診断動作に対応するシンボルが現場表示器の 診断情報の前に表示されます。

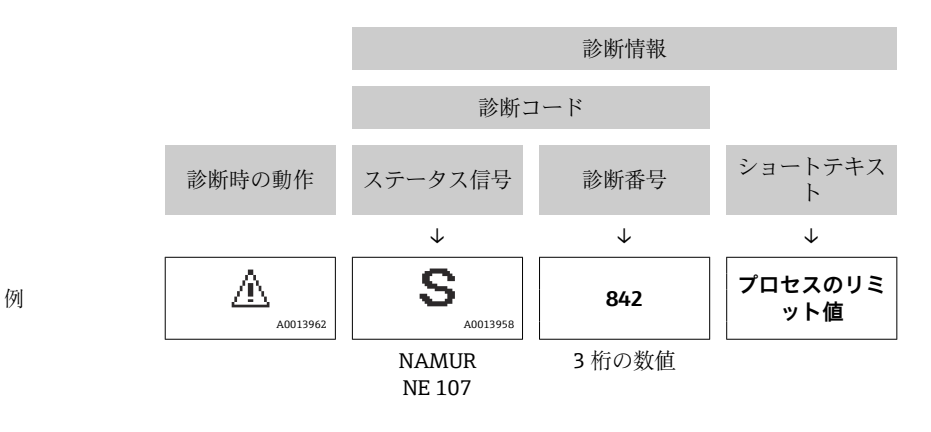

### 12.5.2 対策情報の呼び出し

問題を迅速に是正できるよう、各診断イベントに対して対策情報が提供されます。 ホームページ上
 ホームページ

- 対策情報は、診断情報の下の別個フィールドに表示されます。
- 診断メニュー内 対策情報はユーザーインターフェイスの作業エリアに呼び出すことが可能です。

診断 メニュー に移動します。

1. 必要なパラメータを呼び出します。

## 12.6 通信インタフェースを介した診断情報

#### 12.6.1 診断情報の読み出し

診断情報は Modbus RS485 レジスタアドレスを介して読み出すことが可能です。

■ レジスタアドレス 6801 経由 (データ型 = 文字列):診断コード、例: F270

■ レジスタアドレス 6821 経由 (データ型 = 文字列):診断コード、例: F270

📭 診断番号と診断コード付きの診断イベントの概要用 → 🗎 169

#### 12.6.2 エラー応答モードの設定

**通信** サブメニューの2つのパラメータを使用して、Modbus RS485 通信のエラー応答 モードを設定できます。

**ナビゲーションパス** 設定 → 通信

#### パラメータ概要(簡単な説明付き)

| パラメータ      | 説明                                                                                                    | 選択                                                                  | 初期設定   |
|------------|----------------------------------------------------------------------------------------------------|---------------------------------------------------------------------|--------|
| フェールセーフモード | Modbus 通信を介して診<br>断メッセージが発生した<br>場合の測定値出力を選択<br>このパラメータの<br>影響は、診断動作の<br>割り当てパラメー<br>タで選択したオプ<br>ションに応じて異<br>なります。 | <ul> <li>NaN の値</li> <li>最後の有効値</li> <li>Image: NaN = 非数</li> </ul> | NaN の値 |

### 12.7 診断情報の適応

#### 12.7.1 診断動作の適応

診断情報の各項目には、工場出荷時に特定の診断動作が割り当てられています。特定の 診断情報については、ユーザーがこの割り当てを**診断時の動作** サブメニューで変更で きます。

エキスパート → システム → 診断イベントの処理 → 診断時の動作

診断番号に診断動作として次の選択項目を割り当てることが可能です。

| 選択項目          | 説明                                                                                                 |
|---------------|----------------------------------------------------------------------------------------------------|
| アラーム          | 機器が測定を停止します。Modbus RS485 を介した測定値の出力および 積算計が設<br>定されたアラーム状態になります。診断メッセージが生成されます。<br>バックライトが赤に変わります。 |
| 警告            | 機器は測定を継続します。Modbus RS485 を介した測定値および積算計は影響を受けません。診断メッセージが生成されます。                                    |
| ログブック入力の<br>み | 機器は測定を継続します。診断メッセージはイベントログブック サブメニュー(イベ<br>ントリスト サブメニュー) にのみ表示され、操作画面と交互に表示されることはあり<br>ません。        |
| オフ            | 診断イベントは無視され、診断メッセージの生成または入力は行なわれません。                                                               |

## 12.8 診断情報の概要

 機器に1つ以上のアプリケーションパッケージがある場合は、診断情報および関係 する測定変数の数は増加します。

記断情報の一部の項目では、診断動作を変更することが可能です。診断情報の適合
 → 
 → 
 168

📔 この機器には、使用できない診断情報もあります。

| 診断番号 | ショートテキスト                                | 修理                                                                                         | スース号 [場荷時] | 診断動作<br>[工場出荷<br>時]   |
|------|-----------------------------------------|--------------------------------------------------------------------------------------------|------------|-----------------------|
| センサ  | の診断                                     |                                                                                            |            |                       |
| 019  | デバイス初期化が有効                              | 機器の初期化中です、お待ちください。                                                                         | S          | Warning <sup>1)</sup> |
| 022  | 温度センサの故障                                | センサ電子モジュール(ISEM)の交換                                                                        | F          | Alarm                 |
| 082  | 保存データが不整合                               | モジュールの接続を確認する。                                                                             | F          | Alarm                 |
| 083  | メモリ内容が不整合                               | 1. 機器の再起動<br>2. S-DAT データの復元<br>3. S-DAT の交換                                               | F          | Alarm                 |
| 104  | センサシグナルパス 1~n                           | 1. プロセス状態を確認<br>2. トランスデューサを清掃または交換<br>3. センサ電子部(ISEM)を交換                                  | F          | Alarm                 |
| 105  | 下流側のトランスデューサ<br>経路 1~n 故障               | <ol> <li>1. 下流側センサとの接続を確認</li> <li>2. 下流側センサを交換</li> </ol>                                 | F          | Alarm                 |
| 106  | Upstream transducer path<br>1 defective | <ol> <li>1. 上流側センサとの接続を確認</li> <li>2. 上流側センサを交換</li> </ol>                                 | F          | Alarm                 |
| 124  | 相対信号強度                                  | <ol> <li>プロセス状態を確認</li> <li>トランスデューサを清掃または交換</li> <li>センサ電子部(ISEM)を交換</li> </ol>           | М          | Warning <sup>1)</sup> |
| 125  | 相対音速                                    | <ol> <li>プロセス状態を確認</li> <li>トランスデューサを清掃または交換</li> <li>センサ電子部(ISEM)を交換</li> </ol>           | М          | Warning <sup>1)</sup> |
| 160  | 信号経路のオフ                                 | サービスへ連絡してください。                                                                             | М          | Warning <sup>1)</sup> |
| 170  | 圧力センサの接続不良                              | <ol> <li>2. 圧力センサを交換してください。</li> <li>1. プラグの接続を確認してください。</li> </ol>                        | F          | Alarm                 |
| 171  | 周囲温度が低すぎます                              | 周囲温度を上げて下さい。                                                                               | S          | Warning               |
| 172  | 周囲温度が高すぎます                              | 周囲温度を下げてください。                                                                              | S          | Warning               |
| 173  | 圧力セルのレンジを超えて<br>いる                      | 1. プロセス状態の確認<br>2. プロセス圧力を適応する                                                             | S          | Warning               |
| 174  | 圧力センサの電子部不良                             | 圧力センサを交換してください。                                                                            | F          | Alarm                 |
| 175  | 圧力センサが無効                                | 圧力センサを有効にする。                                                                               | М          | Warning               |
| 電子部  | の診断                                     |                                                                                            |            |                       |
| 201  | 電子機器故障                                  | 1. 機器の再起動<br>2. 電子機器の交換                                                                    | F          | Alarm                 |
| 242  | ファームウェア互換性なし                            | 1. ファームウェアのバージョンを確認。<br>2. フラッシュするか電子モジュールを交換。                                             | F          | Alarm                 |
| 252  | モジュールの互換性なし                             | <ol> <li>電子モジュールを確認</li> <li>正しいモジュールがあるかを確認(例.防爆、<br/>非防爆)</li> <li>電子モジュールを交換</li> </ol> | F          | Alarm                 |

| 診断番号 | ショートテキスト                   | 修理                                                                                                    | スース号 [場荷時] | 診断動作<br>[工場出荷<br>時]   |
|------|----------------------------|----------------------------------------------------------------------------------------------------|------------|-----------------------|
| 262  | モジュール接続に障害                 | <ol> <li>センサ電子モジュール (ISEM)とメイン電子基<br/>板間の接続ケーブルを確認または交換。</li> <li>ISEM またはメイン電子基板を確認または交<br/>換。</li> </ol> | F          | Alarm                 |
| 270  | メイン基板の故障                   | 1. 機器の再起動。<br>2. メイン電子モジュールの交換。                                                                            | F          | Alarm                 |
| 271  | メイン基板の不具合                  | 1. 機器の再起動。<br>2. メイン電子モジュールの交換。                                                                            | F          | Alarm                 |
| 272  | メイン基板の不具合                  | 機器を再起動                                                                                                    | F          | Alarm                 |
| 273  | メイン基板の故障                   | <ol> <li>1. 表示器の非常時操作に注意して下さい。</li> <li>2. メイン電子モジュールの交換。</li> </ol>                                       | F          | Alarm                 |
| 275  | I/O モジュール故障                | I/O モジュールの変更                                                                                               | F          | Alarm                 |
| 276  | I/O モジュールの故障               | 1. 機器を再起動して下さい。<br>2. IO モジュールを交換して下さい。                                                                    | F          | Alarm                 |
| 281  | 基板の初期化中                    | ファームウエアのアップデート中です、お待ちく<br>ださい!                                                                             | F          | Alarm                 |
| 283  | メモリ内容が不整合                  | 機器を再起動                                                                                                    | F          | Alarm                 |
| 302  | 機器の検証がアクティブ                | 機器の検証がアクティブです、お待ちください。                                                                                     | С          | Warning <sup>1)</sup> |
| 303  | I/O 1~n 構成変更               | <ol> <li>I. I/O モジュールの構成を適用する。(パラメー<br/>タ T/O 構成の適用)</li> <li>その後、DD を再読み込みして配線を確認す<br/>る。</li> </ol>      | М          | Warning               |
| 311  | センサ電子部 <b>(ISEM)</b> 故障    | メンテナンスが必要!<br>機器をリセットしない                                                                                   | М          | Warning               |
| 330  | フラッシュファイルが無効               | 1. 機器のファームウェアをアップデートする。<br>2. 機器を再起動する。                                                                    | М          | Warning               |
| 331  | ファームウェアのアップデ<br>ートエラー      | 1. 機器のファームウェアをアップデートする。<br>2. 機器を再起動する。                                                                    | F          | Warning               |
| 332  | 組み込み HistoROM への書<br>き込み失敗 | <ol> <li>ユーザインタフェースボードを交換してくだ<br/>さい</li> <li>防爆:変換器を交換</li> </ol>                                         | F          | Alarm                 |
| 361  | I/O モジュール 1~n 誤り           | <ol> <li>機器を再起動して下さい。</li> <li>電子モジュールをチェックして下さい。</li> <li>IO モジュールまたはメイン電子モジュールを<br/>交換してください。</li> </ol> | F          | Alarm                 |
| 372  | センサ電子部 (ISEM)故障            | <ol> <li>機器を再起動する。</li> <li>故障が再発するか確認する。</li> <li>センサ電子モジュール(ISEM)を交換する。</li> </ol>                       | F          | Alarm                 |
| 373  | センサ電子部 (ISEM)故障            | データを転送するか機器をリセットする                                                                                         | F          | Alarm                 |
| 375  | I/O- 1~n 通信異常              | <ol> <li>1. 機器を再起動する。</li> <li>2. 故障が再発するか確認する。</li> <li>3. 電子モジュールを含むモジュールラックを交換する。</li> </ol>            | F          | Alarm                 |
| 378  | ISEM への供給電圧に問題             | <ol> <li>可能であれば、センサと変換器間の接続ケー<br/>ブルを確認</li> <li>メイン電子モジュールの交換</li> <li>センサ電子モジュール(ISEM)の交換</li> </ol>     | F          | Alarm                 |
| 382  | データストレージ                   | 1. T-DAT を挿入する。<br>2. T-DAT を交換する。                                                                         | F          | Alarm                 |

| 診断番号 | ショートテキスト                   | 修理                                                                                                | スース号 [場荷時] | 診断動作<br>[工場出荷<br>時]   |
|------|----------------------------|---------------------------------------------------------------------------------------------------|------------|-----------------------|
| 383  | 電子メモリ内容                    | 機器をリセット                                                                                           | F          | Alarm                 |
| 384  | 変換器の回路                     | <ol> <li>機器を再起動する。</li> <li>故障が再発するか確認する。</li> <li>センサ電子モジュール(ISEM)を交換する。</li> </ol>              | F          | Alarm                 |
| 385  | アンプの回路                     | <ol> <li>1. 機器を再起動する。</li> <li>2. 故障が再発するか確認する。</li> <li>3. センサ電子モジュール(ISEM)を交換する。</li> </ol>     | F          | Alarm                 |
| 386  | 伝搬時間                       | 1. 機器を再起動する。<br>2. 故障が再発するか確認する。<br>3. センサ電子モジュール(ISEM)を交換する。                                     | F          | Alarm                 |
| 387  | HistROM データの問題             | 弊社サービスにご連絡ください                                                                                    | F          | Alarm                 |
| 設定の  | 診断                         | -                                                                                                 |            | 1                     |
| 410  | データ転送エラー                   | <ol> <li>データ転送を再試行して下さい。</li> <li>接続をチェックして下さい。</li> </ol>                                        | F          | Alarm                 |
| 412  | ダウンロード処理中                  | ダウンロード中です。しばらくお待ち下さい。                                                                             | C          | Warning               |
| 431  | トリム 1~n が必要                | 調整の実行                                                                                             | М          | Warning               |
| 437  | 設定の互換性なし                   | 1. ファームウエアをアップデートする<br>2. 工場リセットを実行する                                                             | F          | Alarm                 |
| 438  | データセットの不一致                 | <ol> <li>データセットファイルを確認してください。</li> <li>機器の変数を確認してください。</li> <li>新しい機器の設定をダウンロードしてください。</li> </ol> | Μ          | Warning               |
| 441  | 電流出力 1~n 飽和                | <ol> <li>プロセスを確認します。</li> <li>電流出力の設定を確認します。</li> </ol>                                           | S          | Warning <sup>1)</sup> |
| 442  | 周波数出力 1~n 飽和               | <ol> <li>周波数出力の設定を確認します。</li> <li>プロセスを確認します。</li> </ol>                                          | S          | Warning <sup>1)</sup> |
| 443  | パルス出力 1~n 飽和               | 1. パルス出力の設定を確認します。<br>2. プロセスを確認します。                                                              | S          | Warning <sup>1)</sup> |
| 444  | 電流入力 1~n 飽和                | <ol> <li>1. 電流入力の設定を確認します。</li> <li>2. 接続されている機器を確認します。</li> <li>3. プロセスを確認します。</li> </ol>        | S          | Warning <sup>1)</sup> |
| 452  | 検出された計算誤差                  | 1. デバイス設定をチェック<br>2. プロセス状態をチェック                                                                  | S          | Warning <sup>1)</sup> |
| 453  | 流量の上書きが有効                  | 流量オーバーライドの無効化                                                                                     | С          | Warning               |
| 484  | フェールセーフモードのシ<br>ミュレーション実行中 | シミュレータの無効化                                                                                        | С          | Alarm                 |
| 485  | 測定値のシミュレーション               | シミュレータの無効化                                                                                        | С          | Warning               |
| 486  | 電流入力 1~n シミュレー<br>ション中     | シミュレータの無効化                                                                                        | C          | Warning               |
| 491  | 電流出力 1~n のシミュレ<br>ーション実行中  | シミュレータの無効化                                                                                        | С          | Warning               |
| 492  | 周波数出力 1~n シミュレ<br>ーション中    | シミュレーション周波数出力を無効にする。                                                                              | С          | Warning               |
| 493  | パルス出力 のシミュレー<br>ションが有効     | シミュレーションパルス出力を無効にする                                                                               | С          | Warning               |
| 494  | スイッチ出力 1~n シミュ<br>レーション中   | シミュレーションスイッチ出力を無効にする。                                                                             | С          | Warning               |

| 診断番号 | ショートテキスト                    | 修理                                                                                                    | スース号 [場荷時] | 診断動作<br>[工場出荷<br>時]   |
|------|-----------------------------|----------------------------------------------------------------------------------------------------|------------|-----------------------|
| 495  | 診断イベントのシミュレー<br>ションを実行中     | シミュレータの無効化                                                                                                    | С          | Warning               |
| 496  | ステータス入力 1~n シミ<br>ュレーション中   | ステータス入力のシミュレーションを止める。                                                                                                    | С          | Warning               |
| 502  | カスタディトランスファー<br>の有効化/無効化の失敗 | カスタディトランスファーの有効化/無効化の手<br>順に従ってください;最初に許可されたユーザが<br>ログイン、それからメイン基板上の DIP スイッチ<br>を設定してください。                                  | С          | Warning               |
| 520  | I/O 1~n ハードウェア構成<br>無効      | <ol> <li>I. I/O ハードの構成を確認</li> <li>問題のある I/O モジュールを交換</li> <li>正しいスロットにダブルパルスモジュールを<br/>挿入</li> </ol>                        | F          | Alarm                 |
| 537  | 設定                          | 1. IP アドレスの確認 2. IP アドレスの変更                                                                                                  | F          | Warning               |
| 538  | フローコンピュータの設定<br>が正しくありません   | 入力値 (圧力、温度) をチェックしてください。                                                                                                    | S          | Warning               |
| 539  | フローコンピュータの設定<br>が正しくありません   | <ol> <li>1. 入力値(圧力、温度)をチェックしてください。</li> <li>2. 流体特性が許容値かチェックしてください。</li> </ol>                                               | S          | Alarm                 |
| 540  | カスタディトランスファー<br>モード失敗       | <ol> <li>カスタディトランスファーモードを有効にする</li> <li>電源をオフにして DIP スイッチを切り替える</li> <li>カスタディトランスファーモードを無効にする</li> <li>電子部品を確認する</li> </ol> | F          | Alarm                 |
| 541  | フローコンピュータの設定<br>が正しくありません   | 取り扱い説明書を参照して入力された基準値を<br>チェックしてください。                                                                                         | S          | Warning               |
| 543  | ダブルパルス出力                    | <ol> <li>プロセスの状態をチェックして下さい。</li> <li>パルス出力の設定をチェックして下さい。</li> </ol>                                                          | S          | Warning <sup>1)</sup> |
| 593  | ダブルパルス出力1 シミ<br>ュレーション      | シミュレーションパルス出力を無効にする                                                                                                    | С          | Warning               |
| 594  | リレー出力 1~n シミュレ<br>ーション中     | シミュレーションスイッチ出力を無効にする。                                                                                                    | С          | Warning               |
| 599  | カスタディトランスファー<br>ログブック一杯     | <ol> <li>1. 取り引きモードを無効にする。</li> <li>2. 取り引きのログブック (30 項目) をクリアする。</li> <li>3. 取り引きモードを有効にする。</li> </ol>                      | F          | Warning               |
| プロセ  | 」<br>ころの診断                  |                                                                                                    | 1          |                       |
| 803  | ループ電流1エラー                   | 1. 配線のチェックをして下さい。<br>2. IO モジュールを交換して下さい。                                                                                    | F          | Alarm                 |
| 832  | 基板温度が高すぎます                  | 周囲温度を下げてください。                                                                                                    | S          | Warning <sup>1)</sup> |
| 833  | 基板温度が低すぎます                  | 周囲温度を上げて下さい。                                                                                                    | S          | Warning <sup>1)</sup> |
| 834  | プロセス温度が高すぎます                | プロセス温度を下げて下さい。                                                                                                    | S          | Warning <sup>1)</sup> |
| 835  | プロセス温度が低すぎます                | プロセス温度を上げてください。                                                                                                    | S          | Warning <sup>1)</sup> |
| 836  | プロセス圧力が限界以上                 | プロセス圧力を下げる                                                                                                    | S          | Alarm                 |
| 837  | プロセス圧力が限界以下                 | プロセス圧力を上げる                                                                                                    | S          | Warning <sup>1)</sup> |
| 841  | 流速が速過ぎます                    | Reduce flow rate                                                                                                    | S          | Warning <sup>1)</sup> |

| 診断番号 | ショートテキスト                     | 修理                                                                                                    | スース号 [場荷時] | 診断動作<br>[工場出荷<br>時]   |
|------|------------------------------|----------------------------------------------------------------------------------------------------|------------|-----------------------|
| 842  | プロセス変数が下限以下                  | ローフローカットオフ有効!<br>ローフローカットオフの設定を確認してくださ<br>い。                                                                                     | S          | Warning <sup>1)</sup> |
| 870  | 測定の不確かさが増加しま<br>した           | 1. プロセスを確認。<br>2. 流量を増やしてください。                                                                                                   | F          | Alarm <sup>1)</sup>   |
| 881  | 信号対雑音比が低すぎる                  | <ol> <li>プロセス条件を確認する</li> <li>トランスデューサの清掃/交換/センサ位置と<br/>カップリング材 (クランプの場合)を確認す<br/>る</li> <li>センサ電子モジュール(ISEM)を交換する</li> </ol>    | F          | Alarm                 |
| 882  | 入力信号に問題                      | <ol> <li>入力信号の設定を確認する。</li> <li>外部機器を確認する。</li> <li>プロセス状態を確認する。</li> </ol>                                                      | F          | Alarm                 |
| 930  | 音速が高すぎる                      | <ol> <li>プロセス状態を確認する</li> <li>トランスデューサを清掃/交換する/センサ位<br/>置とカップリング材(クランプオンの場合)を<br/>確認する</li> <li>センサ電子モジュール(ISEM)を交換する</li> </ol> | S          | Warning <sup>1)</sup> |
| 931  | 音速が低すぎる                      | <ol> <li>プロセス状態を確認する</li> <li>トランスデューサを清掃/交換する/センサ位置とカップリング材(クランプオンの場合)を確認する</li> <li>センサ電子モジュール(ISEM)を交換する</li> </ol>           | S          | Warning <sup>1)</sup> |
| 941  | API/ASTM 温度が仕様外              | <ol> <li>プロセス温度を選択された API/ASTM コモデ<br/>ィティグループと確認する</li> <li>API/ASTM-関連パラメータを確認する</li> </ol>                                    | S          | Warning <sup>1)</sup> |
| 942  | API/ASTM 密度が仕様外              | <ol> <li>プロセス密度を API/ASTM コモディティグル<br/>ープと確認する</li> <li>API/ASTM-関連パラメータを確認する</li> </ol>                                         | S          | Warning <sup>1)</sup> |
| 943  | API 圧力が仕様外                   | <ol> <li>プロセス圧力を API コモディティグループと<br/>確認</li> <li>API 関連パラメータを確認</li> </ol>                                                       | S          | Warning <sup>1)</sup> |
| 953  | 経路 1~n の非対称なノイ<br>ズ信号が非常に大きい | <ol> <li>プロセス状態を確認</li> <li>トランスデューサを清掃または交換</li> <li>センサ電子部(ISEM)を交換</li> </ol>                                                 | М          | Alarm                 |
| 954  | 音速の偏差が大きすぎま<br>す。            | <ol> <li>1. 流体の設定を確認</li> <li>2. プロセス状態を確認</li> <li>3. トランスデューサの清掃、交換</li> </ol>                                                 | S          | Warning <sup>1)</sup> |

1) 診断動作を変更できます。

## 12.9 未処理の診断イベント

**診断** メニュー を使用すると、現在の診断イベントおよび前回の診断イベントを個別に 表示させることが可能です。

🔒 診断イベントの対処法を呼び出す方法:

- ■現場表示器を使用→ 🗎 165
- ウェブブラウザを使用→ 🗎 166
- ■「FieldCare」操作ツールを使用→ 🗎 167

その他の未処理の診断イベントは診断リスト サブメニュー→ 
 自 174 に表示されます。

### ナビゲーション

「診断」 メニュー

| 인 <b>診</b> 断 |            |         |
|--------------|------------|---------|
|              | 現在の診断結果    | → 🗎 174 |
|              | 前回の診断結果    | → 🖺 174 |
|              | 再起動からの稼動時間 | → 🗎 174 |
|              | 稼動時間       | → 🗎 174 |

#### パラメータ概要(簡単な説明付き)

| パラメータ      | 必須条件                       | 説明                                                                              | ユーザーインターフェイ<br>ス                  |
|------------|----------------------------|---------------------------------------------------------------------------------|-----------------------------------|
| 現在の診断結果    | 1つの診断イベントが発生しているこ<br>と。    | 診断情報に加えて現在発生している<br>診断イベントを表示。                                                  | 診断動作のシンボル、診断<br>コード、ショートメッセー      |
|            |                            | <ul> <li>2つあるいはそれ以上のメッセージが同時に発生した場合は、<br/>最優先に処理する必要のあるメッセージが表示されます。</li> </ul> | ÿ                                 |
| 前回の診断結果    | すでに2つの診断イベントが発生し<br>ていること。 | 診断情報に加えて以前に発生した現<br>在の診断イベントを表示。                                                | 診断動作のシンボル、診断<br>コード、ショートメッセー<br>ジ |
| 再起動からの稼動時間 | -                          | 最後に機器が再起動してからの機器<br>の運転時間を表示。                                                   | 日 (d)、時 (h)、分 (m)、<br>秒 (s)       |
| 稼動時間       | -                          | 装置の稼働時間を示す。                                                                     | 日 (d)、時 (h)、分 (m)、<br>秒 (s)       |

## 12.10 診断リスト

現在未処理の診断イベントを最大5件まで関連する診断情報とともに 診断リスト サブ メニューに表示できます。5件以上の診断イベントが未処理の場合は、最優先に処理 する必要のあるイベントが表示部に示されます。

#### ナビゲーションパス

診断 → 診断リスト

A0014006-JA

| ♀//診断リスト ▲S |
|-------------|
|             |
| 診断 2 診断 3   |

#### 🛛 67 現場表示器の使用例

😭 診断イベントの対処法を呼び出す方法:

- 現場表示器を使用→ 🗎 165

## 12.11 イベントログブック

#### 12.11.1 イベントログの読み出し

**イベントリスト**サブメニューでは、発生したイベントメッセージの一覧を時系列に表示 できます。

**ナビゲーションパス** 診断 メニュー → **イベントログブック** サブメニュー → イベントリスト

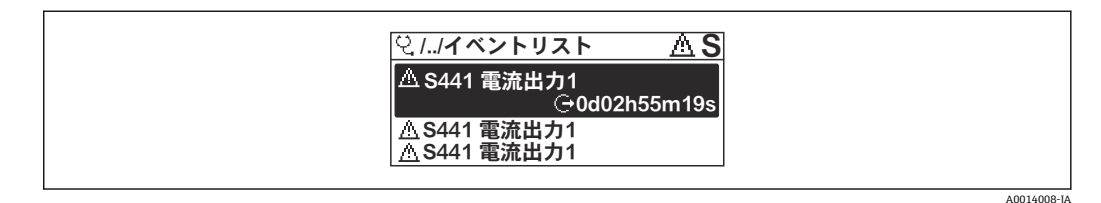

#### 🖻 68 現場表示器の使用例

- 最大 20 件のイベントメッセージを時系列に表示できます。
- 拡張 HistoROM アプリケーションパッケージ(注文オプション)が有効な場合、イベントリストには最大 100 件までストア可能です。
- イベント履歴には、次の入力項目が含まれます。
- ■診断イベント → 🖺 169
- 情報イベント → 🗎 176

各イベントの発生時間に加えて、そのイベントの発生または終了を示すシンボルも割り 当てられます。

- ■診断イベント
  - • : イベントの発生
  - G: イベントの終了
- 情報イベント
   ・イベントの発生

😭 診断イベントの対処法を呼び出す方法:

- 現場表示器を使用→ 
   ● 165
- ウェブブラウザを使用→ 🗎 166
- ■「FieldCare」操作ツールを使用→ 🗎 167

長示されたイベントメッセージのフィルタリング → 
自176

### 12.11.2 イベントログブックのフィルタリング

フィルタオプション パラメータを使用すると、イベントリストサブメニューに表示す るイベントメッセージのカテゴリを設定できます。

**ナビゲーションパス** 診断 → イベントログブック → フィルタオプション

フィルタカテゴリー

- ノイルノバ・すべて
- ■故障 (F)
- ■機能チェック (C)
- 仕様範囲外 (S)
- メンテナンスが必要 (M)
- 情報 (I)

### 12.11.3 情報イベントの概要

診断イベントとは異なり、情報イベントは診断リストには表示されず、イベントログブックにのみ表示されます。

| 情報番号  | 情報名                   |  |  |  |
|-------|-----------------------|--|--|--|
| I1000 | (装置 OK)               |  |  |  |
| I1079 | センサが交換されました。          |  |  |  |
| I1089 | 電源オン                  |  |  |  |
| I1090 | 設定のリセット               |  |  |  |
| I1091 | 設定変更済                 |  |  |  |
| I1092 | HistoROM のバックアップ削除    |  |  |  |
| I1137 | 電子部が交換されました           |  |  |  |
| I1151 | 履歴のリセット               |  |  |  |
| I1155 | 電子部内温度のリセット           |  |  |  |
| I1156 | メモリエラー トレンド           |  |  |  |
| I1157 | メモリエラー イベントリスト        |  |  |  |
| I1256 | 表示: アクセスステータス変更       |  |  |  |
| I1264 | 安全機能が中断されました          |  |  |  |
| I1278 | I/O モジュールの再スタート       |  |  |  |
| I1327 | ゼロ点調整の失敗 シグナルパス       |  |  |  |
| I1335 | ファームウェアの変更            |  |  |  |
| I1361 | Web サーバ:ログイン失敗        |  |  |  |
| I1397 | フィールドバス: アクセスステータス変更  |  |  |  |
| I1398 | CDI: アクセスステータス変更      |  |  |  |
| I1444 | 機器の検証パス               |  |  |  |
| I1445 | 機器の検証のフェール            |  |  |  |
| I1457 | フェール:測定エラー検証          |  |  |  |
| I1459 | フェール : I/O モジュールの検証   |  |  |  |
| I1461 | フェール:センサの検証           |  |  |  |
| I1462 | フェール:センサの電子機器モジュールの検証 |  |  |  |
| I1512 | ダウンロードを開始しました         |  |  |  |
| I1513 | ダウンロード終了              |  |  |  |
| I1514 | アップロード開始              |  |  |  |

| 情報番号  | 情報名                   |  |  |
|-------|-----------------------|--|--|
| I1515 | アップロード完了              |  |  |
| I1517 | 保税取引有効(国外)            |  |  |
| I1518 | カスタディトランスファー起動されていない  |  |  |
| I1554 | 安全手順の開始               |  |  |
| I1555 | 安全手順が確認されました          |  |  |
| I1556 | 安全モードオフ               |  |  |
| I1618 | I/O モジュール 2 交換        |  |  |
| I1619 | I/O モジュール 3 交換        |  |  |
| I1621 | I/O モジュール 4 交換        |  |  |
| I1622 | 校正の変更                 |  |  |
| I1624 | すべての積算計をリセット          |  |  |
| I1625 | 書き込み保護有効              |  |  |
| I1626 | 書き込み禁止無効              |  |  |
| I1627 | Web サーバ:ログイン成功        |  |  |
| I1628 | ディスプレイ:ログイン成功         |  |  |
| I1629 | CDI: ログイン成功           |  |  |
| I1631 | Web サーバアクセス変更         |  |  |
| I1632 | ディスプレイ:ログイン失敗         |  |  |
| I1633 | CDI: ログインの失敗          |  |  |
| I1634 | 工場初期値にリセット            |  |  |
| I1635 | 出荷時設定にリセット            |  |  |
| I1639 | 最大のスイッチサイクル数へ到達       |  |  |
| I1643 | カスタディトランスファーログブックのクリア |  |  |
| I1649 | ハードウェアの書き込み保護が有効      |  |  |
| I1650 | ハードウェアの書込み保護は無効       |  |  |
| I1651 | カスタディトランスファー変数変更      |  |  |
| I1712 | 新しいフラッシュファイルを受領       |  |  |
| I1725 | センサ電子部モジュール (ISEM)交換  |  |  |
| 11726 | 設定のバックアップ失敗           |  |  |

## 12.12 機器のリセット

### 12.12.1「機器リセット」 パラメータの機能範囲

| 選択項目    | 説明                                                                                   |
|---------|--------------------------------------------------------------------------------------|
| キャンセル   | 何も実行せずにこのパラメータを終了します。                                                                |
| 納入時の状態に | ユーザー固有の初期設定で注文されたすべてのパラメータをユーザー固有の値<br>にリセットします。その他のパラメータはすべて、工場出荷時の設定にリセッ<br>トされます。 |

| 選択項目                   | 説明                                                                                                    |
|------------------------|----------------------------------------------------------------------------------------------------|
| 機器の再起動                 | 再起動により、揮発性メモリ (RAM) に保存されているデータをもつすべての<br>パラメータが工場設定にリセットされます (例:測定値データ)。機器設定に変<br>更はありません。                       |
| S-DAT のバックアップを<br>リストア | S-DAT に保存されているデータを復元します。 追加情報: この機能はメモリの"083 メモリ内容が不整合"を解決するためまたは、新しい S - DAT を取り付けたときに S-DAT のデータを復元するために使用できます。 |
|                        | このオプションはアラーム状態でのみ表示されます。                                                                                          |

## 12.13 機器情報

機器情報 サブメニューには、機器の識別に必要な各種情報を表示するパラメータがす べて含まれています。

#### ナビゲーション

「診断」 メニュー→機器情報

| ▶ 機器情報        |          |
|---------------|----------|
| デバイスのタグ       | →  ⇒ 178 |
| シリアル番号        | → 🗎 178  |
| ファームウェアのバージョン | → 🗎 178  |
| 機器名           | → 🗎 178  |
| オーダーコード       | → 🗎 179  |
| 拡張オーダーコード 1   | → 🗎 179  |
| 拡張オーダーコード 2   | → 🗎 179  |
| 拡張オーダーコード 3   | → 🗎 179  |
| ENP バージョン     | → 🗎 179  |

#### パラメータ概要(簡単な説明付き)

| パラメータ         | 説明               | ユーザーインターフェイス                                 | 工場出荷時設定       |  |
|---------------|------------------|----------------------------------------------|---------------|--|
| デバイスのタグ       | 機器のタグを表示します。     | 最大 32 文字 (英字、数字、ま<br>たは特殊文字 (例:@,%,/)<br>など) | Prosonic Flow |  |
| シリアル番号        | 機器のシリアル番号の表示。    | 最大 11 文字の英字および数<br>字                         | -             |  |
| ファームウェアのバージョン | ファームウェアバージョンの表示。 | 形式 xx.yy.zz の文字列                             | -             |  |
| 機器名           | 変換器の名称の表示。       | Prosonic Flow 500                            | -             |  |

| パラメータ       | 説明 ユーザーインターフェイス                                                              |                                  | 工場出荷時設定 |
|-------------|------------------------------------------------------------------------------|----------------------------------|---------|
| オーダーコード     | 機器のオーダコードの表示。<br><b>1</b> オーダーコードはセンサおよび変換<br>器の銘板の「オーダーコード」欄に明<br>記されています。  | 英字、数字、特定の句読点<br>(/ など) で構成される文字列 | -       |
| 拡張オーダーコード 1 | 拡張オーダコードの1番目の部分を表示。<br>拡張オーダーコードもセンサおよび<br>変換器の銘板の「拡張オーダーコー<br>ド」欄に明記されています。 | 文字列                              | -       |
| 拡張オーダーコード 2 | 拡張オーダコードの2番目の部分を表示。<br>拡張オーダーコードもセンサおよび<br>変換器の銘板の「拡張オーダーコー<br>ド」欄に明記されています。 | 文字列                              | -       |
| 拡張オーダーコード 3 | 拡張オーダコードの3番目の部分を表示。<br>拡張オーダーコードもセンサおよび<br>変換器の銘板の「拡張オーダーコー<br>ド」欄に明記されています。 | 文字列                              | -       |
| ENP バージョン   | 電子ネームプレート (ENP)のバージョンを<br>表示。                                                | 文字列                              | 2.02.00 |

## 12.14 ファームウェアの履歴

| リリー<br>ス日付          | ファームウ<br>ェアのバー<br>ジョン | 「ファーム<br>ウェアのバ<br>ージョン」<br>のオーダー<br>コード | ファームウェア変更                                                                     | 資料の種類 | 関連資料                 |
|---------------------|-----------------------|-----------------------------------------|-------------------------------------------------------------------------------|-------|----------------------|
| <b>2024</b> 年<br>1月 | 01.02.zz              | オプション<br>73                             | <ul> <li>高温センサ</li> <li>石油アプリケーションパッケージ</li> <li>取付タイプA0-1<br/>セット</li> </ul> | 取扱説明書 | BA02026D/06/EN/02.24 |
| <b>2021</b> 年<br>5月 | 01.01.zz              | オプション<br><b>76</b>                      | オリジナルファーム<br>ウェア                                                              | 取扱説明書 | BA02026D/06/EN/01.21 |

- サービスインタフェース (CDI) を使用してファームウェアを現行バージョンまた
   は旧バージョンに書き換えることができます。
- ファームウェアのバージョンと以前のバージョン、インストールされたデバイス記述ファイルおよび操作ツールとの互換性については、メーカー情報資料の機器情報を参照してください。
- メーカー情報は、以下から入手できます。
  - 当社ウェブサイトのダウンロードエリアより:www.endress.com → Download
     次の詳細を指定します。
    - 製品ルートコード: 例、9P5B
    - 製品ルートコードはオーダーコードの最初の部分:機器の銘板を参照
    - テキスト検索:メーカー情報
    - ■メディアタイプ:ドキュメント-技術資料

## 13 メンテナンス

## 13.1 メンテナンス作業

特別なメンテナンスは必要ありません。

#### 13.1.1 外部洗浄

機器の外部を洗浄する場合は、必ずハウジングまたはシールの表面に傷をつけない洗浄 剤を使用してください。

### 13.2 測定機器およびテスト機器

Endress+Hauser は、Netilion やテスト機器など、さまざまな測定機器やテスト機器を 提供しています。

サービスの詳細については、弊社営業所もしくは販売代理店にお問い合わせください。

## 13.3 エンドレスハウザー社サービス

エンドレスハウザー社では、再校正、メンテナンスサービス、またはテスト機器など、 メンテナンスに関する幅広いサービスを提供しています。

サービスの詳細については、弊社営業所もしくは販売代理店にお問い合わせください。
# 14.1 一般的注意事項

## 14.1.1 修理および変更コンセプト

Endress+Hauserの修理および変更コンセプトでは、次のことが考慮されています。

- ■機器はモジュール式の構造となっています。
- スペアパーツは合理的なキットに分類され、関連する取付指示が付属します。
- 修理は、Endress+Hauser サービス担当または適切な訓練を受けたユーザーが実施します。
- 認証を取得した機器は、Endress+Hauser サービス担当または工場でのみ別の認証取 得機器に交換できます。

## 14.1.2 修理および変更に関する注意事項

機器の修理および変更を行う場合は、以下の点に注意してください。

- ▶ 当社純正スペアパーツのみを使用してください。
- ▶ 取付指示に従って修理してください。
- ▶ 適用される規格、各地域/各国の規定、防爆資料(XA)、認証を遵守してください。
- ▶ すべての修理/変更作業を文書化し、Netilion Analytics に詳細情報を入力してください。

# 14.2 スペアパーツ

デバイスビューワー (www.endress.com/deviceviewer):

機器のスペアパーツがすべてオーダーコードとともにリストされており、注文すること が可能です。関連する設置要領書がある場合は、これをダウンロードすることもできま す。

機器シリアル番号:

- ┛ 機器の銘板に明記されています。
- 機器情報 サブメニュー 内のシリアル番号 パラメータ (→ 

   178)を使用して読 み出せます。

# 14.3 Endress+Hauser サービス

Endress+Hauser は、さまざまなサービスを提供しています。

サービスの詳細については、弊社営業所もしくは販売代理店にお問い合わせください。

# 14.4 返却

機器の安全な返却要件は、機器の種類と各国の法によって異なります。

- 1. 情報については次のウェブページを参照してください:
  - http://www.endress.com/support/return-material
    - ▶ 地域を選択します。
- 2. 機器の修理または工場校正が必要な場合、あるいは、誤った機器が注文または納入された場合は、本機器を返却してください。

181

## 14.5 廃棄

# X

電子・電気機器廃棄物 (WEEE) に関する指令 2012/19/EU により必要とされる場合、 分別されていない一般廃棄物として処理する WEEE を最小限に抑えるため、製品には 絵文字シンボルが付いています。このマークが付いている製品は、分別しない一般ゴ ミとしては廃棄しないでください。代わりに、適切な条件下で廃棄するために製造者 へご返送ください。

## 14.5.1 機器の取外し

1. 機器の電源をオフにします。

### ▲ 警告

### プロセス条件によっては、危険が及ぶ可能性があります。

▶ 高温に注意してください。

2. 「機器の取付け」および「機器の接続」セクションに明記された取付けおよび接続 手順と逆の手順を実施してください。安全上の注意事項に従ってください。

## 14.5.2 機器の廃棄

廃棄する際には、以下の点に注意してください。

- ▶ 適用される各地域/各国の規定を遵守してください。
- ▶ 機器コンポーネントを適切に分別および再利用してください。

# 15 アクセサリ

変換器およびセンサには、アクセサリも多数用意されています。詳細については、最寄りの弊社営業所もしくは販売代理店にお問い合わせください。オーダーコードに関する詳細は、弊社営業所もしくは販売代理店にお問い合わせいただくか、弊社ウェブサイトの製品ページをご覧ください:www.endress.com。

# 15.1 機器固有のアクセサリ

## 15.1.1 変換器用

| アクセサリ              | 説明                                                                                                    |
|--------------------|----------------------------------------------------------------------------------------------------|
| 変換器<br>Proline 500 | <ul> <li>交換用あるいは在庫用変換器。オーダーコードを使用して以下の仕様を指定します。</li> <li>認証</li> <li>出力</li> <li>入力</li> <li>表示/操作</li> <li>ハウジング</li> <li>ソフトウェア</li> <li>Proline 500 変換器:<br/>オーダー番号・9X5BXX-*******</li> </ul> |
|                    | <ul> <li>交換用の Proline 500 変換器:<br/>注文時に現在の変換器のシリアル番号を明示することが重要です。シリアル番号に基づき、交換した機器の機器固有のデータを新しい変換器で使用することが可能です。</li> <li>Proline 500 変換器:設置要領書 EA01152D</li> </ul>                               |
| 外部の WLAN アンテナ      | 外部の WLAN アンテナ、接続ケーブル 1.5 m (59.1 in) と 2 つのアングル金具付き。「同梱アクセサリ」のオーダーコード、オプション P8「広域ワイヤレスア<br>ンテナ」                                                                                                  |
|                    | <ul> <li>・ 外部の WLAN アンテナは、サニタリアプリケーションでの使用には適していません。</li> <li>・ WLAN インタフェースに関する追加情報→ ● 84。</li> <li>オーダー番号: 71351317</li> </ul>                                                                 |
|                    | <ul><li>設置要領書 EA01238D</li></ul>                                                                                                    |
| パイプ取付セット           | 変換器用パイプ取付セット<br>設置要領書 EA01195D                                                                                                    |
|                    | <ul> <li>Proline 500 変換器</li> <li>オーダー番号: 71346428</li> </ul>                                                                                                    |

| 日除けカバー<br>変換器<br>Proline 500           | <ul> <li>天候(例:雨水、直射日光による過熱)の影響から機器を保護するために使用します。</li> <li>▶ Proline 500 変換器<br/>オーダー番号:71343505</li> <li>▶ 設置要領書 EA01191D</li> </ul>                                                                                                    |
|----------------------------------------|----------------------------------------------------------------------------------------------------|
| センサケーブル<br>Proline 500<br>センサ -<br>変換器 | センサケーブルは機器と一緒に(「ケーブル」のオーダーコード)、またはアク<br>セサリとして注文できます(オーダー番号 DK9012)。<br>以下のケーブル長を選択できます。<br>温度: -40~+80 °C (-40~+176 °F)<br>オプション AA: 5 m (15 ft)<br>オプション AB: 10 m (30 ft)<br>オプション AD: 30 m (90 ft)<br>温度: -50~+170 °C (-58~+338 °F)<br>オプション BA: 5 m (15 ft)<br>オプション BB: 10 m (30 ft)<br>オプション BD: 30 m (90 ft)<br>外装付;温度: -40~+80 °C (-40~+176 °F)<br>オプション CA: 5 m (15 ft)<br>オプション CB: 10 m (30 ft)<br>オプション CB: 10 m (30 ft)<br>オプション CB: 10 m (30 ft)<br>オプション CD: 30 m (90 ft)<br>外装付;温度: -50~+170 °C (-58~+338 °F)<br>オプション DA: 5 m (15 ft)<br>オプション DB: 10 m (30 ft)<br>オプション DB: 10 m (30 ft)<br>オプション DD: 30 m (90 ft)<br>Proline 500 センサケーブルの許容ケーブル長: 最大 30 m (100 ft) |

# 15.1.2 センサ用

| アクセサリ                     | 説明                                                                                                    |
|---------------------------|----------------------------------------------------------------------------------------------------|
| センサセット (DK9013)           | <ul> <li>センサセット 0.3 MHz (C-030)</li> <li>センサセット 0.5 MHz (C-050、CH-050)</li> <li>センサセット 1 MHz (C-100、CH-100)</li> <li>センサセット 2 MHz (C-200)</li> <li>センサセット 5 MHz (C-500)</li> </ul>                                                                                                    |
| センサホルダセット<br>(DK9014)     | <ul> <li>センサホルダセット 0.3~2 MHz</li> <li>センサホルダセット、高温バージョン 0.5~1 MHz</li> <li>センサホルダセット 5 MHz</li> </ul>                                                                                                    |
| 取付セット (DK9015)            | <ul> <li>取付セット、呼び口径 15~32 mm、1/2~11/4"</li> <li>取付セット、呼び口径 32~65 mm、1 1/4~-2 1/2"</li> <li>取付セット、呼び口径 50~150 mm、2"~6"</li> <li>取付セット、呼び口径 150~200 mm、6"~8"</li> <li>取付セット、呼び口径 200~600 mm、8"~24"</li> <li>取付セット、呼び口径 600~2000 mm、24"~80"</li> <li>取付セット、呼び口径 2000~4000 mm、80"~160"</li> <li>取付セット、高温バージョン、呼び口径 50~80 mm、2"~3"</li> <li>取付セット、高温バージョン、呼び口径 80~200 mm、3"~8"</li> <li>取付セット、高温バージョン、呼び口径 200~300 mm、8"~12"</li> <li>取付セット、高温バージョン、呼び口径 300~600 mm、12"~24"</li> </ul> |
| コンジットアダプタセッ<br>ト (DK9003) | <ul> <li>コンジットアダプタ M20x1.5 + センサケーブルグランド</li> <li>コンジットアダプタ NPT1/2" + センサケーブルグランド</li> <li>コンジットアダプタ G1/2" + センサケーブルグランド</li> </ul>                                                                                                    |
| カップリング剤<br>(DK9CM)        | <ul> <li>カップリングパッド</li> <li>カップリングフィルム</li> <li>カップリングゲル</li> </ul>                                                                                                    |

# 15.2 通信関連のアクセサリ

| アクセサリ             | 説明                                                                                                    |
|-------------------|----------------------------------------------------------------------------------------------------|
| Fieldgate FXA42   | 接続された 4~20 mA アナログ機器およびデジタル機器の測定値を伝送します。                                                                                                    |
|                   | <ul> <li>         ・技術仕様書(TI01297S)を参照         <ul> <li>             取扱説明書 BA01778S             </li> <li>             製品ページ: www.endress.com/fxa42         </li> </ul> </li> </ul>                                                                                            |
| Field Xpert SMT50 | 機器設定用の Field Xpert SMT50 タブレット PC は、モバイルプラントアセット<br>管理を可能にします。これは、設定およびメンテナンスの担当者が、デジタル<br>通信インタフェースを使用してフィールド機器を管理し、進捗状況を記録する<br>ために適しています。<br>このタブレット PC は、ドライバライブラリがプレインストールされたオールイ<br>ンワンソリューションとして設計されており、フィールド機器のライフサイク<br>ル全体にわたる管理に使用可能な、使いやすいタッチ感応ツールです。             |
|                   | <ul> <li>         ・技術仕様書(TI01555S)を参照         <ul> <li>             取扱説明書 BA02053S             </li> <li>             製品ページ: www.endress.com/smt50         </li> </ul> </li> </ul>                                                                                            |
| Field Xpert SMT70 | 機器設定用の Field Xpert SMT70 タブレット PC は、危険場所や非危険場所での<br>モバイルプラントアセット管理を可能にします。これは、設定およびメンテナ<br>ンスの担当者が、デジタル通信インタフェースを使用してフィールド機器を管<br>理し、進捗状況を記録するために適しています。<br>このタブレット PC は、ドライパライブラリがプレインストールされたオールイ<br>ンワンソリューションとして設計されており、フィールド機器のライフサイク<br>ル全体にわたる管理に使用可能な、使いやすいタッチ感応ツールです。 |
|                   | <ul> <li>         ・ 技術仕様書(TI01342S)を参照         <ul> <li>             取扱説明書 BA01709S             </li> <li>             製品ページ: www.endress.com/smt70         </li> </ul> </li> </ul>                                                                                           |
| Field Xpert SMT77 | 機器設定ツール Field Xpert SMT77 タブレット PC を使用すると、防爆ゾーン1<br>に分類される危険場所でのモバイルプラントアセット管理管理が可能になりま<br>す。                                                                                                    |
|                   | <ul> <li>         ・技術仕様書(TI01418S)を参照         <ul> <li>             取扱説明書 BA01923S             </li> <li>             製品ページ: www.endress.com/smt77         </li> </ul> </li> </ul>                                                                                            |

# 15.3 サービス関連のアクセサリ

| アクセサリ      | 説明                                                                                                    |
|------------|----------------------------------------------------------------------------------------------------|
| Applicator | <ul> <li>Endress+Hauser 製機器のセレクション/サイジング用ソフトウェア:</li> <li>産業上の要件に応じた機器の選定</li> <li>最適な流量計を選定するために必要なあらゆるデータの計算(例:呼び<br/>口径、圧力損失、流速、精度)</li> <li>計算結果を図で表示</li> <li>プロジェクトの全期間中、部分オーダーコードの確認、あらゆるプロジ<br/>ェクト関連データおよびパラメータの管理、文書化、アクセスが可能で<br/>す。</li> <li>Applicator は以下から入手できます。</li> <li>インターネット経由: https://portal.endress.com/webapp/applicator</li> <li>現場の PC インストール用にダウンロード可能な DVD</li> </ul> |
| Netilion   | lloT エコシステム:知識を解き放つ<br>Netilion lloT エコシステムにより、Endress+Hauser はワークフローのデジ<br>タル化、知識の創造、新たなレベルの連携を確立することで、プラントの<br>性能を最適化することができます。<br>Endress+Hauser は、数十年にわたってプロセスオートメーションに関する<br>専門知識を積み上げており、データを基にした洞察を可能にする lloT エコ<br>システムをプロセス産業に提供しています。このような洞察をプロセスの<br>最適化に活用して、プラントの稼働時間、効率性、信頼性を向上させ、最<br>終的には収益性の高いプラントを実現することが可能です。<br>www.netilion.endress.com                                       |

| アクセサリ      | 説明                                                                                                    |
|------------|----------------------------------------------------------------------------------------------------|
| FieldCare  | Endress+Hauser の FDT ベースのプラントアセット管理ツールです。<br>システム内のすべてのインテリジェントフィールド機器を設定できるた<br>め、管理作業に役立ちます。ステータス情報を使用することにより、各機<br>器のステータスと状態を容易かつ効果的にチェックできます。<br>取扱説明書 BA00027S / BA00059S |
| DeviceCare | Endress+Hauser 製フィールド機器の接続および設定用ツール。                                                                                                    |
|            | 1) 1) ハーションカタロク INO1047S                                                                                                    |

# 15.4 システムコンポーネント

| アクセサリ                          | 説明                                                                                                    |
|--------------------------------|----------------------------------------------------------------------------------------------------|
| Memograph M グラフィ<br>ックデータマネージャ | Memograph M グラフィックデータマネージャには、関連する測定変数の情報が<br>すべて表示されます。測定値を正確に記録し、リミット値の監視、測定点の解<br>析を行います。これらのデータは 256 MB の内部メモリに保存されます。ま<br>た、SD カードや USB メモリにも保存できます。 |
|                                | <ul> <li>取扱説明書 BA00247R</li> </ul>                                                                                                    |
| iTEMP                          | あらゆるアプリケーションに使用でき、気体、蒸気、液体の測定に最適な温度<br>伝送器です。流体温度の読込みに使用できます。                                                                                            |
|                                | [] 「活用分野」資料 FA00006T                                                                                                    |

# 16 技術データ

# 16.1 アプリケーション

本機器は、液体の流量測定にのみ使用することを目的としたものです。

機器が耐用年数にわたって適切な動作状態を維持することを保証するため、接液部材質が十分に耐性のある測定物にのみ使用してください。

# 16.2 機能とシステム構成

| 測定原理   | Proline Prosonic Flow には、伝搬時間の差に基づく測定方法が採用されています。                                                                                               |
|--------|----------------------------------------------------------------------------------------------------|
| 計測システム | 計測システムは、変換器と2つまたは1つのセンサセットから構成されています。変換器とセンサセットは物理的に別の場所に設置されます。これらはセンサケーブルを使用して相互に接続されます。                                                      |
|        | 本計測システムには、伝搬時間の差に基づく測定方法が採用されています。ここでは、<br>センサは音波発生器および音波受信器として機能します。アプリケーションおよびバ<br>ージョンに応じて、1、2、3 または4 トラバースによる測定用にセンサを配置すること<br>が可能です→ 目 22。 |
|        | 変換器は、センサセットの制御、測定信号の準備、処理、評価、ならびに信号を目的の<br>出力変数に変換するために機能します。<br>機器の構成に関する情報 →                                                                  |

# 16.3 入力

|          | 直接測定するプロ                                                                        | セス変数                                                                            |  |  |
|----------|---------------------------------------------------------------------------------|---------------------------------------------------------------------------------|--|--|
|          | ■ 体積流量                                                                          |                                                                                 |  |  |
|          | <ul> <li>■ 流速</li> <li>- 立連</li> </ul>                                          |                                                                                 |  |  |
|          | ■百迷                                                                             |                                                                                 |  |  |
|          | 計算される測定変                                                                        | 数                                                                               |  |  |
|          | 質量流量                                                                            |                                                                                 |  |  |
| 測定範囲     | v = 0~15 m/s (0~                                                                | ~50 ft/s)                                                                       |  |  |
|          | 1 測定範囲はセ                                                                        | ンサバージョンに応じて異なります。                                                               |  |  |
| 計測可能流量範囲 | 150:1以上                                                                         |                                                                                 |  |  |
| 入力信号     | 外部測定値                                                                           |                                                                                 |  |  |
|          | 機器には、外部の測定変数 (温度、密度) を機器に伝送するためのオプションのインタ<br>フェースが装備されています。<br>● アナログ入力 4~20 mA |                                                                                 |  |  |
|          | ■ デジタル入力 (I                                                                     | ■ デジタル入力(HART 入力または Modbus 経由)                                                  |  |  |
|          | <b>1</b> Endress+Haus<br>参照してくだ                                                 | Endress+Hauser では各種の温度計を用意しています。「アクセサリ」セクションを<br>参照してください。→                     |  |  |
|          | 電流入力                                                                            |                                                                                 |  |  |
|          | 電流入力を介して測定値がオートメーションシステムから機器に書き込まれます<br>→  ≅ 188。                               |                                                                                 |  |  |
|          | デジタル通信                                                                          | デジタル通信                                                                          |  |  |
|          | オートメーション                                                                        | システムにより、Modbus RS485 を介して測定値が書き込まれます。                                           |  |  |
|          | 電流入力 0/4~20                                                                     | mA                                                                              |  |  |
|          | 電流入力                                                                            | 0/4~20 mA(アクティブ/パッシブ)                                                           |  |  |
|          | 電流スパン                                                                           | ■ 4~20 mA(アクティブ)<br>■ 0/4~20 mA(パッシブ)                                           |  |  |
|          | 分解能                                                                             | 1 µA                                                                            |  |  |
|          |                                                                                 |                                                                                 |  |  |
|          | 電圧降下                                                                            | 通常:0.6~2 V、3.6~22 mA の場合 (パッシブ)                                                 |  |  |
|          | 電圧降下<br>最大入力電圧                                                                  | 通常: 0.6~2 V、3.6~22 mA の場合 (パッシブ) ≤ 30 V (パッシブ)                                  |  |  |
|          | 電圧降下<br>最大入力電圧<br>開回路電圧                                                         | 通常: 0.6~2 V、3.6~22 mA の場合 (パッシブ)         ≤ 30 V (パッシブ)         ≤ 28.8 V (アクティブ) |  |  |

| 入力信号レベル   | <ul> <li>□ーレベル: DC -3~+5 V</li> <li>ハイレベル: DC 12~30 V</li> </ul>                      |
|-----------|---------------------------------------------------------------------------------------|
| 割り当て可能な機能 | <ul> <li>オフ</li> <li>各積算計を個別にリセット</li> <li>すべての積算計をリセット</li> <li>流量の強制ゼロ出力</li> </ul> |

# 16.4 出力

出力信号

### Modbus RS485

| 物理的インターフェイス | RS485 は EIA/TIA-485 規格に準拠 |
|-------------|---------------------------|
| 終端抵抗        | 内蔵、DIP スイッチにより使用可能        |

## 電流出力 4~20 mA

| 信号モード      | 可能な設定:<br>• アクティブ<br>• パッシブ                                                                                                    |
|------------|----------------------------------------------------------------------------------------------------|
| 電流範囲       | 可能な設定:<br>• 4~20 mA NAMUR<br>• 4~20 mA US<br>• 4~20 mA<br>• 0~20 mA (信号モードが有効な場合のみ)<br>• 固定電流値                                                |
| 最大出力値      | 22.5 mA                                                                                                    |
| 開回路電圧      | DC 28.8 V (アクティブ)                                                                                                    |
| 最大入力電圧     | DC 30 V(パッシブ)                                                                                                    |
| 負荷         | 0~700 Ω                                                                                                    |
| 分解能        | 0.38 μΑ                                                                                                    |
| ダンピング      | 設定可能: 0~999.9 秒                                                                                                    |
| 割当て可能な測定変数 | <ul> <li>体積流量</li> <li>質量流量</li> <li>音速</li> <li>流速</li> <li>電子モジュール内温度</li> <li>【 機器に1つ以上のアプリケーションパッケージがある場合、オプションの範囲が広がります。     </li> </ul> |

## パルス/周波数/スイッチ出力

| 機能       | パルス、周波数、またはスイッチ出力として設定可能                |
|----------|-----------------------------------------|
| バージョン    | オープンコレクタ<br>可能な設定:<br>• アクティブ<br>• パッシブ |
| 最大入力值    | DC 30 V、250 mA(パッシブ)                    |
| 開回路電圧    | DC 28.8 V (アクティブ)                       |
| 電圧降下     | 22.5 mA の場合:≤DC 2 V                     |
| パルス出力    |                                         |
| 最大入力値    | DC 30 V、250 mA(パッシブ)                    |
| 最大出力電流   | 22.5 mA (アクティブ)                         |
| 開回路電圧    | DC 28.8 V (アクティブ)                       |
| パルス幅     | 設定可能:0.05~2000 ms                       |
| 最大パルスレート | 10000 Impulse/s                         |
| パルス値     | 設定可能                                    |

| 割当て可能な測定変数 | <ul> <li>体積流量</li> <li>質量流量</li> </ul>                                                                                                    |
|------------|----------------------------------------------------------------------------------------------------|
|            | <ul> <li>機器に1つ以上のアプリケーションパッケージがある場合、オプションの範囲が広がります。</li> </ul>                                                                                                    |
| 周波数出力      |                                                                                                    |
| 最大入力値      | DC 30 V、250 mA(パッシブ)                                                                                                    |
| 最大出力電流     | 22.5 mA(アクティブ)                                                                                                    |
| 開回路電圧      | DC 28.8 V (アクティブ)                                                                                                    |
| 出力周波数      | 設定可能:周波数終了值 2~10000 Hz (f max = 12 500 Hz)                                                                                                    |
| ダンピング      | 設定可能: 0~999.9 秒                                                                                                    |
| ハイノロー      | 1:1                                                                                                    |
| 割当て可能な測定変数 | <ul> <li>体積流量</li> <li>質量流量</li> <li>音速</li> <li>流速</li> <li>電子モジュール内温度</li> <li>(職器に1つ以上のアプリケーションパッケージがある場合、オプションの範囲が広がります)</li> </ul>                                                                      |
| スイッチ出力     |                                                                                                    |
|            | DC 30 V、250 mA(パッシブ)                                                                                                    |
| 開回路電圧      | DC 28.8 V (アクティブ)                                                                                                    |
| スイッチング動作   | バイナリ、導通または非導通                                                                                                    |
| スイッチング遅延   | 設定可能:0~100秒                                                                                                    |
| スイッチング回数   | 無制限                                                                                                    |
| 割当て可能な機能   | <ul> <li>無効</li> <li>オン</li> <li>診断時の動作</li> <li>リミット</li> <li>体積流量</li> <li>質量流量</li> <li>流速</li> <li>電子モジュール内温度</li> <li>音速</li> <li>積算計 1~3</li> <li>流れ方向監視</li> <li>ステータス</li> <li>ローフローカットオフ</li> </ul> |
|            | 【 <b>』</b> (成都に 1 つ以上のアフリケーションハッケーシかめる場合、オワション<br>の範囲が広がります。                                                                                                    |

# ダブルパルス出力

| ダブルパルス               |
|----------------------|
| オープンコレクタ             |
| 可能な設定:               |
| ■ アクテイフ              |
| ● パッシブ               |
| ● パッシブ NAMUR         |
| DC 30 V、250 mA(パッシブ) |
| DC 28.8 V (アクティブ)    |
| 22.5 mA の場合:≤ DC 2 V |
| 設定可能:0~1000 Hz       |
| 設定可能: <b>0~999</b> 秒 |
|                      |

| ハイ/ロー      | 1:1                                                                                        |
|------------|--------------------------------------------------------------------------------------------|
| 割当て可能な測定変数 | <ul> <li>体積流量</li> <li>質量流量</li> <li>機器に1つ以上のアプリケーションパッケージがある場合、オプションの範囲が広がります。</li> </ul> |

### リレー出力

| 機能                   | スイッチ出力                                                                                                    |
|----------------------|----------------------------------------------------------------------------------------------------|
| バージョン                | リレー出力、電気的に絶縁                                                                                                    |
| スイッチング動作             | 可能な設定:<br>• NO (ノーマルオープン)、工場設定<br>• NC (ノーマルクローズ)                                                                                                    |
| 最大スイッチング容量(パ<br>ッシブ) | <ul> <li>DC 30 V, 0.1 A</li> <li>AC 30 V, 0.5 A</li> </ul>                                                                                                    |
| 割当て可能な機能             | <ul> <li>無効</li> <li>オン</li> <li>診断時の動作</li> <li>リミット</li> <li>体積流量</li> <li>質量流量</li> <li>濱量流量</li> <li>流速</li> <li>電子モジュール内温度</li> <li>音速</li> <li>積算計 1~3</li> <li>流れ方向監視</li> <li>ステータス</li> <li>ローフローカットオフ</li> <li>議 機器に1つ以上のアプリケーションパッケージがある場合、オプションの範囲が広がります。</li> </ul> |

## ユーザー設定可能な入力/出力

機器設定中に特定の入力または出力の1つがユーザー設定可能な入力/出力(設定可能な I/O)に割り当てられます。

以下の入力および出力の割り当てが可能です。

- 電流出力の選択: 4~20 mA (アクティブ)、0/4~20 mA (パッシブ)
- ■パルス/周波数/スイッチ出力
- 電流入力の選択: 4~20 mA (アクティブ)、0/4~20 mA (パッシブ)
- ステータス入力

アラーム時の信号 インターフェイスに応じて、以下のようにエラー情報が表示されます。

#### Modbus RS485

| フェールセーフモード | 以下から選択:<br>• 現在値の代わりに NaN 値 (非数) |
|------------|----------------------------------|
|            | ■ 最後の有効値                         |

#### 電流出力 0/4~20 mA

#### 4~20 mA

|            | いていた際相                       |
|------------|------------------------------|
| ノェールセーノモート | 以下から選択:                      |
|            | ■ 4~20 mA、NAMUR 推奨 NE 43 に準拠 |
|            | ■ 4~20 mA、US に準拠             |
|            | ■ 最小值:3.59 mA                |
|            | ■ 最大値 : 22.5 mA              |
|            | ■ 設定可能な値範囲 : 3.59~22.5 mA    |
|            | ■ 実際の値                       |
|            | <ul> <li>最後の有効値</li> </ul>   |

#### 0~20 mA

| フェールセーフモード | 以下から選択:<br>• 最大アラーム:22 mA                |
|------------|------------------------------------------|
|            | <ul> <li>● 設定可能な値範囲:0~20.5 mA</li> </ul> |

## パルス/周波数/スイッチ出力

| パルス出力  |                                                                                  |
|--------|----------------------------------------------------------------------------------|
| エラーモード | 以下から選択:<br>• 実際の値<br>• パルスなし                                                     |
| 周波数出力  |                                                                                  |
| エラーモード | 以下から選択:<br><ul> <li>実際の値</li> <li>0 Hz</li> <li>設定可能な値範囲: 2~12 500 Hz</li> </ul> |
| スイッチ出力 |                                                                                  |
| エラーモード | 以下から選択:<br>• 現在のステータス<br>• オープン<br>• クローズ                                        |

# リレー出力

| フェールセーフモード | 以下から選択:    |
|------------|------------|
|            | ■ 現在のステータス |
|            | ■ オープン     |
|            | ● クローズ     |

## 現場表示器

| プレーンテキスト表示 | 原因と対処法に関する情報   |
|------------|----------------|
| バックライト     | 赤色は機器エラーを示します。 |

**1** NAMUR 推奨 NE 107 に準拠するステータス信号

## インタフェース/プロトコル

- デジタル通信経由: Modbus RS485
- サービスインタフェース経由
   CDI-RJ45 サービスインタフェース
   WLAN インタフェース

| [          |              |
|------------|--------------|
| プレーンテキスト表示 | 原因と対処法に関する情報 |

## ウェブブラウザ

| プレーンテキスト表示 | 原因と対処法に関する情報 |
|------------|--------------|
|------------|--------------|

### 発光ダイオード (LED)

| ステータス情報 | 各種 LED でステータスを示します。                                                                                       |
|---------|----------------------------------------------------------------------------------------------------|
|         | 機器バージョンに応じて以下の情報が表示されます。<br>• 電源電圧がアクティブ<br>• データ伝送がアクティブ<br>• 機器アラーム/エラーが発生<br>3 発光ダイオードによる診断情報→   ■ 162 |

#### ローフローカットオフ ローフローカットオフ値はユーザーが任意に設定可能

#### 電気的絶縁

出力は、以下から電気的に絶縁されています。 • 電源から

- 相互に
- 電位平衡 (PE) 端子から

呼び口径 50~4000 mm (2~160") および非危険場所: クランプオンセンサを陰極保 護パイプに取り付けることも可能です。これは、ご要望に応じて使用可能なソリューシ ョンです。「センサバージョン」のオーダーコード、オプション AG、AH の場合には使 用できません。

プロトコル固有のデータ プロトコル Modbus アプリケーションプロトコル仕様 V1.1 直接データアクセス:標準25~50 ms 応答時間 • 自動スキャンバッファ (データ範囲):標準3~5ms 機器タイプ スレーブ スレーブアドレス範囲 1~247 信号送信アドレス範囲 0 機能コード 03:保持レジスタの読み出し 04:入力レジスタの読み出し 06:シングルレジスタへの書き込み • 08:診断 • 16:連続したレジスタへの書き込み 23:連続したレジスタへの書き込みと読み込み 信号送信メッセージ 以下の機能コードで対応: • 06:シングルレジスタへの書き込み 16:連続したレジスタへの書き込み • 23:連続したレジスタへの書き込みと読み込み

| 対応通信速度   | <ul> <li>1 200 BAUD</li> <li>2 400 BAUD</li> <li>4 800 BAUD</li> <li>9 600 BAUD</li> <li>19 200 BAUD</li> <li>38 400 BAUD</li> <li>57 600 BAUD</li> <li>115 200 BAUD</li> </ul> |
|----------|----------------------------------------------------------------------------------------------------|
| データ伝送モード | <ul><li>ASCII</li><li>RTU</li></ul>                                                                                                    |
| データアクセス  | 各機器パラメータは、Modbus RS485 を介してアクセス可能です。                                                                                                    |
| システム統合   | <ul> <li>システム統合に関する情報 →  ● 88 <ul> <li>Modbus RS485 情報</li> <li>機能コード</li> <li>レジスタ情報</li> <li>応答時間</li> <li>Modbus データマップ</li> </ul></li></ul>                                 |

## 16.5 電源

端子の割当て → 🗎 47

| 電源電圧 | オーダーコード<br>「電源」 | 端子電圧        |         | 周波数範囲                                                |
|------|-----------------|-------------|---------|------------------------------------------------------|
|      | オプションD          | DC 24 V     | ±20%    | -                                                    |
|      | オプション <b>E</b>  | AC100~240 V | -15+10% | 50/60 Hz、±4 Hz                                       |
|      |                 | DC 24 V     | ±20%    | -                                                    |
|      | オプショント          | AC100~240 V | -15+10% | <ul> <li>50/60 Hz</li> <li>50/60 Hz、±4 Hz</li> </ul> |

消費電力

#### 変換器

最大10W(有効電力)

**電源投入時の突入電流:** 最大 36 A(< 5 ms)、NAMUR 推奨 NE 21 に準拠

#### 消費電流

# 変換器

- 最大 400 mA(24 V)
  - 最大 200 mA (110 V、50/60 Hz; 230 V、50/60 Hz)
- 電源故障時/停電時
   積算計は測定された最後の有効値で停止します。
   機器バージョンに応じて、設定は機器メモリまたは取り外し可能なデータメモリ (HistoROM DAT) に保持されます。
   エラーメッセージ(総稼働時間を含む)が保存されます。
   過電流保護エレメント
   機器本体には ON/OFF スイッチがないため、本機器は専用のブレーカと組み合わせて
  - 操作する必要があります。
    - ブレーカは手の届きやすい場所に配置し、適切なラベルを貼付してください。

ブレーカの許容公称電流:2A、最大10A

| 電気接続       | → 🖹 50                                                                                                    |                                                          |  |
|------------|----------------------------------------------------------------------------------------------------|----------------------------------------------------------|--|
|            | → 🖹 56                                                                                                    |                                                          |  |
| 端子         | スプリング端子 : より線およて<br>導体断面積 0.2~2.5 mm <sup>2</sup> (24~                                                                   | バスリーブ付きより線に最適<br>~12 AWG)                                |  |
| <br>電線管接続口 | <ul> <li>ケーブルグランド:M20×1</li> <li>電線管接続口用ねじ:</li> <li>NPT ½"</li> <li>G ½"</li> <li>M20</li> <li>デジタル通信用の機器プラク</li> </ul> | .5 使用ケーブル Ø 6~12 mm (0.24~0.47 in)<br><sup>*</sup> : M12 |  |
| <br>ケーブル仕様 | → 🖹 46                                                                                                    |                                                          |  |
| 過電圧保護      | 電源電圧変動                                                                                                    | → 🗎 195                                                  |  |
|            | 過電圧カテゴリー                                                                                                    | 過電圧カテゴリー II                                              |  |
|            | 短期的、一時的な過電圧                                                                                                    | ケーブルと接地間:最大1200V(最大5秒間)                                  |  |
|            | 長期的、一時的な過電圧                                                                                                    | ケーブルと接地間・最大 500 V                                        |  |

# 16.6 性能特性

| 基準動作条件 | <ul> <li>ISO/DIN 11631 に準拠した最大許容誤差</li> <li>仕様は測定レポートに準拠</li> <li>ISO 17025 に準拠した認定校正装置に基づく精度データ</li> <li>別定誤差を確認するには、Applicator サイジング用ツールを使用してください。<br/>→  185</li> </ul> |
|--------|----------------------------------------------------------------------------------------------------|
| 最大測定誤差 | o.r. = 読み値                                                                                                    |
|        | and a second second second second second second second second second second second second second second second                                                             |

測定誤差は、複数の要因によって決まります。機器の測定誤差と機器に依存しない設置 固有の追加の測定誤差は区別されます。 設置固有の誤差は、呼び口径、肉厚、実際の配管形状、測定物などの現場の設置条件に よって決まります。2つの測定誤差の合計が、測定点での測定誤差になります。

| 呼び口径             | 機器の最大許容誤差                            | + | 設置固有の最大許容誤<br>差 (標準) | →             | 測定点における最大測<br>定誤差(標準)              | 現場校正 <sup>1)</sup>                   |
|------------------|--------------------------------------|---|----------------------|---------------|------------------------------------|--------------------------------------|
| 15A (½")         | ±0.5% o.r. ±<br>5 mm/s (0.20 in/s)   | + | ±2.5% o.r.           | $\rightarrow$ | ±3% o.r. ±<br>5 mm/s (0.20 in/s)   | ±0.5% o.r. ±<br>5 mm/s (0.20 in/s)   |
| 25~200 mm (1~8") | ±0.5% o.r. ±<br>7.5 mm/s (0.30 in/s) | + | ±1.5% o.r.           | →             | ±2% o.r. ±<br>7.5 mm/s (0.30 in/s) | ±0.5% o.r. ±<br>7.5 mm/s (0.30 in/s) |
| > 200 A (8")     | ±0.5% o.r. ±<br>3 mm/s (0.12 in/s)   | + | ±1.5% o.r.           | ÷             | ±2% o.r. ±<br>3 mm/s (0.12 in/s)   | ±0.5% o.r. ±<br>3 mm/s (0.12 in/s)   |

1) 基準値に対する調整、変換器に再び書き込まれた補正値を使用

この仕様は、レイノルズ数 Re ≥ 10000 と流速 v > 0.3 m/s (1 ft/s) に適用されます。
 レイノルズ数 Re < 10000 および流速 v < 0.3 m/s (1 ft/s) の場合、測定誤差が大きくなる可能性があります。</li>

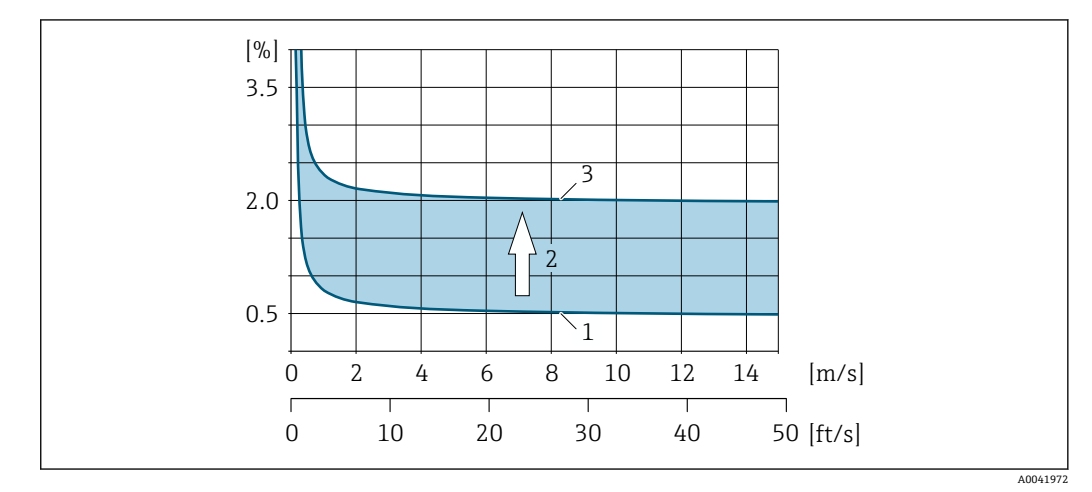

■ 69 呼び口径 200A(8")以上の配管における測定誤差の絶対値の例

- 1 機器の測定誤差:±0.5% o.r.±3 mm/s (0.12 in/s)
- 2 設置条件による測定誤差:標準±1.5% o.r.
- 3 測定点における測定誤差:±0.5% o.r.±3 mm/s (0.12 in/s)±1.5% o.r.=±2% o.r.±3 mm/s (0.12 in/s)

#### 測定レポート

必要に応じて、機器の納入時に工場測定レポートを同梱できます。測定は、機器の性能 を検証するために基準条件下で行われます。この場合、センサは適切なステンレス配管 に取り付けられています。

測定レポートには、以下の最大許容誤差が示されます。

| センサタイプ                                                              | 呼び口径       | 機器の最大許容誤差                         |
|---------------------------------------------------------------------|------------|-----------------------------------|
| C-500 (5 MHz)                                                       | 50A (2")   | ±0.5% o.r. ± 5 mm/s (0.20 in/s)   |
| C-200 (2 MHz)<br>C-100 (1 MHz)<br>C-050 (0.5 MHz)<br>CH-100 (1 MHz) | 100A (4")  | ±0.5% o.r. ± 7.5 mm/s (0.30 in/s) |
| C-030 (0.3 MHz)<br>CH-050 (0.5 MHz)                                 | 250A (10") | ±0.5% o.r. ± 7.5 mm/s (0.30 in/s) |

|          | 出力の精度                                                                    | 出力の精度<br>出力の其進装度は、以下の通りです。                     |  |  |  |  |
|----------|--------------------------------------------------------------------------|------------------------------------------------|--|--|--|--|
|          | 山力の基準相及<br><b>電流出力</b>                                                   | は、以下の通りです。                                     |  |  |  |  |
|          | 精度                                                                       | ±5 μA                                          |  |  |  |  |
|          | <b>パルス/周波数</b><br>o.r. = 読み値                                             | 出力                                             |  |  |  |  |
|          | 精度                                                                       | 最高 ±50 ppm o.r. (全周囲温度範囲に対して)                  |  |  |  |  |
| <br>繰返し性 | o.r. = 読み値<br>±0.3%、流速 >(                                                | o.r. = 読み値<br>±0.3%、流速 >0.3 m/s (1 ft/s) の場合   |  |  |  |  |
| 周囲温度の影響  | 電流出力                                                                     |                                                |  |  |  |  |
|          | 温度係数                                                                     | 最大1µA/℃                                        |  |  |  |  |
|          | パルス/周波数                                                                  | パルス/周波数出力                                      |  |  |  |  |
|          | 温度係数                                                                     | 付加的な影響はありません。精度に含まれます。                         |  |  |  |  |
|          | 16.7 取作                                                                  | すけ                                             |  |  |  |  |
| 取付要件     | → 🖺 19                                                                   |                                                |  |  |  |  |
|          | 16.8 環境                                                                  | 竟                                              |  |  |  |  |
| 周囲温度範囲   | → 🗎 27                                                                   |                                                |  |  |  |  |
|          | <b>温度テーブル</b><br>記 危険場所で本機器を使用する場合は、許容される周囲温度と流体温度の間の相互依<br>存性に注意してください。 |                                                |  |  |  |  |
|          | 温度表の詳<br>ださい。                                                            | 温度表の詳細については、別冊の機器の「安全上の注意事項」(XA)を参照してく<br>ださい。 |  |  |  |  |
| 保管温度     |                                                                          |                                                |  |  |  |  |
|          | 「センサバージョン」のオーダーコード、オプション AG、<br>AH : −50~+80 ℃ (−58~+176 ℉)              |                                                |  |  |  |  |
|          | 表示モジュール                                                                  |                                                |  |  |  |  |
|          | −40~+80 °C (−4                                                           | 40∼+176 °F)                                    |  |  |  |  |

| 相対湿度            | 本機器は、相対湿度 5~40% の屋外および屋内での使用に適しています。                                                                                                    |
|-----------------|----------------------------------------------------------------------------------------------------|
| 使用高さ            | EN 61010-1 に準拠<br>■ ≤ 2000 m (6562 ft)<br>■ > 2000 m (6562 ft)、追加の過電圧保護がある場合(例: Endress+Hauser HAW シリ<br>ーズ)                                                                                            |
| 保護等級            |                                                                                                    |
|                 | <ul> <li>IP66/67、Type 4X エンクロージャ、汚染度 4 に適合</li> <li>ハウジングが開いている場合: IP20、Type 1 エンクロージャ、汚染度 2 に適合</li> <li>表示モジュール: IP20、Type 1 エンクロージャ、汚染度 2 に適合</li> </ul>                                             |
|                 | センサ                                                                                                    |
|                 | <ul> <li>「センサバージョン」のオーダーコード、オプションAA、AB、AC、AD、AE:</li> <li>IP68、Type 6P エンクロージャ、汚染度 4 に適合</li> <li>水中での機器の操作用</li> <li>最大水深での動作時間:</li> <li>3 m (10 ft): 永続使用</li> <li>10 m (30 ft): 最大 48 時間</li> </ul> |
|                 | 「センサバージョン」のオーダーコード、オプション AG、AH:<br>IP66/67、Type 4X エンクロージャ、汚染度 4 に適合                                                                                                    |
|                 | ハウジングが開いている場合:IP20、Type 1 エンクロージャ、汚染度 2 に適合                                                                                                    |
|                 | オプション                                                                                                    |
|                 | 外部の WLAN アンテナ                                                                                                    |
|                 | IP67                                                                                                    |
| <br>耐衝撃性および耐振動性 | <br>正弦波振動、IEC 60068-2-6 に準拠                                                                                                    |
|                 | ■ 2~8.4 Hz、7.5 mm ピーク<br>■ 8.4~2 000 Hz、2 g ピーク                                                                                                    |
|                 | 広帯域不規則振動、IEC 60068-2-64 に準拠                                                                                                    |
|                 | ■ 10~200 Hz, 0.01 g <sup>2</sup> /Hz<br>■ 200~2 000 Hz, 0.003 g <sup>2</sup> /Hz<br>■ 合計: 2.70 g rms                                                                                                    |
|                 | 正弦半波衝撃、IEC 60068-2-27 に準拠                                                                                                    |
|                 | 6 ms 50 g                                                                                                    |
|                 | 乱暴な取扱いによる衝撃、IEC 60068-2-31 に準拠                                                                                                    |
|                 |                                                                                                    |
|                 | 詳細については、適合宣言を参照してください。                                                                                                    |
|                 | ー<br>このユニットは住宅環境での使用を目的としておらず、そのような環境において無<br>線受信の適切な保護を保証することはできません。                                                                                                    |
|                 | <ul> <li>Image: All All All All All All All All All Al</li></ul>                                                                                                    |

| 国油業                                                             | 但府                                                                                                    |  |  |
|-----------------------------------------------------------------|----------------------------------------------------------------------------------------------------|--|--|
|                                                                 |                                                                                                    |  |  |
| 0.3 MHz                                                         | $-40 \sim +100 \text{ C} (-40 \sim +212 \text{ F})$                                                                                                    |  |  |
| 0.5 MHz                                                         |                                                                                                    |  |  |
| 1 MHz                                                           | -20~+80 °C (-4~+176 °F)                                                                                                    |  |  |
| 2 MHz                                                           | -20~+80 °C (-4~+176 °F)                                                                                                    |  |  |
| 5 MHz                                                           | -40~+150 °C (-40~+302 °F)                                                                                                    |  |  |
| 1 MHz                                                           | -40~+80 °C (-40~+176 °F)                                                                                                    |  |  |
| 2 MHz                                                           | -40~+80 °C (-40~+176 °F)                                                                                                    |  |  |
| 1 MHz                                                           | 0~+170 °C (+32~+338 °F)                                                                                                    |  |  |
| 2 MHz                                                           | 0∼+170 °C (+32∼+338 °F)                                                                                                    |  |  |
| 0.5 MHz                                                         | <ul> <li>+150~+220 ℃ (302~+428 °F):「プロセス温度」のオーダーコード、オプションH</li> <li>+210~+370 ℃ (410~+698 °F):「プロセス温度」のオーダーコード、オプションI</li> <li>+350~+550 ℃ (+662~+1022 °F):「プロセス温度」のオーダーコード、オプションJ</li> </ul>                                                                                                    |  |  |
| 1 MHz                                                           | <ul> <li>+150~+220 ℃ (302~+428 ℉):「プロセス温度」のオーダーコード、オプションH</li> <li>+210~+370 ℃ (410~+698 ℉):「プロセス温度」のオーダーコード、オプションI</li> <li>+350~+550 ℃ (+662~+1022 ℉):「プロセス温度」のオーダーコード、オプションJ</li> </ul>                                                                                                    |  |  |
| 600~3000                                                        | 0 m/s (1969~9843 ft/s)                                                                                                    |  |  |
| 圧力制限は<br>要がありま                                                  | 圧力制限はありません。正確に測定するためには、測定物の静圧が蒸気圧よりも高い必<br>要があります。                                                                                                    |  |  |
| 圧力損失は                                                           | は発生しません。                                                                                                    |  |  |
| 16.10<br>機器の<br>た会野                                             | 構造<br>                                                                                                    |  |  |
| ーーーー<br>梱包材を含<br><b>変換器</b>                                     | まない質量仕様                                                                                                    |  |  |
| <ul><li>Proline 5</li><li>Proline 5</li></ul>                   | 00 アルミニウム:6.5 kg (14.3 lbs)<br>00 鋳造、ステンレス:15.6 kg (34.4 lbs)                                                                                                    |  |  |
| センサ<br>取付具を含<br>• 呼び口径<br>• 呼び口径<br>• 呼び口径<br>ン AG、<br>• 9.8 kg | む<br>15~65 mm(½~2½"): 1.2 kg (2.65 lb)<br>50~4000 mm(2~160"): 2.8 kg (6.17 lb)<br>50~600 mm(2~24")「センサバージョン」のオーダーコード、オプショ<br>AH<br>(21.6 lb)                                                                                                    |  |  |
|                                                                 | 周波数         0.3 MHz         0.5 MHz         1 MHz         2 MHz         5 MHz         1 MHz         2 MHz         1 MHz         2 MHz         1 MHz         2 MHz         1 MHz         2 MHz         1 MHz         2 MHz         0.5 MHz         1 MHz         0.5 MHz         0.5 MHz         0.5 MHz         1 MHz         2 MHz         0.5 MHz         1 MHz         0.5 MHz         1 MHz         2 MHz         0.5 MHz         1 MHz         0.5 MHz         1 MHz         1 MHz         0.5 MHz         600~3 000         圧力制限は要がありま         圧力損失は         1 MHz         0 教参のありま         圧力損失は         10 M表表の         アンり         取付具を含         ● Proline 5         ● Proline 5         ● Proline 5         ● Proline 5         ● Proline 5         ● Proline 5 |  |  |

# 16.9 プロセス

#### 変換器ハウジング

#### Proline 500 変換器のハウジング

「変換器ハウジング」のオーダーコード:

- ■オプションA「アルミニウム、コーティング」:アルミダイカスト、AlSi10Mg、塗装 ■ オプションL「鋳物、ステンレス」: 鋳物、ステンレス 1.4409 (CF3M) SUS 316L の
  - 特性に相当

## ウィンドウ材質

- 「変換器ハウジング」のオーダーコード:
- オプションA「アルミニウム、コーティング」: ガラス
- オプションL「鋳物、ステンレス」: ガラス

## 電線口/ケーブルグランド

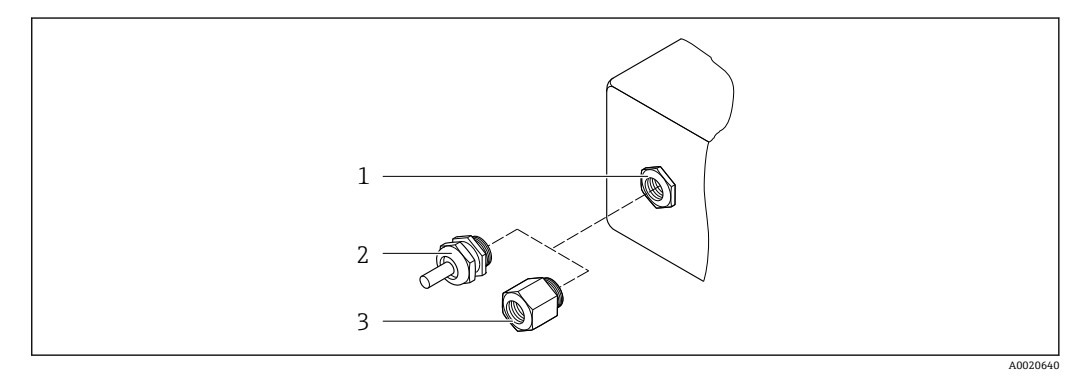

#### 図 70 可能な電線管接続口/ケーブルグランド

- 雌ねじ M20×1.5 1
- ケーブルグランド M20×1.5 2
- 電線管接続口用アダプタ (雌ねじ G ½" または NPT ½") З

| 電線口およびアダプタ                                                                                      | 材質                         |
|-------------------------------------------------------------------------------------------------|----------------------------|
| センサケーブルのケーブルグランド                                                                                | 真ちゅうまたはステンレス 1.4404        |
| 電源ケーブルグランド                                                                                      | プラスチック                     |
| <ul> <li>電線口用アダプタ (めねじ G ½")</li> <li>電線口用アダプタ (めねじ NPT ½")</li> </ul>                          | ニッケルめっき真鍮                  |
| <ul> <li>特定の機器バージョンでのみ使用できます。</li> <li>「変換器ハウジング」のオーダーコード:<br/>オプションA「アルミニウム、コーティング」</li> </ul> |                            |
| <ul> <li>電線口用アダプタ (めねじ G ½")</li> <li>電線口用アダプタ (めねじ NPT ½")</li> </ul>                          | ステンレス 1.4404 (SUS 316L 相当) |
| <ul> <li>特定の機器バージョンでのみ使用できます。</li> <li>「変換器ハウジング」のオーダーコード:<br/>オプションL「鋳物、ステンレス」</li> </ul>      |                            |

### センサケーブル

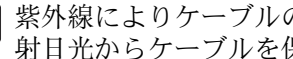

紫外線によりケーブルの外側シースが損傷する可能性があります。可能な限り、直 射日光からケーブルを保護してください。

#### センサ - Proline 500 変換器間のセンサケーブル

呼び口径·15~65 mm (½~2½"): センサケーブル:TPE<sup>5)</sup>

- ケーブルシース: TPE
- ケーブルプラグ:ステンレス 1.4301 (SUS 304 相当)、1.4404 (SUS 316L 相当)、ニッケルめっき真鍮

呼び口径·50~4000 mm (2~160"):

- センサケーブル、TPE ハロゲンフリー
  - ケーブルシース: TPE ハロゲンフリー
  - ケーブルコネクタ:ニッケルめっき真鍮
- PTFE センサケーブル<sup>5)</sup>
  - ■ケーブルシース:PTFE
  - ケーブルプラグ:ステンレス 1.4301 (SUS 304 相当)、1.4404 (SUS 316L 相当)

#### 超音波トランスデューサ

- ホルダ:ステンレス 1.4301 (SUS 304 相当)、1.4404 (SUS 316L 相当)
- ハウジング:ステンレス 1.4301 (SUS 304 相当)、1.4404 (SUS 316L 相当)
- 締付けバンド/ブラケット:ステンレス 1.4301 (SUS 304 相当)、1.4404 (SUS 316L 相当)
- 接触面:耐薬品プラスチック

#### カップリングパッド

- -40~+100°C (-40~+212°F):シリコンベースの熱パッドH48.2 (0.5 mm (0.02 in))
- -40~+170 °C (-40~+338 °F): VMQ シリコンゴム (ビニルメチルシリコン) (0.5 mm (0.02 in))

## カップリングフィルム

- 150~220 °C (302~428 °F): スズ
- 210~370 °C (410~698 °F):亜鉛
- 350~550 °C (662~1022 °F): アルミニウム

#### カップリングペースト

カップリンググリース

#### アクセサリ

#### 保護カバー

ステンレス 1.4404 (SUS 316L 相当)

#### 外部の WLAN アンテナ

- アンテナ: ASA プラスチック (アクリロニトリルスチレンアクリレート) およびニッ ケルめっき真鍮
- アダプタ:ステンレスおよびニッケルめっき真鍮
- ケーブル:ポリエチレン
- プラグ:ニッケルめっき真鍮
- アングルブラケット:ステンレス

<sup>5)</sup> オプションの外装付バージョン (SUS 316L 相当) も使用可能

# 16.11 表示およびユーザインタフェース

| リモート操作 | → 🗎 83                                                                                                    |
|--------|----------------------------------------------------------------------------------------------------|
|        | <b>操作部</b> <ul> <li>●ハウジングを開けずにタッチコントロール(3つの光学式キー)による外部操作:</li> <li>●、□、□</li> <li>● 危険場所の各種区域でも操作部にアクセス可能</li> </ul>                                                                                                    |
|        | <ul> <li>★小部</li> <li>■4 行表示、バックライト、グラフィック表示</li> <li>■ 白色バックライト;機器エラー発生時は赤に変化</li> <li>■ 測定変数およびステータス変数の表示形式は個別に設定可能</li> </ul>                                                                                                    |
|        | <ul> <li>図 71 タッチコントロールによる操作</li> <li>1 Proline 500</li> </ul>                                                                                                    |
|        |                                                                                                    |
|        | グラフィック表示 ; タッチコントロール + WLAN」                                                                                                    |
| 現場操作   | <b>表示モジュール経由</b><br>機器:<br>■「ディスプレイ;操作」のオーダーコード、オプションF「4 行表示、バックライト、<br>グラフィック表示;タッチコントロール」<br>■「ディスプレイ・操作」のオーダーコード、オプションC「4 行表示、バックライト                                                                                                    |
|        | <ul> <li>・現場操作を経由<br/>英語、ドイツ語、フランス語、スペイン語、イタリア語、オランダ語、ポルトガル<br/>語、ポーランド語、ロシア語、トルコ語、中国語、日本語、韓国語、ベトナム語、チ<br/>ェコ語、スウェーデン語</li> <li>・ウェブブラウザを経由<br/>英語、ドイツ語、フランス語、スペイン語、イタリア語、オランダ語、ポルトガル<br/>語、ポーランド語、ロシア語、トルコ語、中国語、日本語、ベトナム語、チェコ語、<br/>スウェーデン語</li> <li>「FieldCare」、「DeviceCare」操作ツールを経由:英語、ドイツ語、フランス語、スペ<br/>イン語、イタリア語、中国語、日本語</li> </ul> |
| 言語     | 以下の言語で操作できます。                                                                                                    |

サービスインターフェイ → 🗎 83 ス

| サポートされる操作ツー   | 現場または遠隔で機器にアクセスするために、各種の操作ツールを使用できます。使用 |
|---------------|-----------------------------------------|
| $\mathcal{W}$ | する操作ツールに応じて、さまざまな操作部を使用し、多様なインターフェイスを介し |
|               | てアクセスすることが可能です。                         |

| サポートされる操作ツ<br>ール  | 操作部                                                        | インタフェース                                                                                                    | 追加情報                                                  |
|-------------------|------------------------------------------------------------|----------------------------------------------------------------------------------------------------|-------------------------------------------------------|
| ウェブブラウザ           | ウェブブラウザ搭載の<br>ノートパソコン、PC、<br>またはタブレット端末                    | <ul> <li>CDI-RJ45 サービスイ<br/>ンタフェース</li> <li>WLAN インタフェー<br/>ス</li> </ul>                                                   | 機器の個別説明書                                              |
| DeviceCare SFE100 | Microsoft Windows シ<br>ステム搭載のノートパ<br>ソコン、PC、またはタ<br>ブレット端末 | <ul> <li>CDI-RJ45 サービスイ<br/>ンタフェース</li> <li>WLAN インタフェー<br/>ス</li> <li>フィールドバスプロ<br/>トコル</li> </ul>                        | → 🗎 185                                               |
| FieldCare SFE500  | Microsoft Windows シ<br>ステム搭載のノートパ<br>ソコン、PC、またはタ<br>ブレット端末 | <ul> <li>CDI-RJ45 サービスイ<br/>ンタフェース</li> <li>WLAN インタフェー<br/>ス</li> <li>フィールドバスプロ<br/>トコル</li> </ul>                        | → ➡ 185                                               |
| Field Xpert       | SMT70/77/50                                                | <ul> <li>すべてのフィールド<br/>バスプロトコル</li> <li>WLAN インタフェー<br/>ス</li> <li>Bluetooth</li> <li>CDI-RJ45 サービスイ<br/>ンタフェース</li> </ul> | 取扱説明書 BA01202S<br>DD ファイル:<br>ハンドヘルドターミナルの更<br>新機能を使用 |
| SmartBlue アプリ     | iOS または Android 搭<br>載のスマートフォンま<br>たはタブレット端末               | WLAN                                                                                                    | → ➡ 185                                               |

DTM/iDTM または DD/EDD などのデバイスドライバを備えた、FDT 技術に基づく 他の操作ツールを使用して機器を操作できます。これらの操作ツールは、各メーカ ーから入手可能です。特に、以下の操作ツールへの統合がサポートされます。

- Honeywell 製 Field Device Manager (FDM) → www.process.honeywell.com
- Yokogawa 製 FieldMate → www.yokogawa.com
- PACTWare → www.pactware.com

関連する DD ファイルは次から入手可能:www.endress.com → ダウンロードエリア

#### Web サーバー

Web サーバーが内蔵されているため、ウェブブラウザサービスインタフェース (CDI-RJ45) または WLAN インタフェースを介して機器の操作および設定を行うことが可能 です。操作メニューの構造は現場表示器と同じです。測定値に加え、機器のステータス 情報も表示されるため、機器の状態を監視するために使用できます。また、機器データ の管理およびネットワークパラメータの設定が可能です。

WLAN 接続の場合は WLAN インタフェース(オプションとして注文可能)付きの機器 が必要:「ディスプレイ;操作」のオーダーコード、オプションG「4 行表示、バック ライト;タッチコントロール+WLAN」。機器はアクセスポイントとして機能し、コン ピュータまたは携帯型ハンドヘルドターミナルによる通信を可能にします。

サポートされる機能

操作ユニット (たとえば、ノートパソコンなど) と機器間のデータ交換:

- ■機器から設定のアップロード (XML 形式、設定のバックアップ)
- ■機器に設定を保存(XML形式、設定の復元)
- ■イベントリストのエクスポート (.csv ファイル)

- パラメータ設定のエクスポート (.csv ファイルまたは PDF ファイル、測定点設定の記録)
- たとえば、機器ファームウェアアップグレードのためのファームウェアバージョンの 更新
- ■システム統合用のダウンロードドライバ
- 保存された測定値の表示(最大1000個)(拡張 HistoROM アプリケーションパッケ ージの場合のみ使用可能 → 
   ● 207)

HistoROM データ管理 機器には HistoROM データ管理機能があります。HistoROM データ管理には、重要な機 器データおよびプロセスデータの保存とインポート/エクスポートの両方の機能があ り、操作やサービス作業の信頼性、安全性、効率が大幅に向上します。

データの保存コンセプトに関する追加情報

データ記憶装置にはさまざまなタイプがあり、これに機器が使用する機器データを保存できます。

|              | HistoROM バックアップ                                                                           | T-DAT                                                                                                    | S-DAT                                                                                               |
|--------------|-------------------------------------------------------------------------------------------|----------------------------------------------------------------------------------------------------|----------------------------------------------------------------------------------------------------|
| 使用可能な<br>データ | <ul> <li>イベントログブック(例:診断イベント)</li> <li>パラメータ記録データバックアップ</li> <li>機器ファームウェアパッケージ</li> </ul> | <ul> <li>測定値記録(「拡張 HistoROM」注文オプション)</li> <li>現在のパラメータ記録データ(実行時にファームウェアが使用)</li> <li>表示(最小値/最大値)</li> <li>積算計の値</li> </ul> | <ul> <li>センサデータ(例:測定点の設定)</li> <li>シリアル番号</li> <li>機器設定(例:SWオプション、<br/>固定 I/Oまたはマルチ I/O)</li> </ul> |
| 保存場所         | 端子箱のユーザーインタフェース PC ボー<br>ドに固定                                                             | 端子箱のユーザーインタフェース PC ボードに<br>接続可能                                                                                            | 変換器ネック部分のセンサプラグ<br>内                                                                                |

#### データバックアップ

自動

- 最も重要な機器データ (センサおよび変換器) は自動的に DAT モジュールに保存されます。
- 変換器または機器を交換した場合:以前の機器データが保存された T-DAT を交換した場合、新しい機器はエラーなしで再び直ちに操作できる状態になります。
- センサを交換した場合:センサを交換した場合、新しいセンサデータがS-DATから 機器に伝送され、機器はエラーなしで再び直ちに操作できる状態になります。
- 電子モジュール(例:I/O電子モジュール)を交換した場合:電子モジュールを交換 すると、モジュールのソフトウェアと現在の機器ファームウェアが比較されます。必要に応じて、モジュールソフトウェアはアップデートまたはダウングレードされます。その後、電子モジュールは直ちに使用することが可能であり、互換性の問題は発生しません。

#### 手動

以下のための、統合された機器メモリ HistoROM バックアップの追加のパラメータ記録 データ(パラメータ設定一式):

- データバックアップ機能
- 機器メモリ HistoROM バックアップの機器設定のバックアップおよびその後の復元 ■データ比較機能
- 現在の機器設定と機器メモリ HistoROM バックアップに保存された機器設定の比較

機器の納入時には、設定データの工場設定は機器メモリにバックアップとして保存 されています。このメモリは、たとえば、設定後に最新のデータ記録を使用して上 書きできます。

### データ伝送

#### 手動

特定の操作ツール(例:FieldCare、DeviceCare、またはWebサーバー)のエクスポー ト機能を使用して機器設定を別の機器に伝送:設定の複製またはアーカイブに保存する ため(例:バックアップ目的)

#### イベントリスト

#### 自動

- ■イベントリストのイベントメッセージ(最大 20 件)の時系列表示
- 拡張 HistoROM アプリケーションパッケージ(注文オプション)が有効な場合:最大 100 件のイベントメッセージがタイムスタンプ、プレーンテキスト説明、対処法とと もにイベントリストに表示されます。
- イベントリストは各種のインターフェイスや操作ツール(例: DeviceCare、 FieldCare、または Web サーバー)を介してエクスポートして表示することが可能です。

### データのログ

#### 手動

拡張 HistoROM アプリケーションパッケージ(注文オプション)が有効な場合:

- 1~4 チャンネルまで最大 1000 個の測定値を記録(各チャンネルの測定値は最大 250 個)
- ユーザー設定可能な記録間隔
- 各種のインタフェースや操作ツール(例:FieldCare、DeviceCare、またはWebサーバー)を介して測定値ログのエクスポート

## 16.12 認証と認定

本製品に対する最新の認証と認定は、www.endress.comの関連する製品ページから入手できます。

- 1. フィルタおよび検索フィールドを使用して製品を選択します。
- 2. 製品ページを開きます。
- 3. 「**ダウンロード**」を選択します。
- CE マーク 本機器は、適用される EU 指令の法的要件を満たしています。これらの要求事項は、適用される規格とともに EU 適合宣言に明記されています。

Endress+Hauser は本製品が試験に合格したことを、CE マークの貼付により保証いたします。

UKCA マーク 本機器は、適用される UK 規制(英国規則)の法的要件を満たします。これらの要求事 項は、指定された規格とともに UKCA 適合宣言に明記されています。UKCA マークの注 文オプションが選択されている場合、Endress+Hauser は機器に UKCA マークを貼付す ることにより、本機器が評価と試験に合格したことを保証します。

> 連絡先 Endress+Hauser 英国: Endress+Hauser Ltd. Floats Road Manchester M23 9NF 英国 www.uk.endress.com

RCM マーク

本計測システムは、「Australian Communications and Media Authority (ACMA)」の EMC 要件を満たしています。

| 防爆認定                   | 機器は防爆認定機器であり、関連する安全注意事項は別冊の「安全上の注意事項(英<br>文)」(XA) 資料に掲載されています。この資料の参照先は、銘板に明記されています。                                                                        |
|------------------------|----------------------------------------------------------------------------------------------------|
|                        | 本機器は無線認証を取得しています。                                                                                                    |
|                        | 📵 無線認証の詳細については、個別説明書を参照してください。→ 🗎 209                                                                                                    |
| その他の認定                 | 試験および証明書                                                                                                    |
|                        | <ul> <li>周囲温度 -50 ℃ (-58 ℉) (「試験、認証」のオーダーコード、オプション JN)</li> <li>注文および EN10204-2.2 試験報告に準拠した EN10204-2.1 適合証明</li> </ul>                                     |
| <br>外部の基準およびガイド<br>ライン | <ul> <li>EN 60529<br/>エンクロージャーによる保護等級 (IP コード)</li> <li>EN 61010-1</li> </ul>                                                                               |
|                        | 測定、制御、実験用電気機器の安全要件 - 一般要求事項<br>■ IEC/EN 61326-2-3                                                                                                    |
|                        | クラスA要件に準拠した放射。電磁適合性(EMC要件)                                                                                                    |
|                        | ■ NAMUR NE 32<br>マイクロプロセッサ付きフィールド機器および制御機器の電源異常時のデータ保持                                                                                                    |
|                        | <ul> <li>NAMUR NE 43</li> <li>アナログ出力信号を有するデジタル変換器の故障情報信号レベルの標準化</li> <li>NAMUR NE 52</li> </ul>                                                             |
|                        | ■ NAMUR NE 55<br>デジタル電子部品を備えたフィールド機器と信号処理機器のソフトウェア<br>■ NAMUR NE 105                                                                                        |
|                        | - NAMOR NE 105<br>フィールド機器用エンジニアリングツールにフィールドバス機器を統合するための<br>仕様                                                                                               |
|                        | <ul> <li>NAMUR NE 107</li> <li>フィールド機器の自己監視および診断</li> <li>NAMUR NE 121</li> </ul>                                                                           |
|                        | <ul> <li>NAMOR NE 151</li> <li>標準アプリケーション用フィールド機器の要件</li> <li>FTCL FN 200229</li> </ul>                                                                     |
|                        | - EISFEN 500 528<br>2.4 GHz 帯の無線機器用ガイドライン<br>- FN 201490                                                                                                    |
|                        | <ul> <li>EN 501469</li> <li>電磁適合性および無線スペクトル事項 (ERM)</li> </ul>                                                                                              |
|                        | 16.13 アプリケーションパッケージ                                                                                                    |
|                        | 機器の機能を拡張するために、各種のアプリケーションパッケージが用意されていま<br>す。これらのパッケージは、安全面や特定のアプリケーション要件を満たすのに必要と<br>されます。                                                                  |
|                        | アプリケーションパッケージは、Endress+Hauser 社に機器と一緒に注文するか、また<br>は後から追加注文できます。オーダーコードに関する詳細は、お近くの弊社営業所もし<br>くは販売代理店にお問い合わせいただくか、弊社ウェブサイトの製品ページをご覧くだ<br>さい:www.endress.com。 |
|                        | <ul> <li>         ID アプリケーションパッケージの詳細情報:         個別説明書 →          ID 210         </li> </ul>                                                                |
|                        | 「アプリケーションパッケージ」のオーダーコード、オプション EA 「拡張 HistoROM」                                                                                                    |
|                        |                                                                                                    |

「アフリケーションパッケージ」のオーターコード、オブション EA「拡張 HistoROM」 イベントログおよび測定値メモリのアクティベーションに関する拡張機能が含まれま す。

|                      | <ul> <li>イベントログ:<br/>メッセージ数 20 (標準バージョン) から 100 にメモリ容量が増えます。</li> <li>データロギング (ラインレコーダ):</li> <li>最大 1000 個の測定値までのメモリ容量を有効化。</li> <li>4つあるメモリチャンネルのそれぞれから、250 個の測定値を出力可能。記録間隔は、ユーザーが定義/ 設定できます。</li> <li>現場表示器または操作ツール (例:FieldCare、DeviceCare、または Web サーバー)<br/>を介して測定値ログにアクセスできます。</li> <li>詳細については、機器の取扱説明書を参照してください。</li> </ul>    |
|----------------------|----------------------------------------------------------------------------------------------------|
| Heartbeat Technology | 「アプリケーションパッケージ」のオーダーコード、オプション EB「Heartbeat<br>Verification + Monitoring」                                                                                                    |
|                      | <ul> <li>Heartbeat 検証</li> <li>DIN ISO 9001: 2008、7.6 a) 章「監視および測定機器の制御」に準拠する、トレーサビリティが確保された検証のための要件を満たします。</li> <li>プロセスを中断せずに設置された状態での機能試験</li> <li>必要に応じて、トレーサビリティが確保された検証が可能(レポートを含む)</li> <li>現場操作またはその他の操作インタフェースを介した簡単な試験プロセス</li> <li>製造者仕様の枠内での広いトータルテストカバレッジ、明確な測定点の評価(合格/<br/>不合格)</li> <li>事業者のリスク評価に応じた校正間隔の延長</li> </ul> |
|                      | <ul> <li>Heartbeat Monitoring</li> <li>測定原理固有のデータを予防保全またはプロセス分析のために外部状態監視システムに連続的に供給します。このデータにより、事業者は以下のことが可能になります。</li> <li>測定アプリケーションが時間とともに測定性能に及ぼす影響について結論を引き出す(これらのデータとその他の情報を用いて)。</li> <li>適切なサービスのスケジュールを立てる。</li> <li>プロセスまたは製品の品質(例:気泡)を監視する。</li> </ul>                                                                     |
|                      | 间 詳細については、機器の個別説明書を参照してください。                                                                                                    |
| 石油                   | 「アプリケーションパッケージ」のオーダーコード、オプション EJ「石油」<br>このアプリケーションパッケージを使用して、石油/ガス産業向けの最も重要なパラメ<br>ータの計算および表示を行うことが可能です。                                                                                                    |
|                      | <ul> <li>「API Manual of Petroleum Measurement Standards, Chapter 11.1」に準拠する基準体<br/>積流量および算出基準密度</li> <li>基準体積を計算するには、温度測定が必要です。測定値は、たとえば、機器の 4~20<br/>mA 入力を使用して読み取ることができます。</li> <li>温度計として、測温抵抗体 TST602 を推奨します。危険場所での使用には TMT82 を<br/>推奨します。</li> </ul>                                                                              |
|                      | 📵 詳細については、機器の個別説明書を参照してください。→ 🗎 210                                                                                                    |
| 石油&製品の識別             | 「アプリケーションパッケージ」のオーダーコード、オプション EQ「石油 & 製品の識別」<br>このアプリケーションパッケージを使用して、石油/ガス産業向けの最も重要なパラメ<br>ータの計算および表示を行うことが可能です。また、音速または基準密度に基づいて製<br>日を読います。                                                                                                    |
|                      |                                                                                                    |

- ■「API Manual of Petroleum Measurement Standards, Chapter 11.1」に準拠する基準体 積流量および算出基準密度
- 基準体積を計算するには、温度測定が必要です。測定値は、たとえば、機器の4~20 mA入力を使用して読み取ることができます。
   温度計として、測温抵抗体 TST602 を推奨します。危険場所での使用には TMT82 を

🗊 詳細については、機器の個別説明書を参照してください。→ 🗎 210.

# 16.14 アクセサリ

推奨します。

注文可能なアクセサリの概要→ 
 183

# 16.15 補足資料

関連する技術資料の概要については、以下を参照してください。

- デバイスビューワー (www.endress.com/deviceviewer): 銘板のシリアル番号を 入力します。
- Endress+Hauser Operations アプリ: 銘板のシリアル番号を入力するか、銘板のマトリクスコードをスキャンしてください。

標準資料

#### 簡易取扱説明書

#### センサの簡易取扱説明書

| 機器                      | 資料番号     |
|-------------------------|----------|
| Proline Prosonic Flow P | KA01474D |

### 変換器の簡易取扱説明書

| 機器          | 資料番号     |
|-------------|----------|
| Proline 500 | KA01476D |

#### 技術仕様書

| 機器                  | 資料番号     |
|---------------------|----------|
| Prosonic Flow P 500 | TI01504D |

### 機能説明書

|                     | 資料番号     |              |
|---------------------|----------|--------------|
| 機器                  | HART     | Modbus RS485 |
| Prosonic Flow P 500 | GP01147D | GP01148D     |

機器関連の補足資料

## 安全上の注意事項

危険場所で使用する電気機器に関する安全上の注意事項

| 内容               | 資料番号     |
|------------------|----------|
| ATEX/IECEx Ex ia | XA02091D |
| ATEX/IECEx Ex ec | XA02092D |

| 内容            | 資料番号     |
|---------------|----------|
| cCSAus Ex ia  | XA02093D |
| cCSAus Ex ec  | XA02094D |
| cCSAus XP     | XA02095D |
| EAC Ex ia     | XA03018D |
| EAC Ex nA     | XA03019D |
| JPN Ex d      | XA02617D |
| KCs Ex d      | XA03194D |
| INMETRO Ex ia | XA02650D |
| INMETRO Ex ec | XA02651D |
| NEPSI Ex ia   | XA02652D |
| NEPSI Ex nA   | XA02653D |
| UKEX Ex ia    | XA02578D |
| UKEX Ex ec    | XA02579D |

## 個別説明書

| 内容                                       | 資料番号     |
|------------------------------------------|----------|
| 表示モジュール A309/A310 の WLAN インタフェースに関する無線認証 | SD01793D |
| FlowDC                                   | SD02674D |
| Heartbeat Technology                     | SD02594D |
| 高温用センサ                                   | SD03088D |
| 石油&製品の識別                                 | SD03108D |
| Web サーバー                                 | SD02604D |

## 設置要領書

| 内容                          | コメント                                                                                                    |
|-----------------------------|----------------------------------------------------------------------------------------------------|
| スペアパーツセットおよびアクセサリの設置<br>要領書 | <ul> <li>デバイスビューワーを使用して、選択可能なすべてのスペアパーツセットの概要にアクセス</li> <li>→          ● 181     </li> <li>注文可能な設置要領書付きのアクセサリ→          ● 183     </li> </ul> |

# 索引

| <b>記号</b><br>測定原理187                                                                                                    | <b>U</b><br>UKCA マーク 206                                                                                                    |
|----------------------------------------------------------------------------------------------------|----------------------------------------------------------------------------------------------------|
| <b>A</b><br>Applicator                                                                                                    | <b>W</b><br>WLAN 設定                                                                                                    |
| C<br>CE マーク                                                                                                    | <b>ア</b><br>アクセスコード                                                                                                    |
| E<br>Endress+Hauser サービス<br>修理181<br>F                                                                                                    | <b>イ</b><br>イベントリスト                                                                                                    |
| FieldCare       86         DD ファイル       88         機能       86         接続の確立       86         立ーザインタフェース       87         FlowDC       21         H       135         M       135         M       135         M       135         M       135         M       135         M       135         M       135         M       135         M       135         M       135         M       168         広答時間       90         書き込みアクセス権       88         診断情報       168         スキャンリスト       91         データの読み出し       92         読み込みアクセス権       88         レジスタアドレス       89         レジスタ情報       89 | ウィザード         WLAN 設定       134         アクセスコード設定       137         ステータス入力1~n       106         ダブルパルス出力       119         パルス-周波数-スイッチ出力の切り替え       110,112,115         リレー出力1~n       117         ローフローカットオフ       122         測定点       98         電流出力       107         電流入力       105         表示       120         受入検査       15 <b>エ</b> 影響         周囲温度       198         エラー応答モードの設定、Modbus RS485       168         エラーメッセージ       診断メッセージを参照         エンドレスハウザー社サービス       107 |
| N<br>Netilion                                                                                                    | メンテナンス       180         オ       オーダーコード       16, 17         音速範囲       200         温度範囲       200         周囲温度範囲       27         測定物温度       200         ディスプレイの周囲温度範囲       203         保管温度       18         カ       180                                                                                                    |
|                                                                                                    | 外部洗浄 180                                                                                                    |

| 書き込み保護                                              |
|-----------------------------------------------------|
| アクセスコードによる141<br>またリスロ誌フィーエエエ (月日)                  |
| 青さ込み休蔵人1ッナを使用 143<br>まきはカ児蓮フィッチ 142                 |
| 音こいの休暖へイック・・・・・・・・・・・・・・・・・・・・・・・・・・・・・・・・・・・・      |
| 書き込み保護の有効化 141                                      |
| 拡張オーダーコード                                           |
| ヤンサ                                                 |
| 変換器                                                 |
| 確認                                                  |
| 接続61                                                |
| 設置状態104                                             |
| 取付け45                                               |
| カップリング剤                                             |
| カップリングパッドまたはカップリングゲル                                |
|                                                     |
| 下沉則直官長20                                            |
| +                                                   |
| + キーパッドロックの有効化/無効化                                  |
| 機器                                                  |
| 構成                                                  |
| 修理181                                               |
| 設定                                                  |
| センサの取付け29                                           |
| 電気接続の準備                                             |
| 電源投入                                                |
| 取付けの準備                                              |
| T- 4 )                                              |
| 取外し182<br>序章                                        |
| 取外し182<br>廃棄182<br>恋 <sup>西</sup>                   |
| 取外し                                                 |
| 取外し                                                 |
| 取外し                                                 |
| 取外し                                                 |
| 取外し182廃棄182変更181機器コンポーネント13機器修理181機器設定の管理135機器の運搬18 |
| 取外し                                                 |
| 取外し                                                 |
| 取外し                                                 |
| 取外し                                                 |
| 取外し                                                 |
| 取外し                                                 |
| 取外し                                                 |
| 取外し                                                 |
| 取外し                                                 |
| 取外し                                                 |
| 取外し                                                 |
| 取外し                                                 |
| 取外し                                                 |
| 取外し                                                 |
| 取外し                                                 |
| 取外し                                                 |
| 取外し                                                 |
| 取外し                                                 |

| <b>ク</b><br>繰返し性1                                                | 98                   |
|------------------------------------------------------------------|----------------------|
| <b>ケ</b><br>計測可能流量範囲1<br>計測システム1<br>言語、操作オプション2<br><sup>検査</sup> | 88<br>87<br>03       |
| <ul> <li>(K型<br/>納入品</li></ul>                                   | 15<br>03             |
| 数値エプイタ<br>操作画面表示を参照<br>テキストエディタ<br>ナビゲーション画面                     | 69<br>69<br>67       |
| <b>コ</b><br>交換<br>機器コンポーネント1                                     | 81                   |
| 上兵<br>運搬<br>電気配線用<br>取付け用<br>携式                                  | 18<br>46<br>28       |
| <sup>(特成)</sup><br>機器<br>操作メニュー<br>コンテキストメニュー                    | 13<br>63             |
| 終了<br>説明<br>呼び出し<br>梱包材の廃棄                                       | 71<br>71<br>71<br>18 |
| <b>サ</b><br>再校正1<br>材質2<br>最大測定誤差1                               | 80<br>00<br>96       |
| サブメニュー<br>I/O 設定1<br>Sensor setup1<br>Web サーバ                    | 03<br>25<br>82<br>38 |
| イベントリスト1<br>概要<br>システムの値1<br>システムの単位1                            | 75<br>64<br>50<br>95 |
| システムの値1<br>シミュレーション1<br>ステータス入力 1~n1<br>センサの調整1                  | 50<br>38<br>52<br>25 |
| ダブルパルス出力1<br>データのログ1<br>パルス-周波数-スイッチ出力の切り替え1~n 1<br>プロセスパラメータ 1  | 54<br>57<br>53<br>46 |
| プロセス変数1<br>リレー出力 1~n1<br>管理137,1<br>機要情報                         | 46<br>53<br>38<br>79 |
| 高度な設定124,1                                                       | 25                   |

| 出力値<br>積算計                                                                    | 152<br>154 |
|-------------------------------------------------------------------------------|------------|
| 積昇計 1∼n<br>建質卦の加珊                                                             | 129        |
| 復昇前の処理<br>設置<br>北能                                                            | 104        |
| 取直 小窓 ・・・・・・・・・・・・・・・・・・・・・・・・・・・・・・・・・・・                                     | 135        |
| 測定值                                                                           | 145        |
| 通信                                                                            | 97         |
| 電流出力 1~n の値                                                                   | 152        |
| 電流入力 1~n                                                                      | 151        |
| 人力值                                                                           | 151        |
| 表示                                                                            | 131        |
| シ                                                                             |            |
| 試験および証明書                                                                      | 207        |
| システムデザイン                                                                      |            |
| 機器構成を参照                                                                       |            |
| 計測システム                                                                        | 187        |
| ン人丁ム統合                                                                        | . 88       |
| [月里]                                                                          | 18         |
| 指定用途                                                                          | . 9        |
| 自動スキャンバッファ                                                                    | • •        |
| Modbus RS485 の Modbus データマップを参照                                               |            |
| 周囲温度                                                                          |            |
| 影響                                                                            | 198        |
| 周囲温度範囲 27,                                                                    | 199        |
| 周囲条件 ーーーーーーーーーーーーーーーーーーーーーーーーーーーーーーーーーーーー                                     | 100        |
| (火用向 C                                                                        | 199        |
| 相利 健反                                                                         | 199        |
| 保管温度                                                                          | 198        |
| 修理                                                                            | 181        |
| 注意事項                                                                          | 181        |
| 出力信号                                                                          | 190        |
| 出力変数                                                                          | 190        |
| 使用局さ                                                                          | 199        |
| 伯貨电流                                                                          | 195        |
| 旧頁电刀······<br>上流側直管長                                                          | 20         |
| シリアル番号                                                                        | 5. 17      |
| 資料                                                                            | ,          |
| シンボル                                                                          | 6          |
| 信号ケーブル/電源ケーブルの接続                                                              |            |
| Proline 500 変換器                                                               | 52         |
| 診断                                                                            | 160        |
| シン<br>か<br>ル<br>・<br>・<br>・<br>・<br>・<br>・<br>・<br>・<br>・<br>・<br>・<br>・<br>・ | 105        |
| シンボル                                                                          | 164        |
| 説明                                                                            | 164        |
| 診断情報                                                                          |            |
| DeviceCare                                                                    | 166        |
| FieldCare                                                                     | 166        |
| LED                                                                           | 162        |
| リエノノフリサ<br>概更                                                                 | 165        |
| <sup>1</sup> 16.女 · · · · · · · · · · · · · · · · · · ·                       | 163        |
| 構成、説明                                                                         | 167        |
| 対処法                                                                           | 169        |
|                                                                               |            |

| 通信インタフェース 168                               |
|---------------------------------------------|
| 診断情報の読み出し、Modbus RS485 168                  |
| 診断的体の適応 140                                 |
| 100<br>  割目の                                |
| 診断メッセーン163                                  |
| 診断リスト174                                    |
| シンボル                                        |
| ウィザード用 67                                   |
| 現場表示器のステータスエリア内 65                          |
| サブメニュー田 67                                  |
| シントーユ 川・・・・・・・・・・・・・・・・・・・・・・・・・・・・・・・・・・・・ |
| 診断動作用                                       |
| ステータス信号用 65                                 |
| 操作部69                                       |
| 測定チャンネル番号用 65                               |
| 測定変数用65                                     |
| 通信田 65                                      |
| データλ 力値の管理 70                               |
| ) ノバリ値の自建                                   |
| 八刀画面                                        |
| バラメータ用                                      |
| メニュー用                                       |
| ロック用65                                      |
|                                             |
| ス                                           |
| スイッチ出力 192                                  |

## ス

| スイッチ出力192      |
|----------------|
| 数値エディタ         |
| ステータスエリア       |
| 操作画面表示用        |
| ナビゲーション画面内62   |
| ステータス信号163,166 |
| スペアパーツ182      |
| 寸法22           |

# ャ

| 製造者 ID             | 88     |
|--------------------|--------|
| 製造日                | 16, 17 |
| 性能特性               | 196    |
| 製品の安全性             | 10     |
| 積算計                |        |
| 設定                 | 129    |
| 接続                 |        |
| 電気接続を参照            |        |
| 接続ケーブル             | 46     |
| 接続ケーブルの接続          |        |
| Proline 500 端子の割当て | 50     |
| 接続工具               | 46     |
| 接続の準備              | 48     |
| 設置状況の確認            | 93     |
| 設置状況の確認(チェックリスト)   | 45     |
| 設定                 | 93     |
| I/O 設定             | 103    |
| WLAN               | 134    |
| 管理                 | 137    |
| 機器設定の管理            | 135    |
| 機器の設定              | 93     |
| 機器のリセット            | 177    |
| 現場表示器              | 120    |
| 高度な設定              | 124    |
| 高度な表示の設定           | 131    |
| システムの単位            | 95     |
| シミュレーション           | 138    |
|                    |        |

|                                                  | _      |
|--------------------------------------------------|--------|
| スイッナ出力11                                         | 5      |
| ステータス入力10                                        | 6      |
| 着算計                                              | 9      |
| 唐 首 卦 の リ セ ッ ト 15                               | 5      |
| (1) (月日のワビント・・・・・・・・・・・・・・・・・・・・・・・・・・・・・・・・・・・・ | ך<br>ר |
| 積昇計リセット15                                        | 5      |
| センサの設定 12                                        | 5      |
| センサの調整12                                         | 5      |
| 操作言語                                             | 3      |
| 派行首福 · · · · · · · · · · · · · · · · · · ·       | õ      |
| 例には、・・・・・・・・・・・・・・・・・・・・・・・・・・・・・・・・・・・・         | 0<br>F |
| ダク番亏                                             | 5      |
| ダブルパルス出力11                                       | 9      |
| 通信インターフェイス9                                      | 7      |
| 雷流出力 10                                          | 7      |
| 电抗山方····································         | 5      |
| 电弧八刀10                                           | ר<br>ר |
| ハルス/周波数/ス1ッチ出刀 110,11                            | Z      |
| パルス出力 11                                         | 0      |
| プロセス条件への機器の適合 15                                 | 5      |
| リレー出力 11                                         | 7      |
| $D = 7D = 4 \times k + 7$ 12                     | ,<br>ว |
|                                                  | 2      |
| センサ                                              |        |
| 取付け2                                             | 9      |
| センサケーブルの接続                                       |        |
| Proline 500 変換器 5                                | 1      |
| - 110mmc 200 夏沢間                                 | -<br>- |
| ビノリビットの迭八わよび能直ム                                  | 2      |
| 洗净                                               |        |
| 外部洗浄18                                           | 0      |
|                                                  |        |
| ソ                                                |        |
| -<br>挹作 14                                       | 5      |
|                                                  | 2      |
| 傑作 イノンヨン                                         | 2      |
| 操作画面表示 6                                         | 5      |
| 操作キー                                             |        |
| 操作部を参照                                           |        |
| 撮作言語の設定 Q                                        | S      |
| 床IF白明の政定                                         | ر<br>، |
| 探作指對0                                            | 4      |
| 操作上の安全性1                                         | 0      |
| 操作部                                              | 4      |
| 操作メニュー                                           |        |
| 構成 6                                             | З      |
| サブノー・・・トバコーザーの犯割                                 | ر<br>۱ |
| リノノーユーわよいユーリーの仅刮0                                | 4      |
| メニュー、サノメニュー6                                     | 3      |
| 測定機器およびテスト機器                                     | 0      |
| 測定値の読み取り14                                       | 5      |
| 測定値の履歴を表示 15                                     | 7      |
| 測定範囲 19                                          | ò      |
| 侧心靶四                                             | 0      |
| 測定変数                                             |        |
| 計算                                               | 8      |
| 直接                                               | 8      |
| プロセス変数を参昭                                        |        |
|                                                  | 1      |
| 例在して下・・・・・・・・・・・・・・・・・・・・・・・・・・・・・・・・・・・・        | T      |
| その他の認定20                                         | 7      |
| ソフトウェアリリース8                                      | 8      |
|                                                  |        |
| タ                                                |        |
| -<br>耐衝撃性おと7、耐振動性 10                             | q      |
| 両」国 字 [上の) み ∪ 両」 爪 判 [工 ・・・・・・・・・・・・・・・・・ 12    | ,      |
| 刈処広                                              | _      |
| 穄∫16                                             | 5      |
| ロボマド山 1 17                                       |        |
| 時の出し10                                           | 5      |
| 時の出し                                             | 5<br>6 |

| チェックリスト         設置状況の確認                                                                                                    |
|----------------------------------------------------------------------------------------------------|
| <b>ツ</b><br>ツールヒント<br>ヘルプテキストを参照                                                                                                    |
| テ         適合宣言         ・         ・         ・         ・         ・         ・         ・         ・         ・         ・         ・         ・         ・         ・         ・         ・         ・         ・         ・         ・         ・         ・         ・         ・         ・         ・         ・         ・         ・         ・         ・         ・         ・         ・         ・         ・         ・         ・         ・         ・         ・         ・         ・         ・         ・         ・         ・         ・         ・         ・         ・         ・         ・         ・ |
| デバイスビューワー 15, 181<br>電位平衡 56<br>電気接続                                                                                                    |
| Web サーバー                                                                                                    |
| ンピュータ                                                                                                    |
| Modbus RS485 プロトコル経由 83<br>WLAN インタフェース経由 84<br>サービスインタフェース (CDI-RJ45) 経由 83<br>操作ツール (例: FieldCare、DeviceCare、AMS                                                                                                    |
| Device Manager、SIMATIC PDM)       83         保護等級       61         電気的絶縁       194         電源故障時/停電時       195         電源電圧       195         電磁適合性       199         電子部ハウジングの回転       199                                                                                                    |
| <ul><li> 変換品バリシングの回転を参照 </li><li> 電子モジュール</li></ul>                                                                                                    |
| 技術データ 196<br>電線口<br>保護等級 61                                                                                                    |
| ト         登録商標                                                                                                    |
| 寸法を参照<br>取付けの準備                                                                                                    |
| ⊥. 孤則/ 下 孤則 旦 官 長                                                                                                    |

| 取付方向                                                      | 19         |
|-----------------------------------------------------------|------------|
|                                                           |            |
| 流れ方回19<br>ナビゲーション画面<br>ウィザードの場合                           | 67         |
| サブメニューの場合                                                 | 67         |
| ナビゲーションパス (ナビゲーション画面)                                     | 67         |
| =                                                         |            |
| 入力                                                        | 188        |
| 認証                                                        | 206        |
| Δ                                                         |            |
| ハ<br>ハードウェア書き込み保護                                         | 143        |
| 廃棄                                                        | 182        |
| 配線状況の確認<br>配線状況の確認 (チェックリフト)                              | 93<br>61   |
| パラメータ                                                     | 01         |
| 値またはテキストの入力<br>変更                                         | . 74       |
| パラメータ設定                                                   | , 1        |
| I/O 設定                                                    | 103        |
| メテータス入力<br>ダブルパルス出力                                       | 106        |
| 電流出力                                                      | 107        |
| 電流人刀<br>パルス/周波数/スイッチ出力                                    | 105        |
| リレー出力                                                     | 117        |
| パラメータ設定の保護                                                | 141        |
| 書き込みアクセス                                                  | . 75       |
| 読み取りアクセス                                                  | . 75       |
| //O 設定 (サブメニュー)                                           | 103        |
| Sensor setup (サブメニュー)                                     | 125        |
| Web サーバ (サフメニュー)<br>WI AN 設定 (ウィザード)                      | 82<br>134  |
| アクセスコードのリセット (サブメニュー)                                     | 138        |
| アクセスコード設定 (ウィザード)                                         | 137        |
| システムの単位(リフスニュー)システムの値(サブメニュー)                             | 95<br>150  |
| シミュレーション (サブメニュー)                                         | 138        |
| ステーダス人力 $1 \sim n$ (ワイサード)<br>ステータス入力 $1 \sim n$ (サブメニュー) | 106<br>152 |
| センサの調整 (サブメニュー)                                           | 125        |
| ダブルパルス出力(ウィザード)                                           | 119        |
| データのログ (サブメニュー)                                           | 157        |
| パルス-周波数-スイッチ 出力の切り替え (ウィ                                  |            |
| サート) 110,112,<br>パルス-周波数-スイッチ 出力の切り替え 1~n                 | 115        |
| (サブメニュー)                                                  | 153        |
| ブロセスパラメータ (サブメニュー)                                        | 146<br>117 |
| リレー出力 1~n(サブメニュー)                                         | 153        |
| ローフローカットオフ(ウィザード)                                         | 122        |
| 官埋 (ワノメニュー)                                               | 138        |

| 機器情報 (サブメニュー) 178        |
|--------------------------|
| 高度な設定 (サブメニュー)125        |
| 診断 (メニュー) 174            |
| 積算計 (サブメニュー) 154         |
| 積算計 1~n (サブメニュー) 129     |
| 積算計の処理 (サブメニュー) 155      |
| 設置状態 (サブメニュー) 104        |
| 設定 (メニュー) 95             |
| 設定のバックアップ (サブメニュー)135    |
| 測定点 (ウィザード) 98           |
| 通信 (サブメニュー) 97           |
| 電流出力(ウィザード) 107          |
| 電流出力 1~n の値 (サブメニュー) 152 |
| 電流入力(ウィザード) 105          |
| 電流入力 1~n (サブメニュー) 151    |
| 表示(ウィザード)120             |
| 表示 (サブメニュー) 131          |

# Ł

| 表示            |
|---------------|
| 現在の診断イベント174  |
| 現場表示器を参照      |
| 前回の診断イベント174  |
| 表示エリア         |
| 操作画面表示用 65    |
| ナビゲーション画面内67  |
| 表示値           |
| ロック状態用 145    |
| 表示モジュールの回転 44 |

# フ

| -           |    |
|-------------|----|
| ファームウェア     |    |
| バージョン       | 88 |
| リリース日付      | 88 |
| ファームウェアの履歴1 | 79 |

## へ

| ヘルプテキスト      |     |
|--------------|-----|
| 終了           | 74  |
| 説明           | 74  |
| 呼び出し         | 74  |
| 変換器          |     |
| ハウジングの回転     | 44  |
| 表示モジュールの回転   | 44  |
| 変換器ハウジングの回転  | 44  |
| 返却1          | 181 |
| 編集画面         | 69  |
| 操作部の使用方法 69, | 70  |
| 入力画面         | 70  |
|              |     |

# 木

| 防爆認定         |
|--------------|
| 保管温度18       |
| 保管温度範囲198    |
| 保管条件 18      |
| 保護等級 61, 199 |
| 保存コンセプト 205  |
| 本説明書について 6   |
| 本文           |
| 目的           |

| 本文の目的6                                        |
|-----------------------------------------------|
| <b>ム</b><br>無線認証                              |
| <ul> <li>メ</li> <li>銘板</li> <li>センサ</li></ul> |
| <b>ユ</b><br>ユーザーの役割                           |
| <b>ヨ</b><br>要員の要件9<br>読み取りアクセス75              |
| <b>ラ</b><br>ラインレコーダ 157                       |
| <b>リ</b><br>リモート操作 203                        |
| <b>口</b><br>労働安全9<br>ローフローカットオフ194            |
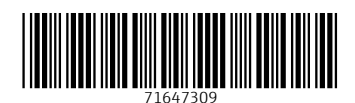

www.addresses.endress.com

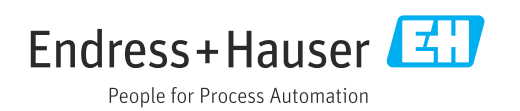